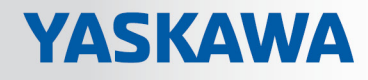

# **VIPA Networking Solutions**

PNS | 911-2PNx0 | Manual HB165 | PNS | 911-2PNx0 | en | 19-28 PROFINET Switches PN5-RD/PN8-RD

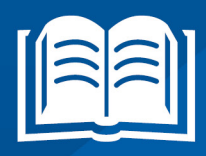

www.vipa.com/en/service-support/manuals

**VIPA CONTROLS** 

VIPA GmbH Ohmstr. 4 91074 Herzogenaurach Telephone: +49 9132 744-0 Fax: +49 9132 744-1864 Email: info@vipa.com Internet: www.vipa.com

# **Table of contents**

| 1 | General                                                      | 6        |
|---|--------------------------------------------------------------|----------|
|   | 1.1 Copyright © VIPA GmbH                                    | 6        |
|   | 1.2 About this manual                                        | . 7      |
|   | 1.3 Safety information                                       | . 8      |
| 2 | Hardware Installation                                        | 9        |
|   | 2.1 Panel Layout                                             | . 9      |
|   | 2.2 Mounting Dimensions.                                     | 10       |
|   | 2.3 DIN-Rail Mounting                                        | 11       |
|   | 2.4 Wall Mounting (optional)                                 | 11       |
|   | 2.5 ATEX Information                                         | 12       |
|   | 2.6 Wiring Requirements                                      | 13       |
|   | 2.7 Grounding the Switch                                     | 13       |
|   | 2.8 Wiring the Relay Contact                                 | 13       |
|   | 2.9 Wiring the Redundant Power Inputs                        | 14       |
|   | 2.10 Communication Connections                               | 14       |
|   | 2.10.1 10/100BaseT(X) Ethernet Port Connection               | 14       |
|   | 2.11 Redundant Power Inputs                                  | 15       |
|   | 2.12 Relay Contact                                           | 16       |
|   | 2.13 Turbo Ring DIP Switch Settings                          | 16       |
|   | 2.14 LED Indicators                                          | 18       |
|   | 2.15 Auto MDI/MDI-X Connection                               | 18       |
|   | 2.16 Specifications                                          | 19       |
| 3 | Getting Started                                              | 21       |
|   | 3.1 Serial Console Configuration (115200, None, 8, 1, VT100) | 21       |
|   | 3.2 Configuration by Telnet Console                          | 25       |
|   | 3.3 Configuration by Web Browser                             | 27       |
|   | 3.4 Disabling Telnet and Browser Access                      | 29       |
| 4 | Featured Functions                                           | 30       |
|   | 4.1 Configuring Basic Settings                               | 30       |
|   | 4.1.1 System Identification                                  | 31       |
|   | 4.1.2 Password                                               | 32       |
|   | 4.1.3 Accessible IP List                                     | 33       |
|   | 4.1.4 Port Settings                                          | 34       |
|   | 4.1.5 Network Parameters                                     | 36       |
|   | 4.1.6 GARP Timer Parameters                                  | 39       |
|   | 4.1.7 System Time Settings                                   | 40       |
|   | 4.1.8 Turbo Ring DIP Switch                                  | 42       |
|   | 4.1.9 System File Update                                     | 43       |
|   | 4.1.10 ABC (Auto-Backup Configurator) Configuration          | 45       |
|   | 4.1.11 Restart.                                              | 45       |
|   | 4.1.12 Reset to Factory Deidult                              | 40       |
|   | 4.2 LOOP FIDECIUM                                            | 40<br>16 |
|   | 4.3 CONTINUITY SINIF                                         | 40<br>10 |
|   | 4.3.2 Tran Settings                                          | 40<br>70 |
|   | 4.3.2 Itap Settings                                          | 49<br>50 |
|   | 4.4 Using Traffic Prioritization                             | 50       |
|   |                                                              | 50       |

| 4.4.1 The Traffic Prioritization Concept               | 51  |
|--------------------------------------------------------|-----|
| 4.4.2 Configuring Traffic Prioritization               | 53  |
| 4.5 Using Virtual LAN                                  | 56  |
| 4.5.1 The Virtual LAN (VLAN) Concept                   | 56  |
| 4.5.2 Sample Applications of VLANs Using VIPA switches | 58  |
| 4.5.3 VLAN Settings                                    | 59  |
| 4.5.4 VLAN Table                                       | 61  |
| 4.6 Using Multicast Filtering                          | 62  |
| 4.6.1 The Concept of Multicast Filtering               | 62  |
| 4.6.2 Configuring IGMP Snooping                        | 66  |
| 4.6.3 Static Multicast MAC Addresses                   | 69  |
| 4.6.4 Configuring GMRP                                 | 60  |
| 4.6.5 CMPD Table                                       | 70  |
| 4.7 Lloing Pandwidth Management                        | 70  |
| 4.7 Using Bandwidth Management                         | 71  |
| 4.7.1 Conliguing Bandwidth Management                  | 71  |
|                                                        | 74  |
| 4.8.1 Configuring Email Warning                        | /5  |
| 4.8.2 Configuring Relay Warning                        | 78  |
| 4.9 Using Line-Swap-Fast-Recovery                      | 80  |
| 4.9.1 Configuring Line-Swap Fast Recovery              | 80  |
| 4.10 Using Set Device IP                               | 80  |
| 4.10.1 Configuring Set Device IP                       | 82  |
| 4.10.2 Configuring DHCP Relay Agent                    | 82  |
| 4.11 Using Diagnosis                                   | 84  |
| 4.11.1 Mirror Port                                     | 85  |
| 4.11.2 Ping                                            | 85  |
| 4.11.3 LLDP Function                                   | 86  |
| 4.12 Using Monitor                                     | 87  |
| 4.12.1 Monitor by Switch                               | 87  |
| 4.12.2 Monitor by Port                                 | 88  |
| 4.13 Using the MAC Address Table                       | 88  |
| 4.14 Using Event Log                                   | 89  |
| 4 15 Using Syslog                                      | 90  |
|                                                        | 00  |
|                                                        | 92  |
| 5.1 Introduction to Communication Redundancy           | 92  |
| 5.2 Turbo Ring                                         | 93  |
| 5.2.1 The Turbo Ring Concept                           | 93  |
| 5.2.2 Setting up Turbo Ring or Turbo Ring V2           | 94  |
| 5.2.3 Configuring Turbo Ring and Turbo Ring V2         | 101 |
| 5.3 Turbo Chain                                        | 108 |
| 5.3.1 The Turbo Chain Concept                          | 108 |
| 5.3.2 Setting Up Turbo Chain                           | 109 |
| 5.3.3 Configuring Turbo Chain                          | 110 |
| 5.4 STP/RSTP/MSTP                                      | 112 |
| 5.4.1 The STP/RSTP/MSTP Concept                        | 112 |
| 5.4.2 STP Example                                      | 116 |
| 5.4.3 Using STP on a Network with Multiple VLANs       | 116 |
| 5.4.4 Configuring STP/RSTP                             | 117 |
| 5.4.5 Configuration Limits of STP/RSTP                 | 119 |
|                                                        | -   |

5

6

| Industrial Protocols                                                     | 121 |
|--------------------------------------------------------------------------|-----|
| 6.1 MODBUS/TCP MAP                                                       | 121 |
| 6.1.1 Introduction                                                       | 121 |
| 6.1.2 Data Format and Function Code                                      | 121 |
| 6.1.3 Configuring MODBUS/TCP on VIPA Switches                            | 121 |
| 6.1.4 MODBUS Data Map and Information Interpretation of VIPA Switches    | 122 |
| 6.2 EtherNet/IP                                                          | 131 |
| 6.3 PROFINET I/O                                                         | 132 |
| 6.3.1 Introduction                                                       | 132 |
| 6.3.2 PROFINET Environmental Introductions                               | 132 |
| 6.3.3 Configuring PROFINET I/O on VIPA Switches                          | 134 |
| 6.3.4 Addressing of I/O Data in PROFINET I/O Based on Slot and Sub-Slots | 134 |
| 6.3.5 PROFINET Attributes                                                | 135 |
| 6.3.6 Siemens STEP <sup>®</sup> 7 Integration                            | 140 |
| 6.3.7 Monitoring the Switch                                              | 158 |
| Appendix                                                                 | 166 |
| A Command Line Interface                                                 | 167 |
|                                                                          |     |

Copyright © VIPA GmbH

# 1 General

#### 1.1 Copyright © VIPA GmbH

This document contains proprietary information of VIPA and is not to be disclosed or used except in accordance with applicable agreements.

This material is protected by the copyright laws. It may not be reproduced, distributed, or altered in any fashion by any entity (either internal or external to VIPA), except in accordance with applicable agreements, contracts or licensing, without the express written consent of VIPA and the business management owner of the material.

For permission to reproduce or distribute, please contact: VIPA, Gesellschaft für Visualisierung und Prozessautomatisierung mbH Ohmstraße 4, D-91074 Herzogenaurach, Germany

Tel.: +49 9132 744 -0

Fax.: +49 9132 744-1864

EMail: info@vipa.de

http://www.vipa.com

Every effort has been made to ensure that the information contained in this document was complete and accurate at the time of publishing. Nevertheless, the authors retain the right to modify the information.

This customer document describes all the hardware units and functions known at the present time. Descriptions may be included for units which are not present at the customer site. The exact scope of delivery is described in the respective purchase contract.

| EC Conformity Declaration | Hereby, VIPA GmbH declares that the products and systems are in compliance with the essential requirements and other relevant provisions. Conformity is indicated by the CE marking affixed to the product.      |
|---------------------------|----------------------------------------------------------------------------------------------------|
| Conformity Information    | For more information regarding CE marking and Declaration of Conformity (DoC), please contact your local VIPA customer service organization.                                                                     |
| Trademarks                | VIPA, SLIO, System 100V, System 200V, System 300V, System 300S, System 400V, System 500S and Commander Compact are registered trademarks of VIPA Gesellschaft für Visualisierung und Prozessautomatisierung mbH. |
|                           | SPEED7 is a registered trademark of profichip GmbH.                                                                                                    |
|                           | SIMATIC, STEP, SINEC, TIA Portal, S7-300, S7-400 and S7-1500 are registered trade-<br>marks of Siemens AG.                                                                                                    |
|                           | Microsoft and Windows are registered trademarks of Microsoft Inc., USA.                                                                                                    |
|                           | Portable Document Format (PDF) and Postscript are registered trademarks of Adobe Systems, Inc.                                                                                                    |
|                           | All other trademarks, logos and service or product marks specified herein are owned by their respective companies.                                                                                               |

| Information product sup-<br>port | Contact your local VIPA Customer Service Organization representative if you wish to report errors or questions regarding the contents of this document. If you are unable to locate a customer service centre, contact VIPA as follows:  |  |  |
|----------------------------------|----------------------------------------------------------------------------------------------------|--|--|
|                                  | VIPA GmbH, Ohmstraße 4, 91074 Herzogenaurach, Germany                                                                                                    |  |  |
|                                  | Telefax: +49 9132 744-1204                                                                                                    |  |  |
|                                  | EMail: documentation@vipa.de                                                                                                    |  |  |
| Technical support                | Contact your local VIPA Customer Service Organization representative if you encounter problems with the product or have questions regarding the product. If you are unable to locate a customer service centre, contact VIPA as follows: |  |  |
|                                  | VIPA GmbH, Ohmstraße 4, 91074 Herzogenaurach, Germany                                                                                                    |  |  |
|                                  | Tel.: +49 9132 744-1150 (Hotline)                                                                                                    |  |  |
|                                  | EMail: support@vipa.de                                                                                                    |  |  |
|                                  |                                                                                                    |  |  |

#### **1.2 About this manual**

**Objective and contents** This manual describes the Teleservice module 911-2PNx0 from VIPA. It contains a description of the structure, project engineering and deployment.

| Product                          |                                                                                                    | Order number                                                                                              | as of state:            |        |  |
|----------------------------------|----------------------------------------------------------------------------------------------------|----------------------------------------------------------------------------------------------------|-------------------------|--------|--|
|                                  |                                                                                                    |                                                                                                    | HW                      | FW     |  |
| PN5-RD/PN8-RD                    |                                                                                                    | 911-2PNx0                                                                                                 | 01                      | V3.5.4 |  |
| Target audience The ma           |                                                                                                    | manual is targeted at users who have a background in automation technology.                               |                         |        |  |
| Structure of the manual The spec |                                                                                                    | The manual consists of chapters. Every chapter provides a self-contained description of a specific topic. |                         |        |  |
| Guide to the document            | The following guides are available in the manual:                                                                     |                                                                                                    |                         |        |  |
|                                  | <ul> <li>An overall table of contents at the beginning of the manual</li> <li>References with page numbers</li> </ul> |                                                                                                    |                         |        |  |
| Availability                     | The manual is available in:                                                                                           |                                                                                                    |                         |        |  |
|                                  | <ul> <li>printed form, on paper</li> <li>in electronic form as PDF-file (Adobe Acrobat Reader)</li> </ul>             |                                                                                                    |                         |        |  |
| Icons Headings                   | Important passages in the text are highlighted by following icons and headings:                                       |                                                                                                    |                         |        |  |
|                                  | <u>/</u> !                                                                                                    | DANGER!<br>Immediate or likely danger. Perso                                                              | nal injury is possible. |        |  |

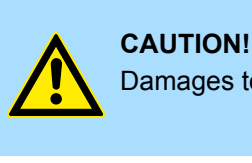

Damages to property is likely if these warnings are not heeded.

Supplementary information and useful tips.

#### 1.3 Safety information

# Applications conforming with specifications

The Teleservice module is constructed and produced for:

- communication and process control
- industrial applications
- operation within the environmental conditions specified in the technical data
- installation into a cubicle

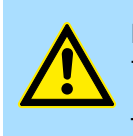

#### DANGER!

This device is not certified for applications in

in explosive environments (EX-zone)

Documentation

The manual must be available to all personnel in the

- project design department
- installation department
- commissioning
- operation

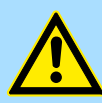

#### CAUTION!

The following conditions must be met before using or commissioning the components described in this manual:

- Hardware modifications to the process control system should only be carried out when the system has been disconnected from power!
- Installation and hardware modifications only by properly trained personnel.
- The national rules and regulations of the respective country must be satisfied (installation, safety, EMC ...)

Disposal

National rules and regulations apply to the disposal of the unit!

#### Hardware Installation 2

**Overview** 

The VIPA Switch PN5-RD/PN8-RD series, which includes both 5- and 8-port smart Ethernet switches, is a cost-effective solution for your Ethernet connections. In addition, the built-in smart alarm function helps system maintainers monitor the health of your Ethernet network.

### 2.1 Panel Layout

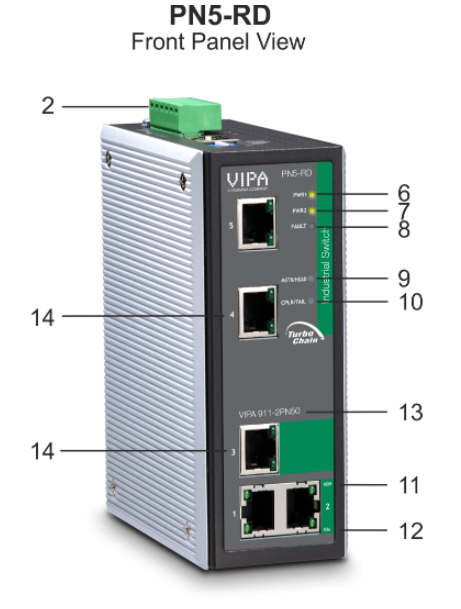

PN8-RD Front Panel View

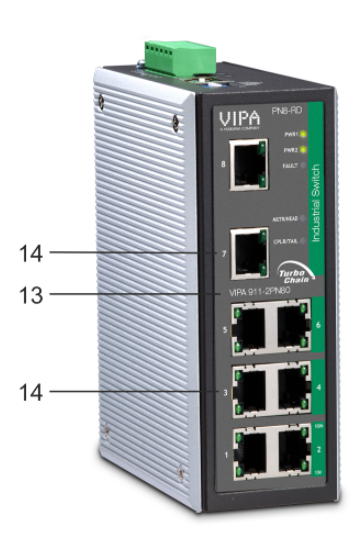

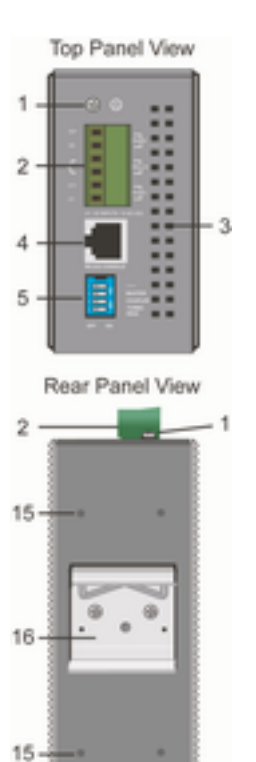

- 1 Grounding screw
- 2 Terminal block for power input PWR1/PWR2 and relay output
- 3 Heat dissipation vents
- 4 Console port
- 5 DIP switches
- Power input PWR1 LED 6
- 7 Power input PWR2 LED
- 8 Fault LED
- 9 MSTR/HEAD: LED indicator
- 10 CPLR/TAIL: LED indicator
- 11 TP port's 100 Mbps LED 12 TP port's 10 Mbps LED
- 13 Model Name
- 10/100BaseT(X) ports 14
- 15 Screw hole for wall mounting kit
- 16 DIN-Rail kit

Mounting Dimensions

### 2.2 Mounting Dimensions

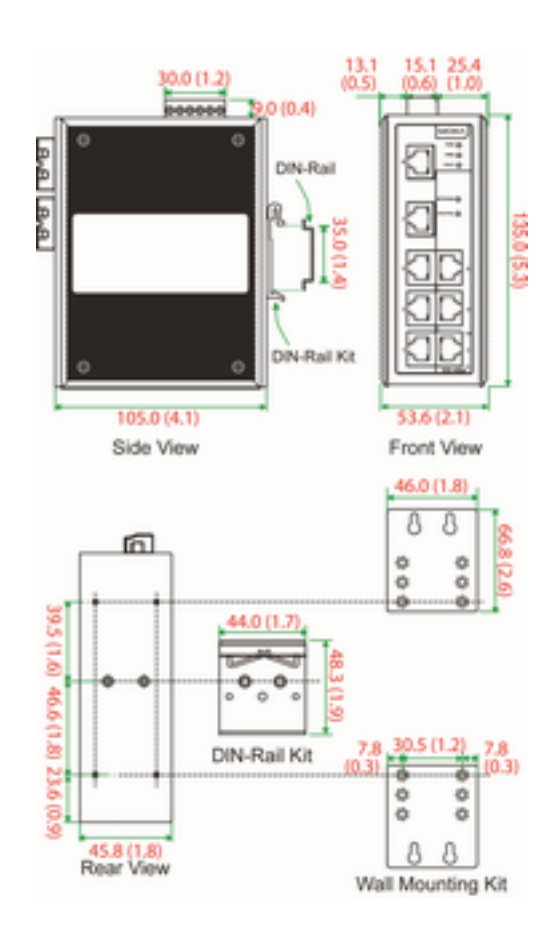

Unit = mm (inch)

#### 2.3 DIN-Rail Mounting

The aluminum DIN-Rail attachment plate should already be fixed to the back panel of the Switch PN5-RD/PN8-RD when you take it out of the box. If you need to reattach the DIN-Rail attachment plate, make sure the stiff metal spring is situated towards the top, as shown in the following figures.

**1.** Insert the top of the DIN-Rail into the slot just below the stiff metal spring.

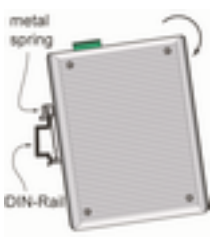

**2.** The DIN-Rail attachment unit will snap into place as shown.

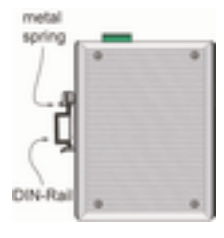

To remove the VIPA Switch from the DIN-Rail, simply reverse Steps 1 and 2.

#### 2.4 Wall Mounting (optional)

For some applications, you will find it convenient to mount the Switch on the wall, as shown in the following figures.

**1.** Remove the aluminum DIN-Rail attachment plate from the Switch's rear panel, and then attach the wall mount plates with M3 screws, as shown in the diagram at the right.

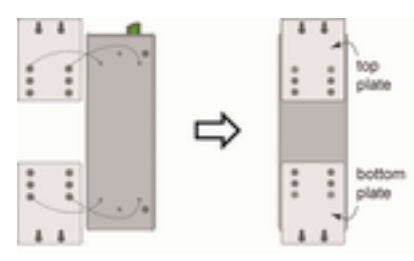

ATEX Information

2. Mounting the Switch on the wall requires 4 screws. Use the switch, with wall mount plates attached, as a guide to mark the correct locations of the 4 screws. The heads of the screws should be less than 6.0 mm in diameter, and the shafts should be less than 3.5 mm in diameter, as shown in the figure at the right.

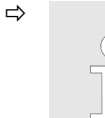

Before tightening the screws into the wall, make sure the screw head and shank size are suitable by inserting the screw into one of the keyhole-shaped apertures of the wall mounting plates.

Do not screw the screws in completely-leave about 2 mm to allow room for sliding the wall mount panel between the wall and the screws.

3. Once the screws are fixed in the wall, insert the four screw heads through the large parts of the keyhole-shaped apertures, and then slide the Switch downwards, as indicated. Tighten the four screws for added stability.

#### 2.5 ATEX Information

- Certificate number: DEMKO 08 ATEX 0712961X
- Ambient range (-40°C  $\leq$  Tamb  $\leq$  75°C)
- Certification string:
  - PN5-RD: EX nA nC IIC T4 Gc
  - PN8-RD: EX nA nC op is IIC T4 Gc
- Standards covered (EN 60079-0:2012, EN 60079-15:2010)
- The conditions of safe usage:
  - These products must be mounted in an IP54 enclosure.
  - Install in an area of pollution degree 2 or less.
  - Use a conductor wire of size 0.2 mm<sup>2</sup> or greater.
  - Provisions should be made, external to the apparatus, to prevent the rated voltage from being exceeded by transient disturbances of more than 40%.

#### 2.6 Wiring Requirements

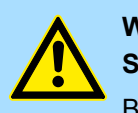

#### WARNING! Safety First!

Be sure to disconnect the power cord before installing and/or wiring your VIPA Switch. Calculate the maximum possible current in each power wire and common wire. Observe all electrical codes dictating the maximum current allowable for each wire size. If the current goes above the maximum ratings, the wiring could overheat, causing serious damage to your equipment.

Be sure to read and follow these important guidelines:

- Use separate paths to route wiring for power and devices. If power wiring and device wiring paths must cross, make sure the wires are perpendicular at the intersection point.
- Do not run signal or communications wiring and power wiring through the same wire conduit. To avoid interference, wires with different signal characteristics should be routed separately.
- Use the type of signal transmitted through a wire to determine which wires should be kept separate. The rule of thumb is that wiring that shares similar electrical characteristics can be bundled together.
- Keep input wiring and output wiring separate.
- When necessary, you should label the wiring to all devices in the system.

#### 2.7 Grounding the Switch

Grounding and wire routing help limit the effects of noise due to electromagnetic interference (EMI). Run the ground connection from the ground screw to the grounding surface prior to connecting devices.

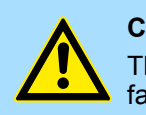

#### CAUTION!

This product is intended to be mounted to a well-grounded mounting surface, such as a metal panel.

#### 2.8 Wiring the Relay Contact

The Relay Contact consists of the two middle contacts of the terminal block on the PN5-RD/PN8-RD's top panel. Refer to the next section for detailed instructions on how to connect the wires to the terminal block connector and how to attach the terminal block connector to the terminal block receptor. In this section, we explain the meaning of the two contacts used to connect the Alarm Contact.

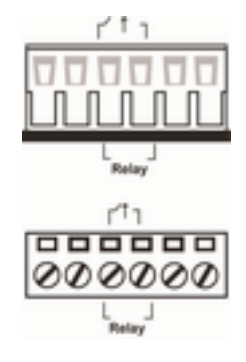

Communication Connections > 10/100BaseT(X) Ethernet Port Connection

*Fault:* The two middle contacts of the 6-contact terminal block connector are used to detect both power faults and port faults. The two wires attached to the fault contacts form an open circuit when:

- a relay warning event is triggered.
- the PN5-RD/PN8-RD is the Master of this Turbo Ring and the Turbo Ring is broken.
- there is a start-up failure.

If none of these three conditions is satisfied, the fault circuit will remain closed.

#### 2.9 Wiring the Redundant Power Inputs

The top two contacts and the bottom two contacts of the 6-contact terminal block connector on the PN5-RD/PN8-RD's top panel are used for the PN5-RD/PN8-RD's two DC inputs. Top and front views of one of the terminal block connectors are shown in the following figures:

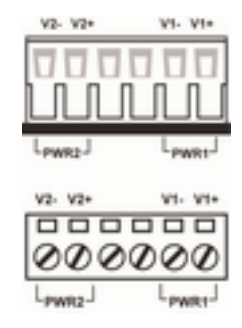

- 1. Insert the negative/positive DC wires into the V-/V+ terminals, respectively.
- **2.** To keep the DC wires from pulling loose, use a small flat-blade screwdriver to tighten the wire-clamp screws on the front of the terminal block connector.
- **3.** Insert the plastic terminal block connector prongs into the terminal block receptor, which is located on the Switch's top panel.

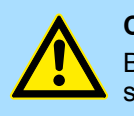

#### CAUTION!

Before connecting the PN5-RD/PN8-RD to the DC power inputs, make sure the DC power source voltage is stable.

#### 2.10 Communication Connections

PN8-RD models have 5, 6 or 8 10/100BaseT(X) Ethernet ports. PN5-RD models have 3 or 5 10/100BaseT(X) Ethernet ports.

#### 2.10.1 10/100BaseT(X) Ethernet Port Connection

The 10/100BaseT(X) ports located on the Switch's front panel are used to connect to Ethernet-enabled devices. Next, we show pinouts for both MDI (NIC-type) ports and MDI-X (HUB/Switch-type) ports and also show cable wiring diagrams for straight-through and cross-over Ethernet cables.

Redundant Power Inputs

#### 10/100Base T(x) RJ45 Pinouts

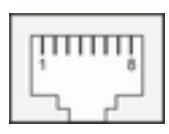

#### **MDI Port Pinouts**

| Pin | Signal |
|-----|--------|
| 1   | Tx+    |
| 2   | Tx-    |
| 3   | Rx+    |
| 6   | Rx-    |

#### **MDI-X Port Pinouts**

| Pin | Signal |
|-----|--------|
| 1   | Rx+    |
| 2   | Rx-    |
| 3   | Tx+    |
| 6   | Tx-    |

#### RJ45 (8-pin) to RJ45 (8pin) Straight-Through Cable Wiring

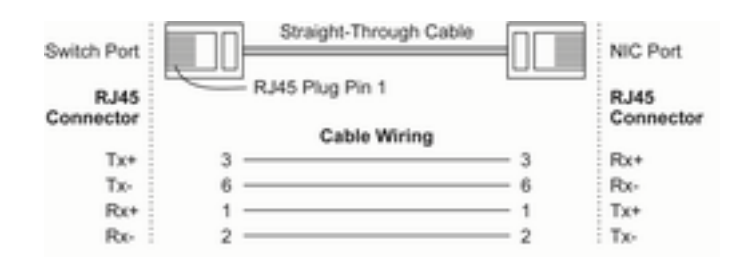

#### RJ45 (8-pin) to RJ45 (8pin) Cross-Over Cable Wiring

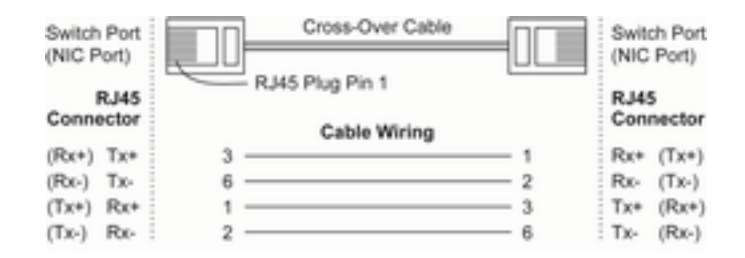

#### 2.11 Redundant Power Inputs

Both power inputs can be connected simultaneously to live DC power sources. If one power source fails, the other live source acts as a backup and automatically supplies the PN5-RD/PN8-RD with power.

Turbo Ring DIP Switch Settings

#### 2.12 Relay Contact

The VIPA Switch has one relay contact located on the top panel. For detailed instructions on how to connect the relay contact power wires to the two middle contacts of the 6-contact terminal block connector.  $\Leftrightarrow$  *Chap. 2.8 'Wiring the Relay Contact' page 13* A typical scenario would be to connect the fault circuit to a warning light located in the control room. The light can be set up to switch on when a fault is detected. The relay contact has two terminals that form a fault circuit for connecting to an alarm system. The two wires attached to the fault contacts form an open circuit when (1) a relay warning event is triggered, (2) the PN5-RD/PN8-RD is the Master of this Turbo Ring, and the Turbo Ring is broken, or (3) there is a start-up failure. If none of these three conditions occur, the fault circuit will be closed.

#### 2.13 Turbo Ring DIP Switch Settings

PN5-RD/PN8-RD series switches are plug-and-play managed redundant Ethernet switches. The proprietary Turbo Ring protocol was developed by VIPA to provide better network reliability and faster recovery time. VIPA Turbo Ring's recovery time is less than 300 ms (*Turbo Ring*) or 20 ms (*Turbo Ring V2*)-compared to a 3 to 5-minute recovery time for commercial switches-decreasing the possible loss caused by network failures in an industrial setting. There are 4 Hardware DIP Switches for Turbo Ring on the top panel of the PN5-RD/PN8-RD that can be used to set up the Turbo Ring easily within seconds. If you do not want to use a hardware DIP switch to set up Turbo Ring, you can use a web browser, Telnet or console to disable this function. *S Chap. 5 'Communication Redundancy' page 92* 

#### PN5-RD/PN8-RD Series DIP Switches

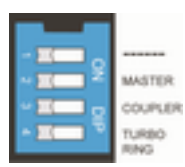

The default setting for each DIP Switch is OFF. The following table explains the effect of setting the DIP Switch to the ON position.

#### **Turbo Ring DIP Switch Settings**

| DIP 1                    | DIP 2                                               | DIP 3                                             | DIP 4                                                                         |
|--------------------------|-----------------------------------------------------|---------------------------------------------------|-------------------------------------------------------------------------------|
| Reserved for future use. | ON: Enables this<br>Switch as the Ring<br>Master.   | ON: Enables the default Ring Coupling ports.      | ON: Activates DIP<br>switches 1, 2, 3 to<br>configure Turbo<br>Ring settings. |
|                          | OFF: This Switch<br>will not be the Ring<br>Master. | OFF: Do not use<br>this as the ring cou-<br>pler. | OFF: DIP switches<br>1, 2, 3 will be disa-<br>bled.                           |

#### **Turbo Ring V2 DIP Switch Settings**

| DIP 1                                                        | DIP 2                                               | DIP 3                                                | DIP 4                                                                            |
|--------------------------------------------------------------|-----------------------------------------------------|------------------------------------------------------|----------------------------------------------------------------------------------|
| ON: Enables the<br>default Ring Cou-<br>pling (backup) port. | ON: Enables this<br>Switch as the Ring<br>Master.   | ON: Enables the<br>default Ring Cou-<br>pling port.  | ON: Activates DIP<br>switches 1, 2, 3 to<br>configure Turbo<br>Ring V2 settings. |
| OFF: Enables the default Ring Coupling (primary) port.       | OFF: This Switch<br>will not be the Ring<br>Master. | OFF: Do not use<br>this Switch as a ring<br>coupler. | OFF: DIP switches<br>1, 2, 3 will be disa-<br>bled.                              |

Turbo Ring DIP Switch Settings

If you do not enable any of the PN5-RD/PN8-RD switches to be the Ring Master, the Turbo Ring protocol will automatically choose the PN5-RD/ PN8-RD with the smallest MAC address range to be the Ring Master. If you accidentally enable more than one PN5-RD/PN8-RD to be the Ring Master, these PN5-RD/PN8-RD switches will auto-negotiate to determine which switch will be the Ring Master.

To switch on the Master or Coupler functions of the DIP switch, you need to enable the Turbo Ring Pole first.

Auto MDI/MDI-X Connection

#### 2.14 LED Indicators

| LED           | Color  | State    | Description                                                                                                    |
|---------------|--------|----------|----------------------------------------------------------------------------------------------------|
| PWR1          | orange | On       | Power is being supplied to power input PWR1.                                                                                                    |
|               |        | Off      | Power is not being supplied to power input PWR1.                                                                                                    |
| PWR2          | orange | On       | Power is being supplied to power input PWR2.                                                                                                    |
|               |        | Off      | Power is not being supplied to power input PWR2.                                                                                                    |
| FAULT         | red    | On       | When (1) a relay warning event is trig-<br>gered, (2) the Switch is the Master of this<br>Turbo Ring, and the Turbo Ring is broken,<br>or (3) start-up failure. |
|               |        | Off      | When a relay warning event is not trig-<br>gered.                                                                                                    |
| MSTR/<br>HEAD | green  | On       | When the PN5-RD/PN8-RD is set as the Master of the Turbo Ring, or as the Head of the Turbo Chain.                                                               |
|               |        | Blinking | The PN5-RD/PN8-RD has become the<br>Ring Master of the Turbo Ring, or the<br>Head of the Turbo Chain, after the Turbo<br>Ring or the Turbo Chain is down.       |
|               |        | Off      | When the PN5-RD/PN8-RD is not the Master of this Turbo Ring or is set as the Member of the Turbo Chain.                                                         |
| CPLR/TAIL     | green  | On       | When the PN5-RD/PN8-RD coupling func-<br>tion is enabled to form a back-up path, or<br>when it's set as the Tail of the Turbo Chain.                            |
|               |        | Blinking | When the Turbo Chain is down.                                                                                                    |
|               |        | Off      | When the PN5-RD/PN8-RD disables the coupling function, or is set as the Member of the Turbo Chain.                                                              |
| 10M (TP)      | green  | On       | TP port's 10 Mbps link is active.                                                                                                    |
|               |        | Blinking | Data is being transmitted at 10 Mbps.                                                                                                    |
|               |        | Off      | TP Port's 10 Mbps link is inactive.                                                                                                    |
| 100M (TP)     | green  | On       | TP port's 100 Mbps link is active.                                                                                                    |
|               |        | Blinking | Data is being transmitted at 100 Mbps.                                                                                                    |
|               |        | Off      | TP Port's 100 Mbps link is inactive.                                                                                                    |

#### 2.15 Auto MDI/MDI-X Connection

The Auto MDI/MDI-X function allows users to connect the PN5-RD/PN8-RD's 10/100BaseTX ports to any kind of Ethernet device, without needing to pay attention to the type of Ethernet cable being used for the connection. This means that you can use either a straight-through cable or cross-over cable to connect the PN5-RD/PN8-RD to Ethernet devices.

Specifications

# 2.16 Specifications

| Technology                                     |                                                                                                    |                    |  |
|------------------------------------------------|----------------------------------------------------------------------------------------------------|--------------------|--|
| Standards                                      | IEEE802.3, 802.3u, 802.3x, 802.1D, 802.1Q, 802.1w, 802.1p                                                                                                    |                    |  |
| Protocols                                      | IGMP V1/V2 device, GMRP, GVRP, SNMPv1/v2c/v3, DHCP Server/Client,<br>TFTP, SNTP, SMTP, RARP, RMON, HTTP, Telnet, Syslog, DHCP Option<br>66/67/82, BootP, LLDP, Modbus TCP, IPv6 |                    |  |
| MIB                                            | MIB-II, Ethernet-Like MIB, P-BRIDGE MIB, RMON MIB Group 1, 2, 3, 9, Bridge MIB, RSTP MIB                                                                                        |                    |  |
| Forwarding and Filtering Rate                  | 148810 pps                                                                                                    |                    |  |
| Processing Type                                | Store and Forward                                                                                                    |                    |  |
| Flow Control                                   | IEEE802.3x flow control, back pressure                                                                                                    | flow control       |  |
| Interface                                      |                                                                                                    |                    |  |
| RJ45 Ports                                     | 10/100BaseT(X) auto negotiation speed, F/H duplex mode, and auto MDI/MDI-<br>X connection                                                                                       |                    |  |
| Console                                        | RS232 (RJ45)                                                                                                    |                    |  |
| LED Indicators                                 | PWR1, PWR2, FAULT, 10/100M (TP port), 100M (Fiber Port), CPLR/TAIL and MSTR/HEAD                                                                                                |                    |  |
| Relay Contact                                  | One relay output with current carrying capacity of 1A @ 24 VDC                                                                                                    |                    |  |
| DIP Switches                                   | Master, Coupler, Turbo Ring, Reserve                                                                                                    |                    |  |
| Optical Fiber                                  |                                                                                                    |                    |  |
|                                                | Multi-mode                                                                                                    | Single-mode        |  |
| Wavelength                                     | 1300 nm                                                                                                    | 1310 nm            |  |
| Max. Tx                                        | -10 dBm                                                                                                    | 0 dBm              |  |
| Min. Tx                                        | -20 dBm                                                                                                    | -5 dBm             |  |
| Rx Sensitivity                                 | -32 dBm                                                                                                    | -34 dBm            |  |
| Link Budget                                    | 12 dB                                                                                                    | 29 dB              |  |
| Typical Distance                               | 5 kmª, 4 km <sup>b</sup>                                                                                                    | 40 km <sup>c</sup> |  |
| Saturation                                     | -6 dBm                                                                                                    | -3 dBm             |  |
| a. when using [50/125 μm, 800 MHz*km] cable    |                                                                                                    |                    |  |
| b. when using [62.5/125 μm, 500 MHz*km] cable  |                                                                                                    |                    |  |
| c. when using [9/125 μm, 3.5 PS/(nm*km)] cable |                                                                                                    |                    |  |
| Power                                          |                                                                                                    |                    |  |
| Input Voltage                                  | 12 to 45 VDC, redundant inputs                                                                                                    |                    |  |
| Input Current (@ 24 V)                         | PN5-RD: Max. 0.24 A                                                                                                    |                    |  |
|                                                | PN8-RD: Max. 0.21 A                                                                                                    |                    |  |
| Connection                                     | One removable 6-pin terminal block                                                                                                    |                    |  |
| Overload Current Protection                    | Present                                                                                                    |                    |  |
| Reverse Polarity Protection                    | Present                                                                                                    |                    |  |
| Physical Characteristics                       |                                                                                                    |                    |  |

#### **Hardware Installation**

| Technology                |                                                                                                    |
|---------------------------|----------------------------------------------------------------------------------------------------|
| Housing                   | Metal, IP30 protected                                                                                                  |
| Dimensions                | 53.6 x 135 x 105 mm                                                                                                    |
| Weight                    | 0.65 kg (PN5-RD models)                                                                                                |
|                           | 0.89 kg (PN8-RD models)                                                                                                |
| Installation              | DIN-Rail, Wall Mounting (optional kit)                                                                                 |
| Environmental Limits      |                                                                                                    |
| Operating Temperature     | 0 to 60°C (32 to 140°F); -40 to 75°C (-40 to 167°F ) for -T models                                                     |
| Storage Temperature       | -40 to 85°C (-40 to 185°F)                                                                                             |
| Ambient Relative Humidity | 5% to 95% (non-condensing)                                                                                             |
| Regulatory Approvals      |                                                                                                    |
| Safety                    | UL 60950-1, UL 508, CSA C22.2 No. 60950-1, EN 60950-1                                                                  |
| Hazardous Location        | UL/cUL Class I, Division 2, Groups A, B, C and D ATEX Zone 2: PN5-RD: Ex nC nL IIC T4 PN8-RD: EX nA nC op is IIC T4 Gc |
| EMI                       | FCC Part 15, CISPR (EN 55022) class A                                                                                  |
| EMS                       | EN 61000-4-2 (ESD), Level 3                                                                                            |
|                           | EN 61000-4-3 (RS), Level 3                                                                                             |
|                           | EN 61000-4-4 (EFT), Level 3                                                                                            |
|                           | EN 61000-4-5 (Surge), Level 3                                                                                          |
|                           | EN 61000-4-6 (CS), Level 3                                                                                             |
| Shock                     | IEC 60068-2-27                                                                                                    |
| Free fall                 | IEC 60068-2-32                                                                                                    |
| Vibration                 | IEC 60068-2-6                                                                                                    |
| Warranty                  | 5 years                                                                                                    |

## 3 Getting Started

In this chapter we explain how to install a VIPA switch for the first time. There are three ways to access the VIPA switch's configuration settings: serial console, Telnet console, or web console. If you do not know the VIPA switch's IP address, you can open the serial console by connecting the VIPA switch to a PC's COM port with a short serial cable. You can open the Telnet or web console over an Ethernet LAN or over the Internet. The following topics are covered in this chapter:

- Serial Console Configuration (115200, None, 8, 1, VT100)
- Configuration by Telnet Console
- Configuration by Web Browser
- Disabling Telnet and Browser Access

#### 3.1 Serial Console Configuration (115200, None, 8, 1, VT100)

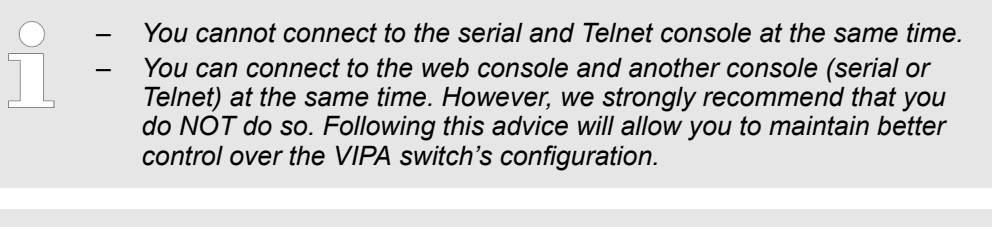

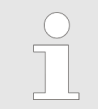

We recommend using PComm "Terminal Emulator" when opening the serial console. This software can be downloaded free of charge from the VIPA website.

Serial Console Configuration (115200, None, 8, 1, VT100)

Before running "PComm Terminal Emulator", use an RJ45 to DB9-F (or RJ45 to DB25-F) cable to connect the VIPA switch's console port to your PC's COM port (generally COM1 or COM2, depending on how your system is set up). After installing "PComm Terminal Emulator", open the VIPA switch's *serial console* as follows:

**1.** ► From the Windows desktop, click 'Start → VIPA → PComm Lite Ver1.6 → Terminal Emulator'.

| S PComm Terminal Emulator | - 🗆 × |
|---------------------------|-------|
| Profile Port Manager Help |       |
| Den Ott+Ak+O S BK S 2B    |       |
|                           |       |
|                           |       |
|                           |       |
|                           |       |
|                           |       |
|                           |       |
|                           |       |
|                           |       |
|                           |       |
|                           |       |
|                           |       |

**2.** Select 'Open' under the 'Port Manager' menu to open a new connection.

⇒ The Property window should open.

Serial Console Configuration (115200, None, 8, 1, VT100)

| Property                                                                        | ×                                                |
|---------------------------------------------------------------------------------|--------------------------------------------------|
| Communication Paramet                                                           | ter Terminal File Transfer Capturing             |
| COM Options<br>Ports :<br>Baud Rate :<br>Data Bits :<br>Parity :<br>Stop Bits : | COM1                                             |
| Flow Control                                                                    | Output State<br>DTR C ON C OFF<br>RTS C ON C OFF |
|                                                                                 | OK Cancel                                        |

3. On the 'Communication Parameter' tab for 'Ports', select the COM port that is being used for the console connection. Set the other fields as follows: '115200' for 'Baud Rate', '8' for 'Data Bits', 'None' for 'Parity', and '1' for 'Stop Bits'.

|                                    | ×                                |
|------------------------------------|----------------------------------|
| Communication Parameter            | Terminal File Transfer Capturing |
| Terminal Type :                    | VT100                            |
| Dumb Terminal Option :<br>Transmit |                                  |
| 🗖 Local Echo                       |                                  |
| Send 'Enter' Key As:               | CR-LF                            |
| Receive                            |                                  |
| CR Translation :                   | No Changed 💌                     |
| LF Translation :                   | No Changed                       |

- **4.** On the *'Terminal'* tab, select *'VT100'* for *'Terminal Type'*, and then click [OK] to continue.
  - ⇒ In the 'Terminal' window, the VIPA switch will prompt you to select a terminal type.

Serial Console Configuration (115200, None, 8, 1, VT100)

- 5. Enter "1" to select 'ansi/vt100' and then press [Enter].
  - $\Rightarrow$  The serial console will prompt you to log in.
- **6.** Press [Enter] and select 'admin' or 'user'. Use the down arrow key on your keyboard to select the 'Password' field and enter a password if desired. This password will be required to access any of the consoles (web, serial, Telnet). If you do not wish to create a password, leave the 'Password' field blank and press [Enter].

| Model :            |                                |
|--------------------|--------------------------------|
| Name :             | Managed Redundant Switch 02678 |
| Location :         | Switch Location                |
| <b>_</b>           |                                |
| Firmware Version : | V2.6                           |
| Serial No :        | 02678                          |
| IF :               | 192.168.127.253                |
| MAC Address :      | 00-90-E8-1B-55-24              |
|                    | ++                             |
| +                  | admin  -+                      |
| Account : [admin   | a]  user                       |
| Password :         | ++                             |
| +                  | +                              |

**7.** The "Main Menu" of the VIPA switch's serial console should appear. (In PComm Terminal Emulator, you can adjust the font by selecting *'Font'*... from the *'Edit'* menu.)

| 1.Basic Settings         | - Basic settings for network and system parameter.       |
|--------------------------|----------------------------------------------------------|
| 2.SNMP Settings          | - The settings for SNMP.                                 |
| 3.Comm. Redundancy       | - Establish Ethernet communication redundant path.       |
| 4.Traffic Prioritization | n- Prioritize Ethernet traffic to help determinism.      |
| 5.Virtual LAN            | - Set up a VLAN by IEEE802.1Q VLAN or Port-based VLAN.   |
| 6.Multicast Filtering    | - Enable the multicast filtering capability.             |
| 7.Bandwidth Management   | - Restrict unpredictable network traffic.                |
| 8.Auto Warning           | - Warning email and/or relay output by events.           |
| 9.Line Swap              | - Fast recovery after moving devices to different ports. |
| a.Set Device IP          | - Assign IP addresses to connected devices.              |
| b.Diagnosis              | - Test network integrity and mirroring port.             |
| c.Monitor                | - Monitor a port and network status.                     |
| d.MAC Address Table      | - The complete table of Ethernet MAC Address List.       |
| e.System log             | - The setting for System log, and Event log.             |
| f.Exit                   | - Exit                                                   |
| - Use the                | up/down arrow keys to select a category,                 |
|                          | and then press Enter to select                           |

**8.** Use the following keys on your keyboard to navigate the VIPA switch's serial console:

| Кеу                                         | Function                   |
|---------------------------------------------|----------------------------|
| Up, down, right,<br>left arrow keys,<br>Tab | Move the onscreen cursor   |
| Enter                                       | Display and select options |
| Space                                       | Toggle options             |
| Esc                                         | Previous menu              |

Configuration by Telnet Console

#### 3.2 Configuration by Telnet Console

Opening the VIPA switch's *Telnet* or *web console* over a network requires that the PC host and VIPA switch are on the same logical subnet. You may need to adjust your PC host's IP address and subnet mask. By default, the VIPA switch's IP address is 192.168.127.253 and the VIPA switch's subnet mask is 255.255.255.0 (referred to as a Class B network). Your PC's IP address must be set to 192.168.xxx.xxx if the subnet mask is 255.255.0.0 or to 192.168.127.xxx if the subnet mask is 255.255.0.

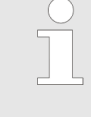

To connect to the VIPA switch's Telnet or web console, your PC host and the VIPA switch must be on the same logical subnet.

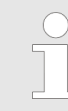

When connecting to the VIPA switch's Telnet or web console, first connect one of the VIPA switch's Ethernet ports to your Ethernet LAN or directly to your PC's Ethernet port. You may use either a straight-through or cross-over Ethernet cable.

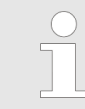

The VIPA switch's default IP address is 192.168.127.253.

After making sure that the VIPA switch is connected to the same LAN and logical subnet as your PC, open the VIPA switch's *Telnet console* as follows:

1. Click 'Start → Run' from the Windows Start menu and then Telnet to the VIPA switch's IP address from the Windows Run window. You may also issue the Telnet command from a DOS prompt.

| Run   | ? ×                                                                                                   |
|-------|----------------------------------------------------------------------------------------------------|
| 2     | Type the name of a program, folder, document, or Internet resource, and Windows will open it for you. |
| Open: | telnet 192.168.127.253                                                                                |
|       | OK Cancel Browse                                                                                      |

**2.** In the terminal window, the Telnet console will prompt you to select a terminal type. Type [1] to choose 'ansi/vt100' and then press [Enter].

Getting Started

Configuration by Telnet Console

3. The Telnet console will prompt you to log in. Press [Enter] and then select 'admin' or 'user'. Use the down arrow key on your keyboard to select the 'Password' field and enter a password if desired. This password will be required to access any of the consoles (web, serial, Telnet). If you do not wish to create a password, leave the 'Password' field blank and press [Enter].

| Model :<br>Name :<br>Location :                            | Managed Redundant Switch 00000<br>Switch Location     |
|------------------------------------------------------------|-------------------------------------------------------|
| Firmware Version :<br>Serial No :<br>IP :<br>MAC Address : | V1.0<br>00000<br>192.168.127.253<br>00-90-E8-00-67-26 |
| +<br>  Account : <mark>[admin</mark><br>  Password :<br>+  | admin  -+<br>1]  user    <br>++                       |

**4.** The "Main Menu" of the VIPA switch's *Telnet console* should appear.

| 1.Basic Settings          | - Basic settings for network and system parameter.       |
|---------------------------|----------------------------------------------------------|
| 2.SNMP Settings           | - The settings for SNMP.                                 |
| 3.Comm. Redundancy        | - Establish Ethernet communication redundant path.       |
| 4. Traffic Prioritization | - Prioritize Ethernet traffic to help determinism.       |
| 5.Virtual LAN             | - Set up a VLAN by IEEE802.1Q VLAN or Port-based VLAN.   |
| 6.Multicast Filtering     | - Enable the multicast filtering capability.             |
| 7.Bandwidth Management    | - Restrict unpredictable network traffic.                |
| 8.Auto Warning            | - Warning email and/or relay output by events.           |
| 9.Line Swap               | - Fast recovery after moving devices to different ports. |
| a.Set Device IP           | - Assign IP addresses to connected devices.              |
| b.Diagnosis               | - Test network integrity and mirroring port.             |
| c.Monitor                 | - Monitor a port and network status.                     |
| d.MAC Address Table       | - The complete table of Ethernet MAC Address List.       |
| e.System log              | - The setting for System log, and Event log.             |
| f.Exit                    | - Exit                                                   |
| - Use the                 | up/down arrow keys to select a category,                 |
|                           | and then press Enter to select                           |

- **5.** In the terminal window, select *'Preferences'*... from the *'Terminal'* menu on the menu bar.
- **6.** The *'Terminal Preferences'* window should appear. Make sure that *'VT100 Arrows'* is checked.

| <b>Terminal Preference</b> | \$               | ×      |
|----------------------------|------------------|--------|
| Terminal Options           | C VT-52          | OK     |
| Blinking Cursor            | VT-100/ANSI      | Cancel |
| VT100 Anows                | Eonts            | Teeb   |
| Buffer Size: 25            | Background Color |        |

**7.** Use the following keys on your keyboard to navigate inside the VIPA switch's Telnet console:

| Кеу                                         | Function                   |
|---------------------------------------------|----------------------------|
| Up, down, right,<br>left arrow keys,<br>Tab | Move the onscreen cursor   |
| Enter                                       | Display and select options |
| Space                                       | Toggle options             |
| Esc                                         | Previous menu              |

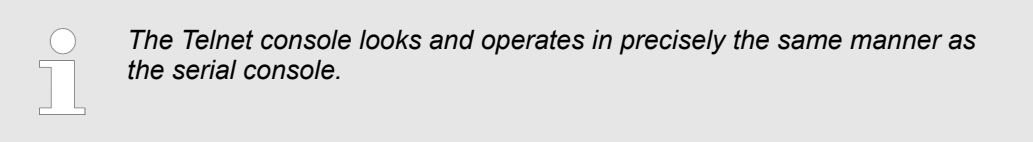

#### 3.3 Configuration by Web Browser

The VIPA switch's *web console* is a convenient platform for modifying the configuration and accessing the built-in monitoring and network administration functions. You can open the VIPA switch's *web console* using a standard web browser, such as Internet Explorer.

| To connect to the VIPA switch's Telnet or web console, your PC host and the VIPA switch must be on the same logical subnet.                                                                                                    |
|----------------------------------------------------------------------------------------------------|
| If the VIPA switch is configured for other VLAN settings, you must make sure your PC host is on the management VLAN.                                                                                                    |
| When connecting to the VIPA switch's Telnet or web console, first con-<br>nect one of the VIPA switch's Ethernet ports to your Ethernet LAN, or<br>directly to your PC's Ethernet port. You may use either a straight-through<br>or cross-over Ethernet cable. |
| The VIPA switch's default IP address is 192.168.127.253.                                                                                                    |

**Getting Started** 

Configuration by Web Browser

After making sure that the VIPA switch is connected to the same LAN and logical subnet as your PC, open the VIPA switch's web console as follows:

**1.** Connect your web browser to the VIPA switch's IP address by entering it in the Address or URL field.

| 🧿 washingt                | onpost. | com - New: | s Front       | - Micros | oft Interne | t Explorer     |     |      |              |           |             |   | - 🗆 × |
|---------------------------|---------|------------|---------------|----------|-------------|----------------|-----|------|--------------|-----------|-------------|---|-------|
| <u>E</u> ile <u>E</u> dit | ⊻iew    | Favorites  | <u>I</u> ools | Help     | Baok        | . ⇒<br>Forward | , v | Stop | 🔔<br>Refresh | 습<br>Home | Q<br>Search | ` | ° 🏨   |
| Address                   | 192.169 | 127.253    |               |          |             |                |     |      |              |           |             | ¥ | ∂Go   |
|                           |         |            |               |          |             |                |     |      |              |           |             |   | ~     |

- ⇒ The VIPA switch's web console will open, and you will be prompted to log in.
- 2. Select the login account (admin or user) and enter the 'Password'. This password will be required to access any of the consoles (web, serial, Telnet). If you do not wish to create a password, leave the 'Password' field blank and press [Enter].

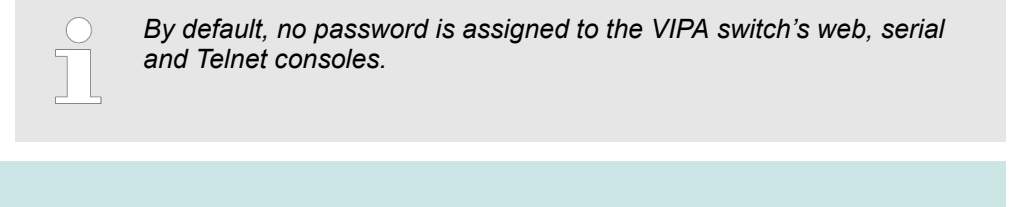

| A<br>P | ccount :<br>assword : | admin 💌 |  |
|--------|-----------------------|---------|--|
|        |                       | Login   |  |

**3.** After logging in, you may need to wait a few moments for the *web console* to appear. Use the folders in the left navigation panel to navigate between different pages of configuration options.

| 🔄 Main Menu              |                                                                                                    |                                                                                      |  |  |
|--------------------------|----------------------------------------------------------------------------------------------------|--------------------------------------------------------------------------------------|--|--|
| Overview                 | welcome to the web Console                                                                                                | e                                                                                    |  |  |
| 🗄 🧰 Basic Settings       | See below for a brief description of each function groups, and then click on the item in the left name to access the item |                                                                                      |  |  |
| <u>SNMP Settings</u>     | See below for a brief description of e                                                                                    | ach fonction groups, and utch check on the rent in the rent part to access the rent. |  |  |
| Communication Redundancy |                                                                                                    |                                                                                      |  |  |
| Traffic Prioritization   | Basic Settings                                                                                                    | - Basic settings for network management parameters and system configurations.        |  |  |
| 🗈 🧰 Virtual LAN          | SNMP Settings                                                                                                    | - The settings for SNMP.                                                             |  |  |
| Multicast Filtering      | Communication Redundancy                                                                                                  | - Establish Ethernet communication redundant path.                                   |  |  |
| Bandwidth Management     | Traffic Prioritization                                                                                                    | - Prioritize Ethernet traffic to increase determinism.                               |  |  |
| Line-Swap Fast Recovery  | Virtual LAN                                                                                                    | - Set up a VLAN by IEEE 802.1Q VLAN or Port-based VLAN.                              |  |  |
| 🗉 🧰 Set Device IP        | Multicast Filtering                                                                                                    | - Enable the multicast filtering capability.                                         |  |  |
| Diagnosis                | Bandwidth Management                                                                                                    | - Restrict unpredictable network traffic.                                            |  |  |
| MAC Address Table        | Auto Warning                                                                                                    | - Automatically send warning email and/or trigger relay output by event.             |  |  |
| 🕆 📄 System Log           | Line-Swap Fast Recovery                                                                                                   | - Fast recovery after moving devices to different ports.                             |  |  |
| 🗄 📄 Industrial Protocol  | Set Device IP                                                                                                    | - Assign IP addresses to connected devices.                                          |  |  |
|                          | Diagnosis                                                                                                    | - The Settings for Mirror port, LLDP and use Ping command to test network integrity  |  |  |
|                          | Monitor                                                                                                    | - Monitor port and network status.                                                   |  |  |
|                          | MAC Address Table                                                                                                    | - The complete list of Ethernet MAC Addresses.                                       |  |  |
|                          | System log                                                                                                    | - The settings for Syslog and Event log.                                             |  |  |
|                          | Industrial Protocol                                                                                                    | - The settings for Ethernet/IP ,Modbus and PROFINET IO.                              |  |  |

#### 3.4 Disabling Telnet and Browser Access

If you are connecting the VIPA switch to a public network but do not intend to manage it over the network, we suggest disabling both the Telnet and web consoles. This is done from the serial console by navigating to *'System Identification'* under *'Basic Settings'*. Disable or enable the *'Telnet Console'* and *'Web Configuration'* as shown below:

EtherDevice Switch Basic Settings [System] [Password] [Accessible IP] [Port] [Network] [Time] [Backup Media] [Restart] [Factory default] [Upgrade] [Activate] [Main menu] System Identification ESC: Previous menu Enter: Select Space bar: Toggle

| Switch Name<br>Switch Location                             | [6726-252<br>[Switch Location      | 1           |
|------------------------------------------------------------|------------------------------------|-------------|
| Switch Description<br>Maintainer Contact Info              | C<br>C                             | 1<br>1<br>1 |
| Serial NC.<br>Firmware Version<br>MAC Address              | 02678<br>V2.6<br>00-90-E8-1B-55-24 |             |
| Telnet Console<br>Web Configuration<br>Web Auto-logout (s) | [Enable ]<br>[http or https]<br>[0 | 1           |

Configuring Basic Settings

# 4 Featured Functions

In this chapter, we explain how to access the VIPA switch's various configuration, monitoring, and administration functions. These functions can be accessed by serial, Telnet, or web console. The serial console can be used if you do not know the VIPA switch's IP address and requires that you connect the VIPA switch to a PC COM port. The Telnet and web consoles can be opened over an Ethernet LAN or the Internet. The web console is the most user-friendly interface for configuring a VIPA switch. In this chapter, we use the *web console* interface to introduce the functions. There are only a few differences between the web console, serial console, and Telnet console.

The following topics are covered in this chapter:

- Configuring Basic Settings
- Loop Protection
- Configuring SNMP
- Using Traffic Prioritization
- Using Virtual LAN
- Using Multicast Filtering
- Using Bandwidth Management
- Using Auto Warning
- Using Line-Swap-Fast-Recovery
- Using Set Device IP
- Using Diagnosis
- Using Monitor
- Using the MAC Address Table
- Using Event Log
- Using Syslog

#### 4.1 Configuring Basic Settings

The *Basic Settings* section includes the most common settings required by administrators to maintain and control a VIPA switch.

Configuring Basic Settings > System Identification

#### 4.1.1 System Identification

*System Identification* items are displayed at the top of the web console and will be included in alarm emails. You can configure the System Identification items to make it easier to identify different switches that are connected to your network.

| System Identification         |                                |  |  |  |  |
|-------------------------------|--------------------------------|--|--|--|--|
| Switch Name                   | Managed Redundant Switch 00000 |  |  |  |  |
| Switch Location               | Switch Location                |  |  |  |  |
| Switch Description            |                                |  |  |  |  |
| Maintainer Contact Info       |                                |  |  |  |  |
| Web Auto-logout (s)           | 0                              |  |  |  |  |
| Age Time (s)                  | 300                            |  |  |  |  |
| CPU Loading (past 5 seconds)  | 9 %                            |  |  |  |  |
| CPU Loading (past 30 seconds) | 10 %                           |  |  |  |  |
| CPU Loading (past 5 minutes)  | 10 %                           |  |  |  |  |
| Free Memory                   | 60061004                       |  |  |  |  |
|                               |                                |  |  |  |  |
|                               |                                |  |  |  |  |

Activate

#### Switch Name

| Setting            | Description                                                                                                    | Factory Default                                               |
|--------------------|----------------------------------------------------------------------------------------------------|---------------------------------------------------------------|
| Max. 30 characters | This option is useful for differentiating between the roles or applications of different units. Example: Factory Switch 1. | Managed Redundant Switch<br>[Serial number of this<br>switch] |

#### **Switch Location**

| Setting            | Description                                                                                                    | Factory Default |
|--------------------|----------------------------------------------------------------------------------------------------|-----------------|
| Max. 80 characters | This option is useful for differentiating between the loca-<br>tions of different units. Example: production line 1. | Switch Location |

#### **Switch Description**

| Setting            | Description                                                                       | Factory Default |
|--------------------|-----------------------------------------------------------------------------------|-----------------|
| Max. 30 characters | This option is useful for recording a more detailed descrip-<br>tion of the unit. | None            |

Configuring Basic Settings > Password

#### **Maintainer Contact Info**

| Setting            | Description                                                                                                    | Factory Default |
|--------------------|----------------------------------------------------------------------------------------------------|-----------------|
| Max. 30 characters | This option is useful for providing information about who is responsible for maintaining this unit and how to contact this person. | None            |

#### Web Auto-logout (S)

| Setting                  | Description                                                                 | Factory Default |
|--------------------------|-----------------------------------------------------------------------------|-----------------|
| 60 to 86400<br>(seconds) | Disable or extend the auto-logout time for the web man-<br>agement console. | 0 (disabled)    |

#### Age Time (S)

| Setting                 | Description                                                                                                    | Factory Default |
|-------------------------|----------------------------------------------------------------------------------------------------|-----------------|
| 15 to 3825<br>(seconds) | The length of time that a MAC address entry can remain in the VIPA switch.<br>When an entry reaches its aging time, it "ages out" and is purged from the switch, effectively cancelling frame forwarding to that specific port. | 300             |

#### **CPU Loading**

| Setting   | Description                                                          | Factory Default |
|-----------|----------------------------------------------------------------------|-----------------|
| Read-only | The CPU usage volume in the past 5 seconds, 30 seconds and 5 minutes | None            |

#### **Free Memory**

| Setting   | Description                               | Factory Default |
|-----------|-------------------------------------------|-----------------|
| Read-only | The immediately free memory of the switch | None            |

#### 4.1.2 Password

The VIPA switch provides two levels of configuration access. The 'admin' account has read/write access of all configuration parameters, and the 'user' account has read access only. A 'user' account can view the configuration, but will not be able to make modifications.

Configuring Basic Settings > Accessible IP List

| Password S | Setting                                                                                                    |         |
|------------|----------------------------------------------------------------------------------------------------|---------|
|            | Account Name :<br>Old Password :<br>Type Old Password :<br>New Password :<br>Retype Password :<br>Activate | admin 💌 |

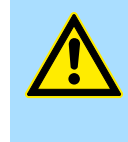

#### WARNING!

By default, a password is not assigned to the VIPA switch's web, Telnet, and serial consoles. If a password is assigned, you will be required to enter the password when you open the serial console, Telnet console or Web console.

#### Account

| Setting | Description                                                       | Factory Default |
|---------|-------------------------------------------------------------------|-----------------|
| Admin   | This account can modify the VIPA switch's configuration.          | admin           |
| User    | This account can only view the VIPA switch's configura-<br>tions. |                 |

#### Password

| Setting              | Description                                        | Factory Default |
|----------------------|----------------------------------------------------|-----------------|
| Old password         | Enter the current password                         | None            |
| (max. 16 characters) |                                                    |                 |
| New password         | Enter the desired new password.                    | None            |
| (max. 16 characters) | Leave it blank if you want to remove the password. |                 |
| Retype password      | Enter the desired new password again.              | None            |
| (max. 16 characters) | Leave it blank if you want to remove the password. |                 |

#### 4.1.3 Accessible IP List

The VIPA switch uses an IP address-based filtering method to control access.

Configuring Basic Settings > Port Settings

| Accessible IP List | t                            |                                    |         |
|--------------------|------------------------------|------------------------------------|---------|
| 🗖 Ena              | ble the accessible IP list ( | "Disable" will allow all IP's conn | ection) |
| Index              | IP                           | NetMask                            |         |
| 1                  |                              |                                    |         |
| 2                  |                              |                                    |         |
| 3                  |                              |                                    |         |
| 4                  |                              |                                    |         |
| 5                  |                              |                                    |         |
| 6                  |                              |                                    |         |
| 7                  |                              |                                    |         |
| 8                  |                              |                                    |         |
| 9                  |                              |                                    |         |
| 10                 |                              |                                    |         |
| 10                 |                              | Activate                           |         |

You may add or remove IP addresses to limit access to the VIPA switch. When the accessible IP list is enabled, only addresses on the list will be allowed access to the VIPA switch. Each IP address and netmask entry can be tailored for different situations:

Grant access to one host with a specific IP address

For example, enter IP address 192.168.1.1 with netmask 255.255.255.255 to allow access to 192.168.1.1 only.

- Grant access to any host on a specific subnetwork For example, enter IP address 192.168.1.0 with netmask 255.255.255.0 to allow access to all IPs on the subnet defined by this IP address/subnet mask combination.
- Grant access to all hosts Make sure the accessible IP list is not enabled. Remove the checkmark from 'Enable the accessible IP list'.

#### Additional configuration examples:

| Hosts that need access         | Input Format                    |
|--------------------------------|---------------------------------|
| Any host                       | Disable                         |
| 192.168.1.120                  | 192.168.1.120 / 255.255.255.255 |
| 192.168.1.1 to 192.168.1.254   | 192.168.1.0 / 255.255.255.0     |
| 192.168.0.1 to 192.168.255.254 | 192.168.0.0 / 255.255.0.0       |
| 192.168.1.1 to 192.168.1.126   | 192.168.1.0 / 255.255.255.128   |
| 192.168.1.129 to 192.168.1.254 | 192.168.1.128 / 255.255.255.128 |

#### 4.1.4 Port Settings

#### **Ethernet Port Settings**

Port settings are included to give the user control over port access, port transmission speed, flow control and port type (MDI or MDIX).

Configuring Basic Settings > Port Settings

| Port | Enable   | Description | Name | Speed | FDX Flow Ctrl | MDI/MDIX |
|------|----------|-------------|------|-------|---------------|----------|
| 1-1  |          | 100TX,RJ45. |      | Auto  | Disable 💌     | Auto 🛩   |
| 1-2  |          | 100TX,RJ45. |      | Auto  | Disable 💙     | Auto 🛩   |
| 1-3  |          | 100TX,RJ45. |      | Auto  | Disable 🔽     | Auto 🛩   |
| 1-4  |          | 100TX,RJ45. |      | Auto  | Disable 💙     | Auto 🛩   |
| 1-5  |          | 100TX,RJ45. |      | Auto  | Disable 🔽     | Auto 🛩   |
| 1-6  |          | 100TX,RJ45. |      | Auto  | Disable 💙     | Auto 🛩   |
| 1-7  |          | 100TX,RJ45. |      | Auto  | Disable 💌     | Auto 🛩   |
| 1-8  |          | 100TX,RJ45. |      | Auto  | Disable 💙     | Auto 🛩   |
| 2-1  |          | 100TX,RJ45. |      | Auto  | Disable 💌     | Auto 🛩   |
| 2-2  |          | 100TX,RJ45. |      | Auto  | Disable 💌     | Auto 🛩   |
| 2-3  |          | 100TX,RJ45. |      | Auto  | Disable 💌     | Auto 🛩   |
| 2-4  | <b>v</b> | 100TX,RJ45. |      | Auto  | Disable 🔽     | Auto 🗸   |

#### Enable

| Setting   | Description                                | Factory Default |
|-----------|--------------------------------------------|-----------------|
| Checked   | Allows data transmission through the port. | Enabled         |
| Unchecked | Immediately shuts off port access.         |                 |

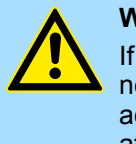

#### WARNING!

If a connected device or sub-network is wreaking havoc on the rest of the network, the *'Disable'* option under *'Advanced Settings/Port* 'gives the administrator a quick way to shut off access through this port immediately.

#### Description

| Setting    | Description                                    | Factory Default |
|------------|------------------------------------------------|-----------------|
| Media type | Displays the media type for each module's port | N/A             |

#### Name

| Setting            | Description                                                                                                    | Factory Default |
|--------------------|----------------------------------------------------------------------------------------------------|-----------------|
| Max. 63 characters | Specifies an alias for the port to help administrators differ-<br>entiate between different ports. Example: PLC 1 | None            |

Configuring Basic Settings > Network Parameters

#### Speed

| Setting   | Description                                                                                                    | Factory Default |
|-----------|----------------------------------------------------------------------------------------------------|-----------------|
| Auto      | Allows the port to use the IEEE 802.3u protocol to nego-<br>tiate with connected devices.                                   | Auto            |
|           | The port and connected devices will determine the best speed for that connection.                                           |                 |
| 1G-Full   | Choose one of these fixed speed options if the connected<br>Ethernet device has trouble auto-negotiating for line<br>speed. |                 |
| 100M-Full |                                                                                                    |                 |
| 100M-Half |                                                                                                    |                 |
| 10M-Full  |                                                                                                    |                 |
| 10M-Half  |                                                                                                    |                 |

# **FDX Flow Ctrl** This setting enables or disables flow control for the port when the port's Speed is set to Auto. The final result will be determined by the Auto process between the VIPA switch and connected devices.

| Setting | Description                                                               | Factory Default |
|---------|---------------------------------------------------------------------------|-----------------|
| Enable  | Enables flow control for this port when the port's Speed is set to Auto.  | Disabled        |
| Disable | Disables flow control for this port when the port's Speed is set to Auto. |                 |

#### MDI/MDIX

| Setting | Description                                                                                                    | Factory Default |
|---------|----------------------------------------------------------------------------------------------------|-----------------|
| Auto    | Allows the port to auto-detect the port type of the con-<br>nected Ethernet device and change the port type accord-<br>ingly. | Auto            |
| MDI     | Choose MDI or MDIX if the connected Ethernet device has trouble auto-negotiating for port type.                               |                 |
| MDIX    |                                                                                                    |                 |

#### 4.1.5 Network Parameters

Network configuration allows users to configure both IPv4 and IPv6 parameters for management access over the network. The VIPA switch supports both IPv4 and IPv6, and can be managed through either of these address types.

A brief explanation of each configuration item is given below.
Configuring Basic Settings > Network Parameters

| Network Parameters |                                                        |                         |  |
|--------------------|--------------------------------------------------------|-------------------------|--|
| General Setting    | S                                                      |                         |  |
| IPv4               |                                                        |                         |  |
|                    | Auto IP Configuration                                  | Disable -               |  |
|                    | Switch IP Address<br>Switch Subnet Mask                | 255.255.255.0           |  |
|                    | Default Gateway                                        |                         |  |
|                    | 1st DNS Server IP Address<br>2nd DNS Server IP Address |                         |  |
|                    | Dhcp Retry Periods                                     | 1 (1-30)                |  |
| ID: 6              | Dhcp Retry Times                                       | 0 (0-65535)             |  |
| IFVO               |                                                        |                         |  |
|                    | Global Unicast Address Prefix                          |                         |  |
|                    | Link-Local Address                                     | fe80::290:e8ff:fe24:216 |  |
|                    |                                                        | Activate                |  |

IP4

The IPv4 settings include the switch's IP address and subnet mask, as well as the IP address of the default gateway. In addition, input cells are provided for the IP addresses of a 1st and 2nd DNS server.

## Auto IP Configuration

| Setting  | Description                                                                                     | Factory Default |
|----------|-------------------------------------------------------------------------------------------------|-----------------|
| Disable  | The VIPA switch's IP address must be set manually.                                              | Disable         |
| By DHCP  | The VIPA switch's IP address will be assigned automati-<br>cally by the network's DHCP server.  |                 |
| By BootP | The VIPA switch's IP address will be assigned automati-<br>cally by the network's BootP server. |                 |

## Switch IP Address

| Setting                        | Description                                                    | Factory Default |
|--------------------------------|----------------------------------------------------------------|-----------------|
| IP address for the VIPA switch | Assigns the VIPA switch's IP address on a TCP/IP net-<br>work. | 192.168.127.253 |

#### Switch Subnet Mask

| Setting                         | Description                                                                                                    | Factory Default |
|---------------------------------|----------------------------------------------------------------------------------------------------|-----------------|
| Subnet mask for the VIPA switch | Identifies the type of network the VIPA switch is connected to (e.g., 255.255.0.0 for a Class B network or 255.255.255.0 for a Class C network). | 255.255.255.0   |

Configuring Basic Settings > Network Parameters

#### **Default Gateway**

| Setting                | Description                                                                         | Factory Default |
|------------------------|-------------------------------------------------------------------------------------|-----------------|
| IP address for gateway | Specifies the IP address of the router that connects the LAN to an outside network. | None            |

#### **DNS IP Address**

| Setting                       | Description                                                                                                    | Factory Default |
|-------------------------------|----------------------------------------------------------------------------------------------------|-----------------|
| IP address for 1st DNS server | Specifies the IP address of the DNS server used by your<br>network. After specifying the DNS server's IP address, you<br>can use the VIPA switch's URL to open the web console<br>instead of entering the IP address. | None            |
| IP address for 2nd DNS server | Specifies the IP address of the secondary DNS server<br>used by your network. The VIPA switch will use the secon-<br>dary DNS server if the first DNS server fails to connect.                                        | None            |

#### **DHCP Retry Periods**

| Setting | Description                                        | Factory Default |
|---------|----------------------------------------------------|-----------------|
| 1 to 30 | Users can configure the DHCP retry period manually | 1               |

#### **DHCP Retry Times**

| Setting    | Description                                          | Factory Default |
|------------|------------------------------------------------------|-----------------|
| 0 to 65535 | Users can configure the times of DHCP retry manually | 0               |

IP6

The IPv6 settings include two distinct address types-Link-Local Unicast addresses and Global Unicast addresses. A Link-Local address makes the switch accessible over IPv6 for all devices attached to the same local subnet. To connect to a larger network with multiple segments, the switch must be configured with a Global Unicast address.

#### Global Unicast Address Prefix (Prefix Length: 64 bits) Default Gateway

| Setting                          | Description                                                                                                    | Factory Default |
|----------------------------------|----------------------------------------------------------------------------------------------------|-----------------|
| Global Unicast Address<br>Prefix | The prefix value must be formatted according to the RFC 2373 "IPv6 Addressing Architecture" using 8 colon-separated 16-bit hexadecimal values. One double colon may be used in the address to indicate the appropriate number of zeros required to fill the undefined fields. | None            |

#### Configuring Basic Settings > GARP Timer Parameters

#### **Global Unicast Address**

| Setting | Description                                                                                                    | Factory Default |
|---------|----------------------------------------------------------------------------------------------------|-----------------|
| None    | Displays the IPv6 Global Unicast address. The network<br>portion of the Global Unicast address can be configured by<br>specifying the Global Unicast Prefix and using an EUI-64<br>interface ID in the low order 64 bits. The host portion of the<br>Global Unicast address is automatically generated using<br>the modified EUI-64 form of the interface identifier<br>(Switch's MAC address). | None            |

#### Link-Local Address

| None The network portion of the Link-Local address is FE80 and the host portion of the Link-Local address is automatically generated using the modified EUI-64 form of the interface identifier (Switch's MAC address) | Setting | Description                                                                                                    | Factory Default |
|----------------------------------------------------------------------------------------------------|---------|----------------------------------------------------------------------------------------------------|-----------------|
|                                                                                                    | None    | The network portion of the Link-Local address is FE80 and<br>the host portion of the Link-Local address is automatically<br>generated using the modified EUI-64 form of the interface<br>identifier (Switch's MAC address) | None            |

#### **Neighbor Cache**

# **Neighbor Cache**

|   | IPv6 Address            | Link Layer (MAC) Address | State     |
|---|-------------------------|--------------------------|-----------|
| t | fe80::290:e8ff.fe0e:e02 | 00-90-e8-0e-0e-02        | Reachable |

| Setting | Description                                                                                                    | Factory Default |
|---------|----------------------------------------------------------------------------------------------------|-----------------|
| None    | The information in the neighbor cache that includes the neighboring node's IPv6 address, the corresponding Link-Layer address, and the current state of the entry. | None            |

## 4.1.6 GARP Timer Parameters

Generic Attribute Registration Protocol (GARP) was defined by the IEEE 802.1 working group to provide a generic framework. GARP defines the architecture, rules of operation, state machines, and variables for the registration and de-registration of attribute values. The GARP Timer parameters are exchanged by creating the applications via GVRP (GARP VLAN Registration Protocol) to set the attributes of Timer. Note that you need to set the same GARP timer values on all Layer 2 switches to ensure that the system works successfully.

| GARP | Timer Parameters   |          |
|------|--------------------|----------|
|      | Join Time (ms)     | 200      |
|      | Leave Time (ms)    | 600      |
|      | Leaveall Time (ms) | 10000    |
|      |                    | Activate |

Configuring Basic Settings > System Time Settings

#### Join Time

| Setting | Description                           | Factory Default |
|---------|---------------------------------------|-----------------|
| None    | Specifies the period of the join time | 200             |

#### Leave Time

| Setting | Description                        | Factory Default |
|---------|------------------------------------|-----------------|
| None    | Specifies the period of leave time | 600             |

#### Leaveall Time

| Setting | Description                                                                                                    | Factory Default        |
|---------|----------------------------------------------------------------------------------------------------|------------------------|
| None    | Specifies the period of leaveall time                                                                            | 10000                  |
|         | <ul> <li>Leave Time should be at least two times more the eall Time should be larger than Leave Time.</li> </ul> | an Join Time and Leav- |

## 4.1.7 System Time Settings

| System Time Settings     |                                                              |
|--------------------------|--------------------------------------------------------------|
| Current Time             | : (ex: 04:00:04)                                             |
| Current Date             | / (ex: 2002/11/13)                                           |
| Daylight Saving Time     | Month Week Day Hour                                          |
| Start Date               | - <b>v</b> - <b>v</b> - <b>v</b>                             |
| End Date                 | - Y - Y - Y                                                  |
| Offset                   | 0 💌 hour(s)                                                  |
| System Up Time           | Activate<br>0d0H8m16s                                        |
| Time Zone                | (GMT)Greenwich Mean Time Dublin, Edinburgh, Lisbon, London 💌 |
| 1st Time Server IP/Name  | time.nist.gov                                                |
| 2nd Time Server IP/Name  |                                                              |
| Time Server Query Period | 600 secs                                                     |
| Time Protocol            | SNTP Client 💌                                                |
| NTP/SNTP Server          | Enable                                                       |
|                          | Activate                                                     |

The VIPA switch has a time calibration function based on information from an NTP server or user specified time and date. Functions such as automatic warning emails can therefore include time and date stamp.

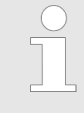

The VIPA switch does not have a real time clock. The user must update the Current Time and Current Date to set the initial time for the VIPA switch after each reboot, especially when there is no NTP server on the LAN or Internet connection.

Configuring Basic Settings > System Time Settings

#### **Current Time**

| Setting             | Description                                                     | Factory Default |
|---------------------|-----------------------------------------------------------------|-----------------|
| User-specified time | Allows configuration of the local time in local 24-hour format. | None            |

#### **Current Date**

| Setting             | Description                                                  | Factory Default |
|---------------------|--------------------------------------------------------------|-----------------|
| User-specified date | Allows configuration of the local date in yyyy-mm-dd format. | None            |

| Daylight Saving Time | The Daylight Saving Time settings are used to automatically set the VIPA switch's time |
|----------------------|----------------------------------------------------------------------------------------|
|                      | forward according to national standards.                                               |

### Start Date

| Setting             | Description                                          | Factory Default |
|---------------------|------------------------------------------------------|-----------------|
| User-specified date | Specifies the date that Daylight Saving Time begins. | None            |

## End Date

| Setting             | Description                                        | Factory Default |
|---------------------|----------------------------------------------------|-----------------|
| User-specified date | Specifies the date that Daylight Saving Time ends. | None            |

## Offset

| Setting             | Description                                                                                    | Factory Default                |
|---------------------|------------------------------------------------------------------------------------------------|--------------------------------|
| User-specified hour | Specifies the number of hours that the time should be set forward during Daylight Saving Time. | None                           |
| System Up Time      | Indicates how long the VIPA switch remained up since the l                                     | ast cold start. The up time is |

# Time Zone

| Setting   | Description                                                                                               | Factory Default              |
|-----------|----------------------------------------------------------------------------------------------------|------------------------------|
| Time zone | Specifies the time zone, which is used to determine the local time offset from GMT (Greenwich Mean Time). | GMT<br>(Greenwich Mean Time) |
|           | Changing the time zone will automatically correct sure to set the time zone before setting the time.      | t the current time. Be       |

Configuring Basic Settings > Turbo Ring DIP Switch

#### Time Server IP/Name

| Setting                 | Description                                                                                           | Factory Default |
|-------------------------|----------------------------------------------------------------------------------------------------|-----------------|
| 1st Time Server IP/Name | The IP or domain address (e.g., 192.168.1.1, time.stdtime.gov.tw, or time.nist.gov).                  | None            |
| 2nd Time Server IP/Name | The VIPA switch will try to locate the secondary NTP server if the first NTP server fails to connect. |                 |

#### **Time Protocol**

| Setting | Description                                                                                                    | Factory Default |
|---------|----------------------------------------------------------------------------------------------------|-----------------|
| NTP     | NTP (Network Time Protocol) is used to synchronize time with multiple time servers. The time accuracy is up to 50 ms.                                                                                         | -               |
| SNTP    | SNTP stands for Simple Network Time Protocol). The syn-<br>chronization process of SNTP is simpler than NTP. The<br>time accuracy is up to 1 second, which is suitable for low<br>time accuracy requirements. | -               |

## Enable NTP/SNTP Server

| Setting        | Description                                       | Factory Default |
|----------------|---------------------------------------------------|-----------------|
| Enable/Disable | Enables SNTP/NTP server functionality for clients | Disabled        |

## 4.1.8 Turbo Ring DIP Switch

The *Turbo Ring DIP Switch* page allows users to disable the 4th DIP switch located on the Switch's outer casing. The default is enabled with Turbo Ring v2 protocol. Once the user changes the 4th hardware DIP switch configuration to ON, the switch will start to initiate the Turbo Ring redundancy protocol based on the configuration. The detailed description is given below:

| urbo Ring | DIP Switch                                                                                                    |
|-----------|----------------------------------------------------------------------------------------------------|
| 1.1       | Disable the Turbo Ring DIP Switch<br>To enable the entire set of Hardware DIP switches, uncheck the "Disable the Turbo Ring DIP Switch" option. |
| 0         | Set DIP switch as Turbo Ring<br>Set DIP switch as Turbo Ring V2                                                                                 |
|           | Activate                                                                                                    |

Configuring Basic Settings > System File Update

| Setting                            | Description                                                                                                    | Factory Default                    |  |
|------------------------------------|----------------------------------------------------------------------------------------------------|------------------------------------|--|
| Disable the Turbo Ring DIP switch  | Unchecked:                                                                                                    | unchecked                          |  |
|                                    | The Turbo Ring protocol will be activated automatically when the 4th DIP switch is moved to the ON position.             |                                    |  |
|                                    | Checked:                                                                                                    |                                    |  |
|                                    | The Turbo Ring protocol will not be activated automatically, regardless of the position of the 4th DIP switch.           |                                    |  |
| Set DIP switch as Turbo<br>Ring    | If the DIP switch is enabled, Turbo Ring protocol will be<br>enabled when the DIP switch is moved to the ON position.    | Set DIP switch as Turbo<br>Ring V2 |  |
| Set DIP switch as Turbo<br>Ring V2 | If the DIP switch is enabled, Turbo Ring V2 protocol will be<br>enabled when the DIP switch is moved to the ON position. |                                    |  |
|                                    |                                                                                                    |                                    |  |

able to disable the Turbo Ring DIP switch from the web interface, console or Telnet.
 If you would like to enable VLAN and/or port trunking on any of the last four ports, do not use the fourth DIP switch to activate Turbo Ring. In this case, you should use the Web, Telnet, or Serial console to activate Turbo

If the 4th DIP switch (Turbo Ring) is configured to ON, you will not be

## 4.1.9 System File Update

#### 4.1.9.1 Update System Files by Remote TFTP

Ring.

The VIPA switch supports saving your configuration or log file to a remote TFTP server or local host. Other VIPA switches can also load the configuration at a later time. The VIPA switch also supports loading firmware or configuration files from the TFTP server or a local host.

| Update System Files by TFTP       |                 |  |  |  |
|-----------------------------------|-----------------|--|--|--|
| TFTP Server IP/Name               |                 |  |  |  |
| Configuration Files Path and Name | Download Upload |  |  |  |
| Firmware Files Path and Name      | Download        |  |  |  |
| Log Files Path and Name           | Upload          |  |  |  |

Configuring Basic Settings > System File Update

#### **TFTP Server IP/Name**

| Setting                   | Description                                                 | Factory Default |
|---------------------------|-------------------------------------------------------------|-----------------|
| IP address of TFTP server | Specifies the IP address or name of the remote TFTP server. | None            |
|                           | Must be specified before downloading or uploading files.    |                 |

### **Configuration Files Path and Name**

| Setting            | Description                                                                                       | Factory Default |
|--------------------|---------------------------------------------------------------------------------------------------|-----------------|
| Max. 40 characters | Specifies the path and file name of the VIPA switch's con-<br>figuration file on the TFTP server. | None            |

## Firmware Files Path and Name

| Setting            | Description                                                               | Factory Default |
|--------------------|---------------------------------------------------------------------------|-----------------|
| Max. 40 characters | Specifies the path and file name of the VIPA switch's firm-<br>ware file. | None            |

#### Log Files Path and Name

| Setting            | Description                                                                                                    | Factory Default |
|--------------------|----------------------------------------------------------------------------------------------------|-----------------|
| Max. 40 characters | Specifies the path and file name of the VIPA switch's log file.                                                                                                    | None            |
|                    | After setting the desired paths and file names, click [Download] to download the prepared file from the remote TFTP server or click [Upload] to Upload the desired |                 |

file to the remote TFTP server.

#### 4.1.9.2 Update System Files from Local PC

|                    | Update System Files from Local PC                                              |        |        |
|--------------------|--------------------------------------------------------------------------------|--------|--------|
|                    |                                                                                |        |        |
|                    | Configuration File                                                             | Export |        |
|                    | Upgrade Firmware                                                               | Browse | Import |
|                    | Upload Configure Data                                                          | Browse | Import |
| Configuration File | Click [Export] to save the VIPA switch's configuration file to the local host. |        |        |
| Log File           | Click [Export] to save the VIPA switch's log file to the local host.           |        |        |

Configuring Basic Settings > Restart

 O
 Some operating systems will open the configuration file and log file directly in the web page. In such cases, right click the [Export] button to save the file.

 Upgrade Firmware
 To import a new firmware file into the VIPA switch, click [Browse] to select the firmware file that is saved on your computer. The upgrade procedure will proceed automatically after clicking [Import].

 Upload Configure Data
 To import a configuration file into the VIPA switch, click [Browse] to select the configuration file already saved on your computer. The upgrade procedure will proceed automatically after clicking [Import].

# 4.1.10 ABC (Auto-Backup Configurator) Configuration

You can use VIPA's Automatic Backup Configurator to save and load the VIPA switch's configurations through the switch's RS-232 console port.

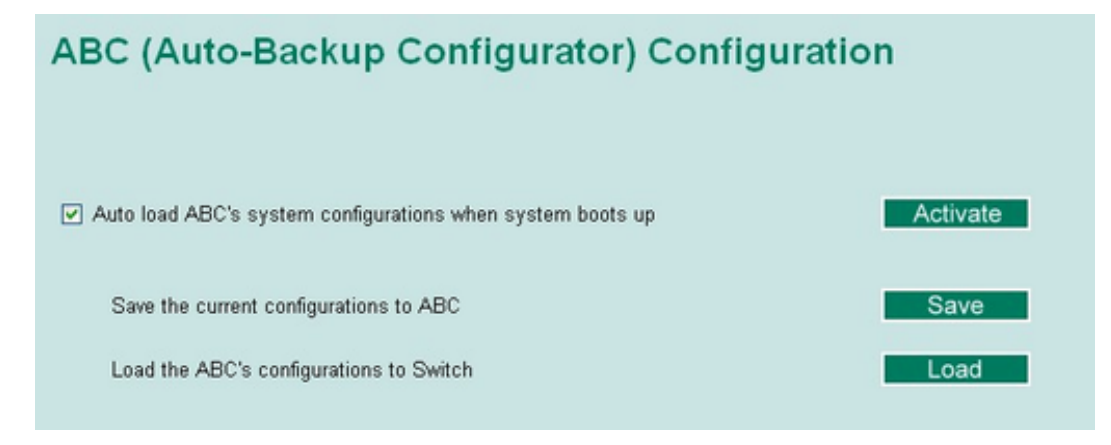

#### 4.1.11 Restart

This function provides users with a quick way to restart the system.

| Restart |                                        |
|---------|----------------------------------------|
|         | This function will restart the system. |
|         | Activate                               |

Configuring SNMP

## 4.1.12 Reset to Factory Default

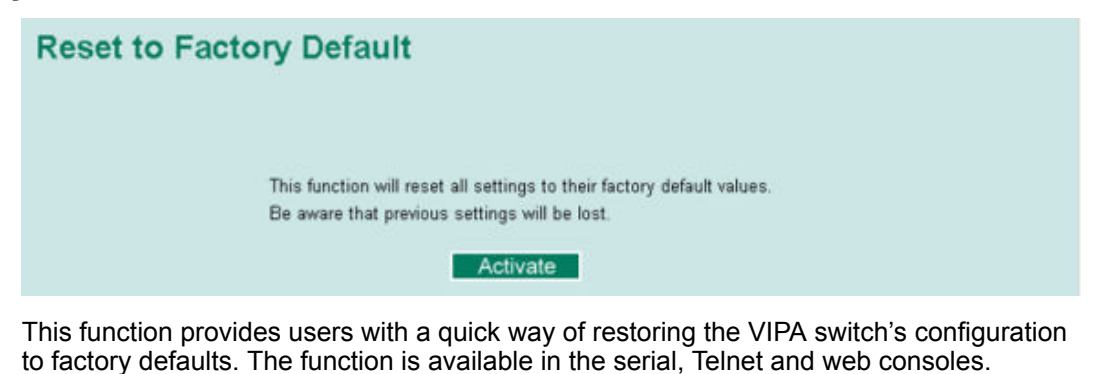

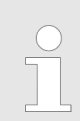

After restoring the factory default configuration, you will need to use the default network settings to re-establish the web or Telnet console connection with the VIPA switch.

## 4.2 Loop Protection

The switch is designed with a loop checking mechanism: Send a control BPDU from the Ethernet port and check if this control BPDU will be sent back to the switch again. If the looping occurs, the switch will automatically block the Ethernet port to prevent looping.

| Loop Protection |          |
|-----------------|----------|
|                 | Enable   |
|                 | Activate |
|                 |          |
|                 |          |
|                 |          |
|                 |          |
|                 |          |
|                 |          |
|                 |          |

Check the 'Enable' box and click Activate to enable the Loop protection.

## 4.3 Configuring SNMP

The VIPA switch supports SNMP V1, V2c, and V3. SNMP V1 and SNMP V2c use a community string match for authentication, which means that SNMP servers access all objects with read-only or read/write permissions using the community strings *public* and *private* by default. SNMP V3 requires that you select an authentication level of MD5 or SHA, and is the most secure protocol. You can also enable data encryption to enhance data security. Supported SNMP security modes and levels are shown in the following table. Select the security mode and level that will be used to communicate between the SNMP agent and manager.

Configuring SNMP

| Protocol Version | UI Setting                           | Authentication                        | Encryption               | Method                                                                                                    |
|------------------|--------------------------------------|---------------------------------------|--------------------------|----------------------------------------------------------------------------------------------------|
| SNMP V1,<br>V2c  | V1, V2c<br>Read Community            | Community string                      | No                       | Uses a community string match for authentication.                                                                                                    |
|                  | V1, V2c<br>Write/Read Com-<br>munity | Community string                      | No                       | Uses a community string match for authentication.                                                                                                    |
| SNMP V3          | No-Auth                              | No                                    | No                       | Uses an account with admin or user to access objects                                                                                                    |
|                  | MD5 or SHA                           | Authentication based<br>on MD5 or SHA | No                       | Provides authentication based<br>on HMAC-MD5, or HMAC-<br>SHA algorithms. 8-character<br>passwords are the minimum<br>requirement for authentication.                                                                                  |
|                  | MD5 or SHA                           | Authentication based<br>on MD5 or SHA | Data encryp-<br>tion key | Provides authentication based<br>on HMAC-MD5 or HMAC-SHA<br>algorithms, and data encryp-<br>tion key. 8-character pass-<br>words and a data encryption<br>key are the minimum require-<br>ments for authentication .and<br>encryption. |

These parameters are configured on the SNMP page. A more detailed explanation of each parameter is given below the figure.

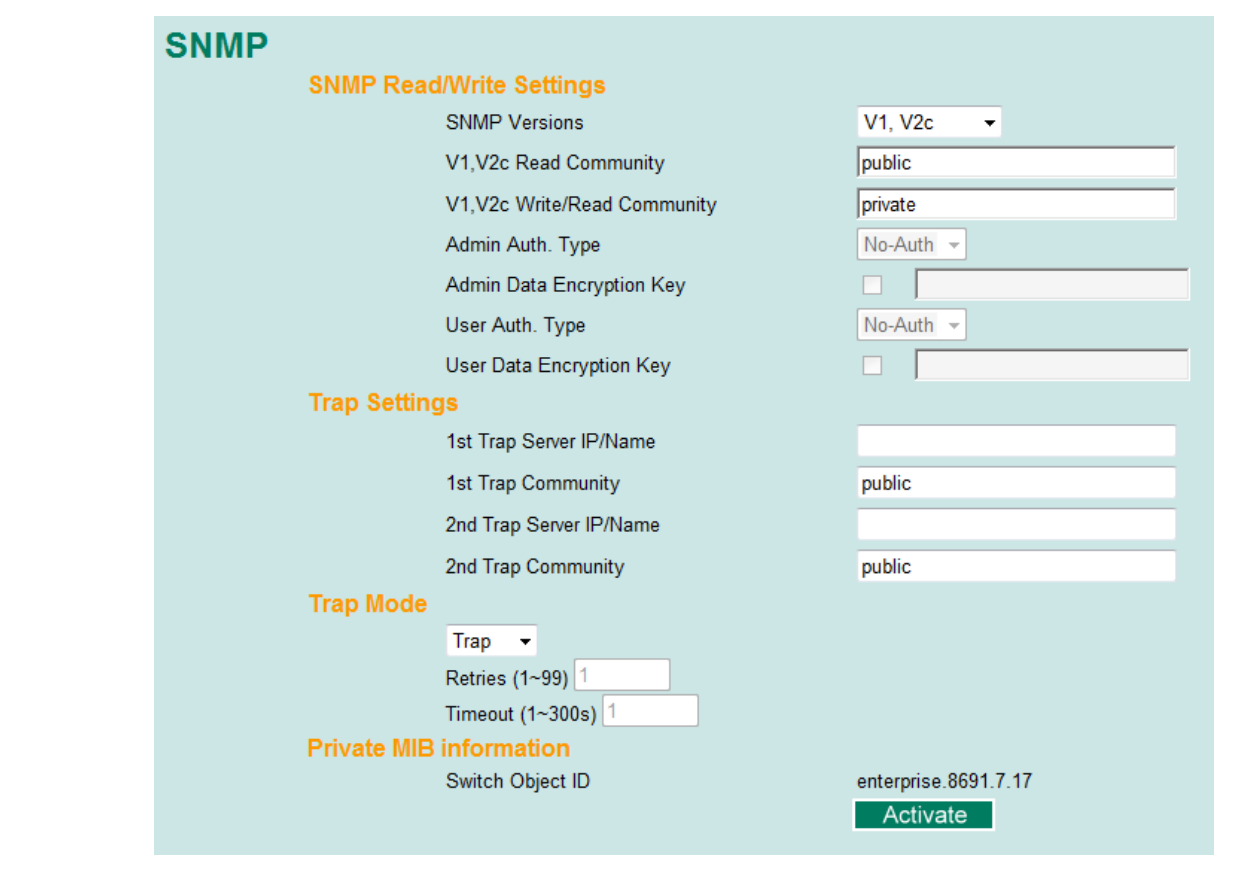

Configuring SNMP > SNMP Read/Write Settings

## 4.3.1 SNMP Read/Write Settings

### **SNMP Versions**

| Setting                     | Description                                                    | Factory Default |
|-----------------------------|----------------------------------------------------------------|-----------------|
| V1, V2c, V3,<br>or V1, V2c, | Specifies the SNMP protocol version used to manage the switch. | V1, V2c         |
| or V3 only                  |                                                                |                 |

#### V1, V2c Read Community

| Setting            | Description                                                                                                    | Factory Default |
|--------------------|----------------------------------------------------------------------------------------------------|-----------------|
| Max. 30 characters | Specifies the community string to authenticate the SNMP agent for read-only access. The SNMP agent will access all objects with read-only permissions using this community string. | Public          |

### V1, V2c Write/Read Community

| Setting            | Description                                                                                                    | Factory Default |
|--------------------|----------------------------------------------------------------------------------------------------|-----------------|
| Max. 30 characters | Specifies the community string to authenticate the SNMP agent for read/write access. The SNMP server will access all objects with read/write permissions using this community string. | Private         |

For SNMP V3, two levels of privilege are available accessing the VIPA switch. *Admin* privilege provides access and authorization to read and write the MIB file. *User* privilege allows reading of the MIB file only.

## Admin Auth. Type (for SNMP V1, V2c, V3, and V3 only)

| Setting   | Description                                                                                                    | Factory Default |
|-----------|----------------------------------------------------------------------------------------------------|-----------------|
| NoAuth    | Allows the admin account to access objects without authentication.                                                     | No              |
| MD5- Auth | Authentication will be based on the HMAC-MD5 algo-<br>rithms.<br>8-character passwords are the minimum requirement for | No              |
|           | authentication.                                                                                                    |                 |
| SHA-Auth  | Authentication will be based on the HMAC-SHA algo-<br>rithms.                                                          | No              |
|           | 8-character passwords are the minimum requirement for authentication.                                                  |                 |

### Admin Data Encryption Key (for SNMP V1, V2c, V3, and V3 only)

| Setting | Description                                                          | Factory Default |
|---------|----------------------------------------------------------------------|-----------------|
| Enable  | Enables data encryption using the specified data encryp-<br>tion key | No              |
|         | (between 8 and 30 characters).                                       |                 |
| Disable | Specifies that data will not be encrypted.                           | No              |

Configuring SNMP > Trap Settings

#### User Auth. Type (for SNMP V1, V2c, V3 and V3 only)

| Setting  | Description                                                                                                    | Factory Default |
|----------|----------------------------------------------------------------------------------------------------|-----------------|
| No-Auth  | Allows the admin account and user account to access objects without authentication.                                    | No              |
| MD5-Auth | Authentication will be based on the HMAC-MD5 algo-<br>rithms.<br>8-character passwords are the minimum requirement for | No              |
|          | authentication.                                                                                                    |                 |
| SHA-Auth | Authentication will be based on the HMAC-SHA algo-<br>rithms.                                                          | No              |
|          | 8-character passwords are the minimum requirement for authentication.                                                  |                 |

#### User Data Encryption Key (for SNMP V1, V2c, V3 and V3 only)

| Setting | Description                                                     | Factory Default |
|---------|-----------------------------------------------------------------|-----------------|
| Enable  | Enables data encryption using the specified data encryption key | No              |
|         | (between 8 and 30 characters).                                  |                 |
| Disable | No data encryption                                              | No              |

## 4.3.2 Trap Settings

SNMP traps allow an SNMP agent to notify the NMS of a significant event. The switch supports two SNMP modes, *Trap* mode and *Inform* mode.

**SNMP Trap Mode - Trap** In Trap mode, the SNMP agent sends an SNMPv1 trap PDU to the NMS. No acknowledgment is sent back from the NMS so the agent has no way of knowing if the trap reached the NMS.

| Trap   | *    | ~       |  |
|--------|------|---------|--|
| Retrie | s (1 | 1~99) 1 |  |

**SNMP Trap Mode - Inform** SNMP v2 provides an inform mechanism. When an inform message is sent from the SNMP agent to the NMS, the receiver sends a response to the sender acknowledging receipt of the event. This behavior is similar to that of the get and set requests. If the SNMP agent does not receive a response from the NMS for a period of time, the agent will resend the trap to the NMS agent. The maximum timeout time is 300 sec (default is 1 sec), and the maximum number of retries is 99 times (default is 1 time). When the SNMP agent receives acknowledgement from the NMS, it will stop resending the inform messages. Using Traffic Prioritization

| rap Mo | de                 |
|--------|--------------------|
|        | Inform 💌           |
|        | Retries (1~99) 1   |
|        | Timeout (1~300s) 1 |

## **1st Trap Server IP/Name**

| Setting    | Description                                                                       | Factory Default |
|------------|-----------------------------------------------------------------------------------|-----------------|
| IP or name | Specifies the IP address or name of the primary trap server used by your network. | None            |

#### **1st Trap Community**

| Setting            | Description                                               | Factory Default |
|--------------------|-----------------------------------------------------------|-----------------|
| Max. 30 characters | Specifies the community string to use for authentication. | Public          |

#### 2nd Trap Server IP/Name

| Setting    | Description                                                                         | Factory Default |
|------------|-------------------------------------------------------------------------------------|-----------------|
| IP or name | Specifies the IP address or name of the secondary trap server used by your network. | None            |

#### 2nd Trap Community

| Setting            | Description                                               | Factory Default |
|--------------------|-----------------------------------------------------------|-----------------|
| Max. 30 characters | Specifies the community string to use for authentication. | Public          |

## 4.3.3 Private MIB Information

## Switch Object ID

| Setting                 | Description                                   | Factory Default              |
|-------------------------|-----------------------------------------------|------------------------------|
| Specific VIPA switch ID | Indicates the VIPA switch's enterprise value. | Depends on switch model type |
|                         | The Switch Object ID cannot be changed.       |                              |

# 4.4 Using Traffic Prioritization

The VIPA switch's traffic prioritization capability provides Quality of Service (QoS) to your network by making data delivery more reliable. You can prioritize traffic on your network to ensure that high priority data is transmitted with minimum delay. Traffic can be con-

trolled by a set of rules to obtain the required Quality of Service for your network. The rules define different types of traffic and specify how each type should be treated as it passes through the switch. The VIPA switch can inspect both IEEE 802.1p/1Q layer 2 CoS tags, and even layer 3 TOS information to provide consistent classification of the entire network. The VIPA switch's QoS capability improves the performance and determinism of industrial networks for mission critical applications.

## 4.4.1 The Traffic Prioritization Concept

Traffic prioritization allows you to prioritize data so that time-sensitive and system-critical data can be transferred smoothly and with minimal delay over a network. The benefits of using traffic prioritization are:

- Improve network performance by controlling a wide variety of traffic and managing congestion.
- Assign priorities to different categories of traffic. For example, set higher priorities for time-critical or business-critical applications.
- Provide predictable throughput for multimedia applications, such as video conferencing or voice over IP, and minimize traffic delay and jitter.
- Improve network performance as the amount of traffic grows. Doing so will reduce costs since it will not be necessary to keep adding bandwidth to the network.

Traffic prioritization uses the four traffic queues that are present in your VIPA switch to ensure that high priority traffic is forwarded on a different queue from lower priority traffic. Traffic prioritization provides Quality of Service (QoS) to your network.

VIPA switch traffic prioritization depends on two industry-standard methods:

- IEEE 802.1D-a layer 2 marking scheme.
- Differentiated Services (DiffServ)-a layer 3 marking scheme.

#### IEEE 802.1D Traffic Marking

- The IEEE Std 802.1D, 1998 Edition marking scheme, which is an enhancement to IEEE Std 802.1D, enables Quality of Service on the LAN. Traffic service levels are defined in the IEEE 802.1Q 4-byte tag, which is used to carry VLAN identification as well as IEEE 802.1p priority information. The 4-byte tag immediately follows the destination MAC address and Source MAC address.
- The IEEE Std 802.1D, 1998 Edition priority marking scheme assigns an IEEE 802.1p priority level between 0 and 7 to each frame. The priority marking scheme determines the level of service that this type of traffic should receive. Refer to the table below for an example of how different traffic types can be mapped to the eight IEEE 802.1p priority levels.

| IEEE 802.1p Priority Level | IEEE 802.1D Traffic Type                                                    |
|----------------------------|-----------------------------------------------------------------------------|
| 0                          | Best Effort (default)                                                       |
| 1                          | Background                                                                  |
| 2                          | Standard (spare)                                                            |
| 3                          | Excellent Effort (business critical)                                        |
| 4                          | Controlled Load (streaming multimedia)                                      |
| 5                          | Video (interactive media); less than 100 milliseconds of latency and jitter |
| 6                          | Voice (interactive voice); less than 10 milliseconds of latency and jitter  |
| 7                          | Network Control Reserved traffic                                            |

Using Traffic Prioritization > The Traffic Prioritization Concept

Even though the IEEE 802.1D standard is the most widely used prioritization scheme in the LAN environment, it still has some restrictions:

- It requires an additional 4-byte tag in the frame, which is normally optional for Ethernet networks. Without this tag, the scheme cannot work.
- The tag is part of the IEEE 802.1Q header, so to implement QoS at layer 2, the entire network must implement IEEE 802.1Q VLAN tagging.
- It is only supported on a LAN and not across routed WAN links, since the IEEE 802.1Q tags are removed when the packets pass through a router.

**DiffServ) Traffic Marking** DiffServ) Traffic Marking DiffServ) Traffic Marking DiffServ is a Layer 3 marking scheme that uses the DiffServ Code Point (DSCP) field in the IP header to store the packet priority information. DSCP is an advanced intelligent method of traffic marking that allows you to choose how your network prioritizes different types of traffic. DSCP uses 64 values that map to user-defined service levels, allowing you to establish more control over network traffic.

The advantages of DiffServ over IEEE 802.1D are:

- You can configure how you want your switch to treat selected applications and types of traffic by assigning various grades of network service to them.
- No extra tags are required in the packet.
- DSCP uses the IP header of a packet to preserve priority across the Internet.
- DSCP is backwards compatible with IPV4 TOS, which allows operation with existing devices that use a layer 3 TOS enabled prioritization scheme.
- **Traffic Prioritization** VIPA switches classify traffic based on layer 2 of the OSI 7 layer model, and the switch prioritizes received traffic according to the priority information defined in the received packet. Incoming traffic is classified based upon the IEEE 802.1D frame and is assigned to the appropriate priority queue based on the IEEE 802.1p service level value defined in that packet. Service level markings (values) are defined in the IEEE 802.1Q 4-byte tag, and consequently traffic will only contain 802.1p priority markings if the network is configured with VLANs and VLAN tagging. The traffic flow through the switch is as follows:
  - A packet received by the VIPA switch may or may not have an 802.1p tag associated with it. If it does not, then it is given a default 802.1p tag (which is usually 0). Alternatively, the packet may be marked with a new 802.1p value, which will result in all knowledge of the old 802.1p tag being lost.
  - Because the 802.1p priority levels are fixed to the traffic queues, the packet will be placed in the appropriate priority queue, ready for transmission through the appropriate egress port. When the packet reaches the head of its queue and is about to be transmitted, the device determines whether or not the egress port is tagged for that VLAN. If it is, then the new 802.1p tag is used in the extended 802.1D header.
  - The VIPA switch will check a packet received at the ingress port for IEEE 802.1D traffic classification, and then prioritize it based on the IEEE 802.1p value (service levels) in that tag. It is this 802.1p value that determines which traffic queue the packet is mapped to.

#### Using Traffic Prioritization > Configuring Traffic Prioritization

Traffic Queues The hardware of VIPA switches has multiple traffic queues that allow packet prioritization to occur. Higher priority traffic can pass through the VIPA switch without being delayed by lower priority traffic. As each packet arrives in the VIPA switch, it passes through any ingress processing (which includes classification, marking/re-marking), and is then sorted into the appropriate queue. The switch then forwards packets from each queue. VIPA switches support two different queuing mechanisms:

- Weight Fair. This method services all the traffic queues, giving priority to the higher priority queues. Under most circumstances, the Weight Fair method gives high priority precedence over low priority, but in the event that high priority traffic does not reach the link capacity, lower priority traffic is not blocked.
- Strict: This method services high traffic queues first; low priority queues are delayed until no more high priority data needs to be sent. The Strict method always gives precedence to high priority over low priority.

### 4.4.2 Configuring Traffic Prioritization

Quality of Service (QoS) provides a traffic prioritization capability to ensure that important data is delivered consistently and predictably. The VIPA switch can inspect IEEE 802.1p/1Q layer 2 CoS tags, and even layer 3 TOS information, to provide a consistent classification of the entire network. The VIPA switch's QoS capability improves your industrial network's performance and determinism for mission critical applications.

#### **QoS Classification**

## QoS Classification

| Queuing | Mechanism   | Weight Fair(8:4:2:1) | •             |
|---------|-------------|----------------------|---------------|
| Port    | Inspect ToS | Inspect CoS          | Port Priority |
| 1       | <b>V</b>    |                      | 3(Normal) 👻   |
| 2       | <b>V</b>    |                      | 3(Normal) 👻   |
| 3       |             |                      | 3(Normal) 👻   |
| 4       |             |                      | 3(Normal) 👻   |
| 5       |             |                      | 3(Normal) 👻   |
| 6       |             |                      | 3(Normal) 👻   |
| 7       | <b>V</b>    |                      | 3(Normal) 👻   |
| 8       |             |                      | 3(Normal) 👻   |

The VIPA switch supports inspection of layer 3 TOS and/or layer 2 CoS tag information to determine how to classify traffic packets.

Using Traffic Prioritization > Configuring Traffic Prioritization

#### **Queuing Mechanism**

| Setting     | Description                                                                                                    | Factory Default |
|-------------|----------------------------------------------------------------------------------------------------|-----------------|
| Weight Fair | The VIPA switch has 4 priority queues. In the weight fair scheme, an 8, 4, 2, 1 weighting is applied to the four priorities. This approach prevents the lower priority frames from being starved of opportunity for transmission with only a slight delay to the higher priority frames.                                                                                      | Weight Fair     |
| Strict      | In the Strict-priority scheme, all top-priority frames egress<br>a port until that priority's queue is empty, and then the next<br>lower priority queue's frames egress. This approach can<br>cause the lower priorities to be starved of opportunity for<br>transmitting any frames but ensures that all high priority<br>frames will egress the switch as soon as possible. |                 |

#### **Inspect TOS**

| Setting        | Description                                                                                                    | Factory Default |
|----------------|----------------------------------------------------------------------------------------------------|-----------------|
| Enable/Disable | Enables or disables the VIPA switch for inspecting Type of Service (TOS) bits in the IPV4 frame to determine the priority of each frame. | Enabled         |

#### Inspect COS

| Setting        | Description                                                                                                    | Factory Default |
|----------------|----------------------------------------------------------------------------------------------------|-----------------|
| Enable/Disable | Enables or disables the VIPA switch for inspecting 802.1p COS tags in the MAC frame to determine the priority of each frame. | Enabled         |

#### **Inspect Port Priority**

| Setting       | Description                                                                                                    | Factory Default |
|---------------|----------------------------------------------------------------------------------------------------|-----------------|
| Port priority | The port priority has 4 priority queues. Low, normal, medium, high priority queue option is applied to each port. | 3 (Normal)      |

The priority of an ingress frame is determined in the following order:

1. Inspect TOS

2. Inspect CoS

3. Port Priority

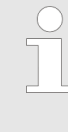

The designer can enable these classifications individually or in combination. For instance, if a "hot" higher priority port is required for a network design, Inspect TOS and Inspect CoS can be disabled. This setting leaves only port default priority active, which results in all ingress frames being assigned the same priority on that port.

Using Traffic Prioritization > Configuring Traffic Prioritization

#### **CoS Mapping**

## Mapping Table of CoS Value and Priority Queues

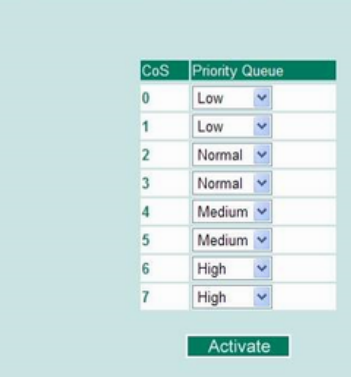

# CoS Value and Priority Queues

| Setting                 | Description                                             | Factory Default |
|-------------------------|---------------------------------------------------------|-----------------|
| Low/Normal/ Medium/High | Maps different CoS values to 4 different egress queues. | 0: Low          |
|                         |                                                         | 1: Low          |
|                         |                                                         | 2: Normal       |
|                         |                                                         | 3: Normal       |
|                         |                                                         | 4: Medium       |
|                         |                                                         | 5: Medium       |
|                         |                                                         | 6: High         |
|                         |                                                         | 7: High         |

## **TOS/DiffServ Mapping**

# Mapping Table of ToS (DSCP) Value and Priority Queues

| ToS      | Level     |   | ToS      | Level     |   | ToS      | Level     |   | ToS      | Level     |   |   |
|----------|-----------|---|----------|-----------|---|----------|-----------|---|----------|-----------|---|---|
| 0×00(1)  | 0(Low)    | ۷ | 0x04(2)  | 0(Low)    | ۷ | 0x08(3)  | 0(Low)    | ~ | 0x0C(4)  | 0(Low)    | ~ | 1 |
| 0×10(5)  | 0(Low)    | ~ | 0x14(6)  | 0(Low)    | * | 0x18(7)  | 0(Low)    | ~ | 0x1C(8)  | 0(Low)    | ~ |   |
| 0x20(9)  | 1(Low)    | ~ | 0x24(10) | 1(Low)    | ~ | 0x28(11) | 1(Low)    | ~ | 0x2C(12) | 1(Low)    | ~ |   |
| 0x30(13) | 1(Low)    | ~ | 0x34(14) | 1(Low)    | ~ | 0x38(15) | 1(Low)    | ~ | 0x3C(16) | 1(Low)    | ~ |   |
| 0x40(17) | 2(Normal) | ~ | 0x44(18) | 2(Normal) | ~ | 0x48(19) | 2(Normal) | ~ | 0x4C(20) | 2(Normal) | ~ |   |
| 0x50(21) | 2(Normal) | ~ | 0x54(22) | 2(Normal) | ~ | 0x58(23) | 2(Normal) | ~ | 0x5C(24) | 2(Normal) | ~ |   |
| 0x60(25) | 3(Normal) | ~ | 0x64(26) | 3(Normal) | * | 0x68(27) | 3(Normal) | ~ | 0x6C(28) | 3(Normal) | ~ |   |
| 0x70(29) | 3(Normal) | ~ | 0x74(30) | 3(Normal) | ~ | 0x78(31) | 3(Normal) | ~ | 0x7C(32) | 3(Normal) | * |   |
| 0x80(33) | 4(Medium) | ~ | 0x84(34) | 4(Medium) | ~ | 0x88(35) | 4(Medium) | ~ | 0x8C(36) | 4(Medium) | ~ |   |
| 0x90(37) | 4(Medium) | ~ | 0x94(38) | 4(Medium) | ~ | 0x98(39) | 4(Medium) | ~ | 0x9C(40) | 4(Medium) | ~ |   |
| 0xA0(41) | 5(Medium) | ~ | 0xA4(42) | 5(Medium) | ~ | 0xA8(43) | 5(Medium) | ~ | 0xAC(44) | 5(Medium) | ~ |   |
| 0xB0(45) | 5(Medium) | ~ | 0xB4(46) | 5(Medium) | ¥ | 0xB8(47) | 5(Medium) | ~ | 0xBC(48) | 5(Medium) | ~ | 8 |

Using Virtual LAN > The Virtual LAN (VLAN) Concept

#### ToS (DSCP) Value and Priority Queues

| Setting                 | Description                                             | Factory Default  |
|-------------------------|---------------------------------------------------------|------------------|
| Low/Normal/ Medium/High | Maps different TOS values to 4 different egress queues. | 1 to 16: Low     |
|                         |                                                         | 17 to 32: Normal |
|                         |                                                         | 33 to 48: Medium |
|                         |                                                         | 49 to 64: High   |

## 4.5 Using Virtual LAN

Setting up Virtual LANs (VLANs) on your VIPA switch increases the efficiency of your network by dividing the LAN into logical segments, as opposed to physical segments. In general, VLANs are easier to manage.

### 4.5.1 The Virtual LAN (VLAN) Concept

#### What is a VLAN?

A VLAN is a group of devices that can be located anywhere on a network, but which communicate as if they are on the same physical segment. With VLANs, you can segment your network without being restricted by physical connections-a limitation of traditional network design. With VLANs you can segment your network according into:

#### Departmental groups:

You could have one VLAN for the marketing department, another for the finance department, and another for the product development department.

#### Hierarchical groups:

You could have one VLAN for directors, another for managers, and another for general staff.

#### Usage groups:

You could have one VLAN for email users and another for multimedia users.

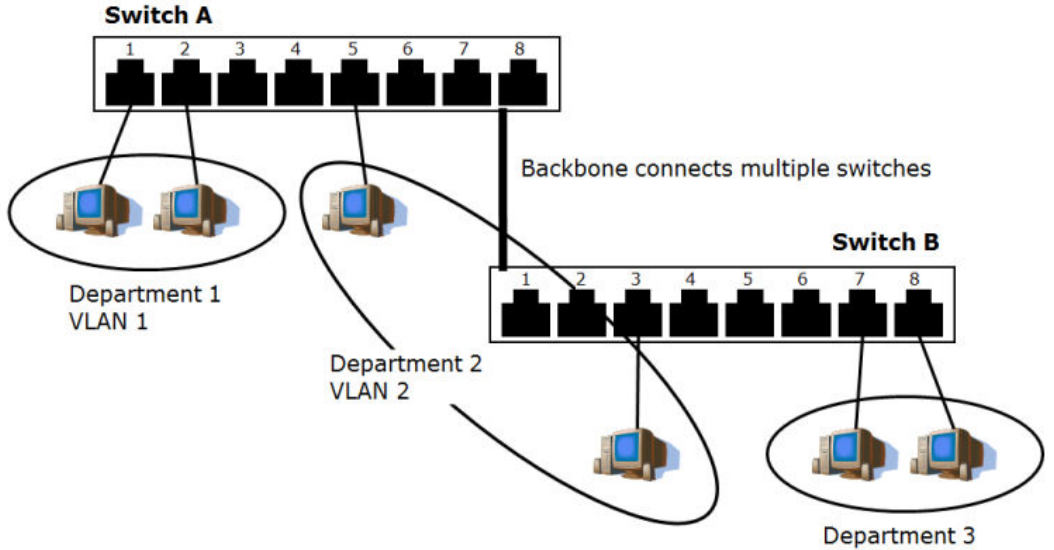

# Using Virtual LAN > The Virtual LAN (VLAN) Concept

| Benefits of VLANs                        | The main benefit of VLANs is that they provide a network segmentation system that is far more flexible than traditional networks. Using VLANs also provides you with three other benefits:                                                                                                    |  |  |  |  |
|------------------------------------------|----------------------------------------------------------------------------------------------------|--|--|--|--|
|                                          | <ul> <li>VLANs ease the relocation of devices on networks:<br/>With traditional networks, network administrators spend much of their time dealing with moves and changes. If users move to a different subnetwork, the addresses of each host must be updated manually. With a VLAN setup, if a host orignally on VLAN Marketing, for example, is moved to a port on another part of the network, and retains its original subnet membership, you only need to specify that the new port is on VLAN Marketing. You do not need to do any re-cabling.</li> <li>VLANs provide extra security:<br/>Devices within each VLAN can only communicate with other devices on the same VLAN. If a device on VLAN Marketing needs to communicate with devices on VLAN Finance, the traffic must pass through a routing device or Layer 3 switch.</li> <li>VLANs help control traffic:<br/>With traditional networks, congestion can be caused by broadcast traffic that is directed to all network devices, regardless of whether or not they need it. VLANs increase the efficiency of your network because each VLAN can be set up to contain only those devices that need to communicate with each other.</li> </ul> |  |  |  |  |
| VLANs and the Rack-<br>mount switch      | Your VIPA switch provides support for VLANs using IEEE Std 802.1Q-1998. This standard allows traffic from multiple VLANs to be carried across one physical link. The IEEE Std 802.1Q-1998 standard allows each port on your VIPA switch to be placed as follows:                                                                                                    |  |  |  |  |
|                                          | <ul> <li>On several VLANs simultaneously using 802.1Q tagging</li> </ul>                                                                                                    |  |  |  |  |
|                                          | The standard requires that you define the 802.1Q VLAN ID for each VLAN on your VIPA switch before the switch can use it to forward traffic:                                                                                                    |  |  |  |  |
| Managing a VLAN                          | A new or initialized VIPA switch contains a single VLAN-the Default VLAN. This VLAN has the following definition:                                                                                                    |  |  |  |  |
|                                          | <ul> <li>VLAN Name-Management VLAN</li> <li>802.1Q VLAN ID-1 (if tagging is required)</li> </ul>                                                                                                    |  |  |  |  |
|                                          | All the ports are initially placed on this VLAN, and it is the only VLAN that allows you to access the management software of the VIPA switch over the network.                                                                                                    |  |  |  |  |
| Communication Between<br>VLANs           | If devices connected to a VLAN need to communicate to devices on a different VLAN, a router or Layer 3 switching device with connections to both VLANs needs to be installed. Communication between VLANs can only take place if they are all connected to a routing or Layer 3 switching device.                                                                                                    |  |  |  |  |
| VLANs: Tagged and<br>Untagged Membership | The VIPA switch supports 802.1Q VLAN tagging, a system that allows traffic for multiple VLANs to be carried on a single physical link (backbone, trunk). When setting up VLANs you need to understand when to use untagged and tagged membership of VLANs. Simply put, if a port is on a single VLAN it can be an untagged member, but if the port needs to be a member of multiple VLANs, tagged membership must be defined. A typical host (e.g., clients) will be untagged members of one VLAN, defined as an <i>Access Port</i> in a VIPA switch, while inter-switch connections will be tagged members of all VLANs, defined as a <i>Trunk Port</i> in a VIPA switch. The IEEE Std 802.1Q-1998 defines how VLANs operate within an open packet-switched network. An 802.1Q compliant packet carries                                                                                                    |  |  |  |  |

Using Virtual LAN > Sample Applications of VLANs Using VIPA switches

additional information that allows a switch to determine which VLAN the port belongs to. If a frame is carrying the additional information, it is known as a tagged frame. To carry multiple VLANs across a single physical link (backbone, trunk), each packet must be tagged with a VLAN identifier so that the switches can identify which packets belong in which VLAN. To communicate between VLANs, a router must be used.

The VIPA switch supports three types of VLAN port settings:

Access Port:

The port connects to a single device that is not tagged. The user must define the default port PVID that assigns which VLAN the device belongs to. Once the ingress packet of this Access Port egresses to another Trunk Port (the port needs all packets to carry tag information), the VIPA switch will insert this PVID into this packet so the next 802.1Q VLAN switch can recognize it.

Trunk Port:

The port connects to a LAN that consists of untagged devices, tagged devices and/or switches and hubs. In general, the traffic of the Trunk Port must have a Tag. Users can also assign a PVID to a Trunk Port. The untagged packet on the Trunk Port will be assigned the port default PVID as its VID.

#### Hybrid Port:

The port is similar to a Trunk port, except users can explicitly assign tags to be removed from egress packets.

The following section illustrates how to use these ports to set up different applications.

### 4.5.2 Sample Applications of VLANs Using VIPA switches

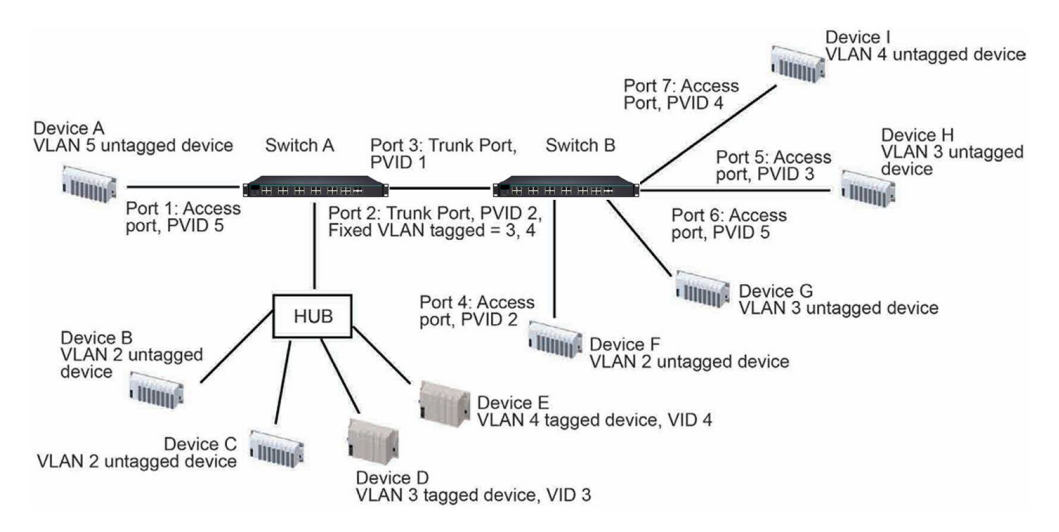

In this application:

- Port 1 connects a single untagged device and assigns it to VLAN 5; it should be configured as Access Port with PVID 5.
- Port 2 connects a LAN with two untagged devices belonging to VLAN 2. One tagged device with VID 3 and one tagged device with VID 4. It should be configured as *Trunk Port* with PVID 2 for untagged device and Fixed VLAN (Tagged) with 3 and 4 for tagged device. Since each port can only have one unique PVID, all untagged devices on the same port must belong to the same VLAN.
- Port 3 connects with another switch. It should be configured as *Trunk Port* GVRP protocol will be used through the Trunk Port.
- Port 4 connects a single untagged device and assigns it to VLAN 2; it should be configured as Access Port with PVID 2.
- Port 5 connects a single untagged device and assigns it to VLAN 3; it should be configured as Access Port with PVID 3.

- Port 6 connect a single untagged device and assigns it to VLAN 5; it should be configured as Access Port with PVID 5.
- Port 7 connects a single untagged device and assigns it to VLAN 4; it should be configured as Access Port with PVID 4.

After the application is properly configured:

- Packets from Device A will travel through *Trunk Port 3* with tagged VID 5. Switch B will recognize its VLAN, pass it to port 6, and then remove tags received successfully by Device G, and vice versa.
- Packets from Devices B and C will travel through *Trunk Port 3* with tagged VID 2. Switch B recognizes its VLAN, passes it to port 4, and then removes tags received successfully by Device F, and vice versa.
- Packets from Device D will travel through *Trunk Port 3* with tagged VID 3. Switch B will recognize its VLAN, pass to port 5, and then remove tags received successfully by Device H. Packets from Device H will travel through Trunk Port 3 with PVID 3. Switch A will recognize its VLAN and pass it to port 2, but will not remove tags received successfully by Device D.
- Packets from Device E will travel through *Trunk Port 3* with tagged VID 4. Switch B will recognize its VLAN, pass it to port 7, and then remove tags received successfully by Device I. Packets from Device I will travel through *Trunk Port 3* with tagged VID 4. Switch A will recognize its VLAN and pass it to port 2, but will not remove tags received successfully by Device E.

### 4.5.3 VLAN Settings

To configure 802.1Q VLAN and port-based VLANs on the VIPA switch, use the VLAN Settings page to configure the ports.

#### VLAN Mode

| Setting         | Description                      | Factory Default |
|-----------------|----------------------------------|-----------------|
| 802.1Q VLAN     | Set VLAN mode to 802.1Q VLAN     | 802.1Q VLAN     |
| Port-based VLAN | Set VLAN mode to Port-based VLAN |                 |

#### 4.5.3.1 802.1Q VLAN Settings

#### 802.1Q VLAN Settings VLAN Mode 802.1Q VLAN • 1 Management VLAN ID 5 Enable GVRP PVID Fixed VLAN (Tagged) Fixed VLAN (Untagged) Forbidden VLAN Port Type 1 Access 💌 1 2 Trunk • 1 Hybrid 💌 1 3 Access -1 4 Access 💌 5 1 1 6 Access 💌 1 Access 💌 8 Access -1

Using Virtual LAN > VLAN Settings

#### Management VLAN ID

| Setting                | Description                              | Factory Default |
|------------------------|------------------------------------------|-----------------|
| VLAN ID from 1 to 4094 | Assigns the VLAN ID of this VIPA switch. | 1               |

### Port Type

| Setting | Description                                                                                                    | Factory Default |
|---------|----------------------------------------------------------------------------------------------------|-----------------|
| Access  | Port type is used to connect single devices without tags.                                                                                                    | Access          |
| Trunk   | Select Trunk port type to connect another 802.1Q VLAN aware switch                                                                                            |                 |
| Hybrid  | Select Hybrid port to connect another Access 802.1Q VLAN aware switch or another LAN that combines tagged and/or untagged devices and/or other switches/hubs. |                 |

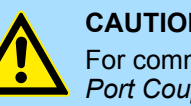

#### **CAUTION!**

For communication redundancy in the VLAN environment, set *Redundant Port Coupling Port* and *Coupling Control Port* as *Trunk Port* since these ports act as the backbone to transmit all packets of different VLANs to dif-ferent VIPA switch units.

# Port PVID

| Setting                   | Description                                                             | Factory Default |
|---------------------------|-------------------------------------------------------------------------|-----------------|
| VID ranges from 1 to 4094 | Sets the default VLAN ID for untagged devices that connect to the port. | 1               |

## Fixed VLAN List (Tagged)

| Setting                   | Description                                                                                                    | Factory Default |
|---------------------------|----------------------------------------------------------------------------------------------------|-----------------|
| VID ranges from 1 to 4094 | This field will be active only when selecting the Trunk or<br>Hybrid port type. Set the other VLAN ID for tagged devices<br>that connect to the port. Use commas to separate different<br>VIDs. | None            |

#### Fixed VLAN List (Untagged)

| Setting                  | Description                                                                                                    | Factory Default |
|--------------------------|----------------------------------------------------------------------------------------------------|-----------------|
| VID range from 1 to 4094 | This field will be active only when selecting the Hybrid port<br>type. Set the other VLAN ID for tagged devices that con-<br>nect to the port and tags that need to be removed in<br>egress packets. Use commas to separate different VIDs. | None            |

#### Forbidden VLAN List

| Setting                   | Description                                                                                                    | Factory Default |
|---------------------------|----------------------------------------------------------------------------------------------------|-----------------|
| VID ranges from 1 to 4094 | This field will be active only when selecting the Trunk or<br>Hybrid port type. Set the other VLAN IDs that will not be<br>supported by this port. Use commas to separate different<br>VIDs. | None            |

#### 4.5.3.2 Port-Based VLAN Settings

Check each specific port to assign its VLAN ID in the table. The maximum VLAN ID is the same as your number of switch ports.

| VLAN M  | lode        |   |          | Po  | ort-base | I VLAN | •        |     |      |     |            |     |     |     |          |          |     |     |
|---------|-------------|---|----------|-----|----------|--------|----------|-----|------|-----|------------|-----|-----|-----|----------|----------|-----|-----|
|         | Port        |   |          |     |          |        |          |     |      |     |            |     |     |     |          |          |     |     |
| V D-III | 1           | 2 | 3        | 4   | 5        | 6      | 7        | 8   | 9    | 10  | 11         | 12  | 13  | 14  | 15       | 16       | G1  | G2  |
| 1       | 1           | 1 | <b>V</b> | 1   | <b>V</b> | 1      | 1        | 1   | 1    | 1   | <b>V</b>   | 1   | 1   | 1   | <b>V</b> | <b>V</b> | 1   | 1   |
| 2       |             |   | 1        |     |          |        |          |     |      |     | <b>F</b>   |     | 1   |     | 1        | 1        |     |     |
| 3       |             |   | 1        |     |          |        | <b>F</b> |     |      |     |            |     |     |     |          |          |     |     |
| 4       | <b>F</b>    |   | 1        |     | 1        |        | 1        |     |      |     | <b>F</b>   |     | 1   |     | 1        | 1        | 100 |     |
| 5       |             |   |          |     |          |        |          |     |      |     | <b>[</b> ] |     |     |     |          |          |     |     |
| 6       |             |   |          |     |          |        |          |     |      |     |            |     |     |     |          |          |     |     |
| 7       | <b>F</b>    |   | 1        |     | <b>F</b> |        | <b>F</b> |     |      |     | <b>F</b>   |     |     |     |          |          |     |     |
| 8       |             |   |          |     | <b>F</b> |        |          |     |      |     | <b>F</b>   |     |     |     |          |          |     |     |
| 9       |             |   | <b></b>  |     |          |        |          |     |      |     | <b>F</b>   |     |     |     |          |          |     |     |
| 10      |             |   |          |     |          |        |          |     |      |     | <b>F</b>   |     |     |     |          |          |     |     |
| 11      | <b>F</b>    |   | 1        |     |          |        | <b>F</b> |     |      |     |            |     |     |     |          |          |     |     |
| 12      |             |   |          |     |          |        |          |     |      |     |            |     |     |     |          | <b>F</b> |     |     |
| 13      |             |   |          |     |          |        |          |     |      |     | <b>F</b>   |     |     |     |          |          |     |     |
| 14      | <b>[</b> ]] |   |          |     |          |        |          |     |      |     |            |     |     |     |          |          |     |     |
| 15      | <b>F</b>    |   | 1        |     |          |        |          |     |      |     |            |     |     |     |          |          |     |     |
| 16      | 1771        |   | 121      | 177 | 122      | 177    | 1        | 100 | 1771 | 177 | 1771       | 177 | 123 | 177 | 177      | 121      | 171 | 100 |

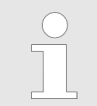

IGMP Snooping will be disabled when Port-Based VLAN is enabled.

## 4.5.4 VLAN Table

| VLAN | Tal    | ble     |                  |             |                   |                    |
|------|--------|---------|------------------|-------------|-------------------|--------------------|
| VLA  | N Mo   | de      |                  |             |                   |                    |
| 1    | VLAN N | Aode    |                  | 802.1Q VLAN |                   |                    |
| Man  | agem   | ent Vl  | _AN              |             |                   |                    |
|      | Manage | ement V | LAN              | 1           |                   |                    |
| Curr | rent 8 | 02.1Q   | VLAN List        |             |                   |                    |
|      | Index  | VID     | Joined Access    | Port        | Joined Trunk Port | Joined Hybrid Port |
|      | 1      | 1       | 1, 4, 5, 6, 7, 8 |             | 2,                | 3,                 |

Using Multicast Filtering > The Concept of Multicast Filtering

| VLAN   | Tabl     | e                 |
|--------|----------|-------------------|
| VLA    | N Mode   |                   |
| ۱<br>۱ | LAN Mode | Port-based VLAN   |
| Curi   | ent Por  | t-based VLAN List |
| Index  | VLAN     | Joined Port       |
| 1      | 1        | 1, 4, 5, 6, 7, 8, |
| 2      | 2        | 2,                |
| 3      | 3        | 3,                |

Use the 802.1Q VLAN table to review the VLAN groups that were created, Joined Access Ports, Trunk Ports, and Hybrid Ports, and use the Port-based VLAN table to review the VLAN group and Joined Ports.

The VIPA managed switches have a maximum of 64 VLAN settings.

## 4.6 Using Multicast Filtering

Multicast filtering improves the performance of networks that carry multicast traffic. This section explains multicasts, multicast filtering, and how multicast filtering can be implemented on your VIPA switch.

## 4.6.1 The Concept of Multicast Filtering

| What is an IP Multicast? | A multicast is a packet sent by one host to multiple hosts. Only those hosts that belong to<br>a specific multicast group will receive the multicast. If the network is set up correctly, a<br>multicast can only be sent to an end-station or a subset of end-stations on a LAN or<br>VLAN that belong to the multicast group. Multicast group members can be distributed<br>across multiple subnets, so that multicast transmissions can occur within a campus LAN<br>or over a WAN. In addition, networks that support IP multicast send only one copy of the<br>desired information across the network until the delivery path that reaches group mem-<br>bers diverges. To make more efficient use of network bandwidth, it is only at these points<br>that multicast packets are duplicated and forwarded. A multicast packet has a multicast<br>group address in the destination address field of the packet's IP header. |
|--------------------------|----------------------------------------------------------------------------------------------------|
| Benefits of Multicast    | The benefits of using IP multicast are:                                                                                                    |
|                          | It uses the most efficient, sensible method to deliver the same information to many receivers with only one transmission.                                                                                                    |
|                          | It reduces the load on the source (for example, a server) since it will not need to pro-<br>duce several copies of the same data.                                                                                                    |
|                          | It makes efficient use of network bandwidth and scales well as the number of multi-<br>cast group members increases.                                                                                                    |
|                          | Works with other IP protocols and services, such as Quality of Service (QoS).                                                                                                    |
|                          | Multicast transmission makes more sense and is more efficient than unicast transmission for some applications. For example, multicasts are often used for video-conferencing, since high volumes of traffic must be sent to several end-stations at the same time, but where broadcasting the traffic to all end-stations would cause a substantial reduction in network performance. Furthermore, several industrial automation protocols, such as Allen-Bradley, EtherNet/IP, Siemens PROFIBUS, and Foundation Fieldbus HSE (High                                                                                                    |

Using Multicast Filtering > The Concept of Multicast Filtering

Speed Ethernet), use multicast. These industrial Ethernet protocols use publisher/ subscriber communications models by multicasting packets that could flood a network with heavy traffic. IGMP Snooping is used to prune multicast traffic so that it travels only to those end destinations that require the traffic, reducing the amount of traffic on the Ethernet LAN. Using Multicast Filtering > The Concept of Multicast Filtering

#### **Multicast Filtering**

Multicast filtering ensures that only end-stations that have joined certain groups receive multicast traffic. With multicast filtering, network devices only forward multicast traffic to the ports that are connected to registered end-stations. The following two figures illustrate how a network behaves without multicast filtering, and with multicast filtering.

#### Network without multicast filtering

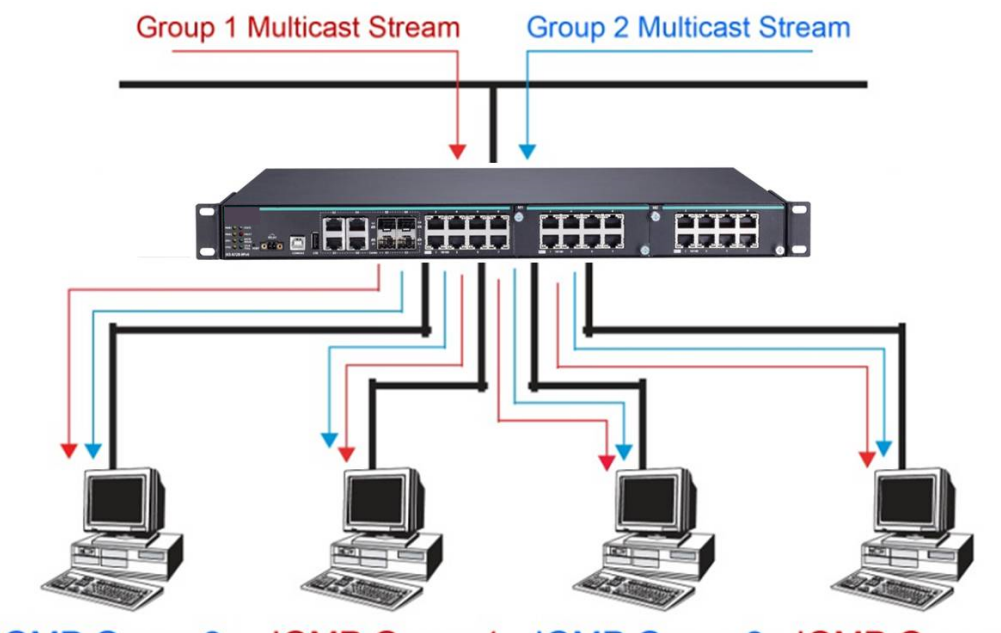

# IGMP Group 2 IGMP Group 1 IGMP Group 2 IGMP Group 1

All hosts receive the multicast traffic, even if they don't need it.

## Network without multicast filtering

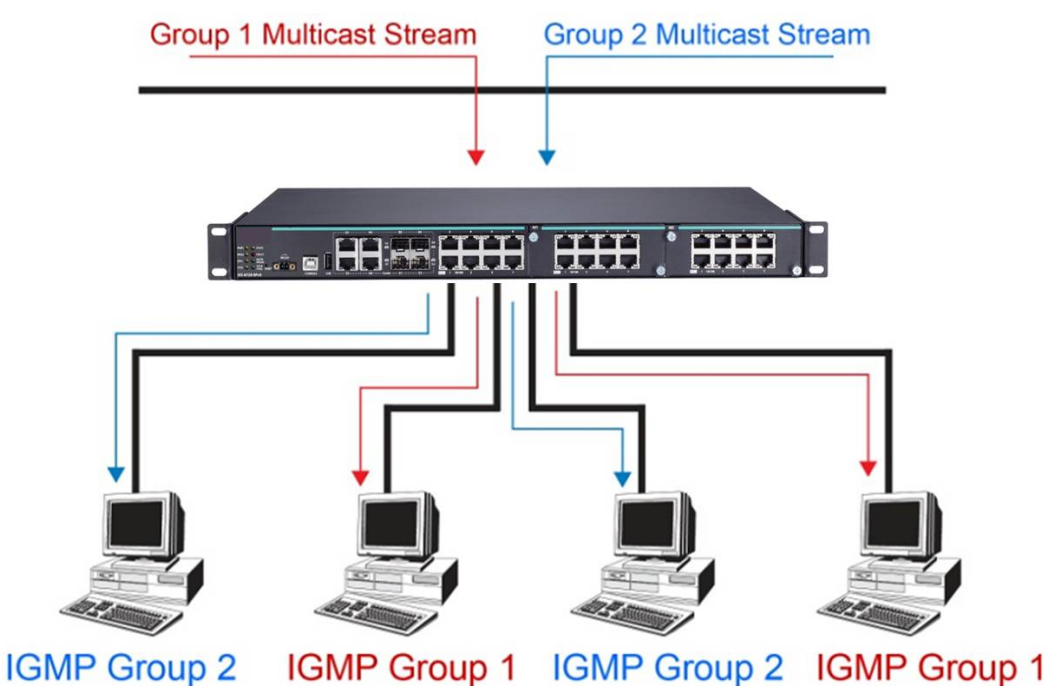

Hosts only receive dedicated traffic from other hosts belonging to the same group.

Multicast Filtering and VIPA's Industrial Rackmount Switches The VIPA switch has three ways to achieve multicast filtering: IGMP (Internet Group Management Protocol) Snooping, GMRP (GARP Multicast Registration Protocol), and adding a static multicast MAC manually to filter multicast traffic automatically.

#### Snooping Mode

Snooping Mode allows your switch to forward multicast packets only to the appropriate ports. The switch snoops on exchanges between hosts and an IGMP device, such as a router, to find those ports that want to join a multicast group, and then configures its filters accordingly.

#### IGMP Snooping Enhanced Mode

Snooping Enhanced Mode allows your switch to forward multicast packets to the VIPA switch's member port only. If you disable Enhanced Mode, data streams will run to the querier port as well as the member port.

#### Query Mode

Query mode allows the VIPA switch to work as the Querier if it has the lowest IP address on the subnetwork to which it belongs.

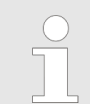

IGMP Snooping Enhanced mode is only provided in Layer 2 switches.

IGMP querying is enabled by default on the VIPA switch to ensure proceeding query election. Enable query mode to run multicast sessions on a network that does not contain IGMP routers (or queriers). Query mode allows users to enable IGMP snooping by VLAN ID. VIPA switches support IGMP snooping version 1, version 2 and version 3. Version 2 is compatible with version 1. The default setting is IGMP V1/V2.

|   | $\bigcirc$ |
|---|------------|
| 0 |            |
|   |            |

VIPA Layer 3 switches are compatible with any device that conforms to the IGMP V2 and IGMP V3 device protocols. Layer 2 switches only support IGMP V1/V2.

#### **IGMP Multicast Filtering**

IGMP is used by IP-supporting network devices to register hosts with multicast groups. It can be used on all LANs and VLANs that contain a multicast capable IP router, and on other network devices that support multicast filtering. VIPA switches support IGMP version 1, 2 and 3. IGMP version 1 and 2 work as follows:

- The IP router (or querier) periodically sends query packets to all end-stations on the LANs or VLANs that are connected to it. For networks with more than one IP router, the router with the lowest IP address is the querier. A switch with IP address lower than the IP address of any other IGMP queriers connected to the LAN or VLAN can become the IGMP querier.
- When an IP host receives a query packet, it sends a report packet back that identifies the multicast group that the end-station would like to join.
- When the report packet arrives at a port on a switch with IGMP Snooping enabled, the switch knows that the port should forward traffic for the multicast group, and then proceeds to forward the packet to the router.
- When the router receives the report packet, it registers that the LAN or VLAN requires traffic for the multicast groups.
- When the router forwards traffic for the multicast group to the LAN or VLAN, the switches only forward the traffic to ports that received a report packet.

Using Multicast Filtering > Configuring IGMP Snooping

#### IGMP version comparison

| IGMP Version                                   | Main Features                                                                                                    | Reference                                                                                                    |
|------------------------------------------------|----------------------------------------------------------------------------------------------------|----------------------------------------------------------------------------------------------------|
| V1                                             | a. Periodic query                                                                                                    | RFC-1112                                                                                                    |
| V2                                             | Compatible with V1 and adds:                                                                                                    | RFC-2236                                                                                                    |
|                                                | a. Group-specific query                                                                                                    |                                                                                                    |
|                                                | b. Leave group messages                                                                                                    |                                                                                                    |
|                                                | c. Resends specific queries to verify leave message was the last one in the group                                                                                                    |                                                                                                    |
|                                                | d. Querier election                                                                                                    |                                                                                                    |
| GMRP (GARP Multicast<br>Registration Protocol) | VIPA switches support IEEE 802.1D-1998 GMRP (GARP M<br>which is different from IGMP (Internet Group Management I<br>based multicast management protocol, whereas IGMP is IP<br>mechanism that allows bridges and end stations to register<br>ship information dynamically. GMRP functions similarly to G<br>isters multicast addresses on ports. When a port receives a<br>register the multicast address to its database if the multicast<br>and all the multicast packets with that multicast address are<br>this port. When a port receives a GMRP-leave message, it<br>address from its database, and all the multicast packets wit<br>not be able to be forwarded from this port. | Iulticast Registration Protocol),<br>Protocol). GMRP is a MAC-<br>based. GMRP provides a<br>or de-register Group member-<br>VRP, except that GMRP reg-<br>GMRP-join message, it will<br>t address is not registered,<br>able to be forwarded from<br>will de-register the multicast<br>h this multicast address will |
| Static Multicast MAC                           | Some devices may only support multicast packets, but not s<br>or GMRP. The VIPA switch supports adding multicast group<br>cast filtering.                                                                                                    | support either IGMP Snooping<br>is manually to enable multi-                                                                                                    |
| Enabling Multicast Fil-<br>tering              | Use the serial console or web interface to enable or disable querying. If IGMP Snooping is not enabled, then IP multicas flooding the network.                                                                                                    | IGMP Snooping and IGMP st traffic is always forwarded,                                                                                                    |

# 4.6.2 Configuring IGMP Snooping

IGMP Snooping will be disabled when Port-Based VLAN is enabled.

IGMP Snooping provides the ability to prune multicast traffic so that it travels only to those end destinations that require that traffic, thereby reducing the amount of traffic on the Ethernet LAN.

Using Multicast Filtering > Configuring IGMP Snooping

Layer 2 switch setting page

| IGMP Snooping Enable  IGMP Snooping Enhanced Mode |     |                  |                | Query    | Interval  | 125       | (s)      |   |   |   |      |      |      |
|---------------------------------------------------|-----|------------------|----------------|----------|-----------|-----------|----------|---|---|---|------|------|------|
| Index                                             | VID | IGMP<br>Snooping | Querier        | Static I | Aulticast | Querier P | Port     |   |   |   |      |      |      |
| 1                                                 | 1   | 🗹 Enable         | Enable         | 1        | 2         | 3         | 4        | 5 | 6 | 7 | 🔲 G1 | 🗌 G2 | 🔲 G3 |
| 2                                                 | 100 | Cenable 🖉        | Cenable Enable | 1        | 2         | 3         | 4        | 5 | 6 | 7 | 🗆 G1 | G2   | 🗌 G3 |
| 3                                                 | 10  | C Enable         | Cenable 🖉      | 1        | 2         | 3         | <b>4</b> | 5 | 6 | 7 | 🗆 G1 | G2   | 🗌 G3 |

### **IGMP Snooping Enable**

| Setting        | Description                                                                                                    | Factory Default          |
|----------------|----------------------------------------------------------------------------------------------------|--------------------------|
| Enable/Disable | Checkmark the IGMP Snooping Enable checkbox near the top of the window to enable the IGMP Snooping function globally. | Disabled                 |
|                | You should enable IGMP Snooping if the networ                                                                         | k also uses non-VIPA 3rd |

#### **Query Interval**

| Setting                            | Description                                                                                             | Factory Default |
|------------------------------------|----------------------------------------------------------------------------------------------------|-----------------|
| Numerical value, input by the user | Sets the query interval of the Querier function globally.<br>Valid settings are from 20 to 600 seconds. | 125 seconds     |

### **IGMP Snooping Enhanced Mode**

| Setting | Description                                                                                                    | Factory Default |
|---------|----------------------------------------------------------------------------------------------------|-----------------|
| Enable  | <ul><li>IGMP Multicast packets will be forwarded to:</li><li>Auto-Learned Multicast Querier Ports</li><li>Member Ports</li></ul>                                                                             | Disable         |
| Disable | <ul> <li>IGMP Multicast packets will be forwarded to:</li> <li>Auto-Learned Multicast Router Ports</li> <li>Static Multicast Querier Ports</li> <li>Querier Connected Ports</li> <li>Member Ports</li> </ul> |                 |

IGMP Snooping Enhanced Mode in networks composed entirely of VIPA switches Using Multicast Filtering > Configuring IGMP Snooping

# **IGMP Snooping**

| Setting        | Description                                                             | Factory Default                              |
|----------------|-------------------------------------------------------------------------|----------------------------------------------|
| Enable/Disable | Enables or disables the IGMP Snooping function on that particular VLAN. | Enabled if IGMP Snooping is enabled globally |

#### Querier

| Setting        | Description                                             | Factory Default                              |
|----------------|---------------------------------------------------------|----------------------------------------------|
| Enable/Disable | Enables or disables the VIPA switch's querier function. | Enabled if IGMP Snooping is enabled globally |

### **Static Multicast Querier Port**

| Setting             | Description                                                                                                    | Factory Default                                                                     |
|---------------------|----------------------------------------------------------------------------------------------------|-------------------------------------------------------------------------------------|
| Select/Deselect     | Select the ports that will connect to the multicast routers.<br>These ports will receive all multicast packets from the<br>source. This option is only active when IGMP Snooping is<br>enabled.                                           | Disabled                                                                            |
|                     | <ul> <li>If a router or layer 3 switch is connected to the n<br/>Querier, and consequently this Querier option will<br/>layer 2 switches.</li> <li>If all switches on the network are VIPA layer 2 switch will act as Querier.</li> </ul> | etwork, it will act as the<br>ill be disabled on all VIPA<br>witches, then only one |
| IGMP Table          | The VIPA switch displays the current active IGMP groups th group setting per VLAN ID on this page.                                                                                                    | nat were detected. View IGMP                                                        |
| Layer 2 switch page | Auto Learned       Static       Querier       Act as         VID       Multicast       Multicast       Querier Port       Act as         Querier Port       Querier Port       Port       IP                                              | Active IGMP Groups<br>MAC Members Port                                              |

Using Multicast Filtering > Configuring GMRP

#### 4.6.3 Static Multicast MAC Addresses

| Layer 2 switch page | Static Multicast MAC Address<br>Current Static Multicast MAC Address List |  |
|---------------------|---------------------------------------------------------------------------|--|
|                     | All Index MAC Address Join Port                                           |  |
|                     |                                                                           |  |
|                     |                                                                           |  |
|                     |                                                                           |  |
|                     |                                                                           |  |
|                     |                                                                           |  |
|                     |                                                                           |  |
|                     | Remove Select                                                             |  |
|                     | Add New Static Multicast MAC Address to the List                          |  |
|                     | MAC Address                                                               |  |
|                     | loin Part                                                                 |  |
|                     |                                                                           |  |
|                     | Activate                                                                  |  |
|                     |                                                                           |  |

## Add New Static Multicast Address to the List

| Setting     | Description                                   | Factory Default |
|-------------|-----------------------------------------------|-----------------|
| MAC Address | Input the multicast MAC address of this host. | None            |

#### **MAC Address**

| Setting | Description                                                                  | Factory Default |
|---------|------------------------------------------------------------------------------|-----------------|
| Integer | Input the number of the VLAN that the host with this MAC address belongs to. | None            |

#### Join Port

| Setting         | Description                                                                              | Factory Default |
|-----------------|------------------------------------------------------------------------------------------|-----------------|
| Select/Deselect | Checkmark the appropriate check boxes to select the join ports for this multicast group. | None            |

# 4.6.4 Configuring GMRP

GMRP is a MAC-based multicast management protocol, whereas IGMP is IP-based. GMRP provides a mechanism that allows bridges and end stations to register or un-register Group membership information dynamically. Using Multicast Filtering > GMRP Table

| Port | GMRP   |   |
|------|--------|---|
| 1-1  | Enable | 1 |
| 1-2  | Enable |   |
| 1-3  | Enable |   |
| 1-4  | Enable |   |
| 1-5  | Enable |   |
| 1-6  | Enable |   |
| 1-7  | Enable |   |
| 1-8  | Enable |   |
| 2-1  | Enable |   |
| 2-2  | Enable |   |
| 2-3  | Enable |   |
| 2-4  | Enable | ~ |

#### **GMRP** enable

| Setting        | Description                                                                  | Factory Default |
|----------------|------------------------------------------------------------------------------|-----------------|
| Enable/Disable | Enables or disables the GMRP function for the port listed in the Port column | Disable         |

# 4.6.5 GMRP Table

The VIPA switch displays the current active GMRP groups that were detected

| GMI | RP Status         |             |               |
|-----|-------------------|-------------|---------------|
|     | Multicast Address | Fixed Ports | Learned Ports |
| 1   | 01-00-5E-00-00-01 | 1-6,        |               |
|     |                   |             |               |

| Setting       | Description                                            |
|---------------|--------------------------------------------------------|
| Fixed Ports   | This multicast address is defined by static multicast. |
| Learned Ports | This multicast address is learned by GMRP.             |

# 4.7 Using Bandwidth Management

In general, one host should not be allowed to occupy unlimited bandwidth, particularly when the device malfunctions. For example, so-called "broadcast storms" could be caused by an incorrectly configured topology, or a malfunctioning device. VIPA industrial Ethernet switches not only prevents broadcast storms, but can also be configured to a different ingress rate for all packets, giving administrators full control of their limited bandwidth to prevent undesirable effects caused by unpredictable faults.

### 4.7.1 Configuring Bandwidth Management

Please note that two types of bandwidth management settings are available, depending on the specific model of switch.

| Contro     | Normal -        |                             |      |    |       |        |      |   |
|------------|-----------------|-----------------------------|------|----|-------|--------|------|---|
| Dat Daliau |                 | Ingress Priority Queue Rate |      |    |       |        |      |   |
| Fon        | Folicy          |                             | Low  | No | ormal | Medium | High |   |
| 1          | Limit Broadcast | ·                           | • M8 | 8  | BM 👻  | 8M -   | 8M 👻 | ^ |
| 2          | Limit Broadcast | •                           | 8M - | 8  | BM 👻  | 8M -   | 8M 👻 |   |
| 3          | Limit Broadcast | •                           | 8M - | 8  | BM 👻  | 8M -   | 8M 👻 |   |
| 4          | Limit Broadcast | •                           | 8M - | 8  | BM 👻  | • M8   | 8M 👻 |   |
| 5          | Limit Broadcast | ·                           | 8M - | 8  | BM 👻  | • M8   | 8M 👻 | E |
| 6          | Limit Broadcast | •]                          | 8M - | 8  | BM 👻  | 8M -   | 8M 👻 |   |
| 7          | Limit Broadcast | •]                          | 8M - | 8  | BM 👻  | 8M -   | 8M 👻 |   |
| G1         | Limit Broadcast | ·                           | • M8 | 8  | BM 👻  | 8M -   | 8M 👻 |   |
| G2         | Limit Broadcast | ·                           | • M8 | 8  | BM 👻  | 8M -   | 8M 👻 | - |

# **Traffic Rate Limiting Settings**

#### **Traffic Rate Limiting Settings**

| Control Mode | Description                                                                                                    | Factory Default |
|--------------|----------------------------------------------------------------------------------------------------|-----------------|
| Normal       | Set the max. ingress rate limit for different packet types                                                                                                    | Normal          |
| Port Disable | When the ingress multicast and broadcast packets exceed<br>the ingress rate limit, the port will be disabled for a certain<br>period. During this period, all packets from this port will be<br>discarded. |                 |

#### **Ingress Rate Limit - Normal**

| Policy                                         | Description                                                   | Factory Default    |
|------------------------------------------------|---------------------------------------------------------------|--------------------|
| Limit All                                      | Select the ingress rate limit for different packet types from | Limit Broadcast 8M |
| Limit Broadcast, Multicast,<br>Flooded Unicast | 2M, 4M, 8M                                                    |                    |
| Limit Broadcast, Multicast                     |                                                               |                    |
| Limit Broadcast                                |                                                               |                    |

Using Bandwidth Management > Configuring Bandwidth Management

| Traf | ffic Rate Limiting Se              | ttings          |
|------|------------------------------------|-----------------|
| Cor  | ntrol Mode                         | Port Disable 💌  |
| Por  | t Disable Duration (1~65535s)      | 30              |
| Port | Ingress(fps of multicast and broad | dcast packets.) |
| 1    | Not Limited 💌                      |                 |
| 2    | Not Limited 💌                      |                 |
| 3    | Not Limited 💌                      |                 |
| 4    | Not Limited 💌                      |                 |
| 5    | Not Limited 💌                      |                 |
| 6    | Not Limited 💌                      |                 |
| A    | ctivate                            |                 |

## Ingress Rate Limit – Port Disable

| Setting                                    | Description                                                                                                    | Factory Default |
|--------------------------------------------|----------------------------------------------------------------------------------------------------|-----------------|
| Port disable duration<br>(1~65535 seconds) | When the ingress multicast and broadcast packets exceed<br>the ingress rate limit, the port will be disabled for this<br>period of time. During this time, all packets from this port<br>will be discarded. | 30 second       |
| Ingress (fps)                              | Select the ingress rate (fps) limit for all packets from the following options: Not Limited, 4464, 7441, 14881, 22322, 37203, 52084, 74405                                                                  | Not Limited     |

# Egress Rate Limit

| Port | Egress      |   |
|------|-------------|---|
| 1    | Not Limited | • |
| 2    | Not Limited | • |
| 3    | Not Limited | • |
| 4    | Not Limited | • |
| 5    | Not Limited | • |
| 6    | Not Limited | • |
| 7    | Not Limited | Ŧ |
| G1   | Not Limited | • |
| G2   | Not Limited | • |
| G3   | Not Limited | • |
|      |             |   |
Using Bandwidth Management > Configuring Bandwidth Management

| Setting     | Description                                                                                                    | Factory Default |
|-------------|----------------------------------------------------------------------------------------------------|-----------------|
| Egress rate | Select the ingress rate limit (% of max. throughput) for all packets from the following options: Not Limited, 3%, 5%, 10%, 15%, 25%, 35%, 50%, 65%, 85% | Not Limited     |

Traffic Rate Limiting Settings

Traffic Rate Limiting Settings

| Port | Ingress       | Egress        |
|------|---------------|---------------|
| 1    | Not Limited 👻 | Not Limited 👻 |
| 2    | Not Limited 👻 | Not Limited 👻 |
| 3    | Not Limited 👻 | Not Limited 👻 |
| 4    | Not Limited 👻 | Not Limited 👻 |
| 5    | Not Limited 👻 | Not Limited 👻 |
| 6    | Not Limited 👻 | Not Limited 👻 |
| 7    | Not Limited 👻 | Not Limited 👻 |
| 8    | Not Limited 👻 | Not Limited 👻 |
| 9    | Not Limited 👻 | Not Limited 👻 |
| 10   | Not Limited 👻 | Not Limited 👻 |
| 11   | Not Limited 👻 | Not Limited 👻 |
| 12   | Not Limited 👻 | Not Limited 👻 |
| 13   | Not Limited 👻 | Not Limited 👻 |
| 14   | Not Limited 👻 | Not Limited 👻 |
| 15   | Not Limited 👻 | Not Limited 👻 |
| 16   | Not Limited 👻 | Not Limited 👻 |

## Ingress and Egress Rate Limit - Normal

| Setting      | Description                                                 | Factory Default |
|--------------|-------------------------------------------------------------|-----------------|
| Ingress rate | Select the ingress/egress rate limit (% of max. throughput) | Not Limited     |
| Egress rate  | 5%, 10%, 15%, 25%, 35%, 50%, 65%, 85%                       |                 |

Using Auto Warning

## **Traffic Rate Limiting Settings**

| Control Mode<br>Period (1~65535s) | Port Disable<br>30 |
|-----------------------------------|--------------------|
| Port                              | Ingress            |
| 1                                 | Not Limited 👻      |
| 2                                 | Not Limited 👻      |
| 3                                 | Not Limited 👻      |
| 4                                 | Not Limited 👻      |
| 5                                 | Not Limited 👻      |
| 6                                 | Not Limited 👻      |
| 7                                 | Not Limited 👻      |
| 8                                 | Not Limited 💌      |
| 9                                 | Not Limited 👻      |
| 10                                | Not Limited 💌      |
| 11                                | Not Limited 💌      |
| 12                                | Not Limited 👻      |
| 15                                | Not Limited 👻      |
| 16                                | Not Limited 👻      |

#### Ingress Rate Limit – Port Disable

| Setting                    | Description                                                                                                    | Factory Default |
|----------------------------|----------------------------------------------------------------------------------------------------|-----------------|
| Period (1~65535 seconds)   | When the ingress packets exceed the ingress rate limit, the port will be disabled for a certain period.                                    | 30 seconds      |
| Ingress (frame per second) | Select the ingress rate (fps) limit for all packets from the following options: Not Limited, 4464, 7441, 14881, 22322, 37203, 52084, 74405 | Not Limited     |

## 4.8 Using Auto Warning

Since industrial Ethernet devices are often located at the endpoints of a system, these devices will not always know what is happening elsewhere on the network. This means that an industrial Ethernet switch that connects to these devices must provide system maintainers with real-time alarm messages. Even when control engineers are out of the control room for an extended period of time, they can still be informed of the status of devices almost instantaneously when exceptions occur. The VIPA switch supports different approaches to warn engineers automatically, such as email and relay output. It also supports two digital inputs to integrate sensors into your system to automate alarms by email and relay output.

#### 4.8.1 Configuring Email Warning

The Auto Email Warning function uses e-mail to alert the user when certain user-configured events take place. Three basic steps are required to set up the Auto Warning function:

### 1. Configure Email Event Types

Select the desired *Event types* from the Console or Web Browser Event type page (a description of each event type is given later in the Email Alarm Events setting subsection).

#### 2. Configure Email Settings

To configure a VIPA switch's email setup from the serial, Telnet, or web console, enter your Mail Server IP/Name (IP address or name), Account Name, Account Password, Retype New Password, and the email address to which warning messages will be sent.

#### 3. Activate your settings and if necessary, test the email

After configuring and activating your VIPA switch's Event Types and Email Setup, you can use the *Test Email* function to see if your e-mail addresses and mail server address have been properly configured.

#### **Configuring Event Types**

## Email Warning Events Settings

| Port | Switch Col<br>DI 1(Off)<br>Config. Ch<br>Events | ld Start<br>ange | Switch Warm | Start 🗌 Power Tra | nsition(On->Off) 🗌 | Power Transition(Off-<br>Changed | >On) |
|------|-------------------------------------------------|------------------|-------------|-------------------|--------------------|----------------------------------|------|
|      | Port                                            | Link-ON          | Link-OFF    | Traffic-Overload  | Rx-Threshold(%)    | Traffic-Duration(s)              |      |
|      | 1                                               |                  |             |                   | 0                  | 1                                | ^    |
|      | 2                                               |                  |             |                   | 0                  | 1                                |      |
|      | 3                                               |                  |             |                   | 0                  | 1                                |      |
|      | 4                                               |                  |             |                   | 0                  | 1                                |      |
|      | 5                                               |                  |             |                   | 0                  | 1                                |      |
|      | 6                                               |                  |             |                   | 0                  | 1                                |      |
|      | 7                                               |                  |             |                   | 0                  | 1                                |      |
|      | 8                                               |                  |             |                   | 0                  | 1                                | ~    |
|      |                                                 |                  |             | Activate          |                    |                                  |      |

Event Types can be divided into two basic groups: *System Events* and *Port Events*. System Events are related to the overall function of the switch, whereas Port Events are related to the activity of a specific port.

| System Events                           | Warning e-mail is sent when…                                                                          |
|-----------------------------------------|----------------------------------------------------------------------------------------------------|
| Switch Cold Start                       | Power is cut off and then reconnected.                                                                |
| Switch Warm Start                       | VIPA switch is rebooted, such as when network parameters are changed (IP address, subnet mask, etc.). |
| Power Transition (On $\rightarrow$ Off) | VIPA switch is powered down.                                                                          |
| Power Transition (Off $\rightarrow$ On) | VIPA switch is powered up.                                                                            |
| DI1/DI2 (On→Off)                        | Digital Input 1/2 is triggered by on to off transition                                                |

Using Auto Warning > Configuring Email Warning

| System Events                          | Warning e-mail is sent when…                                                                                                    |
|----------------------------------------|----------------------------------------------------------------------------------------------------|
| DI1/DI2 (Off→On)                       | Digital Input 1/2 is triggered by off to on transition                                                                                                    |
| Configuration Change Acti-<br>vated    | Any configuration item has been changed.                                                                                                    |
| Authentication Failure                 | An incorrect password was entered.                                                                                                    |
| Comm. Redundancy Top-<br>ology Changed | If any Spanning Tree Protocol switches have changed their position (applies only to the root of the tree). If the Master of the Turbo Ring has changed or the backup path is activated. |

| Port Events             | Warning e-mail is sent when                                                                                                    |
|-------------------------|----------------------------------------------------------------------------------------------------|
| Link-ON                 | The port is connected to another device.                                                                                                    |
| Link-OFF                | The port is disconnected (e.g., the cable is pulled out, or the opposing device shuts down).                                                 |
| Traffic-Overload        | The port's traffic surpasses the Traffic-Threshold for that port (provided this item is Enabled).                                            |
| Traffic-Threshold (%)   | Enter a nonzero number if the port's Traffic-Overload item is Enabled.                                                                       |
| Traffic-Duration (sec.) | A Traffic-Overload warning is sent every Traffic-Duration seconds if the average Traffic-<br>Threshold is surpassed during that time period. |

The Traffic-Overload, Traffic-Threshold (%), and Traffic-Duration (sec.) Port Event items are related. If you Enable the Traffic-Overload event, then be sure to enter a nonzero Traffic-Threshold percentage, as well as a Traffic-Duration between 1 and 300 seconds.

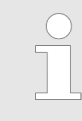

The sender of warning e-mail messages will have the following form:

Managed-Redundant-Switch-00000@Switch\_Location

where Managed-Redundant-Switch-00000 is the default Switch Name, 00000 is the VIPA switch's serial number, and Switch\_Location is the default Server Location. Chap. 4.1 'Configuring Basic Settings' page 30

Using Auto Warning > Configuring Email Warning

| Configuring Email Set-<br>tings | Email Warning Events Settings                                                                                                    |
|---------------------------------|----------------------------------------------------------------------------------------------------|
|                                 | Mail Server IP/Name: SMTP Port: 25 Account Name : Account Password : Change Account Password Old Password : New Password : Retype Password :      |
|                                 | 1st email address :         2nd email address :         3rd email address :         4th email address :         Activate         Send Test E-mail |

#### Mail Server IP/Name

| Setting    | Description                          | Factory Default |
|------------|--------------------------------------|-----------------|
| IP address | The IP Address of your email server. | None            |

#### SMTP Port

| Setting   | Description                  | Factory Default |
|-----------|------------------------------|-----------------|
| SMTP port | Display the SMTP port number | 25              |

#### Account Name

| Setting             | Description         | Factory Default |
|---------------------|---------------------|-----------------|
| Max. 45 of charters | Your email account. | None            |

## **Password Setting**

| Setting                              | Description                                                                                                    | Factory Default |
|--------------------------------------|----------------------------------------------------------------------------------------------------|-----------------|
| Disable/Enable to change<br>password | To reset the password from the Web Browser interface, click the Change password check-box, type the Old password, type the New password, retype the New password, and then click [Activate] (Max. of 45 characters). | Disable         |
| Old password                         | Type the current password when changing the password                                                                                                    | None            |
| New password                         | Type new password when enabled to change password;<br>Max. 45 characters.                                                                                                    | None            |
| Retype password                      | If you type a new password in the Password field, you will<br>be required to retype the password in the Retype new<br>password field before updating the new password.                                               | None            |

Using Auto Warning > Configuring Relay Warning

#### **Email Address**

| Setting               | Description                                                                       | Factory Default |
|-----------------------|-----------------------------------------------------------------------------------|-----------------|
| Max. of 30 characters | You can set up to 4 email addresses to receive alarm emails from the VIPA switch. | None            |

#### Send Test Email

After you complete the email settings, you should first click [Activate] to activate those settings, and then press the [Send Test Email] button to verify that the settings are correct.

Auto warning e-mail messages will be sent through an authentication protected SMTP server that supports the CRAM-MD5, LOGIN, and PAIN methods of SASL (Simple Authentication and Security Layer) authentication mechanism.

We strongly recommend not entering your Account Name and Account Password if auto warning e-mail messages can be delivered without using an authentication mechanism.

#### 4.8.2 Configuring Relay Warning

The Auto Relay Warning function uses relay output to alert the user when certain userconfigured events take place. There are two basic steps required to set up the Relay Warning function:

#### 1. Configure Relay Event Types

Select the desired Event types from the Console or Web Browser Event type page (a description of each event type is given later in the Relay Alarm Events setting subsection).

#### 2. Activate your settings

After completing the configuration procedure, you will need to activate your VIPA switch's Relay Event Types.

#### **Configuring Event Types Relay Warning Events Settings** System Events Override Relay 1 Warning Settings Override Relay 2 Warning Settings Power Input 1 failure(On->Off) Disable • Power Input 2 failure(On->Off) Disable DI 1 (Off) Disable DI 1 (On) Disable DI 2 (Off) Disable DI 2 (On) Disable --• Turbo Ring Break Disable -**Port Events** Rx-Threshold(%) Traffic-Duration(s) Port Link Traffic-Ov 1 lanore Disable • 1 -Disable 1 2 Ignore • • 1 3 • Disable • Ignore 1 4 1 Ignore Disable 5 Disable 1 lanore • • -Disable • 1 1 6 lanore 1 1 lanore Disable 1 1 8 Ignore Disable • Activate

Using Auto Warning > Configuring Relay Warning

Event Types can be divided into two basic groups: *System Events* and *'Port Events'*. System Events are related to the overall function of the switch, whereas Port Events are related to the activity of a specific port. The VIPA switch supports two relay outputs. You can configure which relay output is related to which events, which helps administrators identify the importance of the different events.

| System Events                           | Warning Relay output is triggered when                                                    |
|-----------------------------------------|-------------------------------------------------------------------------------------------|
| Power Transition (On $\rightarrow$ Off) | VIPA switch is powered down                                                               |
| Power Transition (Off→On)               | VIPA switch is powered up                                                                 |
| DI1/DI2 (On→Off)                        | Digital Input 1/2 is triggered by on to off transition                                    |
| DI1/DI2 (Off→On)                        | Digital Input 1/2 is triggered by off to on transition                                    |
| Turbo Ring Break                        | The Turbo Ring is broken. Only the MASTER switch of Turbo Ring will output warning relay. |

| Port Events             | Warning e-mail is sent when…                                                                                                    |
|-------------------------|----------------------------------------------------------------------------------------------------|
| Link-ON                 | The port is connected to another device.                                                                                                    |
| Link-OFF                | The port is disconnected (e.g., the cable is pulled out, or the opposing device shuts down).                                                 |
| Traffic-Overload        | The port's traffic surpasses the Traffic-Threshold for that port (provided this item is Enabled).                                            |
| Traffic-Threshold (%)   | Enter a nonzero number if the port's Traffic-Overload item is Enabled.                                                                       |
| Traffic-Duration (sec.) | A Traffic-Overload warning is sent every Traffic-Duration seconds if the average Traffic-<br>Threshold is surpassed during that time period. |

#### Override relay alarm settings

Check the checkbox to override the relay warning setting temporarily. Releasing the relay output will allow administrators to fix any problems with the warning condition

| $\bigcirc$ |
|------------|
|            |
|            |

The Traffic-Overload, Traffic-Threshold (%), and Traffic-Duration (sec) Port Event items are related. If you Enable the Traffic-Overload event, then be sure to enter a nonzero Traffic-Threshold percentage, as well as a Traffic-Duration between 1 and 300 seconds.

## Warning List

Use this table to see if any relay alarms have been issued.

## **Current Warning List**

Index

Event

Using Set Device IP

## 4.9 Using Line-Swap-Fast-Recovery

The Line-Swap Fast Recovery function, which is enabled by default, allows the VIPA switch to return to normal operation extremely quickly after devices are unplugged and then re-plugged into different ports. The recovery time is on the order of a few milliseconds (compare this with standard commercial switches for which the recovery time could be on the order of several minutes). To disable the Line-Swap Fast Recovery function, or to re-enable the function after it has already been disabled, access either the Console utility's "Line-Swap recovery" page, or the Web Browser interface's "Line-Swap fast recovery" page, as shown below.

### 4.9.1 Configuring Line-Swap Fast Recovery

| Line Swap Fast Recovery |
|-------------------------|
|                         |
| Activate                |

#### Enable Line-Swap-Fast-Recovery

| Setting        | Description                                                               | Factory Default |
|----------------|---------------------------------------------------------------------------|-----------------|
| Enable/Disable | Checkmark the checkbox to enable the Line-Swap-Fast-<br>Recovery function | Enable          |

## 4.10 Using Set Device IP

To reduce the effort required to set up IP addresses, the VIPA switch comes equipped with DHCP/BootP server and RARP protocol to set up IP addresses of Ethernet-enabled devices automatically. When enabled, the Set device IP function allows the VIPA switch to assign specific IP addresses automatically to connected devices that are equipped with DHCP Client or RARP protocol. In effect, the VIPA switch acts as a DHCP server by assigning a connected device with a specific IP address stored in its internal memory. Each time the connected device is switched on or rebooted, the VIPA switch sends the device the desired IP address. Take the following steps to use the Set device IP function:

| TCP/IP Properties                                                                  | 1 44                                          | d                                                  | ( N                                     | <b>?</b> ×                       |
|------------------------------------------------------------------------------------|-----------------------------------------------|----------------------------------------------------|-----------------------------------------|----------------------------------|
| Bindings                                                                           | Adv                                           | anced                                              | NO                                      | BUS                              |
| DNS Configuration                                                                  | Gateway                                       | WINS Confi                                         | guration                                | IP Address                       |
| An IP address can<br>If your network doe<br>your network admir<br>the space below. | be automat<br>is not auton<br>histrator for a | ically assigne<br>natically assig<br>an address, a | d to this c<br>n IP addre<br>nd then ty | omputer.<br>ssses, ask<br>peitin |
| Obtain an IP                                                                       | address aut                                   | omatically                                         |                                         |                                  |
| C Specify an IP                                                                    | address:                                      |                                                    |                                         |                                  |
| JP Address:                                                                        |                                               |                                                    |                                         |                                  |
| Sybnet Mas                                                                         | e 📃                                           |                                                    |                                         |                                  |
|                                                                                    |                                               |                                                    |                                         |                                  |
|                                                                                    |                                               |                                                    |                                         |                                  |
|                                                                                    |                                               |                                                    |                                         |                                  |
|                                                                                    |                                               |                                                    |                                         |                                  |
|                                                                                    |                                               | OK                                                 |                                         | Cancel                           |

Take the following steps to use the Set device IP function:

- **1.** Set up the connected devices
  - Set up those Ethernet-enabled devices connected to the VIPA switch for which you would like IP addresses to be assigned automatically. The devices must be configured to obtain their IP address automatically.
  - The devices' configuration utility should include a setup page that allows you to choose an option similar to the *Obtain an IP address automatically* option.
  - For example, Windows' TCP/IP Properties window is shown at the right. Although your device's configuration utility may look quite a bit different, this figure should give you some idea of what to look for.
  - You also need to decide which of the VIPA switch's ports your Ethernet-enabled devices will be connected to. You will need to set up each of these ports separately, as described in the following step.
- 2. Configure the VIPA switch's *Set device IP* function, either from the Console utility or from the Web Browser interface. In either case, you simply need to enter the *Desired IP* for each port that needs to be configured.
- 3. Be sure to activate your settings before exiting.
  - When using the Web Browser interface, activate by clicking on the Activate button.
  - When using the Console utility, activate by first highlighting the [Activate] menu option, and then press [Enter]. You should receive the "Set device IP settings are now active! (Press any key to continue)" message.

Using Set Device IP > Configuring DHCP Relay Agent

## 4.10.1 Configuring Set Device IP

| Port | Device's current IP | Active function | Desired IP address |  |
|------|---------------------|-----------------|--------------------|--|
| 1-1  | NA                  |                 |                    |  |
| 1-2  | NA                  |                 |                    |  |
| 1-3  | NA                  |                 |                    |  |
| 1-4  | NA                  |                 |                    |  |
| 1-5  | NA                  |                 |                    |  |
| 1-6  | NA                  |                 |                    |  |
| 1-7  | NA                  |                 |                    |  |
| 1-8  | NA                  |                 |                    |  |
| 2-1  | NA                  |                 |                    |  |
| 2-2  | NA                  |                 |                    |  |
| 2-3  | NA                  |                 |                    |  |
| 2-4  | NA                  |                 |                    |  |

#### **Desired IP Address**

| Setting    | Description                              | Factory Default |
|------------|------------------------------------------|-----------------|
| IP Address | Set the desired IP of connected devices. | None            |

#### 4.10.2 Configuring DHCP Relay Agent

The DHCP Relay Agent makes it possible for DHCP broadcast messages to be sent over routers. The DHCP Relay Agent enables DHCP clients to obtain IP addresses from a DHCP sever on a remote subnet, or those that are not located on the local subnet.

**DHCP Relay Agent (Option 82)** Option 82 is used by the relay agent to insert additional information into the client's DHCP request. The Relay Agent Information option is inserted by the DHCP relay agent when forwarding client-originated DHCP packets to a DHCP server. Servers can recognize the Relay Agent Information option and use the information to implement IP addresses to Clients. When Option 82 is enabled on the switch, a subscriber device is identified by the switch port through which it connects to the network (in addition to its MAC address). Multiple hosts on the subscriber LAN can be connected to the same port on the access switch and are uniquely identified. The Option 82 information contains 2 sub-options, Circuit ID and Remote ID, which define the relationship between the end device IP and the DHCP Option 82 server. The Circuit ID is a 4-byte number generated by the Ethernet switch-a combination of physical port number and VLAN ID. The format of the Circuit ID is shown below:

#### FF-VV-VV-PP

This is where the first byte FF is fixed to "01", the second and the third byte VV-VV is formed by the port VLAN ID in hex, and the last byte PP is formed by the port number in hex. For example:

01–00–0F–03 is the Circuit ID of port number 3 with port VLAN ID 15.

Using Set Device IP > Configuring DHCP Relay Agent

The *Remote ID* identifies the relay agent itself and can be one of the following:

- The IP address of the relay agent.
- The MAC address of the relay agent.
- A combination of IP address and MAC address of the relay agent.
- A user-defined string.

| CP Relay                                       | Agent                          |                                                                                    |                 |                                                                   |  |
|------------------------------------------------|--------------------------------|------------------------------------------------------------------------------------|-----------------|-------------------------------------------------------------------|--|
| Server IP                                      | Address                        |                                                                                    |                 |                                                                   |  |
|                                                | 1st Server                     |                                                                                    |                 |                                                                   |  |
|                                                | 2nd Server                     |                                                                                    |                 |                                                                   |  |
|                                                | 3rd Server                     |                                                                                    |                 |                                                                   |  |
|                                                | 4th Server                     |                                                                                    |                 |                                                                   |  |
| DHCP O                                         | ption 82                       |                                                                                    |                 |                                                                   |  |
|                                                | Enable Option 82               |                                                                                    |                 |                                                                   |  |
|                                                | Туре                           |                                                                                    | IP Y            |                                                                   |  |
|                                                | Value                          |                                                                                    | 192.168.127.253 |                                                                   |  |
|                                                | Display                        |                                                                                    | C0A87FFD        |                                                                   |  |
| DUCD F                                         | and a fill a second state of a |                                                                                    |                 |                                                                   |  |
| DHCP FL                                        | inction lable                  |                                                                                    |                 |                                                                   |  |
| Port                                           | Inction Table                  | Circuit-ID                                                                         |                 | Option 82                                                         |  |
| Port<br>1-1                                    |                                | Circuit-ID<br>01000101                                                             |                 | Option 82                                                         |  |
| Port<br>1-1<br>1-2                             |                                | Circuit-ID<br>01000101<br>01000102                                                 |                 | Option 82                                                         |  |
| Port<br>1-1<br>1-2<br>1-3                      |                                | Circuit-ID<br>01000101<br>01000102<br>01000103                                     |                 | Option 82 Enable Enable Enable                                    |  |
| Port<br>1-1<br>1-2<br>1-3<br>1-4               |                                | Circuit-ID<br>01000101<br>01000102<br>01000103<br>01000104                         |                 | Option 82 Enable Enable Enable Enable Enable                      |  |
| Port<br>1-1<br>1-2<br>1-3<br>1-4<br>1-5        |                                | Circuit-ID<br>01000101<br>01000102<br>01000103<br>01000104<br>01000105             |                 | Option 82  Enable Enable Enable Enable Enable Enable Enable       |  |
| Port<br>1-1<br>1-2<br>1-3<br>1-4<br>1-5<br>1-6 |                                | Circuit-ID<br>01000101<br>01000102<br>01000103<br>01000104<br>01000105<br>01000106 |                 | Option 82 Enable Enable Enable Enable Enable Enable Enable Enable |  |

#### Server IP Address

#### **1st Server**

| Setting                            | Description                                                                    | Factory Default |
|------------------------------------|--------------------------------------------------------------------------------|-----------------|
| IP address for the 1st DHCP server | Assigns the IP address of the 1st DHCP server that the switch tries to access. | None            |

#### 2nd Server

| Setting                               | Description                                                                    | Factory Default |
|---------------------------------------|--------------------------------------------------------------------------------|-----------------|
| IP address for the 2nd<br>DHCP server | Assigns the IP address of the 2nd DHCP server that the switch tries to access. | None            |

#### **3rd Server**

| Setting                               | Description                                                                    | Factory Default |
|---------------------------------------|--------------------------------------------------------------------------------|-----------------|
| IP address for the 3rd<br>DHCP server | Assigns the IP address of the 3rd DHCP server that the switch tries to access. | None            |

#### 4th Server

| Setting                            | Description                                                                    | Factory Default |
|------------------------------------|--------------------------------------------------------------------------------|-----------------|
| IP address for the 4th DHCP server | Assigns the IP address of the 4th DHCP server that the switch tries to access. | None            |

#### **DHCP Option 82**

### **Enable Option 82**

| Setting           | Description                                    | Factory Default |  |
|-------------------|------------------------------------------------|-----------------|--|
| Enable or Disable | Enable or disable the DHCP Option 82 function. | Disable         |  |

#### Туре

| Setting   | Description                                                                         | Factory Default |
|-----------|-------------------------------------------------------------------------------------|-----------------|
| IP        | Uses the switch's IP address as the remote ID sub.                                  | IP              |
| MAC       | Uses the switch's MAC address as the remote ID sub.                                 | IP              |
| Client-ID | Uses a combination of the switch's MAC address and IP address as the remote ID sub. | IP              |
| Other     | Uses the user-designated ID sub.                                                    | IP              |

#### Value

| Setting            | Description                                                                   | Factory Default   |
|--------------------|-------------------------------------------------------------------------------|-------------------|
| Max. 12 characters | Displays the value that was set. Complete this field if type is set to Other. | Switch IP address |

#### Display

| Setting   | Description                                                                                                    | Factory Default |
|-----------|----------------------------------------------------------------------------------------------------|-----------------|
| read-only | The actual hexadecimal value configured in the DHCP server for the Remote-ID. This value is automatically generated according to the Value field. Users cannot modify it. | COA87FFD        |

#### DHCP Function Table

#### Enable

| Setting           | Description                                                  | Factory Default |  |
|-------------------|--------------------------------------------------------------|-----------------|--|
| Enable or Disable | Enable or disable the DHCP Option 82 function for this port. | Disable         |  |

## 4.11 Using Diagnosis

The VIPA switch provides three important tools for administrators to diagnose network systems.

## Using Diagnosis > Ping

#### 4.11.1 Mirror Port

The *Mirror Port* function can be used to monitor data being transmitted through a specific port. This is done by setting up another port (the mirror port) to receive the same data being transmitted from, or both to and from, the port under observation. Using a mirror port allows the network administrator to *sniff* the observed port to keep tabs on network activity.

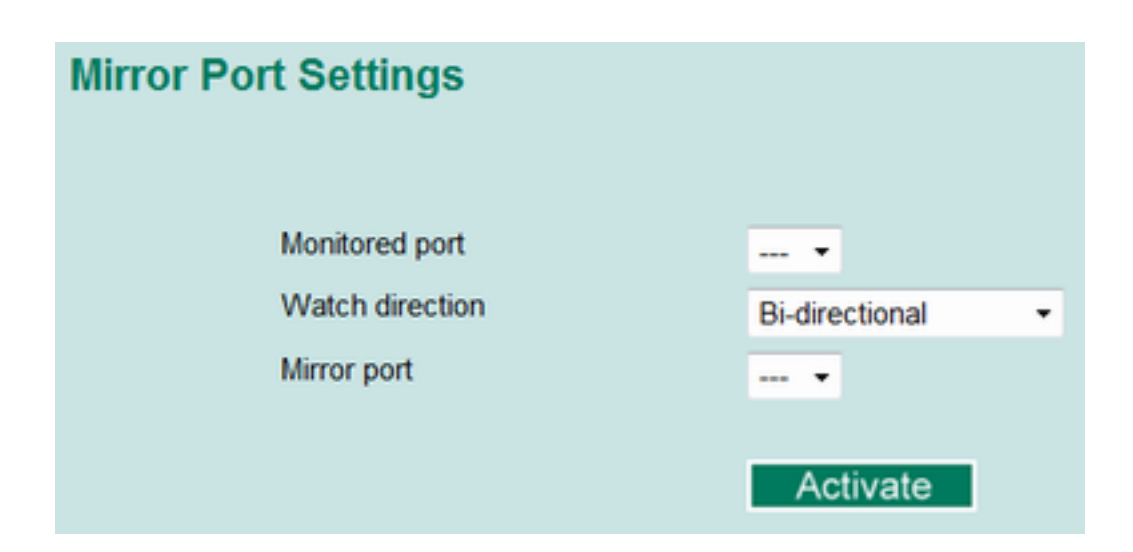

#### **Mirror Port Settings**

| Setting         | Description                                                                                                    |
|-----------------|----------------------------------------------------------------------------------------------------|
| Monitored Port  | Select the number of one port whose network activity will be monitored.                                                                                                    |
| Watch Direction | <ul> <li>Select one of the following two watch direction options:</li> <li>Input data stream:<br/>Select this option to monitor only those data packets coming into the VIPA switch's port.</li> <li>Output data stream:<br/>Select this option to monitor only those data packets being sent out through the VIPA switch's port.</li> <li>Bi-directional:<br/>Select this option to monitor data packets both coming into, and being sent out through, the VIPA switch's port.</li> </ul> |
| Mirror Port     | Select the number of the port that will be used to monitor the activity of the monitored port.                                                                                                    |

### 4.11.2 Ping

| Use Ping Command to test Network Integrity |
|--------------------------------------------|
| IP address/Name                            |
| Ping                                       |

Using Diagnosis > LLDP Function

The *Ping* function uses the ping command to give users a simple but powerful tool for troubleshooting network problems. The function's most unique feature is that even though the ping command is entered from the user's PC keyboard, the actual ping command originates from the VIPA switch itself. In this way, the user can essentially sit on top of the VIPA switch and send ping commands out through its ports. To use the Ping function, type in the desired IP address, and then press [Enter] from the Console utility, or click [Ping] when using the Web Browser interface.

## 4.11.3 LLDP Function

Overview

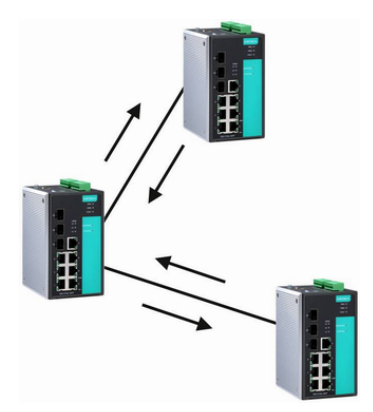

LLDP is an OSI Layer 2 protocol defined by IEEE 802.11AB. LLDP standardizes the selfidentification advertisement method, and allows each networking device, such as a VIPA managed switch, to periodically send its system and configuration information to its neighbours. Because of this, all LLDP devices are kept informed of each other's status and configuration and with SNMP, this information can be transferred to VIPA's MXview for auto-topology and network visualization. From the switch's web interface, you can enable or disable LLDP, and set the LLDP transmit interval. In addition, you can view each switch's neighbour-list, which is reported by its network neighbours. Most importantly, enabling the LLDP function allows VIPA's MXview to automatically display the network's topology and system setup details, such as VLAN and Trunking, for the entire network.

Configuring LLDP Settings

| LLDP Settings    |                      |                     |                 |
|------------------|----------------------|---------------------|-----------------|
| General Settings |                      | Taskin Ind          |                 |
| LLDP             |                      |                     |                 |
| Message Tra      | nsmit Interval       | 30                  | (5~32768secs)   |
|                  |                      | Activate            |                 |
| LLDP Table       |                      |                     |                 |
| Port Neighbor ID | Neighbar Port Neighb | or Port Description | Neighbor System |
|                  |                      |                     |                 |

#### **General Settings**

#### LLDP

| Setting           | Description                            | Factory Default |
|-------------------|----------------------------------------|-----------------|
| Enable or Disable | Enables or disables the LLDP function. | Enable          |

#### Message Transmit Interval

| Setting         | Description                                              | Factory Default |
|-----------------|----------------------------------------------------------|-----------------|
| 5 to 32768 sec. | Sets the transmit interval of LLDP messages, in seconds. | 30 (seconds)    |
|                 |                                                          |                 |
| LLDP Table      | The LLDP Table displays the following information:       |                 |

| Port        | The port number that connects to the neighbor device.                          |
|-------------|--------------------------------------------------------------------------------|
| Neighbor ID | A unique entity (typically the MAC address) that identifies a neighbor device. |

Using Monitor > Monitor by Switch

| Neighbor Port             | The port number of the neighbor device.                   |
|---------------------------|-----------------------------------------------------------|
| Neighbor Port Description | A textual description of the neighbor device's interface. |
| Neighbor System           | Hostname of the neighbor device.                          |

#### 4.12 Using Monitor

You can monitor statistics in real time from the VIPA switch's web console and serial console.

#### 4.12.1 Monitor by Switch

- **1.** Access the Monitor by selecting 'System' from the left selection bar.
  - ⇒ Monitor by System allows the user to view a graph that shows the combined data transmission activity of all of the VIPA switch's 18 ports.
- **2.** Click one of the four options, '*Total Packets*', '*TX Packets*', '*RX Packets*' or '*Error Packets*', to view transmission activity of specific types of packets.
  - ⇒ Recall that TX Packets are packets sent out from the VIPA switch, RX Packets are packets received from connected devices, and Error Packets are packets that did not pass TCP/IP's error checking algorithm. The Total Packets option displays a graph that combines TX, RX, and TX Error, RX Error Packets activity. The graph displays data transmission activity by showing 'Packets/s' (i.e., packets per second, or pps) versus 'sec.' (seconds). In fact, three curves are displayed on the same graph: Uni-cast packets (in red color), 'Multi-cast' packets (in green color), and 'Broad-cast' packets (in blue color). The graph is updated every few seconds, allowing the user to analyse data transmission activity in real-time.

| oni                                                                | itor Sys                                                                                    | stem : Total F                                                                                           | ackets                                                                           |                                                                                             |            |
|--------------------------------------------------------------------|---------------------------------------------------------------------------------------------|----------------------------------------------------------------------------------------------------|----------------------------------------------------------------------------------|---------------------------------------------------------------------------------------------|------------|
| Syst                                                               | em                                                                                          | ▼ Total Packets ▼                                                                                        | Reset                                                                            |                                                                                             |            |
| Packe                                                              | Wsec                                                                                        |                                                                                                    | System : Total Packets                                                           |                                                                                             |            |
|                                                                    | ő                                                                                           |                                                                                                    |                                                                                  |                                                                                             |            |
|                                                                    | 0                                                                                           |                                                                                                    |                                                                                  |                                                                                             |            |
|                                                                    | 0                                                                                           |                                                                                                    |                                                                                  |                                                                                             |            |
|                                                                    | 0                                                                                           |                                                                                                    |                                                                                  |                                                                                             |            |
|                                                                    | 0                                                                                           | 142                                                                                                    | 284                                                                              | 426                                                                                         | _56        |
|                                                                    | Unicast                                                                                     |                                                                                                    | Multicast                                                                        |                                                                                             | inast Ser  |
| Utilize                                                            | Unicast<br>ed of switch b                                                                   | andwidth: 0%                                                                                             | Multicast                                                                        | Broad                                                                                       | icast Sec. |
| Utilize<br>[Form                                                   | Unicast<br>ed of switch b<br>nat] Total Pao                                                 | andwidth: 0%<br>ckets + Packets in previou                                                               | Multicast<br>us 5 sec. interval                                                  | update interval                                                                             | of 5 sec   |
| Utilize<br>(Form<br>Port                                           | Unicast<br>ed of switch b<br>nat] Total Pao<br>Tx                                           | andwidth: 0%<br>ckets + Packets in previor<br>Tx Error                                                   | Multicast<br>us 5 sec. interval<br>Rx                                            | update interval                                                                             | of 5 sec   |
| Utilize<br>[Form<br>Port<br>1-1                                    | Unicast<br>ed of switch b<br>nat] Total Pao<br>Tx<br>0+0                                    | andwidth: 0%<br>ckets + Packets in previor<br><u>Tx Error</u><br>0+0                                     | Multicast<br>us 5 sec. interval<br>Rx<br>0+0                                     | update interval<br>Rx Error<br>0+0                                                          | of 5 sec   |
| Utilize<br>(Form<br>Port<br>1-1<br>1-2                             | Unicast<br>ed of switch b<br>nat] Total Pao<br>Tx<br>0+0<br>0+0                             | ckets + Packets in previou<br>Tx Error<br>0+0<br>0+0                                                     | Multicast<br>us 5 sec. interval<br>Rx<br>0+0<br>0+0                              | update interval<br>Rx Error<br>0+0<br>0+0                                                   | of 5 sec   |
| Utilize<br>[Form<br>Port<br>1-1<br>1-2<br>1-3                      | Unicast<br>ed of switch b<br>nat] Total Par<br>Tx<br>0+0<br>0+0<br>0+0                      | andwidth: 0%<br>ckets + Packets in previou<br>Tx Error<br>0+0<br>0+0<br>0+0                              | Multicast<br>us 5 sec. interval<br>Rx<br>0+0<br>0+0<br>0+0                       | update interval<br>Rx Error<br>0+0<br>0+0<br>0+0                                            | of 5 sec   |
| Utilize<br>[Form<br>Port<br>1-1<br>1-2<br>1-3<br>1-4               | Unicast<br>ed of switch b<br>nat] Total Par<br>0+0<br>0+0<br>0+0<br>0+0                     | eandwidth: 0%<br>ckets + Packets in previou<br>Tx Error<br>0+0<br>0+0<br>0+0<br>0+0                      | Multicast<br>us 5 sec. interval<br>0+0<br>0+0<br>0+0<br>0+0<br>0+0               | Update interval<br>Rx Error<br>0+0<br>0+0<br>0+0<br>0+0                                     | of 5 sec   |
| Utilize<br>[Form<br>Port<br>1-1<br>1-2<br>1-3<br>1-4<br>1-5        | Unicast<br>ed of switch b<br>nat] Total Par<br>0+0<br>0+0<br>0+0<br>0+0<br>0+0              | eandwidth: 0%<br>ckets + Packets in previou<br>Tx Error<br>0+0<br>0+0<br>0+0<br>0+0<br>0+0<br>0+0<br>0+0 | Multicast<br>us 5 sec. interval<br>0+0<br>0+0<br>0+0<br>0+0<br>0+0<br>0+0        | Update interval<br>Rx Error<br>0+0<br>0+0<br>0+0<br>0+0<br>0+0<br>0+0                       | of 5 sec   |
| Utilize<br>[Form<br>Port<br>1-1<br>1-2<br>1-3<br>1-4<br>1-6<br>1-6 | Unicast<br>ed of switch b<br>nat] Total Par<br>1x<br>0+0<br>0+0<br>0+0<br>0+0<br>0+0<br>0+0 | andwidth: 0%<br>ckets + Packets in previor<br>Tx Error<br>0+0<br>0+0<br>0+0<br>0+0<br>0+0<br>0+0         | Multicast<br>us 5 sec. interval<br>0+0<br>0+0<br>0+0<br>0+0<br>0+0<br>0+0<br>0+0 | Error<br>update interval<br>Rx Error<br>0+0<br>0+0<br>0+0<br>0+0<br>0+0<br>0+0<br>0+0<br>0+ | of 5 sec   |

Using the MAC Address Table

#### 4.12.2 Monitor by Port

- Access the Monitor by Port function by selecting 'ALL 10/100M or 1G Ports' or 'Port i', in which 'i = 1, 2, ..., G2', from the left pull-down list.
  - ⇒ The 'Port i' options are identical to the Monitor by System function discussed above, in that users can view graphs that show All Packets, TX Packets, RX Packets, or Error Packets activity, but in this case, only for an individual port. The 'All Ports' option is essentially a graphical display of the individual port activity that can be viewed with the Console Monitor function discussed above. The All Ports option shows three vertical bars for each port. The height of the bar represents 'Packets/s' for the type of packet, at the instant the bar is being viewed. That is, as time progresses, the height of the bar moves up or down so that the user can view the change in the rate of packet transmission. The blue colored bar shows 'Uni-cast' packets, the red colored bar shows 'Multi-cast' packets, and the orange colored bar shows 'Broad-cast' packets. The graph is updated every few seconds, allowing the user to analyse data transmission activity in real-time.

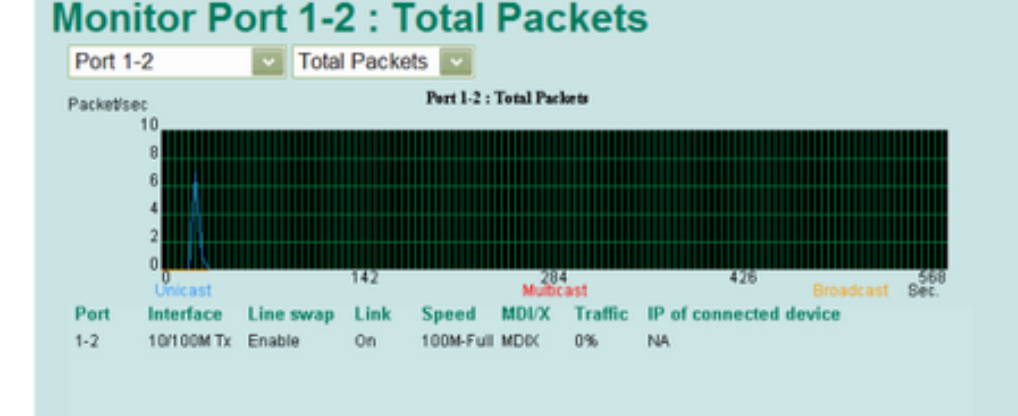

## 4.13 Using the MAC Address Table

This section explains the information provided by the VIPA switch's MAC address table.

| All | MA    | AC Address Li     | ist        |      |
|-----|-------|-------------------|------------|------|
|     | All   | ×                 | Page 1/1 💌 |      |
|     | Index | MAC               | Туре       | Port |
|     | 1     | 00-16-d3-c8-f4-88 | ucast(l)   | 1-2  |
|     |       |                   |            |      |

The MAC Address table can be configured to display the following VIPA switch MAC address groups, which are selected from the drop-down list:

| ALL             | Select this item to show all of the VIPA switch's MAC addresses.                                           |
|-----------------|----------------------------------------------------------------------------------------------------|
| ALL Learned     | Select this item to show all of the VIPA switch's Learned MAC addresses.                                   |
| ALL Static Lock | Select this item to show all of the VIPA switch's Static Lock MAC addresses.                               |
| ALL Static      | Select this item to show all of the VIPA switch's Static, Static Lock, and Static Multicast MAC addresses. |

Using Event Log

| ALL Static Multicast | Select this item to show all of the VIPA switch's Static Multicast MAC addresses. |
|----------------------|-----------------------------------------------------------------------------------|
| Port x               | Select this item to show all of the MAC addresses dedicated ports.                |
|                      | The table displays the following information:                                     |

| MAC  | This field shows the MAC address.                           |
|------|-------------------------------------------------------------|
| Туре | This field shows the type of this MAC address.              |
| Port | This field shows the port that this MAC address belongs to. |

## 4.14 Using Event Log

## **Event Log Table**

| Page 6//67 Y |        |      |      |                     |                                |
|--------------|--------|------|------|---------------------|--------------------------------|
| Index        | Bootup | Date | Time | System Startup Time | Event                          |
| 991          | 419    |      |      | OdOh42m37s          | Port 1-2 link off              |
| 992          | 420    |      |      | OdOhOm1s            | Cold start                     |
| 993          | 420    |      |      | 0d0h0m3s            | Port 3-8 link on               |
| 994          | 420    |      |      | OdOh1m14s           | 192.168.127.1 admin Auth. ok   |
| 995          | 420    |      |      | OdOh1m54s           | Port 3-8 link off              |
| 996          | 421    |      |      | OdOhOm1s            | Cold start                     |
| 997          | 421    |      |      | OdOhOm4s            | Port 1-2 link on               |
| 998          | 421    |      |      | OdOhOm12s           | 192.168.127.1 admin Auth. ok   |
| 999          | 421    |      |      | 0d0h53m26s          | Configuration change activated |
| 1000         | 421    |      |      | 0d0h53m33s          | 192.168.127.1 admin Auth. ok   |

Clear

## **Event Log Table**

| Setting             | Description                                                                         |
|---------------------|-------------------------------------------------------------------------------------|
| Bootup              | This field shows how many times the VIPA switch has been rebooted or cold started.  |
| Date                | The date is updated based on how the current date is set in the Basic Setting page. |
| Time                | The time is updated based on how the current time is set in the Basic Setting page. |
| System Startup Time | The system startup time related to this event.                                      |
| Events              | Events that have occurred.                                                          |

## Using Syslog

The following events will be recorded into the VIPA switch's Event Log Table:

- Cold start
- Warm start
  - Configuration change activated
- Power 1/2 transition (Off ( On), Power 1/2 transition (On ( Off))
- Authentication fail
- Topology changed
- Master setting is mismatched
- Port traffic overload
- dot1x Auth Fail
- Port link off/on

## 4.15 Using Syslog

The Syslog function provides the event logs for the syslog server. The function supports 3 configurable syslog servers and syslog server UDP port numbers. When an event occurs, the event will be sent as a syslog UDP packet to the specified syslog servers.

| Syslog Settings  |               |
|------------------|---------------|
| Syslog Server 1  |               |
| Port Destination | 514 (1~65535) |
| Syslog Server 2  |               |
| Port Destination | 514 (1~65535) |
| Syslog Server 3  |               |
| Port Destination | 514 (1~65535) |
|                  | Activate      |

#### Syslog Server 1/2/3

| Setting          | Description                                                        | Factory Default |
|------------------|--------------------------------------------------------------------|-----------------|
| IP Address       | Enter the IP address of Syslog server 1/2/3, used by your network. | None            |
| Port Destination | Enter the UDP port of Syslog server 1/2/3.                         | 514             |
| (1 to 65535)     |                                                                    |                 |

The following events will be recorded into the VIPA switch's Event Log table, and will then be sent to the specified Syslog Server:

- Cold start
- Warm start
- Configuration change activated
- Power 1/2 transition (Off ( On), Power 1/2 transition (On ( Off))
- Authentication fail
- Topology changed
- Master setting is mismatched
- Port traffic overload
- dot1x Auth Fail
- Port link off/on

Introduction to Communication Redundancy

## 5 Communication Redundancy

## 5.1 Introduction to Communication Redundancy

Setting up Communication Redundancy on your network helps protect critical links against failure, protects against network loops, and keeps network downtime at a minimum.

Communication Redundancy allows you to set up redundant loops in the network to provide a backup data transmission route in the event that a cable is inadvertently disconnected or damaged. This is a particularly important feature for industrial applications, since it could take several minutes to locate the disconnected or severed cable. For example, if the VIPA switch is used as a key communications component of a production line, several minutes of downtime could cause a big loss in production and revenue. The VIPA switch supports three different protocols to support this communication redundancy function:

- Turbo Ring and Turbo Ring V2
- Turbo Chain
- Rapid Spanning Tree and Spanning Tree Protocols (IEEE 802.1W/802.1D-2004)

When configuring a redundant ring, all switches on the same ring must be configured to use the same redundancy protocol. You cannot mix the Turbo Ring, Turbo Ring V2, and STP/RSTP protocols on the same ring. The following table lists the key differences between the features of each protocol. Use this information to evaluate the benefits of each, and then determine which features are most suitable for your network.

|                                   | Turbo Ring | Turbo Ring V2 | Turbo Chain | STP           | RSTP         |
|-----------------------------------|------------|---------------|-------------|---------------|--------------|
| Topology                          | Ring       | Ring          | Chain       | Ring, Mesh    | Ring, Mesh   |
| Fast Ethernet<br>Recovery Time    | < 300 ms   | < 20 ms       | < 20 ms     | Up to 30 sec. | Up to 5 sec. |
| Gigabit Ethernet<br>Recovery Time |            | < 50 ms       | < 50 ms     |               |              |

All of VIPA's managed switches now support three proprietary Turbo Ring protocols:

- Turbo Ring refers to the original version of VIPA's proprietary redundant ring protocol, which has a recovery time of under 300 ms.
  - Turbo Ring V2 refers to the new generation Turbo Ring, which has a recovery time of under 20 ms for Fast Ethernet ports and under 50 ms for Gigabit Ethernet ports.
- Turbo Chain is a new VIPA proprietary protocol with unlimited flexibility that allows you to construct any type of redundant network topology. The recovery time is under 20 ms for Fast Ethernet ports and under 50 ms for Gigabit Ethernet ports. To achieve a recovery time under 50 ms in a Gigabit Turbo Chain, we recommend using a Gigabit fiber port as Head port.

In this manual, we use the terminology Turbo Ring and Turbo Ring V2 to differentiate between rings configured for one or the other of these protocols.

ms)

Turbo Ring > The Turbo Ring Concept

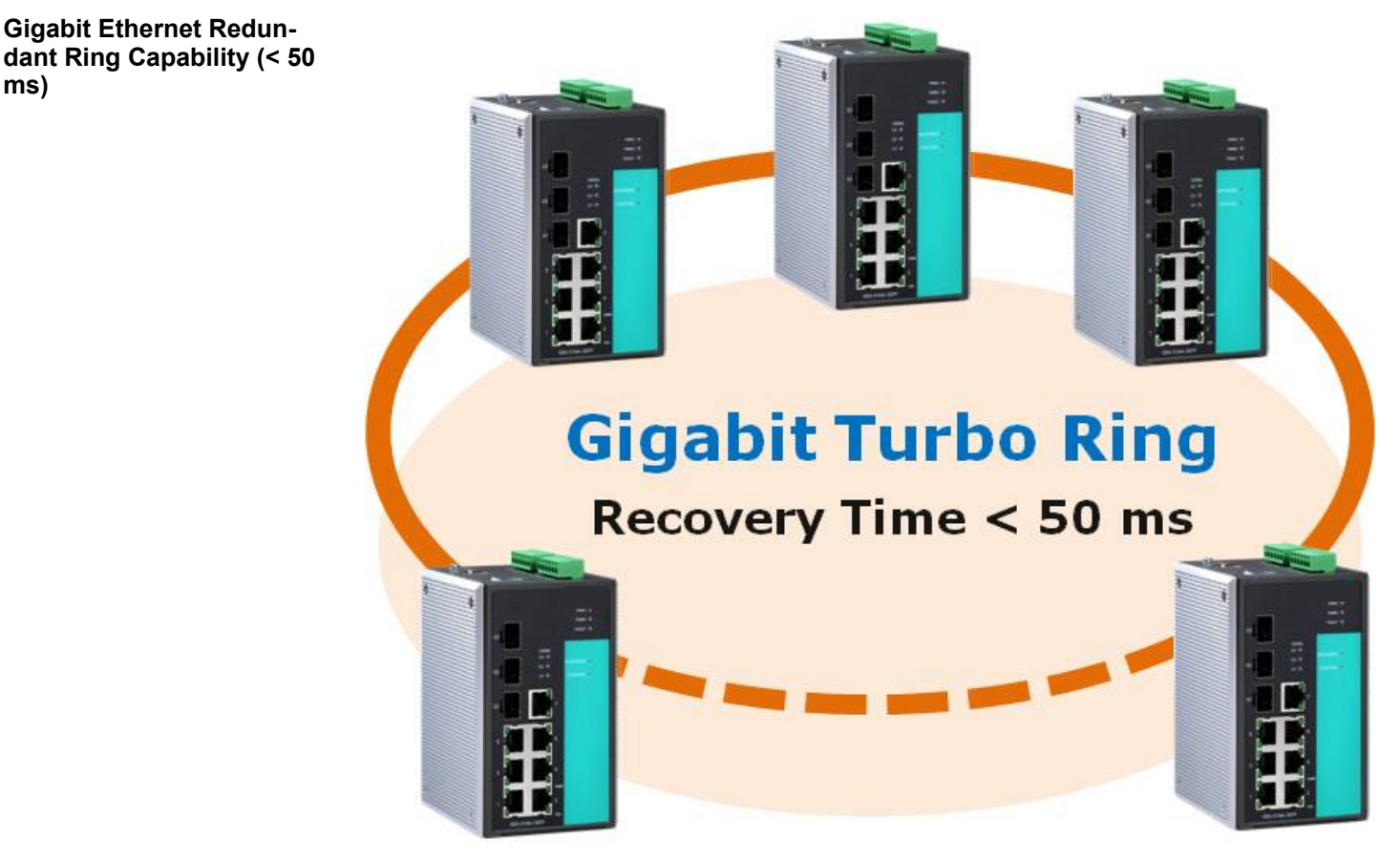

Ethernet has become the default data communications medium for industrial automation applications. In fact, Ethernet is often used to integrate video, voice, and high-rate industrial application data transfers into one network. VIPA switches come equipped with a redundant Gigabit Ethernet protocol called Gigabit Turbo Ring. With Gigabit Turbo Ring, if any segment of the network gets disconnected, your automation system will be back to normal in less than 300 ms (Turbo Ring) or 50 ms (Turbo Ring V2).

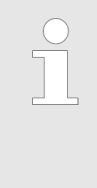

Port trunking and Turbo Ring can be enabled simultaneously to form a backbone. Doing so will increase the bandwidth of the backbone, and also provide redundancy. For example, suppose that two physical ports, 1 and 2, are trunked to form trunk group Trk1, and then Trk1 is set as one Turbo Ring path. If port 1 gets disconnected, the remaining trunked port, port 2, will share the traffic. If ports 1 and 2 are both disconnected, the Turbo Ring will create a backup path within 300 ms.

## 5.2 Turbo Ring

#### 5.2.1 The Turbo Ring Concept

VIPA developed the proprietary Turbo Ring protocol to optimize communication redundancy and achieve a faster recovery time on the network. The Turbo Ring and Turbo Ring V2 protocols identify one switch as the master of the network, and then automatically block packets from travelling through any of the network's redundant loops. In the event that one branch of the ring gets disconnected from the rest of the network, the protocol automatically readjusts the ring so that the part of the network that was disconnected can reestablish contact with the rest of the network.

## 5.2.2 Setting up Turbo Ring or Turbo Ring V2

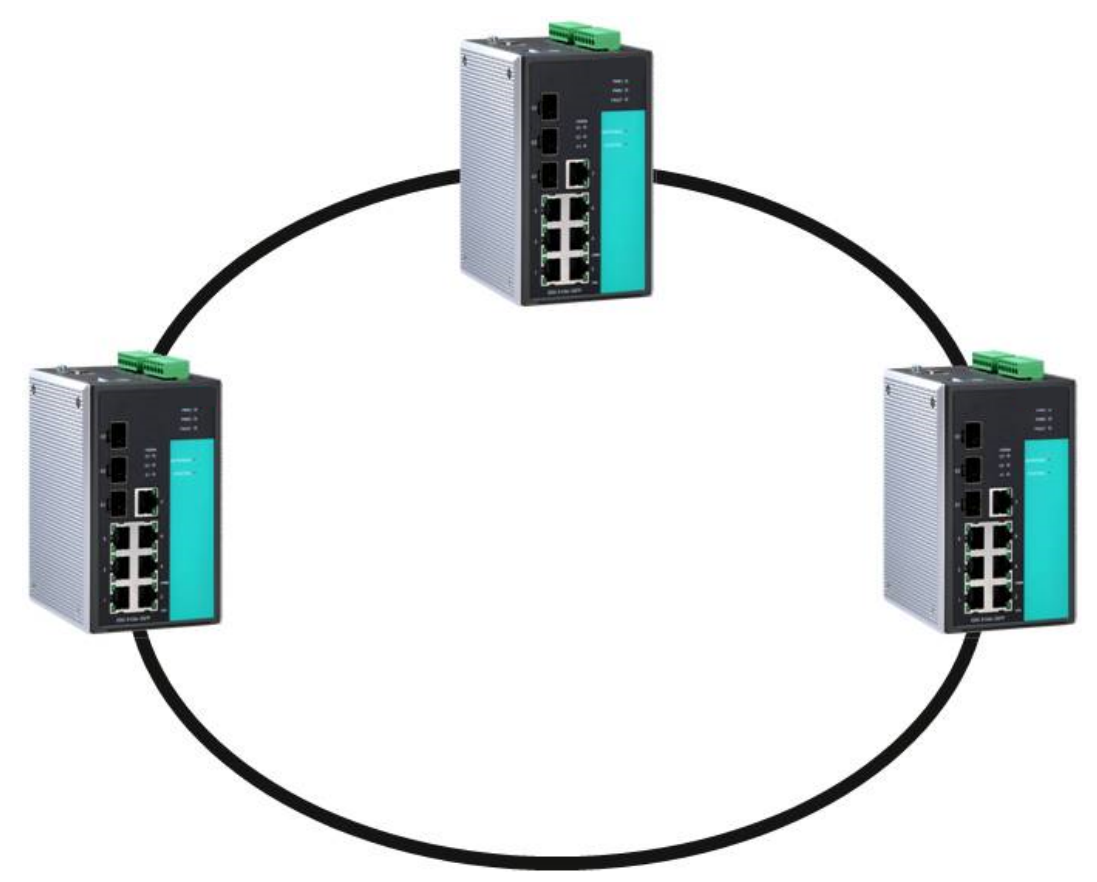

- **1.** Select any two ports as redundant ports.
- **2.** Connect the redundant ports to form the Turbo Ring.

The user does not need to configure any of the switches as the master to use Turbo Ring or Turbo Ring V2. If none of the switches in the ring is configured as the **master**, then the protocol will automatically assign master status to one of the switches. In fact, the master is only used to identify which segment in the redundant ring acts as the backup path. In the following subsections, we explain how the redundant path is selected for rings configured for Turbo Ring, and Turbo Ring V2.

Determining the Redundant Path of a "Turbo Ring" Ring In this case, the redundant segment (i.e., the segment that will be blocked during normal operation) is determined by the number of switches in the ring, and where the ring master is located.

#### When the Number of Switches in the Turbo Ring is Even

If there are 2N switches (an even number) in the "Turbo Ring" ring, then the backup segment is one of the two segments connected to the (N+1)st switch (i.e., the switch directly opposite the master).

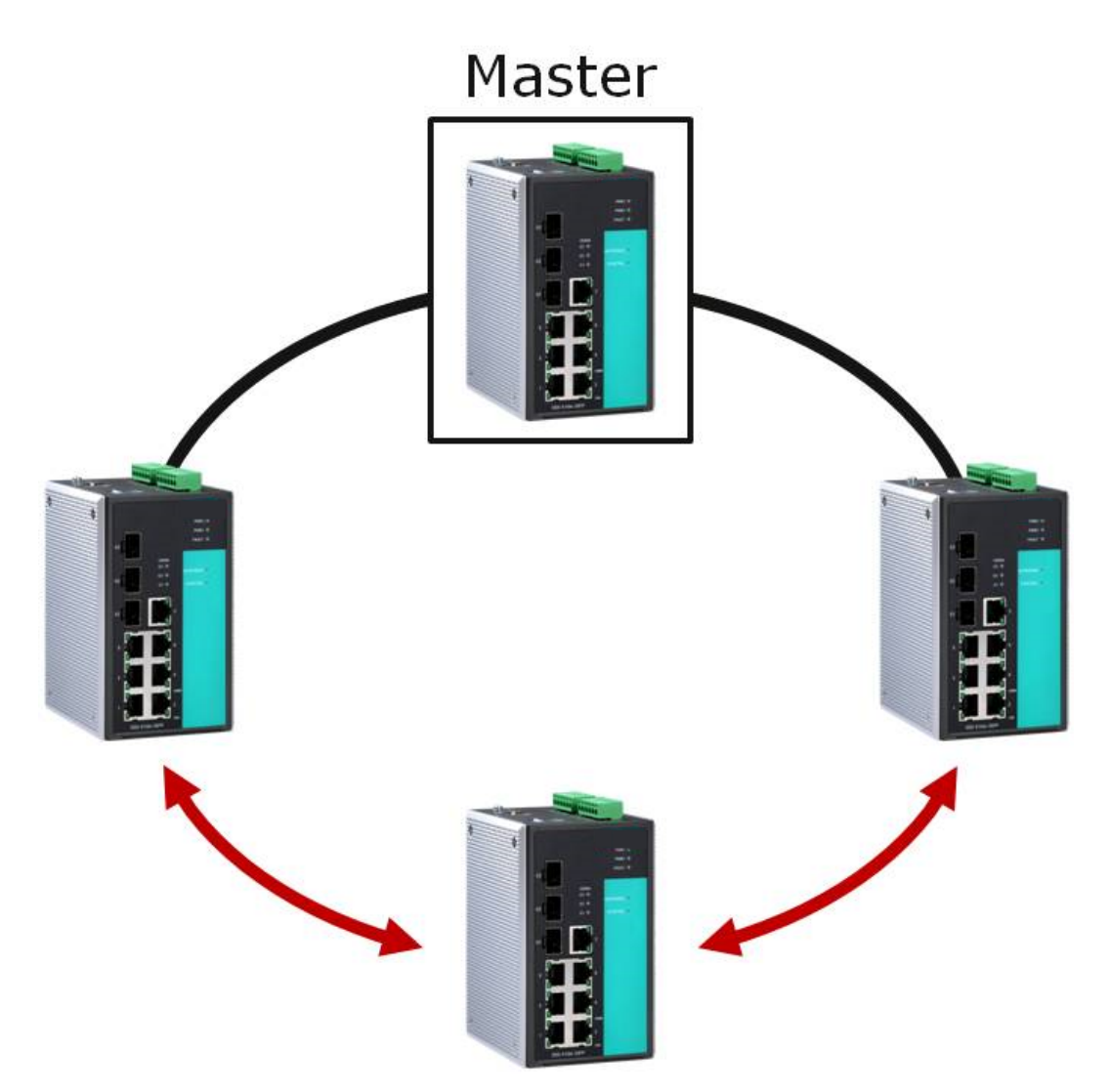

### When the Number of Switches in the Turbo Ring is Odd

If there are 2N+1 switches (an odd number) in the "Turbo Ring" ring, with switches and segments labeled counterclockwise, then segment N+1 will serve as the backup path. For the example shown here, N=1, so that N+1=2.

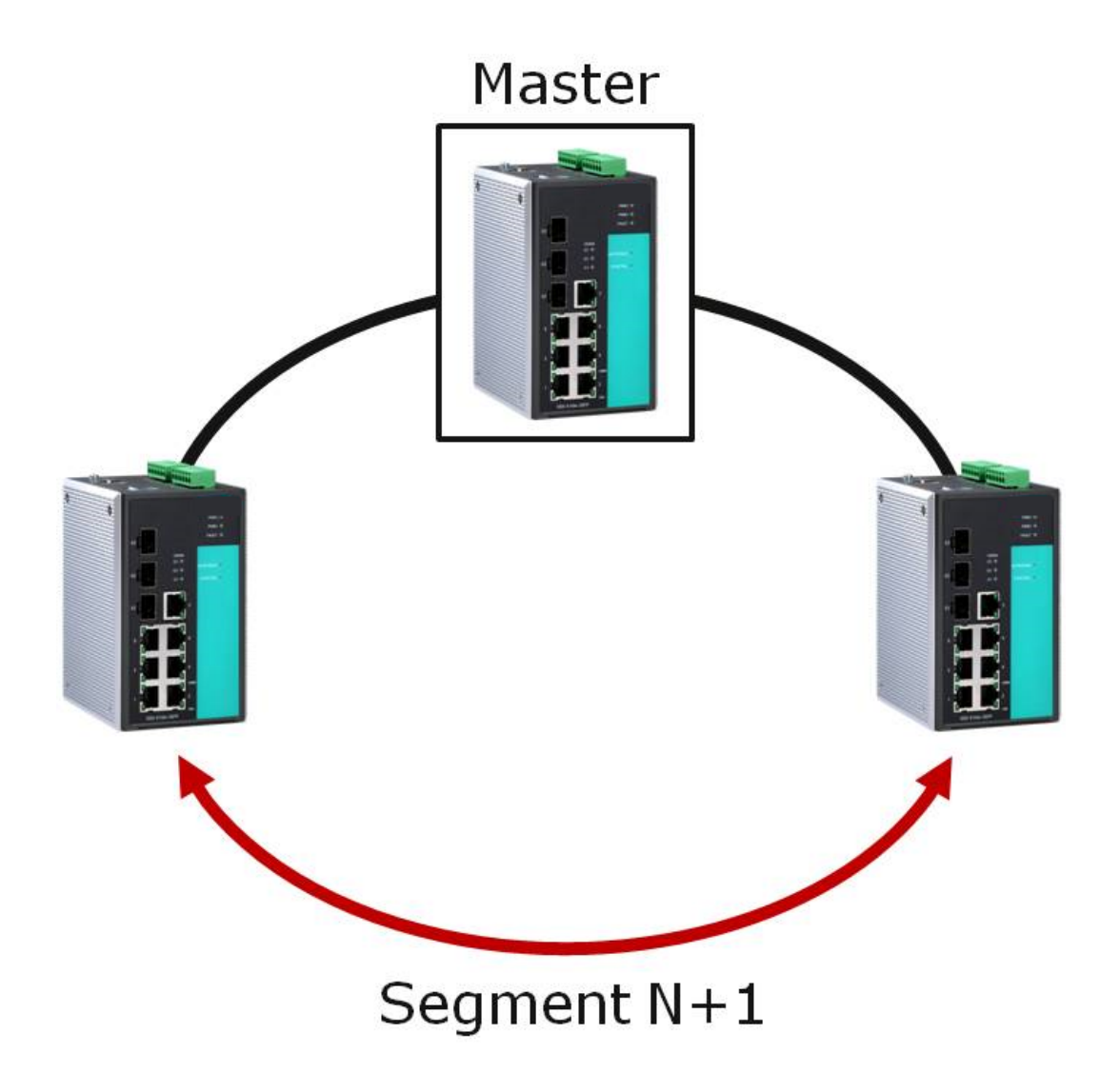

Determining the Redundant Path of a "Turbo Ring V2" Ring For a Turbo Ring V2 ring, the backup segment is the segment connected to the 2nd redundant port on the master. See Configuring Turbo Ring V2 in the Configuring Turbo Ring and Turbo Ring V2 section below.

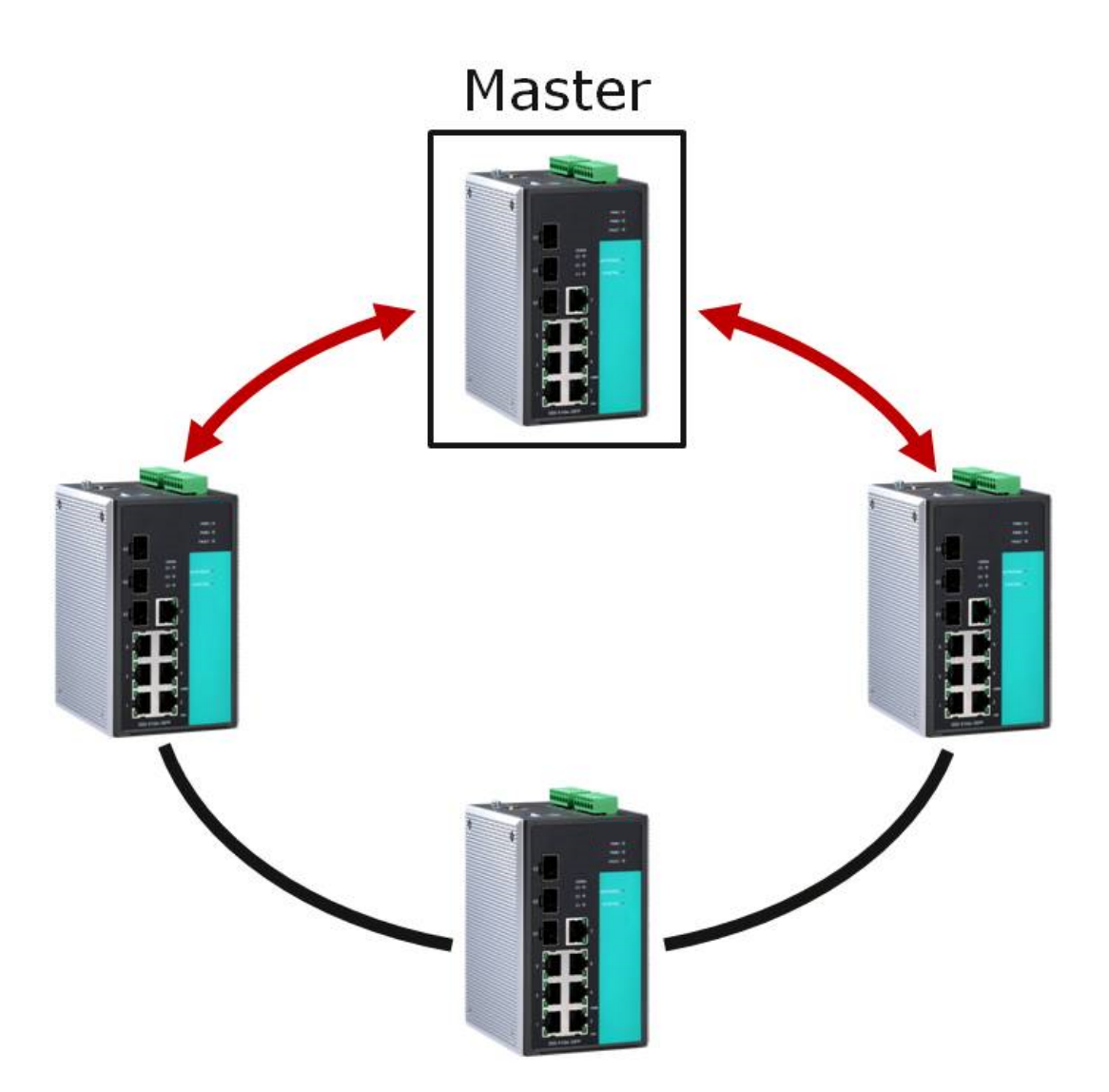

#### Ring Coupling Configuration

For some systems, it may not be convenient to connect all devices in the system to create one BIG redundant ring, since some devices could be located in a remote area. For these systems, *Ring Coupling* can be used to separate the devices into different smaller redundant rings, but in such a way that they can still communicate with each other.

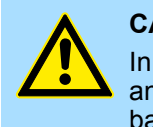

#### CAUTION!

In a VLAN environment, the user must set *Redundant Port, Coupling Port* and *Coupling Control Port* to join all VLANs, since these ports act as the backbone to transmit all packets of different VLANs to different switches.

#### Ring Coupling for a "Turbo Ring" Ring

To configure the Ring Coupling function for a "Turbo Ring" ring, select two switches (e.g., Switch A and B in the above figure) in the ring, and another two switches in the adjacent ring (e.g., Switch C and D). Decide which two ports in each switch are appropriate to be used as coupling ports, and then link them together. Next, assign one switch (e.g., Switch A) to be the *coupler* and connect the coupler's coupling control port with Switch B (for this example). The coupler switch (i.e., Switch A) will monitor switch B through the coupling control port to determine whether or not the coupling port's backup path should be recovered.

**Communication Redundancy** 

Turbo Ring > Setting up Turbo Ring or Turbo Ring V2

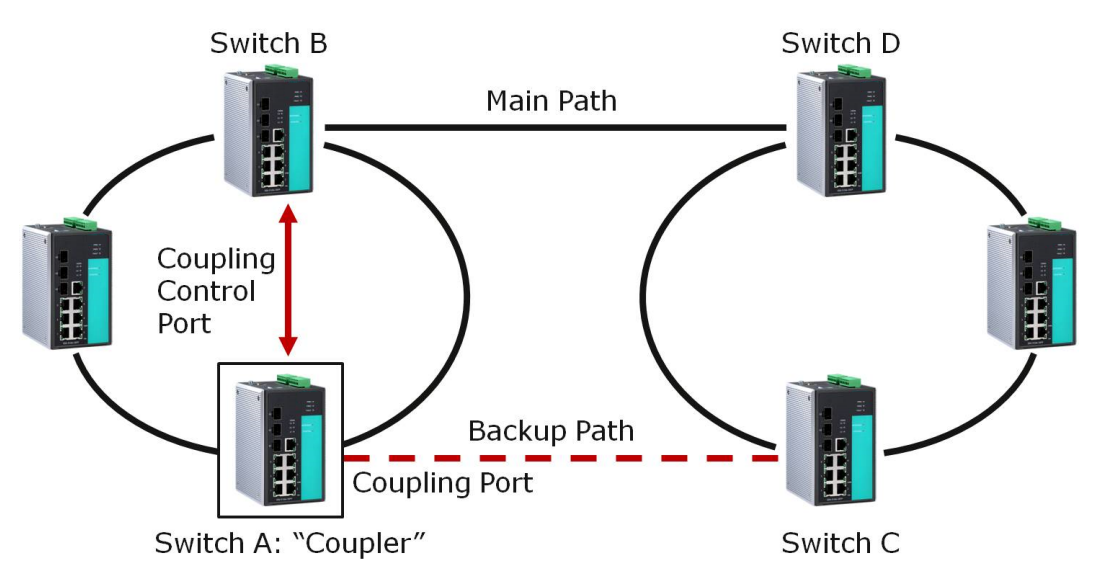

#### Ring Coupling for a "Turbo Ring V2" Ring

Note that the ring coupling settings for a Turbo Ring V2 ring are different from a Turbo Ring ring. For Turbo Ring V2, Ring Coupling is enabled by configuring the *Coupling Port (Primary)* on Switch B, and the *Coupling Port (Backup)* on Switch A only. You do not need to set up a coupling control port, so that a Turbo Ring V2 ring does not use a coupling control line. The *Coupling Port (Backup)* on Switch A is used for the backup path, and connects directly to an extra network port on Switch C. The *Coupling Port (Primary)* on Switch B monitors the status of the main path, and connects directly to an extra network port on Switch A can activate the backup path as soon as it detects a problem with the main path.

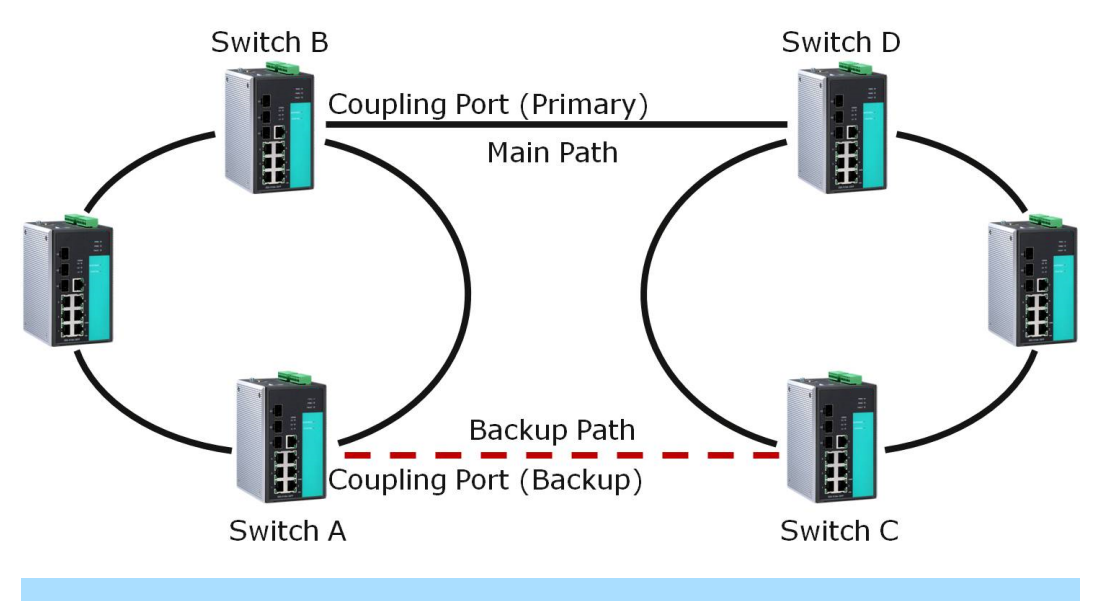

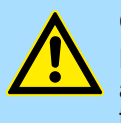

## CAUTION!

Ring Coupling only needs to be enabled on one of the switches serving as the Ring Coupler. The Coupler must designate different ports as the two Turbo Ring ports and the coupling port.

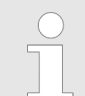

You do not need to use the same switch for both Ring Coupling and Ring Master.

#### Dynamic Ring Coupling (DRC) Configuration (applies only to Turbo Ring V2)

VIPA's switch supports Turbo Ring V2 with Dynamic Ring Coupling (DRC), which is an innovative inter-consist network redundancy technology. It not only supports Ring Coupling (RC), which enables fast network recovery during link failures, but also automatically assigns the active coupler switch on each train consist when train consist sequences are changed, added, or removed. This not only prevents looping and broadcast storms, but also reduces additional configuration time and possible errors caused by user configuration, enhancing network communication reliability and efficiency.

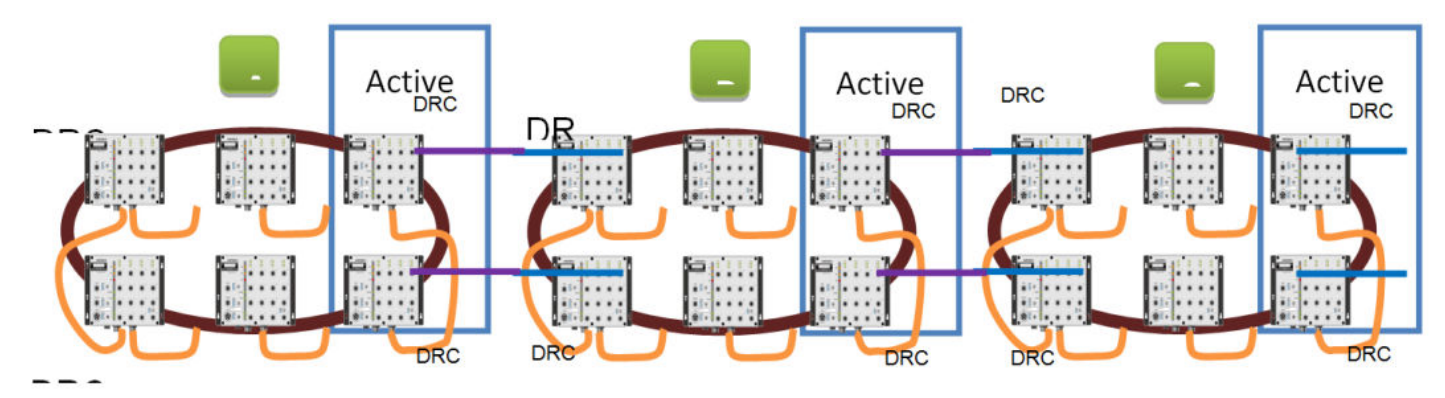

Turbo Ring V2 with DRC Diagram 1

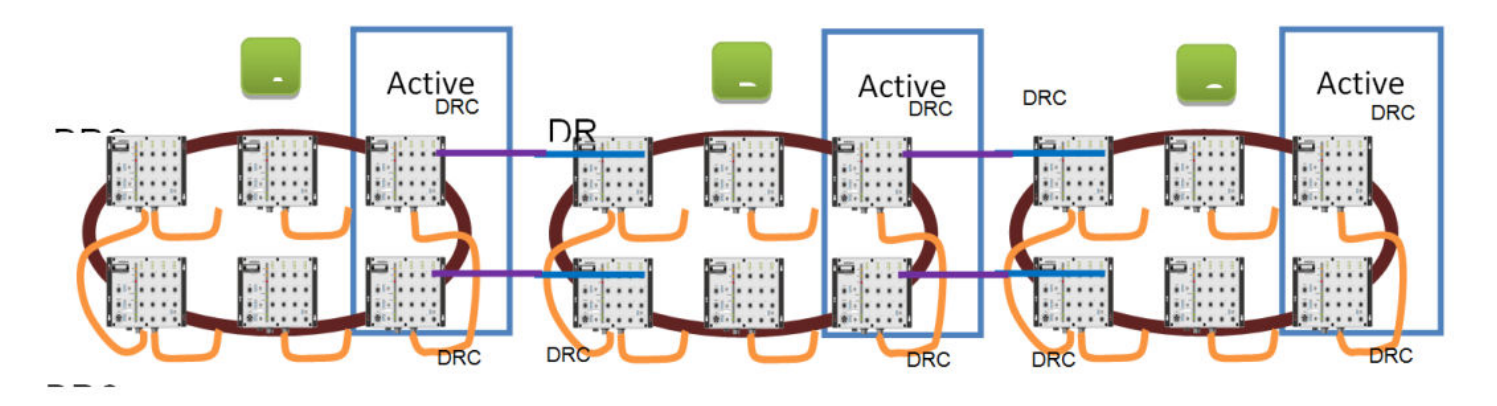

Turbo Ring V2 with DRC Diagram 2

Note that the dynamic ring coupling settings are only supported by Turbo Ring V2.

#### Turbo Ring V2 with DRC (Dynamic Ring Coupling)

- DRC Group 1 requires one or two switches as members of a ring (Diagram 1: Left side of ring A, B, C; or Diagram 2: Left side of ring A, C, and right side of ring B).
- DRC Group 2 requires one or two switches as members of a ring (Diagram 1: Right side of ring A, B, C; or Diagram 2: Right side of ring A, C and left side of ring B).
- Ring Coupler Scenario 1: Linking all members of DRC group 1 to the member of the another ring DRC group 2 (Diagram 1: The left side DRC group 1 of ring C coupled to right side DRC group 2 of ring B); or linking all members of DRC group 1 to the member of the another ring DRC group 1 (Diagram 2: The right side of DRC group 1 of ring B coupled to the left side of DRC group 1 of ring C); or no connection to DRC group 1 (Diagram 1: The left side DRC group 1 of ring A).

- (4) Ring Coupler Scenario 2:
  - By linking all members of DRC group 2 to the member of the another ring DRC group 1 (Diagram 1: The right side DRC group 2 of ring A coupler to left side DRC group 1 of ring B) or by linking all members of DRC group 2 to the member of the another ring DRC group 2 (Diagram 2: The right side DRC group 2 of ring A coupler to left side DRC group 2 of ring B) or no connection of the DRC group 2 (Diagram 2: The right side DRC group 2 (Diagram 2: The right side DRC group 2 of ring A coupler to left side DRC group 2 of ring B) or no connection of the DRC group 2 (Diagram 2: The right side DRC group 2 of ring C)
- After all cable connections complete, the DRC protocol will start convergence and automatically assign one DRC group of the ring as Active DRC group.

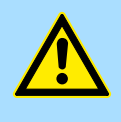

#### CAUTION!

The ports which support bypass function cannot be used in redundant protocol like STP, RSTP, MSTP, Turbo Ring, Turbo Ring v2, Turbo Ring V2 with DRC (Dynamic Ring Coupling) and Turbo Chain.

Bypass function is used to apply on linear topology only.

Dual-Ring Configuration (applies only to Turbo Ring V2) The *dual-ring* option provides another ring coupling configuration, in which two adjacent rings share one switch. This type of configuration is ideal for applications that have inherent cabling difficulties.

#### Dual-Ring for a Turbo Ring V2 Ring

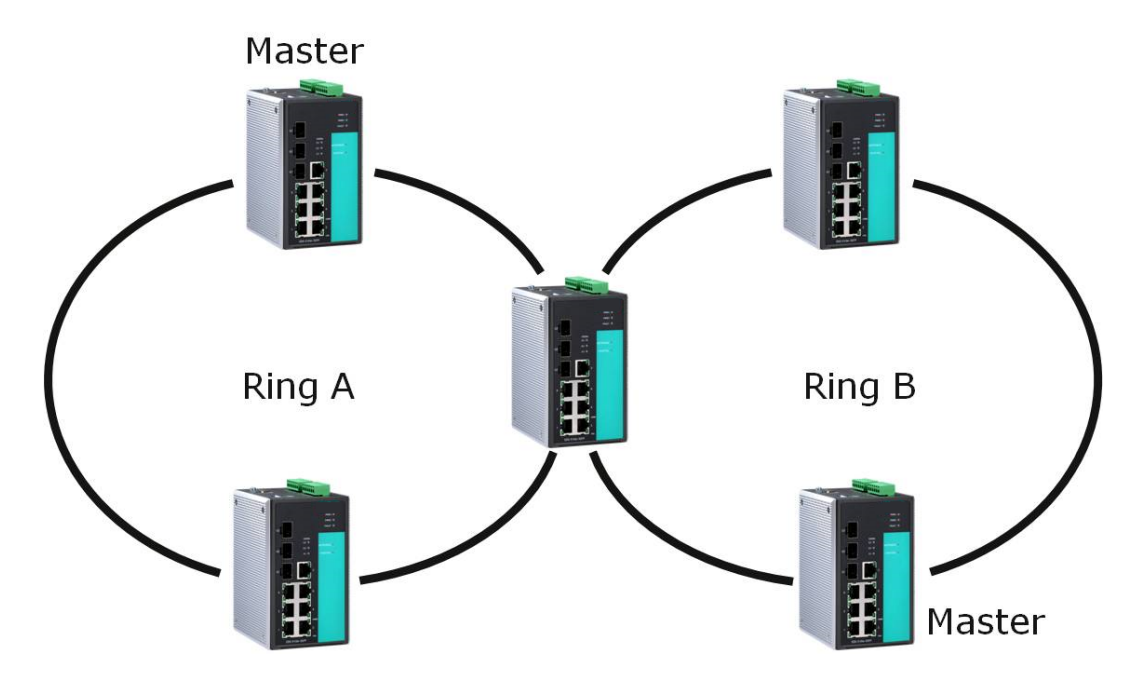

Dual-Homing Configuration (applies only to Turbo Ring V2) The *dual-homing* option uses a single Ethernet switch to connect two networks. The primary path is the operating connection, and the backup path is a back-up connection that is activated in the event that the primary path connection fails.

Dual-Homing for a Turbo Ring V2 Ring

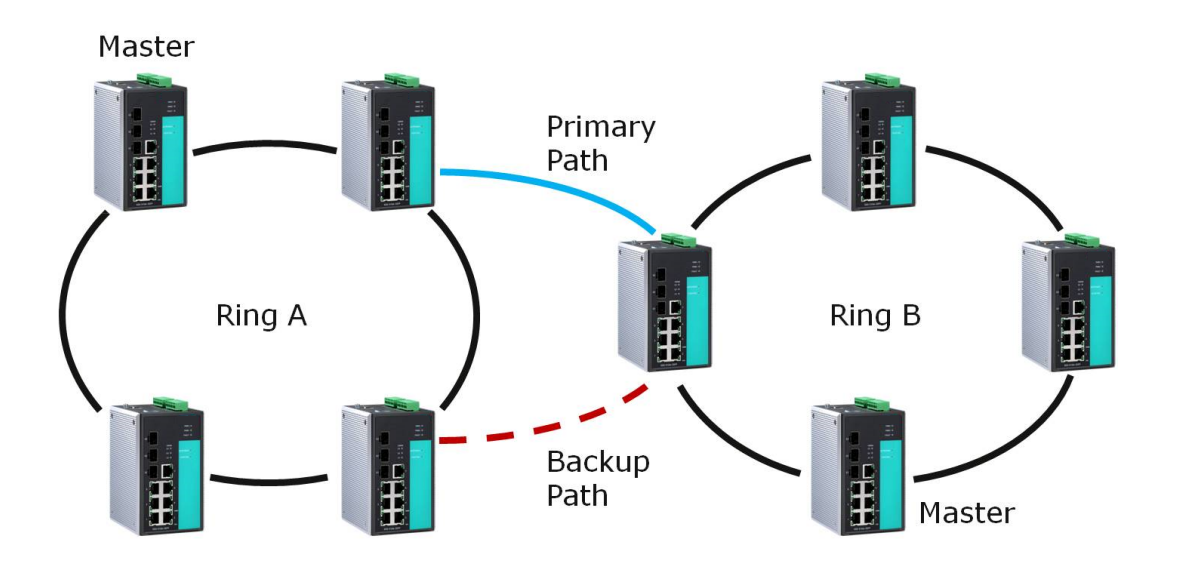

## 5.2.3 Configuring Turbo Ring and Turbo Ring V2

Use the *Communication Redundancy* page to select Turbo Ring, Turbo Ring V2, or Turbo Chain. Note that configuration pages for these three protocols are different.

| Configuring Turbo Ring | <b>Communication Redun</b>                  | dancy                |
|------------------------|---------------------------------------------|----------------------|
|                        | Current Status                              |                      |
|                        | Now Active None<br>Master/Slave             |                      |
|                        | Redundant Ports Status                      | 1st Port<br>2nd Port |
|                        | Ring Coupling Ports Status<br>Coupling Port |                      |
|                        | Settings                                    |                      |
|                        | Redundancy Protocol                         | Turbo Ring 🗸         |
|                        | Set as Master                               |                      |
|                        | Redundant Ports 1st Port                    | 2-3 💌                |
|                        | 2nd Port                                    | 2-4 💌                |
|                        | Enable Ring Coupling                        |                      |
|                        | Coupling Port                               | 2-2 💌                |
|                        | Coupling Control Port                       | 2-1 💌                |
|                        | Activate                                    |                      |

## Explanation of Current Status Items

#### Now Active

It shows which communication protocol is in use: Turbo Ring, Turbo Ring V2, RSTP, or none.

#### Master/Slave

It indicates whether or not this switch is the Master of the Turbo Ring. (This field appears only when Turbo Ring or Turbo Ring V2 modes are selected.)

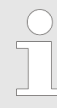

The user does not need to set the master to use Turbo Ring. If master is not set, the Turbo Ring protocol will assign master status to one of the switches in the ring. The master is only used to determine which segment serves as the backup path.

Redundant Ports Status (1st Port, 2nd Port)

there is no connection.

Ring Coupling Ports Status (Coupling Port, Coupling Control Port) The "Ports Status" indicators show *Forwarding* for normal transmission, *Blocking* if this port is connected to a backup path and the path is blocked, and *Link down* if

## Explanation of Settings Items

#### **Redundancy Protocol**

| Setting                                        | Description                                                                  | Factory Default |
|------------------------------------------------|------------------------------------------------------------------------------|-----------------|
| Turbo Ring                                     | Select this item to change to the Turbo Ring configuration page.             | None            |
| Turbo Ring V2                                  | Select this item to change to the Turbo Ring V2 configura-<br>tion page.     |                 |
| Turbo Ring V2 with DRC (Dynamic Ring Coupling) | Select this item to change to the Turbo Ring V2 with DRC configuration page. |                 |
| Turbo Chain                                    | Select this item to change to the Turbo Chain configuration page.            |                 |
| RSTP (IEEE 802.1W/<br>802.1D-2004)             | Select this item to change to the RSTP configuration page.                   |                 |
| None                                           | Ring redundancy is not active                                                |                 |

#### Set as Master

| Setting  | Description                         | Factory Default |
|----------|-------------------------------------|-----------------|
| Enabled  | Select this switch as Master        | Not checked     |
| Disabled | Do not select this switch as Master |                 |

#### **Redundant Ports**

| Setting  | Description                                                     | Factory Default               |
|----------|-----------------------------------------------------------------|-------------------------------|
| 1st Port | Select any port of the switch to be one of the redundant ports. | The second from the last port |
| 2nd Port | Select any port of the switch to be one of the redundant ports. | The last port                 |

#### **Enable Ring Coupling**

| Setting | Description                          | Factory Default |
|---------|--------------------------------------|-----------------|
| Enable  | Select this switch as Coupler        | Not checked     |
| Disable | Do not select this switch as Coupler |                 |

### **Coupling Port**

| Setting       | Description                                           | Factory Default               |
|---------------|-------------------------------------------------------|-------------------------------|
| Coupling Port | Select any port of the switch to be the coupling port | The fourth from the last port |

#### **Coupling Control Port**

| Setting               | Description                                                   | Factory Default              |
|-----------------------|---------------------------------------------------------------|------------------------------|
| Coupling Control Port | Select any port of the Switch to be the coupling control port | The third from the last port |

| Configuring Turbo Ring V2 | Communication F                                     | Redundancy                                                                                                    |
|---------------------------|-----------------------------------------------------|----------------------------------------------------------------------------------------------------|
|                           | Current Status                                      | -                                                                                                    |
|                           | Now Active                                          | Hone                                                                                                    |
|                           | Ring 1                                              | Ring 2                                                                                                    |
|                           | Status<br>Master/Slave                              | Status<br>Master/Slave                                                                                                    |
|                           | 1st Ring Port Status                                | 1st Ring Port Status                                                                                                    |
|                           | 2nd Ring Port Status                                | 2nd Ring Port Status                                                                                                    |
|                           | Coupling                                            |                                                                                                    |
|                           | Mode                                                | -                                                                                                    |
|                           | Coupling Port status                                | Primary Port Backup Port                                                                                                    |
|                           | Settings                                            |                                                                                                    |
|                           | Redundancy Protocol                                 | Turbo Ring V2                                                                                                    |
|                           | Enable Ring 1                                       | Enable Ring 2                                                                                                    |
|                           | Set as Master                                       | r Set as Master                                                                                                    |
|                           | Redundant Ports                                     | 1st Port 2.3 V Redundant Ports 1st Port 2-2 V                                                                                           |
|                           |                                                     | 2 d Port 2 d Ave                                                                                                    |
|                           |                                                     | 2nd Port 2-4 Y                                                                                                    |
|                           | 📃 Enable Ring Couplin                               | ng                                                                                                    |
|                           | Coupling Mode                                       | Dual Homing 🕑                                                                                                    |
|                           | Primary Port                                        | 1-1 🗸 Backup Port 1-2 🗸                                                                                                    |
|                           |                                                     |                                                                                                    |
|                           |                                                     | Activate                                                                                                    |
|                           |                                                     | Activate                                                                                                    |
|                           |                                                     |                                                                                                    |
|                           | When using the<br>both Ring 1 and<br>under 'Current | e Dual-Ring architecture, users must configure settings for<br>I Ring 2. In this case, the status of both rings will appear<br>Status'. |

Explanation of Current Status Items

#### Now Active

It shows which communication protocol is in use: '*Turbo Ring*', '*Turbo Ring V2*', '*Turbo Chain*', '*RSTP*' or '*None*'.

## Ring 1/2-Status

It shows *'Healthy'* if the ring is operating normally and shows *'Break'* if the ring's backup link is active.

#### Ring 1/2-Master/Slave

It indicates whether or not this Switch is the Master of the Turbo Ring. (This field appears only when Turbo Ring or Turbo Ring V2 modes are selected.)

The user does not need to set the master to use Turbo Ring. If master is not set, the Turbo Ring protocol will assign master status to one of the Switch units in the ring. The master is only used to determine which segment serves as the backup path.

- Ring 1/2-1st Ring Port Status
  - **Ring 1/2-2nd Ring Port Status** The *Ports Status* indicators show *Forwarding* for normal transmission, *Blocking* if this port is connected to a backup path and the path is blocked, and *Link down* if there is no connection.
- Coupling-Mode It indicates either 'None', 'Dual Homing' or 'Ring Coupling'.
   Coupling-Coupling Port status
  - Coupling-Coupling Port status It indicates either Primary or Backup.

# Explanation of Settings Items

#### **Redundancy Protocol**

| Setting                                        | Description                                                                  | Factory Default |
|------------------------------------------------|------------------------------------------------------------------------------|-----------------|
| Turbo Ring                                     | Select this item to change to the Turbo Ring configuration page.             | None            |
| Turbo Ring V2                                  | Select this item to change to the Turbo Ring V2 configura-<br>tion page.     |                 |
| Turbo Ring V2 with DRC (Dynamic Ring Coupling) | Select this item to change to the Turbo Ring V2 with DRC configuration page. |                 |
| Turbo Chain                                    | Select this item to change to the Turbo Chain configuration page.            |                 |
| RSTP (IEEE 802.1W/<br>802.1D-2004)             | Select this item to change to the RSTP configuration page.                   |                 |
| None                                           | Ring redundancy is not active                                                |                 |

#### Enable Ring 1

| Setting  | Description                 | Factory Default |
|----------|-----------------------------|-----------------|
| Enabled  | Enable the Ring 1 settings  | Not checked     |
| Disabled | Disable the Ring 1 settings |                 |

#### Enable Ring 2\*

| Setting  | Description                                                 | Factory Default     |
|----------|-------------------------------------------------------------|---------------------|
| Enabled  | Enable the Ring 2 settings                                  | Not checked         |
| Disabled | Disable the Ring 2 settings                                 |                     |
|          | You should enable both Ring 1 and Ring 2 when architecture. | using the Dual-Ring |

Set as Master

| Setting  | Description                         | Factory Default |
|----------|-------------------------------------|-----------------|
| Enabled  | Select this Switch as Master        | Not checked     |
| Disabled | Do not select this Switch as Master |                 |

#### **Redundant Ports**

| Setting  | Description                                                     | Factory Default               |
|----------|-----------------------------------------------------------------|-------------------------------|
| 1st Port | Select any port of the Switch to be one of the redundant ports. | The second from the last port |
| 2nd Port | Select any port of the Switch to be one of the redundant ports. | The last port                 |

#### **Enable Ring Coupling**

| Setting | Description                          | Factory Default |
|---------|--------------------------------------|-----------------|
| Enable  | Select this Switch as Coupler        | Not checked     |
| Disable | Do not select this Switch as Coupler |                 |

## **Coupling Mode**

| Setting                 | Description                                                                  | Factory Default         |
|-------------------------|------------------------------------------------------------------------------|-------------------------|
| Dual Homing             | Select this item to change to the Dual Homing configura-<br>tion page        | See the following table |
| Ring Coupling (backup)  | Select this item to change to the Ring Coupling (backup) configuration page  | See the following table |
| Ring Coupling (primary) | Select this item to change to the Ring Coupling (primary) configuration page | See the following table |

#### **Default Dual Homing Ports**

| Default Dual Homing (Primary) | Default Dual Homing (Backup) |
|-------------------------------|------------------------------|
| The fourth from the last port | The third from the last port |

The Turbo Ring DIP Switches located on the outer casing of switches can be used to configure the switches' Turbo Ring protocols (Turbo Ring or Turbo Ring V2). If the Turbo Ring DIP Switch is enabled from any access interface (web-based UI, console, or Telnet), and the 4th DIP Switch on the switch outer casing is set to ON, the Redundancy Protocol will be set automatically to the Turbo Ring protocol based on the version configured in the Turbo Ring DIP Switch page and the corresponding Redundant Ports, Coupling Ports, and Coupling Control Port will be fixed to the assigned factory default port number automatically. In this case, you will not be able to use the web-based UI, console, or Telnet interface to change the status of the DIP Switch and the Communication Redundancy settings will be grayed out in the web browser as shown in the following figure:

| Communication R      | edundancy        |                                                                                                    |               |
|----------------------|------------------|----------------------------------------------------------------------------------------------------|---------------|
| Current Status       |                  |                                                                                                    |               |
| Now Active           | Turbo Ring V2    |                                                                                                    |               |
| Ring 1               |                  | Ring 2                                                                                                    |               |
| Status               | Break            | Status                                                                                                    |               |
| Master/Slave         | Master           | Master/Slave                                                                                                    |               |
| 1st Ring Port Status | Link down        | 1st Ring Port Status                                                                                                    |               |
| 2nd King Port Status | Link down        | 2nd King Port Status                                                                                                    |               |
| Couping              | Dobe             |                                                                                                    |               |
| Counting Port status | Primary Port     | Backup Port                                                                                                    |               |
| cooping roll status  | rinning ront     | and the second second sec |               |
| Settings             |                  |                                                                                                    |               |
| Redundancy Protocol  | Turbo Ring V2    | ~                                                                                                    |               |
| Enable Ring 1        |                  | Enable Ring 2                                                                                                    |               |
| Set as Master        |                  | Set as Master                                                                                                    |               |
| Redundant Parts 1    | Let Doct         | Redundant Ports                                                                                                    | 1st Port G7 🗸 |
| Reduilder Ports      | ISL POR          |                                                                                                    |               |
| :                    | 2nd Port G9 🗹    |                                                                                                    | 2nd Port G6   |
| Enable Ring Coupling | 1                |                                                                                                    |               |
| Coupling Mode        | Dual Homing      | ×                                                                                                    |               |
| Primary Port         | G7 🖌 Backup Port | G6 ¥                                                                                                    |               |
|                      |                  |                                                                                                    |               |
|                      |                  | Antivete                                                                                                    |               |
|                      |                  | Activate                                                                                                    |               |
| Primary Port         | G7 Backup Port   | G6 V<br>Activate                                                                                                    |               |

In addition, those default Redundant Ports, Coupling Ports, and Coupling Control Port will be added automatically to all VLANs (i.e., to act as Trunk Ports) if you set the 4th DIP Switch to the ON position when the Turbo Ring DIP Switch is enabled. Once you flip the 4th DIP Switch from ON to OFF when the Turbo Ring DIP Switch is enabled, such default Redundant Ports, Coupling Ports, and Coupling Control Port that were added to all VLANs will be restored to their previous software settings.

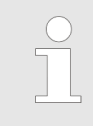

If you would like to enable VLAN and/or port trunking on any of the last four ports, do not use the fourth DIP switch to activate Turbo Ring. In this case, you should use the Web, Telnet, or Serial console to activate Turbo Ring.

**Configuring Turbo Ring V2** Communication Redundancy with Dynamic Ring Cou-**Ring Status** pling (DRC) Turbo Ring V2 with DRC (Dynamic Ring Coupling) 00:90:E8:30:90:27 Now Active Ring Master ID Status Master/Slave Master 1st Ring Port Status Forward 2nd Ring Port Status Blocked oupling Coupling port status Group <00.90.E8:30.90:31>15 Link down Group 1 (Inactive) 16 Link down <00:90:E8:30:90:31>16 Link down Group 2 (Inactive) <00:90:E8:30:90:2D>15 Link down **Ring Settings** Redundancy Protocol Turbo Ring V2 with DRC (Dynamic Ring Coupling) -Set as Master Redundant Ports 1st Port 17 -2nd Port 18 -**DRC Settings** Coupling Ports Group 1 1 16 - Auto Group 2 ▼ Auto Activate **Explanation of Ring Status** Now Active Items It shows which redundant protocol is in use: 'Turbo Ring', 'Turbo Ring V2', 'RSTP', 'MSTP', 'Turbo Ring V2 with DRC (Dynamic Ring Coupling)' or 'none'. **Ring Master ID** It indicates the smallest MAC address of the device in the ring. Status The Status indicator shows 'Healthy' for normal transmission of a ring, 'Break' if the ring is incomplete or there is no connection.

#### Master/Slave

It indicates whether or not this switch is the Master of the Turbo Ring V2 with DRC. (This field appears only when Turbo Ring, Turbo Ring V2 or Turbo Ring V2 with DRC modes are selected.)

#### 1st Ring Port Status

The Ring Ports Status indicators show *'Forwarding'* for normal transmission, *'Blocked'* if this port is connected to a backup path and the path is blocked, and *'Link down'* if there is no connection.

#### 2nd Ring Port Status

The Ports Status indicators show 'Forwarding' for normal transmission, 'Blocked' if this port is connected to a backup path and the path is blocked, and 'Link down' if there is no connection.

Explanation of *DRC Status* Items

#### Coupling Group

The Coupling Group indicators show '*Active*' for taking the responsibility to maintain the coupling links, '*Inactive*' if the other group of the ring is Active status already.

#### Coupling Port Status

The Coupling Ports Status indicators show 'Port number + Forwarding' for normal transmission. If the switch is the ring master, it will show the status of two coupling groups using 'MAC address + Port number + Link up'. If the coupling port has no connection, it shows 'MAC address + Port number + Link down'.

Turbo Chain > The Turbo Chain Concept

## VIPA Networking Solutions

#### Explanation of *Ring Settings* Items

## **Redundancy Protocol**

| Setting                                        | Description                                                                  | Factory Default |
|------------------------------------------------|------------------------------------------------------------------------------|-----------------|
| Turbo Ring                                     | Select this item to change to the Turbo Ring configuration page.             | None            |
| Turbo Ring V2                                  | Select this item to change to the Turbo Ring V2 configura-<br>tion page.     |                 |
| Turbo Ring V2 with DRC (Dynamic Ring Coupling) | Select this item to change to the Turbo Ring V2 with DRC configuration page. |                 |
| Turbo Chain                                    | Select this item to change to the Turbo Chain configuration page.            |                 |
| RSTP (IEEE 802.1W/<br>802.1D-2004)             | Select this item to change to the RSTP configuration page.                   |                 |

#### Set as Master

| Setting  | Description                                                                                                    | Factory Default |
|----------|----------------------------------------------------------------------------------------------------|-----------------|
| Enabled  | Select this switch as Master                                                                                                    | Disabled        |
| Disabled | Select this switch as Slave or if no master in the ring, it may choose the switch with smallest MAC address as Master (Candidate Master) |                 |

#### **DRC Settings**

| Setting               | Description                                                                                                    | Factory Default                 |
|-----------------------|----------------------------------------------------------------------------------------------------|---------------------------------|
| Group1/Coupling Ports | Select any port of the switch to be one of the coupling<br>group 1 port and choose auto, primary, backup as the port<br>role | Port number: None<br>Role: Auto |
| Group2/Coupling Ports | Select any port of the switch to be one of the coupling<br>group 2 port and choose auto, primary, backup as the port<br>role | Port number: None<br>Role: Auto |

## 5.3 Turbo Chain

## 5.3.1 The Turbo Chain Concept

VIPA's Turbo Chain is an advanced software-technology that gives network administrators the flexibility of constructing any type of redundant network topology. When using the chain concept, you first connect the Ethernet switches in a chain and then simply link the two ends of the chain to an Ethernet network, as illustrated in the following figure. Turbo Chain can be used on industrial networks that have a complex topology. If the industrial network uses a multi-ring architecture, Turbo Chain can be used to create flexible and scalable topologies with a fast media-recovery time.
Turbo Chain > Setting Up Turbo Chain

### 5.3.2 Setting Up Turbo Chain

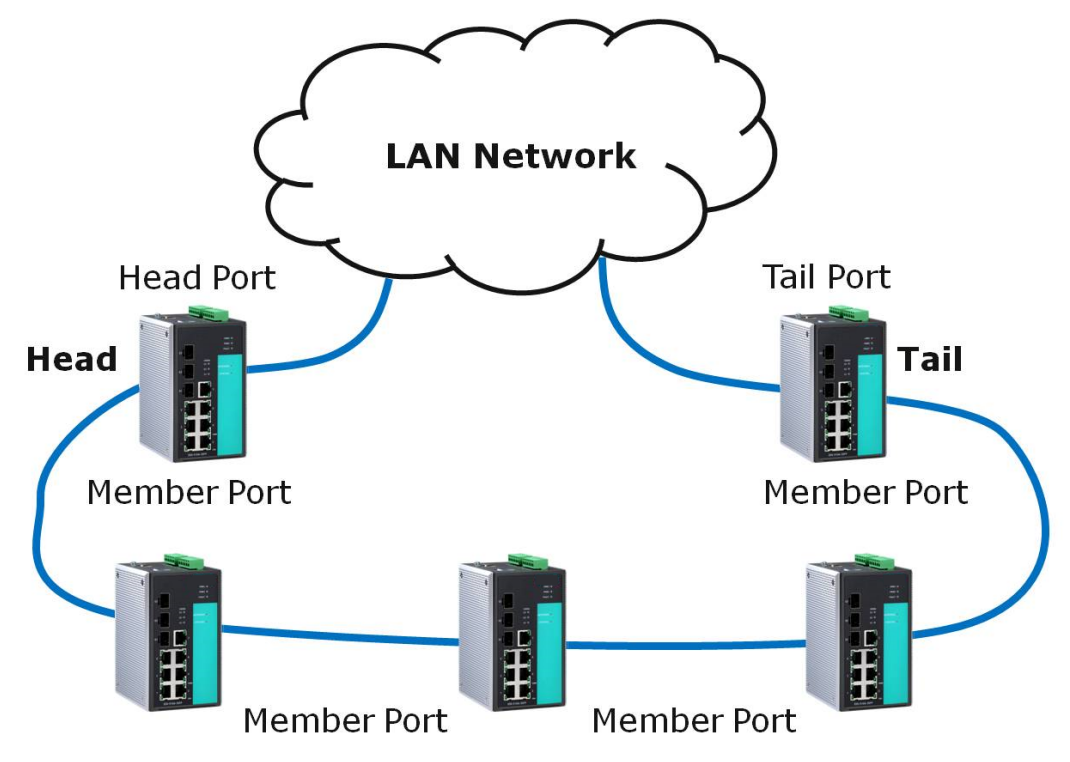

- **1.** Select the Head switch, Tail switch, and Member switches.
- 2. Configure one port as the Head port and one port as the Member port in the Head switch, configure one port as the Tail port and one port as the Member port in the Tail switch, and configure two ports as Member ports in each of the Member switches.
- **3.** Connect the Head switch, Tail switch, and Member switches as shown in the above diagram.

The path connecting to the Head port is the main path, and the path connecting to the Tail port is the backup path of the Turbo Chain. Under normal conditions, packets are transmitted through the Head Port to the LAN network. If any Turbo Chain path is disconnected, the Tail Port will be activated so that packet transmission can continue.

Turbo Chain > Configuring Turbo Chain

### 5.3.3 Configuring Turbo Chain

| Head Switch Configura-<br>tion | Communication Red<br>Current Status<br>Now Active<br>Settings | lundancy<br>Turbo Chain |             |  |
|--------------------------------|---------------------------------------------------------------|-------------------------|-------------|--|
|                                | Redundancy Protocol<br>Role                                   | Turbo Chain Head        | -           |  |
|                                | Port Role                                                     | Port Num                | Port Status |  |
|                                | Member Port                                                   | 1-1 🗸                   | Forwarding  |  |
|                                |                                                               |                         | Activate    |  |

### Member Switch Configuration

| Communication Red   | lundancy    |             |
|---------------------|-------------|-------------|
| Current Status      |             |             |
| Now Active          | Turbo Chain |             |
| Settings            |             |             |
| Redundancy Protocol | Turbo Chain | ~           |
| Role                | Member 💌    |             |
| Port Role           | Port Num    | Port Status |
| 1st Member Port     | 1-1 💌       | Forwarding  |
| 2nd Member Port     | 1-2 💌       | Forwarding  |
|                     |             | Activate    |
|                     |             |             |

### **Tail Switch Configuration**

#### **Communication Redundancy Current Status** Now Active **Turbo Chain** Settings Redundancy Protocol Turbo Chain ~ Role Tail ~ Port Role Port Num Port Status Tail Port 1-1 🔽 Blocked Member Port 1-2 💙 Forwarding Activate

## Explanation of *Current Status* Items

### Now Active

It shows which communication protocol is in use: *'Turbo Ring'*, *'Turbo Ring V2'*, *'RSTP'*, *'Turbo Chain'* or *'None'*. The Ports Status indicators show *'Forwarding'* for normal transmission, *Blocked* if this port is connected to the Tail port as a backup path and the path is blocked, and *'Link down'* if there is no connection.

# Explanation of *Settings* Items

### **Redundancy Protocol**

| Setting       | Description                                                              | Factory Default |
|---------------|--------------------------------------------------------------------------|-----------------|
| Turbo Ring    | Select this item to change to the Turbo Ring configuration page.         | None            |
| Turbo Ring V2 | Select this item to change to the Turbo Ring V2 configura-<br>tion page. |                 |
| Turbo Chain   | Select this item to change to the Turbo Chain configuration page         |                 |
| RSTP          | Select this item to change to the RSTP configuration page.               |                 |
| None          | Ring redundancy is not active                                            |                 |

### Role

| Setting | Description                         | Factory Default |
|---------|-------------------------------------|-----------------|
| Head    | Select this Switch as Head Switch   | Member          |
| Member  | Select this Switch as Member Switch |                 |
| Tail    | Select this Switch as Tail Switch   |                 |

### Head Role

| Setting     | Description                                          | Factory Default               |
|-------------|------------------------------------------------------|-------------------------------|
| Head Port   | Select any port of the Switch to be the head port.   | The second from the last port |
| Member Port | Select any port of the Switch to be the member port. | The last port                 |

### Member Role

| Setting         | Description                                             | Factory Default               |
|-----------------|---------------------------------------------------------|-------------------------------|
| 1st Member port | Select any port of the Switch to be the 1st member port | The second from the last port |
| 2nd Member port | Select any port of the Switch to be the 2nd member port | The last port                 |

STP/RSTP/MSTP > The STP/RSTP/MSTP Concept

### Tail Role

| Setting     | Description                                          | Factory Default               |
|-------------|------------------------------------------------------|-------------------------------|
| Tail Port   | Select any port of the Switch to be the tail port.   | The second from the last port |
| Member Port | Select any port of the Switch to be the member port. | The last port                 |

### 5.4 STP/RSTP/MSTP

### 5.4.1 The STP/RSTP/MSTP Concept

Spanning Tree Protocol (STP) was designed to help reduce link failures on a network, and provide an automatic means of avoiding loops. This is particularly important for networks that have a complicated architecture, since unintended loops in the network can cause broadcast storms. VIPA switches' STP feature is disabled by default. To be completely effective, you must enable RSTP/STP on every VIPA switch connected to your network.

Rapid Spanning Tree Protocol (RSTP) implements the Spanning Tree Algorithm and Protocol defined by IEEE 802.1D-2004. RSTP provides the following benefits:

- The topology of a bridged network will be determined much more quickly compared to STP.
- RSTP is backward compatible with STP, making it relatively easy to deploy. For example:
  - Defaults to sending 802.1D style BPDUs if packets with this format are received.
  - STP (802.1D) and RSTP (802.1w) can operate on different ports of the same switch, which is particularly helpful when switch ports connect to older equipment such as legacy switches.

You get essentially the same functionality with RSTP and STP. To see how the two systems differ, see the Differences between STP and RSTP section in this chapter.

| ( | 0 |
|---|---|
| 5 | _ |
|   |   |
|   |   |

The STP protocol is part of the IEEE Std 802.1D, 2004 Edition bridge specification. The following explanation uses bridge instead of switch.

What is STP?

STP (802.1D) is a bridge-based system that is used to implement parallel paths for network traffic. STP uses a loop-detection process to:

Locate and then disable less efficient paths (i.e., paths that have a lower bandwidth).

Enable one of the less efficient paths if a more efficient path fails.

The figure below shows a network made up of three LANs separated by three bridges. Each segment uses at most two paths to communicate with the other segments. Since this configuration can give rise to loops, the network will overload if STP is NOT enabled.

STP/RSTP/MSTP > The STP/RSTP/MSTP Concept

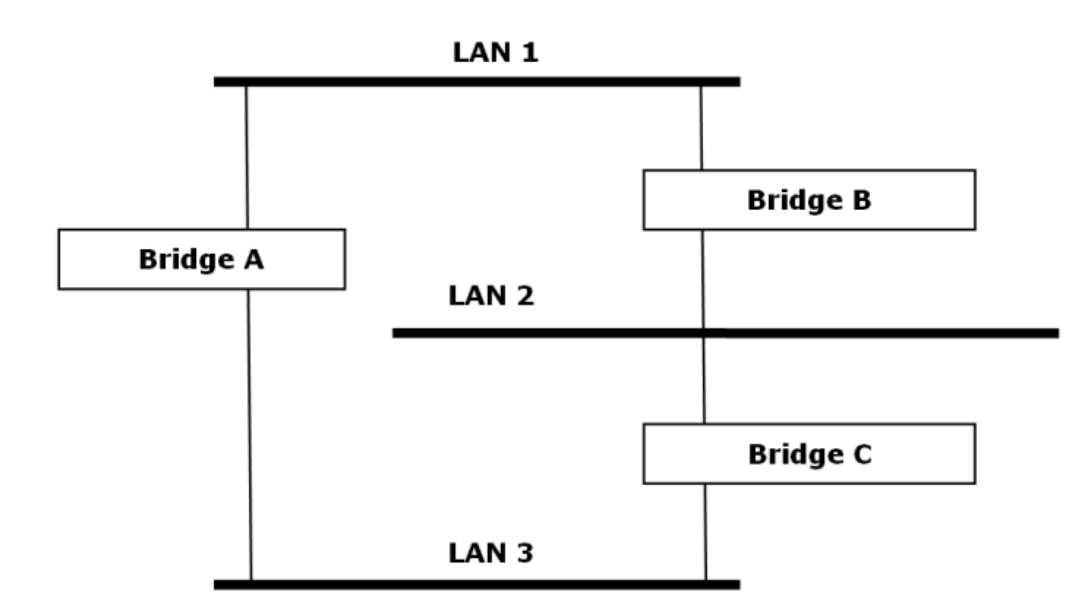

If STP is enabled, it will detect duplicate paths and prevent, or block, one of the paths from forwarding traffic. In the following example, STP determined that traffic from LAN segment 2 to LAN segment 1 should flow through bridges C and A since this path has a greater bandwidth and is therefore more efficient.

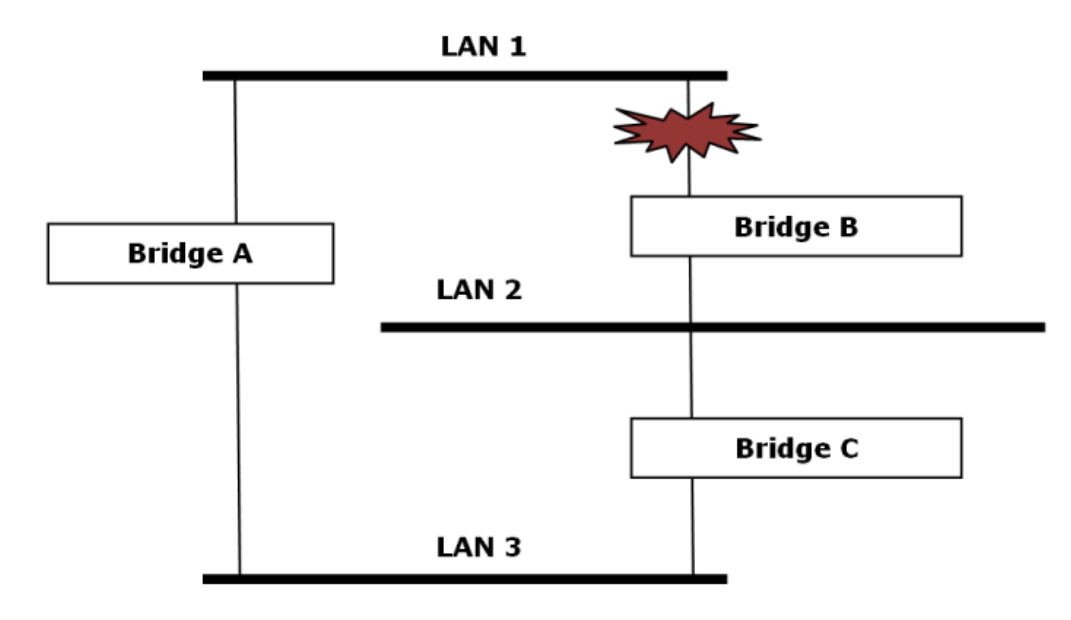

What happens if a link failure is detected? As shown in next figure, the STP process reconfigures the network so that traffic from LAN segment 2 flows through bridge B.

STP/RSTP/MSTP > The STP/RSTP/MSTP Concept

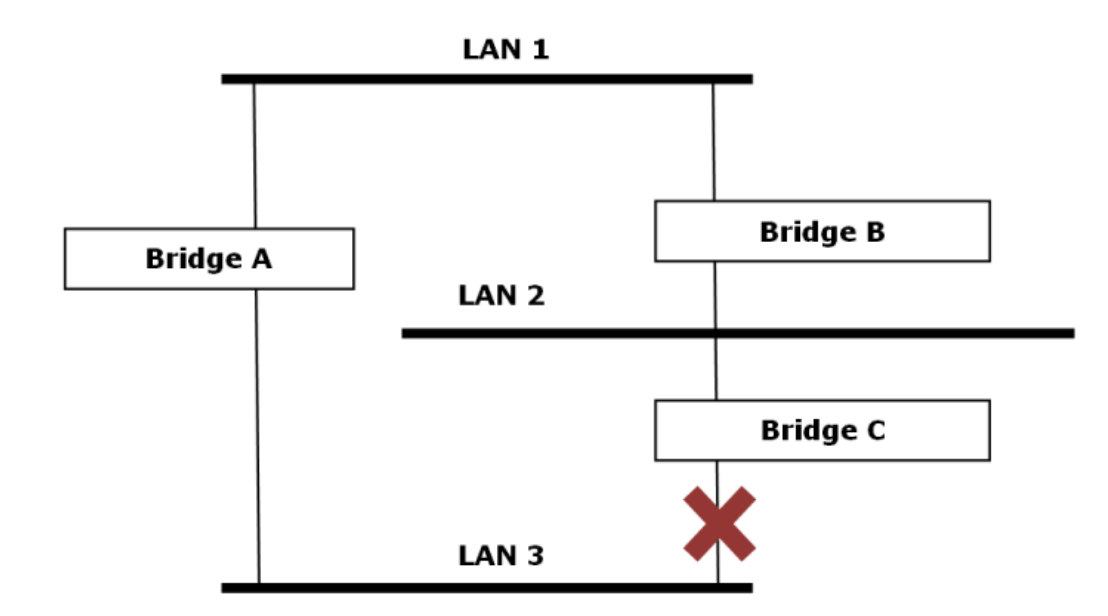

STP will determine which path between each bridged segment is most efficient, and then assign a specific reference point on the network. When the most efficient path has been identified, the other paths are blocked. In the previous 3 figures, STP first determined that the path through bridge C was the most efficient, and as a result, blocked the path through bridge B. After the failure of bridge C, STP re-evaluated the situation and opened the path through Bridge B.

**How STP Works** 

When enabled, STP determines the most appropriate path for traffic through a network. The way it does this is outlined in the sections below.

### STP Requirements

When enabled, STP determines the most appropriate path for traffic through a network. The way it does this is outlined in the sections below.

- All bridges must be able to communicate with each other. The communication is carried out using Bridge Protocol Data Units (BPDUs), which are transmitted in packets with a known multicast address.
- Each bridge must have a Bridge Identifier that specifies which bridge acts as the central reference point, or Root Bridge, for the STP system-bridges with a lower Bridge Identifier are more likely to be designated as the Root Bridge. The Bridge Identifier is calculated using the MAC address of the bridge and a priority defined for the bridge. For example, the default priority setting of VIPA switches is 32768.
- Each port has a cost that specifies the efficiency of each link. The efficiency cost is usually determined by the bandwidth of the link, with less efficient links assigned a higher cost.

### STP Calculation

The first step of the STP process is to perform calculations. During this stage, each bridge on the network transmits BPDUs. The following items will be calculated:

- Which bridge should be the *Root Bridge*. The Root Bridge is the central reference point from which the network is configured.
- The Root Path Costs for each bridge. This is the cost of the paths from each bridge to the Root Bridge.
- The identity of each bridge's *Root Port*. The Root Port is the port on the bridge that connects to the Root Bridge via the most efficient path. In other words, the port connected to the Root Bridge via the path with the lowest Root Path Cost. The Root Bridge, however, does not have a Root Port.
- The identity of the Designated Bridge for each LAN segment. The Designated Bridge is the bridge with the lowest Root Path Cost from that segment. If several bridges have the same Root Path Cost, the one with the lowest Bridge Identifier becomes the Designated Bridge. Traffic transmitted in the direction of the Root Bridge will flow through the Designated Bridge. The port on this bridge that connects to the segment is called the Designated Bridge Port.

### STP Configuration

After all of the bridges on the network agree on the identity of the Root Bridge, and all other relevant parameters have been established, each bridge is configured to forward traffic only between its Root Port and the Designated Bridge Ports for the respective network segments. All other ports are blocked, which means that they will not be allowed to receive or forward traffic.

### STP Reconfiguration

Once the network topology has stabilized, each bridge listens for Hello BPDUs transmitted from the Root Bridge at regular intervals. If a bridge does not receive a Hello BPDU after a certain interval (the Max Age time), the bridge assumes that the Root Bridge, or a link between itself and the Root Bridge, has ceased to function. This will trigger the bridge to reconfigure the network to account for the change. If you have configured an SNMP trap destination, when the topology of your network changes, the first bridge to detect the change will send out an SNMP trap.

### Differences between STP, RSTP and MSTP

RSTP is similar to STP, but includes additional information in the BPDUs that allow each bridge to confirm that it has taken action to prevent loops from forming when it decides to enable a link to a neighbouring bridge. Adjacent bridges connected via point-to-point links will be able to enable a link without waiting to ensure that all other bridges in the network have had time to react to the change. The main benefit of RSTP is that the configuration decision is made locally rather than network-wide, allowing RSTP to carry out automatic configuration and restore a link faster than STP. STP and RSTP spanning tree protocols

STP/RSTP/MSTP > Using STP on a Network with Multiple VLANs

operate without regard to a network's VLAN configuration, and maintain one common spanning tree throughout a bridged network. Thus, these protocols map one loop-free, logical topology on a given physical topology. MSTP uses VLANs to create multiple spanning trees in a network, which significantly improves network resource utilization while maintaining a loop-free environment.

### 5.4.2 STP Example

The LAN shown in the following figure has three segments, with adjacent segments connected using two possible links. The various STP factors, such as Cost, Root Port, Designated Bridge Port, and Blocked Port are shown in the figure.

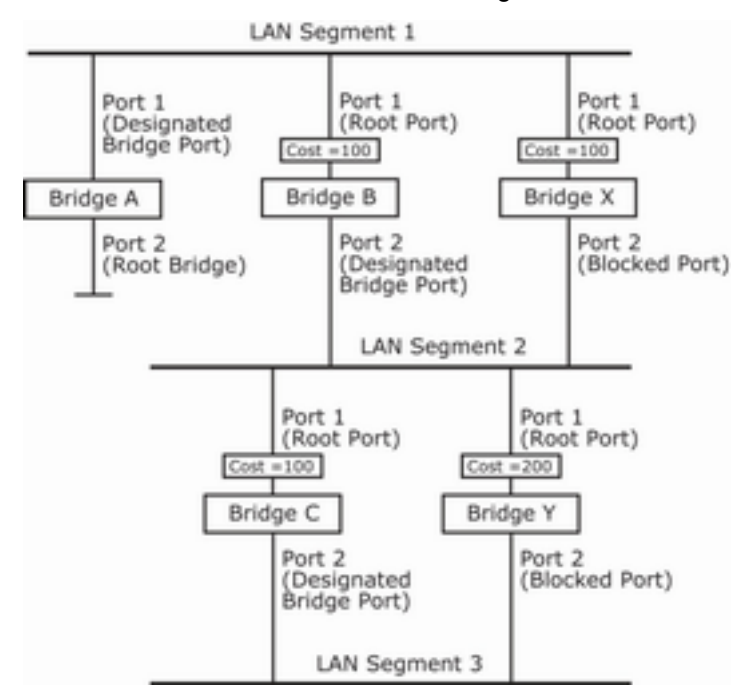

- Bridge A has been selected as the Root Bridge, since it was determined to have the lowest Bridge Identifier on the network.
- Since Bridge A is the Root Bridge, it is also the Designated Bridge for LAN segment 1. Port 1 on Bridge A is selected as the Designated Bridge Port for LAN Segment 1.
- Ports 1 of Bridges B, C, X, and Y are all Root Ports since they are nearest to the Root Bridge, and therefore have the most efficient path.
- Bridges B and X offer the same Root Path Cost for LAN segment 2. However, Bridge B was selected as the Designated Bridge for that segment since it has a lower Bridge Identifier. Port 2 on Bridge B is selected as the Designated Bridge Port for LAN Segment 2.
- Bridge C is the Designated Bridge for LAN segment 3, because it has the lowest Root Path Cost for LAN Segment 3:
  - The route through bridges C and B costs 200 (C to B=100, B to A=100)
  - The route through bridges Y and B costs 300 (Y to B=200, B to A=100)
- The Designated Bridge Port for LAN Segment 3 is port 2 on bridge C.

### 5.4.3 Using STP on a Network with Multiple VLANs

IEEE Std 802.1D, 1998 Edition, does not take into account VLANs when calculating STP information-the calculations only depend on the physical connections. Consequently, some network configurations will result in VLANs being subdivided into a number of isolated sections by the STP system. You must ensure that every VLAN configuration on your network takes into account the expected STP topology and alternative topologies

that may result from link failures. The following figure shows an example of a network that contains VLANs 1 and 2. The VLANs are connected using the 802.1Q-tagged link between switch B and Switch C. By default, this link has a port cost of 100 and is automatically blocked because the other switch-to-switch connections have a port cost of 36 (18+18). This means that both VLANs are now subdivided-VLAN 1 on switches A and B cannot communicate with VLAN 1 on switch C, and VLAN 2 on switches A and C cannot communicate with VLAN 2 on switch B.

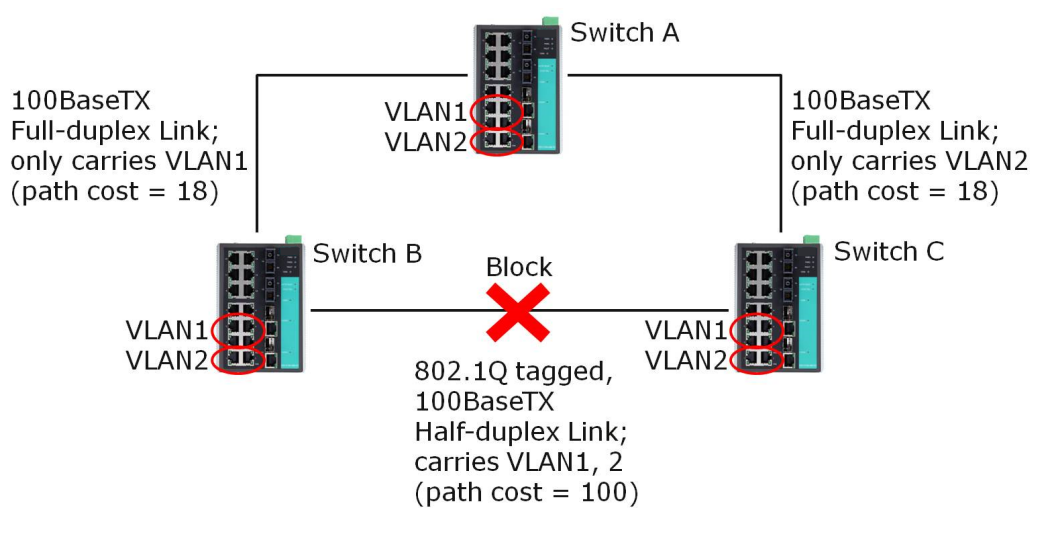

To avoid subdividing VLANs, all inter-switch connections should be made members of all available 802.1Q VLANs. This will ensure connectivity at all times. For example, the connections between switches A and B, and between switches A and C, should be 802.1Q tagged and carrying VLANs 1 and 2 to ensure connectivity.

### 5.4.4 Configuring STP/RSTP

The following figures indicate which Spanning Tree Protocol parameters can be configured. A more detailed explanation of each parameter follows.

| Root Net root       | -           |              |          |              |           |          |
|---------------------|-------------|--------------|----------|--------------|-----------|----------|
| Settings            |             |              |          |              |           |          |
| Redundancy Protocol | RSTP (      | EEE 002 10 2 | 904) 💌   |              |           |          |
| Bridge Priority     | 32768 💌     | н            | elo Time | 2            |           |          |
| Forwarding Delay    | 15          | M            | ax.Age   | 29           |           |          |
| PM                  | Enable RSTP | Edge Port    |          | Pod Priority | Port Cost | Relation |
| 1                   |             | Auto         |          |              | [100000   |          |
| 2                   |             | Auto         | ~        | 128.91       | [700000   |          |
| 3                   |             | Auto         |          | 128 -        | 000000    |          |
| 4                   |             | Auto         |          |              | 000000    |          |
| 5                   |             | Auto         |          |              | [concos   |          |
| 6                   |             | Auto         |          |              | [conces   |          |
| 7                   |             | Auto         |          | 128 14       | [ronoco   |          |
| 8                   |             | Auto         |          | 128 -        | Frances   |          |
| 9                   |             | Auto         |          | 128 14       | promotion |          |
| 50                  |             | Auto         | ~        | 138 14       | Econoco   |          |

At the top of this page, the user can check the *Current Status* of this function. For RSTP, you will see:

**Now Active** 

It shows which communication protocol is being used 'Turbo Ring', 'RSTP' or 'neither'.

STP/RSTP/MSTP > Configuring STP/RSTP

Root/Not RootThis field only appears when RSTP mode is selected. The field indicates whether or not<br/>this switch is the Root of the Spanning Tree (the root is determined automatically).

At the bottom of this page, the user can configure the *Settings* of this function. For RSTP, you can configure:

### **Redundancy Protocol**

| Setting               | Description                                                      | Factory Default |
|-----------------------|------------------------------------------------------------------|-----------------|
| Turbo Ring            | Select this item to change to the Turbo Ring configuration page. | None            |
| RSTP (IEEE 802.1W/1D) | Select this item to change to the RSTP configuration page.       | None            |

### **Bridge priority**

| Setting                             | Description                                                                                                    | Factory Default |
|-------------------------------------|----------------------------------------------------------------------------------------------------|-----------------|
| Numerical value selected by<br>user | Increase this device's bridge priority by selecting a lower<br>number. A device with a higher bridge priority has a<br>greater chance of being established as the root of the<br>Spanning Tree topology. | 32768           |

### Forwarding Delay (sec.)

| Setting                       | Description                                                                                           | Factory Default |
|-------------------------------|----------------------------------------------------------------------------------------------------|-----------------|
| Numerical value input by user | The amount of time this device waits before checking to see if it should change to a different state. | 15              |

### Hello time (sec.)

| Setting                          | Description                                                                                                    | Factory Default |
|----------------------------------|----------------------------------------------------------------------------------------------------|-----------------|
| Numerical value input by<br>user | The root of the Spanning Tree topology periodically sends<br>out a "hello" message to other devices on the network to<br>check if the topology is healthy. The "hello time" is the<br>amount of time the root waits between sending hello mes-<br>sages. | 2               |

### Max. Age (sec.)

| Setting                       | Description                                                                                                    | Factory Default |
|-------------------------------|----------------------------------------------------------------------------------------------------|-----------------|
| Numerical value input by user | If this device is not the root, and it has not received a<br>"hello" message from the root in an amount of time equal<br>to <i>Max. Age</i> , then this device will reconfigure itself as a<br>root. Once two or more devices on the network are recog-<br>nized as a root, the devices will renegotiate to set up a<br>new Spanning Tree topology. | 20              |

STP/RSTP/MSTP > Configuration Limits of STP/RSTP

### Enable STP per Port

| Setting        | Description                                                        | Factory Default        |
|----------------|--------------------------------------------------------------------|------------------------|
| Enable/Disable | Select to enable the port as a node on the Spanning Tree topology. | Disabled               |
|                | We suggest not enabling the Spanning Tree Pro                      | tocol once the port is |

We suggest not enabling the Spanning Tree Protocol once the port is connected to a device (PLC, RTU, etc.) as opposed to network equipment. The reason is that it will cause unnecessary negotiation.

| Setting    | Description                                                                                        | Factory Default |
|------------|----------------------------------------------------------------------------------------------------|-----------------|
| Auto       | 1. If the port does not receive a BPDU within 3 seconds, the port will be in the forwarding state. | Auto            |
|            | 2. Once the port receives a BPDU, it will start the RSTP negotiation process.                      |                 |
| Force Edge | The port is fixed as an edge port and will always be in the forwarding state                       |                 |
| False      | The port is set as the normal RSTP port                                                            |                 |

### Port Priority

| Setting                          | Description                                                                                       | Factory Default |
|----------------------------------|---------------------------------------------------------------------------------------------------|-----------------|
| Numerical value selected by user | Increase this port's priority as a node on the Spanning Tree topology by entering a lower number. | 128             |

### Port Cost

| Setting De                          | escription                                                                                                 | Factory Default |
|-------------------------------------|----------------------------------------------------------------------------------------------------|-----------------|
| Numerical value input by Inpuser as | nput a higher cost to indicate that this port is less suitable<br>s a node for the Spanning Tree topology. | 200000          |

**Port Status** 

It indicates the current Spanning Tree status of this port. Forwarding for normal transmission or Blocking to block transmission.

### 5.4.5 Configuration Limits of STP/RSTP

The Spanning Tree Algorithm places limits on three of the configuration items described previously:

[Eq. 1]: 1 sec  $\leq$  Hello Time  $\leq$  10 sec

[Eq. 2]: 6 sec  $\leq$  Max. Age  $\leq$  40 sec

[Eq. 3]: 4 sec  $\leq$  Forwarding Delay  $\leq$  30 sec

These three variables are further restricted by the following two inequalities:

[Eq. 4]: 2 x (Hello Time + 1 sec)  $\leq$  Max. Age  $\leq$  2 x (Forwarding Delay – 1 sec)

For example, setting

STP/RSTP/MSTP > Configuration Limits of STP/RSTP

Hello Time = 5 sec, Max. Age = 20 sec, and Forwarding Delay = 4 sec does not violate Eqs. 1 through 3, but does violate Eq. 4, since in this case,  $2 \times (\text{Hello Time} + 1 \text{ sec}) = 12 \text{ sec}$ , and  $2 \times (\text{Forwarding Delay} - 1 \text{ sec}) = 6 \text{ sec}$ .

You can remedy the situation in many ways. One solution is simply to increase the Forwarding Delay value to at least 11 sec.

Perform the following steps to avoid guessing:

- **1.** Assign a value to Hello Time and then calculate the left most part of Eq. 4 to get the lower limit of *Max. Age*.
- **2.** Assign a value to Forwarding Delay and then calculate the right most part of Eq. 4 to get the upper limit for Max. Age.
- **3.** Assign a value to Forwarding Delay that satisfies the conditions.

### 6 Industrial Protocols

### 6.1 MODBUS/TCP MAP

### 6.1.1 Introduction

MODBUS TCP is a protocol commonly used for the integration of a SCADA system. It is also a vendor-neutral communication protocol used to monitor and control industrial automation equipment such as PLCs, sensors, and meters. In order to be fully integrated into industrial systems, VIPA's switches support Modbus TCP/IP protocol for real-time monitoring in a SCADA system.

### 6.1.2 Data Format and Function Code

MODBUS TCP supports different types of data format for reading. The primary four types of them are:

| Data Access Type |                   | Function<br>Code | Function Name | Note    |
|------------------|-------------------|------------------|---------------|---------|
| Bit access       | Physical Discrete | 2                | Read Discrete |         |
|                  | Inputs            |                  | Inputs        |         |
|                  | Internal Bits     | 1                | Read Coils    |         |
|                  | or Physical Coils |                  |               |         |
| Wordaccess       | Physical Input    | 4                | Read Input    | VIPA    |
| (16-bit access)  | Registers         |                  | Registers     | Support |
|                  | Physical Output   | 3                | Read Holding  |         |
|                  | Registers         |                  | Registers     |         |

### 6.1.3 Configuring MODBUS/TCP on VIPA Switches

| Туре 1              | Modbus                                         |
|---------------------|------------------------------------------------|
|                     |                                                |
|                     | C Enable                                       |
|                     | Activate                                       |
| Select the checkbox | and click [Activate] to enable the Modbus TCP. |

Type 2: New UI 2.0Modbus TCP is enabled by default. To disable Modbus TCP, uncheck 'Enable Modbus<br/>TCP' then click [Apply].

| - Industrial Protocol                                                                                  |       |
|----------------------------------------------------------------------------------------------------|-------|
| EtherNet/IP                                                                                            |       |
| Enable EtherNet/IP<br>Note: IGMP snooping will be automatically enabled when EtherNet/IP is activated. |       |
| Modbus TCP                                                                                             |       |
| Enable Modbus TCP                                                                                      |       |
| PROFINET NO                                                                                            |       |
| Enable PROFINET VO                                                                                     |       |
|                                                                                                    | Apply |
|                                                                                                    |       |

### 6.1.4 MODBUS Data Map and Information Interpretation of VIPA Switches

The data map addresses of VIPA switches shown in the following table start from *MODBUS address 30001* for Function Code 4. For example, the address offset 0x0000 (hex) equals MODBUS address 30001, and the address offset 0x0010 (hex) equals MODBUS address 30017. Note that all the information read from VIPA switches are in hex mode. To interpret the information, refer to the ASCII table for the translation (e.g. 0x4D = 'M', 0x6F = 'o').

| Address Offset     | Data Type | Interpreta-<br>tion | Description            |  |  |
|--------------------|-----------|---------------------|------------------------|--|--|
| System Information |           |                     |                        |  |  |
| 0x0000             | 1 word    | HEX                 | Vendor ID = 0x1393     |  |  |
| 0x0001             | 1 word    |                     | Unit ID (Ethernet = 1) |  |  |
| 0x0002             | 1 word    | HEX                 | Product Code = 0x0003  |  |  |
| 0x0010             | 20 words  | ASCII               | Vendor Name = "VIPA"   |  |  |
|                    |           |                     | Word 0 Hi byte ='V'    |  |  |
|                    |           |                     | Word 0 Lo byte = 'I'   |  |  |
|                    |           |                     | Word 1 Hi byte ='P'    |  |  |
|                    |           |                     | Word 1 Lo byte = 'A'   |  |  |
|                    |           |                     | Word 2 Hi byte ='\0'   |  |  |
|                    |           |                     | Word 2 Lo byte = '\0'  |  |  |

| Address Offset | Data Type | Interpreta-<br>tion | Description                                                                                                    |
|----------------|-----------|---------------------|----------------------------------------------------------------------------------------------------|
| 0x0030         | 20 words  | ASCII               | Product Name = "PN8-RD"<br>Word 0 Hi byte = 'P'<br>Word 0 Lo byte = 'N'<br>Word 1 Hi byte = '8'<br>Word 1 Lo byte = '-'<br>Word 2 Hi byte = 'R'<br>Word 2 Lo byte = 'D'<br>Word 3 Hi byte = '\0'<br>Word 3 Lo byte = '\0'<br>Word 4 Hi byte = '\0' |
| 0x0050         | 1 word    |                     | Product Serial Number                                                                                                    |
| 0x0051         | 2 words   |                     | Firmware Version<br>Word 0 Hi byte = major (A)<br>Word 0 Lo byte = minor (B)<br>Word 1 Hi byte= release (C)<br>Word 1 Lo byte = build (D)                                                                                                    |
| 0x0053         | 2 words   | HEX                 | Firmware Release Date<br>For example:<br>Word 0 = 0x0609<br>Word 1 = 0x0705<br>Firmware was released on<br>2007-05-06 at 09 o'clock                                                                                                    |
| 0x0055         | 3 words   | HEX                 | Ethernet MAC Address<br>Ex: MAC = 00-01-02-03-04-05<br>Word 0 Hi byte = 0x00<br>Word 0 Lo byte= 0x01<br>Word 1 Hi byte = 0x02<br>Word 1 Lo byte = 0x03<br>Word 2 Hi byte = 0x04<br>Word 2 Lo byte = 0x05                                           |
| 0x0058         | 1 word    | HEX                 | Power 1<br>0x0000: Off<br>0x0001: On                                                                                                    |
| 0x0059         | 1 word    | HEX                 | Power 2<br>0x0000: Off<br>0x0001: On                                                                                                    |

| Address Offset   | Data Type | Interpreta-<br>tion | Description                                                                                                    |
|------------------|-----------|---------------------|----------------------------------------------------------------------------------------------------|
| 0x005A           | 1 word    | HEX                 | Fault LED Status<br>0x0000: No<br>0x0001: Yes                                                                          |
| 0x0080           | 1 word    | HEX                 | DI1<br>0x0000: Off<br>0x0001: On                                                                                       |
| 0x0081           | 1 word    | HEX                 | DI2<br>0x0000: Off<br>0x0001: On                                                                                       |
| 0x0082           | 1 word    | HEX                 | DO1<br>0x0000: Off<br>0x0001: On                                                                                       |
| 0x0083           | 1 word    | HEX                 | DO2<br>0x0000: Off<br>0x0001: On                                                                                       |
| Port Information |           |                     |                                                                                                    |
| 0x1000 to0x1011  | 1 word    | HEX                 | Port 1 to 8 Status<br>0x0000: Link down<br>0x0001: Link up<br>0x0002: Disable<br>0xFFFF: No port                       |
| 0x1100 to 0x1111 | 1 word    | HEX                 | Port 1 to 8 Speed<br>0x0000: 10M-Half<br>0x0001: 10M-Full<br>0x0002: 100M-Half<br>0x0003: 100M-Full<br>0xFFFF: No port |
| 0x1200 to 0x1211 | 1 word    | HEX                 | Port 1 to 8 Flow Ctrl<br>0x0000: Off<br>0x0001: On<br>0xFFFF: No port                                                  |
| 0x1300 to 0x1311 | 1 word    | HEX                 | Port 1 to 8 MDI/MDIX<br>0x0000: MDI<br>0x0001: MDIX<br>0xFFFF: No port                                                 |

| Address Offset                                               | Data Type | Interpreta-<br>tion | Description                                                                                                    |
|--------------------------------------------------------------|-----------|---------------------|----------------------------------------------------------------------------------------------------|
| 0x1400 to 0x1413<br>(Port 1)<br>0x1414 to 0x1427<br>(Port 2) | 20 words  | ASCII               | Port 1 to 8 Description<br>Port Description = "100TX,RJ45."<br>Word 0 Hi byte = '1'<br>Word 0 Lo byte = '0'<br>Word 1 Hi byte = '0'<br>Word 1 Lo byte = 'T'<br><br>Word 4 Hi byte = '4'<br>Word 4 Lo byte = '5'<br>Word 5 Hi byte = '.'<br>Word 5 Lo byte = '\0' |
| Packets Information                                          |           |                     |                                                                                                    |
| 0x2000 to 0x2023                                             | 2 words   | HEX                 | Port 1 to 8 Tx Packets<br>Ex: port 1 Tx Packet Amount = 44332211<br>Received MODBUS response: 0x44332211<br>Word 0 = 4433<br>Word 1 = 2211                                                                                                    |
| 0x2100 to 0x2123                                             | 2 words   | HEX                 | Port 1 to 8 Rx Packets<br>Ex: port 1 Rx Packet Amount = 44332211<br>Received MODBUS response: 0x44332211<br>Word 0 = 4433<br>Word 1 = 2211                                                                                                    |
| 0x2200 to 0x2223                                             | 2 words   | HEX                 | port 1 to 8 Tx Error Packets<br>Ex: port 1 Tx Error Packet Amount = 44332211<br>Received MODBUS response: 0x44332211<br>Word 0 = 4433<br>Word 1 = 2211                                                                                                    |
| 0x2300 to 0x2323                                             | 2 words   | HEX                 | port 1 to 8 Rx Error Packets<br>Ex: port 1 Rx Error Packet Amount = 44332211<br>Received MODBUS response: 0x44332211<br>Word 0 = 4433<br>Word 1 = 2211                                                                                                    |
| Redundancy Information                                       |           |                     |                                                                                                    |

### **Industrial Protocols**

| Address Offset   | Data Type | Interpreta-<br>tion | Description                                                                                                    |
|------------------|-----------|---------------------|----------------------------------------------------------------------------------------------------|
| 0x3000           | 1 word    | HEX                 | Redundancy Protocol<br>0x0000: None<br>0x0001: RSTP<br>0x0002: Turbo Ring<br>0x0003: Turbo Ring V2<br>0x0004: Turbo Chain<br>0x0005: MSTP                                              |
| 0x3100           | 1 word    | HEX                 | RSTP Root<br>0x0000: Not Root<br>0x0001: Root<br>0xFFFF: RSTP Not Enable                                                                                                    |
| 0x3200 to 0x3211 | 1 word    | HEX                 | RSTP Port 1 to 8 Status<br>0x0000: Port Disabled<br>0x0001: Not RSTP Port<br>0x0002: Link Down<br>0x0003: Blocked<br>0x0004: Learning<br>0x0005: Forwarding<br>0xFFFF: RSTP Not Enable |
| 0x3300           | 1 word    | HEX                 | TurboRing Master/Slave<br>0x0000: Slave<br>0x0001: Master<br>0xFFFF: Turbo Ring Not Enable                                                                                             |
| 0x3301           | 1 word    | HEX                 | TurboRing 1st Port status<br>0x0000: Port Disabled<br>0x0001: Not Redundant Port<br>0x0002: Link Down<br>0x0003: Blocked<br>0x0004: Learning<br>0x0005: Forwarding                     |
| 0x3302           | 1 word    | HEX                 | TurboRing 2nd Port status<br>0x0000: Port Disabled<br>0x0001: Not Redundant Port<br>0x0002: Link Down<br>0x0003: Blocked<br>0x0004: Learning<br>0x0005: Forwarding                     |

| Address Offset | Data Type | Interpreta-<br>tion | Description                                                                                                    |
|----------------|-----------|---------------------|----------------------------------------------------------------------------------------------------|
| 0x3303         | 1 word    | HEX                 | TurboRing Coupling<br>0x0000: Off<br>0x0001: On<br>0xFFFF: Turbo Ring is Not Enabled                                                                                                    |
| 0x3304         | 1 word    | HEX                 | TurboRing Coupling Port Status<br>0x0000: Port Disabled<br>0x0001: Not Coupling Port<br>0x0002: Link Down<br>0x0003: Blocked<br>0x0005: Forwarding<br>0xFFFF: Turbo Ring is Not Enabled                                                                                                    |
| 0x3305         | 1 word    | HEX                 | TurboRing Coupling Control Port Status<br>0x0000: Port Disabled<br>0x0001: Not Coupling Port<br>0x0002: Link Down<br>0x0003: Blocked<br>0x0005: Forwarding<br>0x0006: Inactive<br>0x0007: Active<br>0xFFFF: Turbo Ring is Not Enabled                                                                             |
| 0x3500         | 1 word    | HEX                 | TurboRing V2 Coupling Mode<br>0x0000: None<br>0x0001: Dual Homing<br>0x0002: Coupling Backup<br>0x0003: Coupling Primary 0<br>xFFFF: Turbo Ring V2 is not Enabled                                                                                                    |
| 0x3501         | 1 word    | HEX                 | TurboRing V2 Coupling Port Primary Status (Used<br>in Dual Homing, Coupling Backup, and Coupling<br>Primary)<br>0x0000: Port Disabled<br>0x0001: Not Coupling Port<br>0x0002: Link Down<br>0x0002: Link Down<br>0x0003: Blocked<br>0x0004: Learning<br>0x0005: Forwarding<br>0xFFFF: Turbo Ring V2 is not Enabled |

| Address Offset | Data Type | Interpreta-<br>tion | Description                                                          |
|----------------|-----------|---------------------|----------------------------------------------------------------------|
| 0x3502         | 1 word    | HEX                 | TurboRing V2 Coupling Port Backup Status (Only using in Dual Homing) |
|                |           |                     | 0x0000: Port Disabled                                                |
|                |           |                     | 0x0001: Not Coupling Port 0                                          |
|                |           |                     | 0x002: Link Down                                                     |
|                |           |                     | 0x0003: Blocked                                                      |
|                |           |                     | 0x0004: Learning                                                     |
|                |           |                     | 0x0005: Forwarding                                                   |
|                |           |                     | 0xFFFF: Turbo Ring V2 Not Enable                                     |
| 0x3600         | 1 word    | HEX                 | TurboRing V2 Ring 1 status                                           |
|                |           |                     | 0x0000: Healthy                                                      |
|                |           |                     | 0x0001: Break                                                        |
|                |           |                     | 0xFFFF: Turbo Ring V2 not Enable                                     |
| 0x3601         | 1 word    | HEX                 | TurboRing V2 Ring 1 Master/Slave                                     |
|                |           |                     | 0x0000: Slave                                                        |
|                |           |                     | 0x0001: Master                                                       |
|                |           |                     | 0xFFFF: Turbo Ring V2 Ring 1 not Enable                              |
| 0x3602         | 1 word    | HEX                 | TurboRing V2 Ring 1 1st Port Status                                  |
|                |           |                     | 0x0000: Port Disabled                                                |
|                |           |                     | 0x0001: Not Redundant Port                                           |
|                |           |                     | 0x0002: Link Down                                                    |
|                |           |                     | 0x0003: Blocked                                                      |
|                |           |                     | 0x0004: Learning                                                     |
|                |           |                     | 0x0005: Forwarding                                                   |
|                |           |                     | 0xFFFF: Turbo Ring V2 Ring 1 is not Enabled                          |
| 0x3603         | 1 word    | HEX                 | TurboRing V2 Ring 1's 2nd Port Status                                |
|                |           |                     | 0x0000: Port Disabled                                                |
|                |           |                     | 0x0001: Not Redundant Port                                           |
|                |           |                     | 0x0002: Link Down                                                    |
|                |           |                     | 0x0003: Blocked                                                      |
|                |           |                     | 0x0004: Learning                                                     |
|                |           |                     | 0x0005: Forwarding                                                   |
|                |           |                     | 0xFFFF: Turbo Ring V2 Ring 1 is not Enabled                          |
| 0x3680         | 1 word    | HEX                 | TurboRing V2 Ring 2 Status                                           |
|                |           |                     | 0x0000: Healthy                                                      |
|                |           |                     | 0x0001: Break                                                        |
|                |           |                     | 0xFFFF: Turbo Ring V2 Ring 2 is not Enabled                          |

| Address Offset | Data Type | Interpreta-<br>tion | Description                                                                                                    |
|----------------|-----------|---------------------|----------------------------------------------------------------------------------------------------|
| 0x3681         | 1 word    | HEX                 | TurboRing V2 Ring 2 Status<br>0x0000: Healthy<br>0x0001: Break<br>0xFFFF: Turbo Ring V2 Ring 2 is not Enabled                                                                                                    |
| 0x3682         | 1 word    | HEX                 | TurboRing V2 Ring 2's 1st Port Status<br>0x0000: Port Disabled<br>0x0001: Not Redundant<br>0x0002: Link Down<br>0x0003: Blocked<br>0x0004: Learning<br>0x0005: Forwarding<br>0xFFFF: Turbo Ring V2 Ring 2 is Not Enabled |
| 0x3683         | 1 word    | HEX                 | TurboRing V2 Ring 2's 2nd Port Status<br>0x0000: Port Disabled<br>0x0001: Not Redundant<br>0x0002: Link Down<br>0x0003: Blocked<br>0x0004: Learning<br>0x0005: Forwarding<br>0xFFFF: Turbo Ring V2 Ring 2 is not Enabled |
| 0x3700         | 1 word    | HEX                 | Turbo Chain Switch Roles<br>0x0000: Head<br>0x0001: Member<br>0x0002: Tail 0xFFFF: Turbo Chain is not Enabled                                                                                                    |
| 0x3701         | 1 word    | HEX                 | Turbo Chain 1st Port status<br>0x0000: Link Down<br>0x0001: Blocking<br>0x0002: Blocked<br>0x0003: Forwarding<br>0xFFFF: Turbo Ring V2 Ring 2 not Enable                                                                 |
| 0x3702         | 1 word    | HEX                 | Turbo Chain 2nd Port status<br>0x0000: Link Down<br>0x0001: Blocking<br>0x0002: Blocked<br>0x0003: Forwarding<br>0xFFFF: Turbo Ring V2 Ring 2 not Enable                                                                 |

MSTP Register

### **Industrial Protocols**

| Address Offset  | Data Type                                                                     | Interpreta-<br>tion | Description                                                                                                    |
|-----------------|-------------------------------------------------------------------------------|---------------------|----------------------------------------------------------------------------------------------------|
| 0x4000 ~ 0x407F | 1 word, 0x0103<br>=> port role =<br>DesignatedPort<br>port state = Forwarding | HEX                 | MSTP CIST Port Role / Port State<br>0x00: DisabledPort / 0x00 Port Disabled<br>0x01: DesignatedPort / 0x01 Discarding<br>0x02: RootPort / 0x02 Learning<br>0x03: AlternatePort / 0x03 Forwarding<br>0x04: BackupPort<br>0x06: Not MSTP Port / 0x06 not MSTP Port<br>0xFFFF: MSTP not Enable                      |
| 0x4080 ~ 0x40FF | 1 word, 0x0103<br>=> port role =<br>DesignatedPort<br>port state = Forwarding | HEX                 | MSTP MSTI1 Port Role / Port State<br>0x00: DisabledPort / 0x00 Port Disabled<br>0x01: DesignatedPort / 0x01Discarding<br>0x02: RootPort / 0x02Learning<br>0x03: AlternatePort / 0x03Forwarding<br>0x04: BackupPort<br>0x05: MasterPort<br>0x06: Not MSTP Port / 0x06 not MSTP Port<br>0xFFFF: MSTP not Enable    |
| 0x4100 ~ 0x417F | 1 word, 0x0103<br>=> port role =<br>DesignatedPort<br>port state = Forwarding | HEX                 | MSTP MSTI2 Port Role / Port State<br>0x00: DisabledPort / 0x00 Port Disabled<br>0x01: DesignatedPort / 0x01 Discarding<br>0x02: RootPort / 0x02 Learning<br>0x03: AlternatePort / 0x03 Forwarding<br>0x04: BackupPort<br>0x05: MasterPort<br>0x06: Not MSTP Port / 0x06 not MSTP Port<br>0xFFFF: MSTP not Enable |
| 0x4180 ~ 0x41FF | 1 word, 0x0103<br>=> port role =<br>DesignatedPort<br>port state = Forwarding | HEX                 | MSTP MSTI3 Port Role / Port State<br>0x00: DisabledPort / 0x00 Port Disabled<br>0x01: DesignatedPort / x01 Discarding<br>0x02: RootPort / 0x02 Learning<br>0x03: AlternatePort / 0x03 Forwarding<br>0x04: BackupPort 0x05: MasterPort<br>0x06: Not MSTP Port / 0x06 not MSTP Port<br>0xFFFF: MSTP not Enable     |

### **Industrial Protocols**

EtherNet/IP

| Address Offset  | Data Type                                                                     | Interpreta-<br>tion | Description                                                                                                    |
|-----------------|-------------------------------------------------------------------------------|---------------------|----------------------------------------------------------------------------------------------------|
| 0x4200 ~ 0x427F | 1 word, 0x0103<br>=> port role =<br>DesignatedPort<br>port state = Forwarding | HEX                 | MSTP MSTI4 Port Role / Port State<br>0x00: DisabledPort / 0x00 Port Disabled<br>0x01: DesignatedPort / 0x01 Discarding<br>0x02: RootPort / 0x02 Learning<br>0x03: AlternatePort / 0x03 Forwarding<br>0x04: BackupPort<br>0x05: MasterPort<br>0x06: Not MSTP Port / 0x06 not MSTP Port<br>0xFFFF: MSTP not Enable |
| 0x4280 ~ 0x42FF | 1 word, 0x0103<br>=> port role =<br>DesignatedPort<br>port state = Forwarding | HEX                 | MSTP MSTI5 Port Role / Port State<br>0x00: DisabledPort / 0x00 Port Disabled<br>0x01: DesignatedPort / 0x01 Discarding<br>0x02: RootPort / 0x02 Learning<br>0x03: AlternatePort / 0x03 Forwarding<br>0x04: BackupPort<br>0x05: MasterPort<br>0x06: Not MSTP Port / 0x06 not MSTP Port<br>0xFFFF: MSTP not Enable |
| 0x4300 ~ 0x437F | 1 word, 0x0103<br>=> port role =<br>DesignatedPort<br>port state = Forwarding | HEX                 | MSTP MSTI6 Port Role / Port State<br>0x00: DisabledPort / 0x00 Port Disabled<br>0x01: DesignatedPort / 0x01 Discarding<br>0x02: RootPort / 0x02 Learning<br>0x03: AlternatePort / 0x03 Forwarding<br>0x04: BackupPort<br>0x05: MasterPort<br>0x06: Not MSTP Port / 0x06 not MSTP Port<br>0xFFFF: MSTP not Enable |
| 0x4380 ~ 0x43FF | 1 word, 0x0103<br>=> port role =<br>DesignatedPort<br>port state = Forwarding | HEX                 | MSTP MSTI7 Port Role / Port State<br>0x00: DisabledPort / 0x00 Port Disabled<br>0x01: DesignatedPort / 0x01 Discarding<br>0x02: RootPort / 0x02 Learning<br>0x03: AlternatePort / 0x03 Forwarding<br>0x04: BackupPort 0x05: MasterPort<br>0x06: Not MSTP Port / 0x06 not MSTP Port<br>0xFFFF: MSTP not Enable    |

### 6.2 EtherNet/IP

This chapter is under preparation!

### 6.3 PROFINET I/O

### 6.3.1 Introduction

PROFINET is a communication standard for automation of PROFIBUS & PROFINET International (PI). It is 100% Ethernet-compatible as defined in IEEE standards. With PROFINET, applications can be implemented for production and process automation, safety applications, and the entire range of drive technology. With its integrated Ethernetbased communication, PROFINET satisfies a wide range of requirements, from dataintensive parameter assignment to extremely fast I/O data transmission. PROFINET I/O is used for data exchange between I/O controllers (PLC, etc.) and I/O devices (field devices). This specification defines a protocol and an application interface for exchanging I/O data, alarms, and diagnostics. And its real-time (RT) solution allows response time in the range of 5 ms, which corresponds to today's PROFIBUS DP applications.

### 6.3.2 PROFINET Environmental Introductions

PROFINET Networking P Structure for

PROFINET I/O follows the Provider/Consumer model for data exchange. PROFINET forms logical link relationships between network character types. They are shown below.

# IO Supervisor PC Run Deployment Software/SCADA PLC

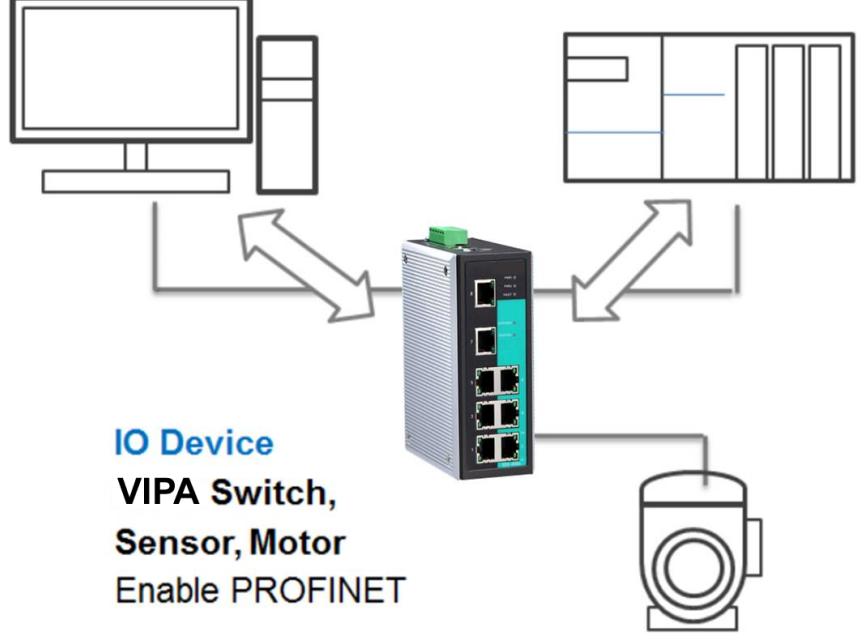

There are 3 major character types defined by PROFINET I/O, including I/O controller, I/O supervisor, and I/O devices. Switches are considered I/O devices.

|                      | I/O Controller                                                                                                    |
|----------------------|----------------------------------------------------------------------------------------------------|
|                      | <ul> <li>This is typically the programmable logic controller (PLC) on which the automation program runs. The I/O controller provides output data to the configured I/O-devices in its role as provider and is the consumer of input data of I/O devices.</li> </ul>                                                                                                    |
|                      | <ul> <li>I/O Supervisor</li> <li>This can be a pregramming device, nervenel computer (DC), or human machine</li> </ul>                                                                                                    |
|                      | <ul> <li>I his can be a programming device, personal computer (PC), or human machine<br/>interface (HMI) device for commissioning or diagnostic purposes.</li> </ul>                                                                                                    |
|                      | <ul> <li>An I/O device is a distributed I/O field device that is connected to one or more I/O controllers via PROFINET I/O. The I/O device is the provider of input data and the consumer of output data.</li> </ul>                                                                                                    |
|                      | An I/O device is a distributed I/O field device that is connected to one or more I/O control-<br>lers via PROFINET I/O. The I/O device is the provider of input data and the consumer of output data.                                                                                                    |
| PROFINET I/O Devices | The VIPA switch is a PROFINET I/O device. A device model describes all field devices in terms of their possible technical and functional features. It is specified by the DAP (Device Access Point) and the defined modules for a particular device family. A DAP is the access point for communication with the Ethernet interface and the processing program.                                                                                                    |
|                      |                                                                                                    |
| PROFINET Protocols   | <ul> <li>DCP</li> <li>In PROFINET I/O, each field device has a symbolic name that uniquely identifies<br/>the field device within a PROFINET I/O system. This name is used for assigning<br/>the IP address and the MAC address. The DCP protocol (Dynamic Configuration<br/>Protocol) integrated in every I/O device is used for this purpose.</li> </ul>                                                                                                    |
|                      | ■ DHCP                                                                                                    |
|                      | <ul> <li>Because DHCP (Dynamic Host Configuration Protocol) is in widespread use inter-<br/>nationally, PROFINET has provided for optional address setting via DHCP or via<br/>manufacturer-specific mechanisms.</li> </ul>                                                                                                    |
|                      | PROFINET Type LLDP                                                                                                    |
|                      | <ul> <li>Automation systems can be configured flexibly in a line, star, or tree structure. To compare the specified and actual topologies, to determine which field devices are connected to which switch port, and to identify the respective port neighbour, LLDP according to IEEE 802.1AB was applied in PROFINET I/O. PROFINET filed bus exchange existing addressing information with connected neighbour devices via each switch port. The neighbour devices are thereby unambiguously identified and their physical location is determined.</li> </ul> |
|                      |                                                                                                    |
| Device descriptions  | <ul> <li>GSD file</li> <li>The GSD files (General Station Description) of the field devices to be configured are required for system engineering. This XML-based GSD describes the properties and functions of the PROFINET I/O field devices. It contains all data relevant for engineering as well as for data exchange with the device. Find your field device GSD file in the CD or download the GSD file from the VIPA web site.</li> </ul>                                                                                                    |

PROFINET I/O > Addressing of I/O Data in PROFINET I/O Based on Slot and Sub-Slots

### 6.3.3 Configuring PROFINET I/O on VIPA Switches

| Enable PROFINET in WEB<br>UI | PROFINET IO     O Enable     O Disable     Activate                                                                                                    | ivating) |  |  |  |  |  |
|------------------------------|----------------------------------------------------------------------------------------------------|----------|--|--|--|--|--|
|                              | <ul> <li>Select the 'Enable' option and click [Activate] to enable PROFINET I/O.</li> <li>⇒ With PROFINET I/O enabled, PROFINET type LLDP will be enabled automatically.</li> </ul> |          |  |  |  |  |  |
|                              | Select the 'Disable' option and click [Activate] to disable PROFINET I/O. ⇒ The switch will disable PROFINET type LLDP and use standard LLDP.                                       |          |  |  |  |  |  |
| CLI                          | The CLI (command line interface) can be used to enable or disable PROFINET for switch.                                                                                              | the      |  |  |  |  |  |
|                              | Command List:                                                                                                    |          |  |  |  |  |  |
|                              | <ul> <li>profinetio to disable PROFINET I/O.</li> <li>no profinetio to disable PROFINET I/O.</li> </ul>                                                                             |          |  |  |  |  |  |

### 6.3.4 Addressing of I/O Data in PROFINET I/O Based on Slot and Sub-Slots

The concept of the VIPA PROFINET switch with GSD version 2 is shown the table below. In this structure, each switch port represents one sub-slot.

| s | Slot 0        |                       |                       |                       |                       |  |
|---|---------------|-----------------------|-----------------------|-----------------------|-----------------------|--|
|   | Sub<br>Slot 0 | Sub<br>Slot<br>0X8000 | Sub<br>Slot<br>0X8001 | Sub<br>Slot<br>0X8002 | Sub<br>Slot<br>0X8003 |  |
|   | DAP           | IO Data               | Port 1                | Port 2                | Port 3                |  |

**Manufacturer Information** Each PROFINET device is addressed based on a MAC address. This address is unique worldwide. The company code (bits 47 to 24) can be obtained from the IEEE Standards Department free of charge. This part is called the OUI (organizationally unique identifier).

### Table of VIPA OUI

| Bit Value 4724     |   |   |   |   |   |   | Bit Valu  | ue 230   |   |   |   |
|--------------------|---|---|---|---|---|---|-----------|----------|---|---|---|
| 0                  | 0 | 0 | 2 | 2 | 9 | х | x         | х        | х | х | x |
| Company Code (OUI) |   |   |   |   |   |   | Consecuti | ve Numbe | r |   |   |

### 6.3.5 **PROFINET** Attributes

The PROFINET I/O connection can be configured for both cyclic I/O data and I/O parameters. I/O parameters are acyclic I/O data. These are major setup and monitor attributes in PROFINET.

Cyclic I/O Data

Cyclic I/O data are always sent between the PLC and Switches at the specified periodic time. These data are transmitted almost real time. For example, status information from the Switches, and variables to be written to the Switch would typically be part of the cyclic data.

I/O Parameters PROFINET I/O parameters are defined for device configuration and status monitoring. These data are useful for infrequent data transfers, or for very large data transfers. Only transfer when needed

Alarm Alarms are mainly PROFINET I/O transmitted high-priority events. Alarm data are exchanged between an I/O device and an I/O controller. Once an event triggers it, the switch will send the alarm to the PLC immediately. Enable or disable these alarms by setting I/O parameters.

**PROFINET Cyclic I/O Data** The VIPA PROFINET switch provides PROFINET I/O cyclic data and includes the following items:

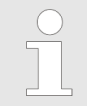

The default transfer frequency of PROFINET Cyclic I/O data is 128 ms. There are 3 options available in Siemens SIMATIC STEP<sup>®</sup>7: 128/256/512 ms.

### **PROFINET Cyclic I/O Data Table**

| Category | Direction | Byte | Bit | Name                 | Description                  |
|----------|-----------|------|-----|----------------------|------------------------------|
| Device   | Input     | 0    | 0   | Device status        | 0 is failed status, 1 is OK. |
|          |           |      | 1   | Power 1              | 0 is unavailable, 1 is OK    |
|          |           |      | 2   | Power 2              | 0 is unavailable, 1 is OK    |
|          |           |      | 3   | RSTP status          | 0 is disabled, 1 is enabled  |
|          |           |      | 4   | Turbo Ring v1        | 0 is disabled, 1 is enabled  |
|          |           |      | 5   | Turbo Ring v2        | 0 is disabled, 1 is enabled  |
|          |           |      | 6   | Turbo Chain          | 0 is disabled, 1 is enabled  |
|          |           |      | 7   | Turbo Ring v2 status | 0 is broken, 1 is healthy    |
| Port     | Input     | 1    | 0   | Port 1 Connection    | 0 is not connected,          |
|          |           |      |     |                      | 1 is connected               |
|          |           |      | 1   | Port 2 Connection    | 0 is not connected,          |
|          |           |      |     |                      | 1 is connected               |
|          |           |      | 2   | Port 3 Connection    | 0 is not connected,          |
|          |           |      |     |                      | 1 is connected               |
|          |           |      | 3   | Port 4 Connection    | 0 is not connected,          |
|          |           |      |     |                      | 1 is connected               |

PROFINET I/O > PROFINET Attributes

| Category | Direction | Byte | Bit | Name              | Description         |
|----------|-----------|------|-----|-------------------|---------------------|
|          |           |      | 4   | Port 5 Connection | 0 is not connected, |
|          |           |      |     |                   | 1 is connected      |
|          |           |      | 5   | Port 6 Connection | 0 is not connected, |
|          |           |      |     |                   | 1 is connected      |
|          |           |      | 6   | Port 7 Connection | 0 is not connected, |
|          |           |      |     |                   | 1 is connected      |
|          |           |      | 7   | Port 8 Connection | 0 is not connected, |
|          |           |      |     |                   | 1 is connected      |

You can monitor these attributes in Siemens SIMATIC STEP®7.

### Monitor Device I/O Cyclic Data in Siemens SIMATIC STEP<sup>®</sup>7

| at | h:            | VIPA'S       | IMATIC 300 | D(1)/CPU           | 315-2 PN/DP    |                        |                |   |
|----|---------------|--------------|------------|--------------------|----------------|------------------------|----------------|---|
|    | Addues        | s Symbol     |            |                    | Display format | Status value           | Modify value   |   |
| 1  | Ι Ο.          | .0           |            |                    | BOOL           | l true                 |                |   |
| 2  | I 0.          | .1           |            |                    | BOOL           | false                  |                |   |
| 3  | I 0,          | .2           |            |                    | BOOL           | true                   |                |   |
| 1  | I 0.          | .3           |            |                    | BOOL           | false                  |                |   |
| 5  | I 0.          | .4           |            |                    | BOOL           | true                   |                |   |
| 5  | I 0.          | .5           |            |                    | BOOL           | false                  |                |   |
| 7  | Ι Ο.          | .6           |            |                    | BOOL           | false                  |                |   |
| 3  | Ι Ο.          | .7           |            |                    | BOOL           |                        |                |   |
| ¢  | )             |              |            | :                  | Ш              |                        | j              | > |
| ×  | (R <u>o</u> w | v Not Effect | ive        | Update Fo          | orce Symbol w  | ith F5                 |                |   |
| R  | un con        | ditionally — | Rw         | n immedis          | ately          |                        |                |   |
| V  | Moni          | tor          | 66         | † <u>S</u> tatus V | /alue          | 🔲 <u>E</u> nable Perij | pheral Outputs |   |
| Г  | Modi          | fy           | ×12        | Modify             | Value          | 🔲 I/O <u>D</u> isplay  |                |   |
| Ę  | Dy D          | rigger       |            |                    |                |                        |                |   |

Monitor Port I/O Cyclic Data in Siemens SIMATIC STEP<sup>®</sup>7

PROFINET I/O > PROFINET Attributes

|          | 🛗 (Monitor/Modify - Port data - (R-/S2) 🔵 🛛 🔀 |       |                 |                     |                    |                |       |               |              |          |
|----------|-----------------------------------------------|-------|-----------------|---------------------|--------------------|----------------|-------|---------------|--------------|----------|
| 1        | Onl                                           | ine   | viaas           | signed CPU servi    | ces                |                |       |               |              |          |
| 1        | Path: VIPA \SIMATIC 300(1)\CPU 315-2 PN/DP    |       |                 |                     |                    |                |       |               |              |          |
| 1        | _0.0                                          |       |                 |                     | 5,000(17):010      |                |       |               | 1            |          |
|          |                                               | A     | ddiress         | Symbol              |                    | Display format | Sta   | atus value    | Modify value |          |
|          | 1                                             | Ι     | 1.0             |                     |                    | BOOL           |       | false         |              |          |
|          | 2                                             | Ι     | 1.1             |                     |                    | BOOL           |       | truê          |              |          |
|          | 3                                             | Ι     | 1.2             |                     |                    | BOOL           |       | true          |              |          |
|          | 4                                             | Ι     | 1.3             |                     |                    | BOOL           |       | false         |              |          |
|          | 5                                             | I     | 1.4             |                     |                    | BOOL           |       | false         |              |          |
|          | 6                                             | Ι     | 1.5             |                     | BOOL               |                | false |               |              |          |
|          | 7                                             | Ι     | 1.6             |                     | BOOL               |                | false |               |              |          |
|          | 8                                             | Ι     | 1.7             |                     |                    | BOOL           |       |               |              | <b>v</b> |
|          | <                                             | J     |                 |                     |                    |                |       |               |              | >        |
|          | ×                                             | 1     | Row             | lot Effective       | Undete F           | ome Sumbol w   | ith 1 | 65            |              |          |
|          | -                                             |       | <u>no</u> . 1   |                     |                    | orce symbol w  | 101.1 |               |              |          |
| [        | -R                                            | un    | . condit        | ionally ——          | - Run immedi       | iately         |       |               |              |          |
|          |                                               |       | <u>d</u> onito: |                     | 60) <u>S</u> tatus | Value          |       | Enable Periph | eral Outputs |          |
| 🔽 Modify |                                               | Value |                 | I/O <u>D</u> isplay |                    |                |       |               |              |          |
|          | ĕ                                             | Э.    | <u>Trig</u>     | ger                 |                    |                |       |               |              |          |
|          | -                                             |       |                 |                     |                    |                |       | 4             | RUNNING      | ì        |
|          |                                               | 6     | 1               | 1                   |                    |                |       |               | IJ-          | 1n       |
|          |                                               | 0     | -1038           |                     |                    |                |       |               | He           | ф 1      |

**PROFINET I/O Parameters** VIPA defines comprehensive PROFINET I/O parameters for more flexible settings and monitoring. There attributes are readable or writable. PROFINET I/O parameters use PROFINET acyclic data to achieve communication in the network. You can use the Siemens SIMATIC STEP®7 tool or engineering deployment software to edit it. There are 3 categories of parameters, including Device Parameters, Device Status and Port Parameters. The following tables provide parameter information:

- r/w: Read and Write
- ro: Read Only

**Device parameters** These parameters control PROFINET Alarm functions. PROFINET Alarm is a message which sends from switch to PLC immediately once the event is triggered.

| Byte | Name          | Access | Value | Description                        | Default Value |
|------|---------------|--------|-------|------------------------------------|---------------|
| 0    | Status Alarm  | rw     | 0     | Do not send any alarms             | 0: No alarms  |
|      |               |        | 1     | Send alarm if any status change    |               |
| 1    | Power Alarm 1 | rw     | 0     | Do not send power failed alarms    | 0: No alarms  |
|      |               |        | 1     | Send alarm if power supply 1 fails |               |

### **Industrial Protocols**

PROFINET I/O > PROFINET Attributes

| Byte | Name          | Access | Value | Description                        | Default Value |
|------|---------------|--------|-------|------------------------------------|---------------|
| 2    | Power Alarm 2 | rw     | 0     | Do not send power failed alarms    | 0: No alarms  |
|      |               |        | 1     | Send alarm if power supply 2 fails |               |

### **Device Status**

| Byte | Name                    | Access | Value | Description         |
|------|-------------------------|--------|-------|---------------------|
| 0    | Device Status           | ro     | 0     | Unavailable         |
|      |                         |        | 1     | ОК                  |
|      |                         |        | 2     | Device bootup fails |
| 1    | Fault Status            | ro     | 0     | Unavailable         |
|      |                         |        | 1     | ОК                  |
|      |                         |        | 2     | Device detect fault |
| 2    | Power 1 Status          | ro     | 0     | Unavailable         |
|      |                         |        | 1     | ОК                  |
|      |                         |        | 2     | Power 1 fails       |
| 3    | Power 2 Status          | ro     | 0     | Unavailable         |
|      |                         |        | 1     | ОК                  |
|      |                         |        | 2     | Power 2 fails       |
| 4    | DI 1 Status             | ro     | 0     | Unavailable         |
|      |                         |        | 1     | Closed              |
|      |                         |        | 2     | Open                |
| 5    | DI 2 Status             | ro     | 0     | Unavailable         |
|      |                         |        | 1     | Closed              |
|      |                         |        | 2     | Open                |
| 6    | Redundant Mode          | ro     | 0     | Unavailable         |
|      |                         |        | 1     | RSTP                |
|      |                         |        | 2     | Turbo Ring V1       |
|      |                         |        | 3     | Turbo Ring V2       |
|      |                         |        | 4     | Turbo Chain         |
| 7    | Ring Status             | ro     | 0     | Unavailable         |
|      |                         |        | 1     | Healthy             |
|      |                         |        | 2     | Break               |
| 8    | Redundant Port 1 Status | ro     | 0     | Unavailable         |
|      |                         |        | 1     | Link is up          |
|      |                         |        | 2     | Link is down        |
| 9    | Redundant Port 2 Status | ro     | 0     | Unavailable         |
|      |                         |        | 1     | Link is up          |

### **Industrial Protocols**

PROFINET I/O > PROFINET Attributes

| Byte | Name                   | Access | Value | Description        |
|------|------------------------|--------|-------|--------------------|
|      |                        |        | 2     | Link is down       |
| 10   | Ring Coupling Mode     | ro     | 0     | Unavailable        |
|      |                        |        | 1     | Backup             |
|      |                        |        | 2     | Primary            |
|      |                        |        | 3     | Dual homing        |
| 11   | Coupling Port 1 Status | ro     | 0     | Unavailable        |
|      |                        |        | 1     | Link is up         |
|      |                        |        | 2     | Link is down       |
| 12   | Coupling Port 2 Status | ro     | 0     | Unavailable        |
|      |                        |        | 1     | Link is up         |
|      |                        |        | 2     | Link is down       |
| 13   | Connection             | ro     | 0     | Unavailable        |
|      |                        |        | 1     | ОК                 |
|      |                        |        | 2     | Connection failure |

### **Port Parameters**

| Byte | Name                  | Access | Value | Description                    |
|------|-----------------------|--------|-------|--------------------------------|
| 0    | Port Alarm            | rw     | 0     | Do not send alarm              |
|      |                       |        | 1     | Send alarm when port link down |
| 1    |                       | rw     | 0     | Unavailable                    |
|      | Port Admin State      |        | 1     | Off                            |
|      |                       |        | 2     | On                             |
| 2    |                       | ro     | 0     | Unavailable                    |
|      | Port Link State       |        | 1     | Link is up                     |
|      |                       |        | 2     | Link is down                   |
| 3    |                       | ro     | 0     | Unavailable                    |
|      | Port Speed            |        | 1     | 10                             |
|      |                       |        | 2     | 100                            |
|      |                       |        | 3     | 1000                           |
| 4    | Port duplex           | ro     | 0     | Unavailable                    |
|      |                       |        | 1     | Half                           |
|      |                       |        | 2     | Full                           |
| 5    | Port Auto-negotiation | ro     | 0     | Unavailable                    |
|      |                       |        | 1     | Off                            |
|      |                       |        | 2     | On                             |
| 6    | Port flow control     | ro     | 0     | Unavailable                    |

| Byte | Name          | Access | Value | Description |
|------|---------------|--------|-------|-------------|
|      |               |        | 1     | Off         |
|      |               |        | 2     | On          |
| 7    | Port MDI/MDIX |        | 0     | Unavailable |
|      |               | ro     | 1     | MDI         |
|      |               |        | 2     | MDIX        |

### 6.3.6 Siemens STEP®7 Integration

# Overview of Operation Procedure

The following steps show how to integrate the switch into a PROFINET network:

- 1. Enable PROFINET IO on the switch
  - Enable PROFINET in switch web UI
- 2. Create a PROFINET I/O subnet project in Siemens STEP®7
  - Create a PROFINET I/O Ethernet project for deploying environment
- 3. GSD file installation
  - Import VIPA switch GSD into the project
- **4.** Device configuration
  - Search and discover the switch in Siemens STEP<sup>®</sup>7. Configure PROFINET attributes such as IP address, device name and I/O parameters.
- 5. Save and load the project into the PLC
  - Load this project and into the PLC
- **6.** Monitoring the Switch
  - Use Siemens STEP<sup>®</sup>7 to monitor switch attributes

### Create a PROFINET I/O Subnet Project

| New Project                                              |                                          |
|----------------------------------------------------------|------------------------------------------|
| User projects Libraries M                                | fultiprojec ts                           |
| Name                                                     | Storage path 📉                           |
| <b>B</b> 1002                                            | C:\Program Files\Siemens\Step7\s7proj\10 |
| Add to current multiproject                              | et                                       |
| Name:                                                    | Туре:                                    |
| VIPA                                                     | Project                                  |
| Storage location (path):<br>C:\Program Files\Siemens\Ste | p7's7proj <u>B</u> rowse                 |
| ОК                                                       | Cancel Help                              |

**1.** ► In Siemens SIMATIC Manager menu bar, click '*File* → *New Project*'

- **2.** Name your project in the 'Name' field then click [OK].
- 3. ▶ Insert a station in your project. Right click in category column *'Insert New Object* → your PLC series' (here we select Siemens SIMATIC 300 station).

- SIMATIC Manager

   Die Edit Insert FLC Yzw Options Window Help

   Image: Simatic structure

   Image: Simatic structure

   Image: Simatic structure
- **4.** Then you can see the new object in the project. Double click on the 'Hardware'.

- **5.** Add Rack in HW Config: After double-clicking on HW, you will see the *'HW Config'* window.
- **6.** Drag a rack from the side bar to main dashboard. In here, we drag *'Rail'*, which is under the Rack-300 folder, to the main screen.

| HW Config - [SUMATIC 300(1) (Configuration) VIPA ] |                                                                                                    | _ = X |
|----------------------------------------------------|----------------------------------------------------------------------------------------------------|-------|
| 🖞 Skation Edit Insent PLC Yzew Options Window Help |                                                                                                    | - 8 × |
| D 😅 😫 🍕 😂 🗈 💼 💼 💼 💼                                |                                                                                                    |       |
|                                                    |                                                                                                    |       |
|                                                    | Eind:                                                                                                    | nt ni |
| 2                                                  | Profile: Standard                                                                                                    | -     |
| 3                                                  | Doub         ⇒ 0 cr0 31 tPM           ⇒ 0 cr0 31 dC 2 PR           ⇒ 0 cr0 31 dC 2 PR           ⇒ 0 cr0 M7           ⇒ 0 cr0 M7           ⇒ 0 cr0 M7           ⇒ 0 cr0 M7           ⇒ 0 cr0 M7           ⇒ 0 cr0 M7           ⇒ 0 cr0 M7           ⇒ 0 cr0 M7           ⇒ 0 cr0 M7           ⇒ 0 cr0 M7 |       |
| section possible                                   |                                                                                                    | Chg   |

7. Search PROFINET Ethernet devices: Use Edit *'Ethernet Node'* to browse device information in PROFINET networks. Click *'PLC* → *Ethernet* → *Edit Ethernet Node'* 

| PLC View Options Window Help                                                                             |                  |                     |
|----------------------------------------------------------------------------------------------------|------------------|---------------------|
| Download<br>Upload                                                                                       | Ctrl+L           |                     |
| Download Module Identification<br>Upload Module Identification to PG                                     |                  |                     |
| Eaulty Modules                                                                                           |                  |                     |
| Module Information<br>Operating Mode<br>Clean/ <u>R</u> eset<br>Set Time of Dgy<br><u>Moniton/Modify</u> | Ctrl+D<br>Ctrl+I |                     |
| Update Firmware                                                                                          |                  |                     |
| Save Degice Name to Memory Card                                                                          |                  |                     |
| Ethemet                                                                                                  | •                | Edit Ethernet Node  |
| PROFIBUS                                                                                                 | •                | Verify Device Name  |
| Save Service Data                                                                                        | L                | Varian Dealee Manie |

### 8. Then click [Browse]

| Edit Ethernet Node                     |                                                            |
|----------------------------------------|------------------------------------------------------------|
| Ethernet node                          |                                                            |
| MAC gddress:                           | Nodes accessable online Browse                             |
| Set IP configuration                   |                                                            |
| IP address: Subnet mask:               | Gateway<br>© Do not use router<br>© Use router<br>Address: |
| C Obtain IP address from a DHCP server |                                                            |
| Client ID C MAC address                | C Degice name                                              |
| Assign IP Configuration                |                                                            |
| Assign device name                     |                                                            |
| Device name:                           | Assign Nome                                                |
| Reset to factory settings              | Reset                                                      |
| Close                                  | Help                                                       |
9. Click [Start] to search devices. Use Siemens STEP<sup>®</sup>7 through PROFINET DCP to discover devices in networks. Find PLC/switch IP addresses, MAC addresses, and device names here.

| Browse Network - 2                     | Nodes                                          |                                                   |                                   | D                       | < |
|----------------------------------------|------------------------------------------------|---------------------------------------------------|-----------------------------------|-------------------------|---|
| <u>Stort</u><br>Sjop<br>I⊽ Fast search | IP address<br>192.168.127.25<br>192.168.127.33 | MAC address<br>3 00-90-E8-25-FF<br>00-1B-1B-16-E6 | Device type<br>MOXA Eth<br>S7-300 | Name<br>dwt408<br>pn-io |   |
| Elash                                  | MAC address: [                                 | 00-90-E8-25-FF-FC                                 |                                   |                         |   |
| ОК                                     |                                                |                                                   | Cancel                            | Help                    | ] |

**10.** Add PLC CPU in HW Config: Select your PLC CPU and drag it to the rack slot 2. Please select by PLC you used. Here we will select 6ES7-315-2EH14-0AB0 V3.1.

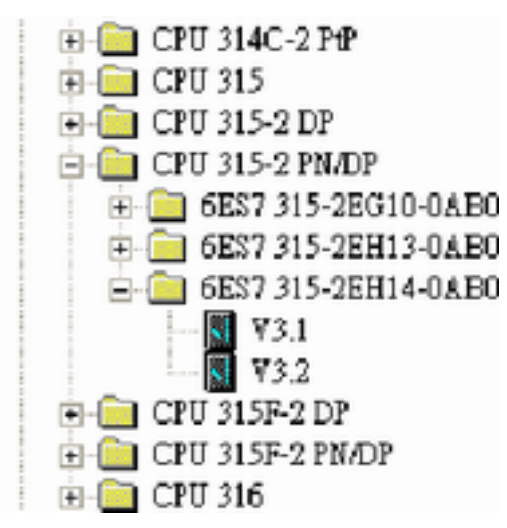

**11.** Then click Properties, the Ethernet interface dialog will pop out. Fill in your PLC IP address in *'IP address'* column. Then click [New] in subnet to create a new Ethernet subnet. Here we will create a subnet named *'PROFINET Ethernet'*.

| HW Config - [SIMATIC 300(1) (Configuration): 2]    |                                                                         |                                                                                                    | _ 2 ×    |
|----------------------------------------------------|-------------------------------------------------------------------------|----------------------------------------------------------------------------------------------------|----------|
| 🏘 Station Edit Insert PLC View Options Window Help |                                                                         |                                                                                                    |          |
|                                                    |                                                                         |                                                                                                    |          |
|                                                    |                                                                         | <u>^</u>                                                                                                    | - DIXI   |
|                                                    |                                                                         | Find                                                                                                    |          |
|                                                    |                                                                         | Enw.                                                                                                    | nail nat |
|                                                    |                                                                         | Profile: Standard                                                                                             | •        |
| 🚍 (0) UR                                           |                                                                         | 😐 🧰 CPU 313C                                                                                                  | ^        |
| 1                                                  |                                                                         | 💿 🦲 CPU 313C-2 DP                                                                                             |          |
| 2                                                  | rties - Ethernet interface PN-IO (R0/S2.2)                              | CPU 313C-2 PtP                                                                                                |          |
| 3                                                  |                                                                         | • CPU 314 IFM                                                                                                 |          |
| 4<br>5                                             | eral Parameters                                                         | 😐 🧰 CPU 314C-2 DP                                                                                             |          |
| 6                                                  |                                                                         | E CPU 314C-2 PN/DP                                                                                            |          |
| 7                                                  |                                                                         | E CPU 314C-2 PtP                                                                                              |          |
| 8                                                  | If a subnet is selected,<br>the next available addresses are sugrested. | CPU 315                                                                                                    |          |
| 9                                                  |                                                                         | CPU 315-2 DP                                                                                                  |          |
| 10                                                 |                                                                         | #- @ 6ES7 315-2EG10-0AB0                                                                                      |          |
| 11 IP                                              | address: 192.168.127.33 Gateway                                         | E = 6ES7 315-2EH13-0AB0                                                                                       |          |
| St                                                 | hnet mask: 255 255 255 0                                                | E E 6ES7 315-2EH14-0AB0                                                                                       |          |
|                                                    | ⊂ ∐se router                                                            |                                                                                                    |          |
|                                                    | Use different method to obtain IP address Address                       | ₩ ₩3.2                                                                                                    |          |
| 5                                                  | hnet                                                                    | CPU 315F-2 DP                                                                                                 |          |
|                                                    | - pot networked                                                         | CPU 315F-2 PM/DP                                                                                              |          |
|                                                    | OFINET Ethemet                                                          | - CPU 316-2 DP                                                                                                |          |
|                                                    | Properties                                                              | CPU 317-2                                                                                                    |          |
| <                                                  | Delute                                                                  | 😟 🧰 CPU 317-2 PN/DP                                                                                           |          |
|                                                    |                                                                         | - CPU 317F-2                                                                                                  |          |
| (0) UR                                             |                                                                         | E CPU 317F-2 PM/DP                                                                                            |          |
|                                                    |                                                                         | CPU 318-2                                                                                                    |          |
| Slot Module Order number Pirmware MP               | Cancel Help                                                             |                                                                                                    |          |
|                                                    |                                                                         | E CPU 614                                                                                                    |          |
| 3                                                  |                                                                         | 🖶 🧰 CPU M7                                                                                                    |          |
| 4                                                  |                                                                         | 🕀 🧰 FM-300                                                                                                    |          |
| 5                                                  |                                                                         | 🕀 🧰 Gateway                                                                                                   | ~        |
| 6                                                  |                                                                         | 6ES7 315-2EH14-0AB0                                                                                           |          |
|                                                    |                                                                         | 384 KB work memory; 0.05ms/1000 instructions; PROFII<br>connection; S7 Communication (loadable FBr/FCs); PROI | FINET IO |
|                                                    | <u> </u>                                                                | -Controller; supports RT/IRT; PROFINET interface and 2                                                        | ports; 🗸 |
| Insertion nossible                                 |                                                                         | D                                                                                                    | Che      |

⇒ PROFINET I/O Ethernet subnet project accomplished

| B HW Config - [SIMATIC 300(1) (Configuration): 2]                                                                                                    |                                 | BX              |
|----------------------------------------------------------------------------------------------------|---------------------------------|-----------------|
| 📭 Station Edit Insert ELC Yiew Options Window Help                                                                                                    |                                 | - 8 >           |
|                                                                                                    |                                 |                 |
| ^                                                                                                    | Eind:                           | nt ni           |
| 1                                                                                                    | Profile: Standard               | -               |
| I         CPUID         FROFINET Element FROFINET-IO-System (100)           1         40007         7000         7000           22         27         7000         7000         7000           22         7000         7000         7000         7000           22         7000         7000         7000         7000           24         7000         7000         7000         7000           3         7000         7000         7000         7000           11         1000         1000         7000         7000                                                                                                    |                                 |                 |
| DESCRIPTION DESCRIPTION DESCRIPTION                                                                                                    | CPU 317F-2     CPU 317F-2 PM/DP |                 |
| Covering a covering a coveri |                                 | ×<br>۲ <u>۲</u> |
|                                                                                                    | D                               | Ch              |

**GSDML File Installation** For every Switch from VIPA there is a GSDML file available. This file may either be found on the supplied storage media or at the download area of <u>www.vipa.com</u>.

The assignment of the GSDML file to your slave is shown in the following table:

| Variant   | GSD file                            |
|-----------|-------------------------------------|
| 911-2PN50 | GSDML-V2.3-VIPA-PN5-RD-20160118.xml |
| 911-2PN80 | GSDML-V2.3-VIPA-PN8-RD-20160118.xml |

**1.** Open Siemens SIMATIC Manager on your PC.

**2.** Open your project.

3. Den hardware configuration.

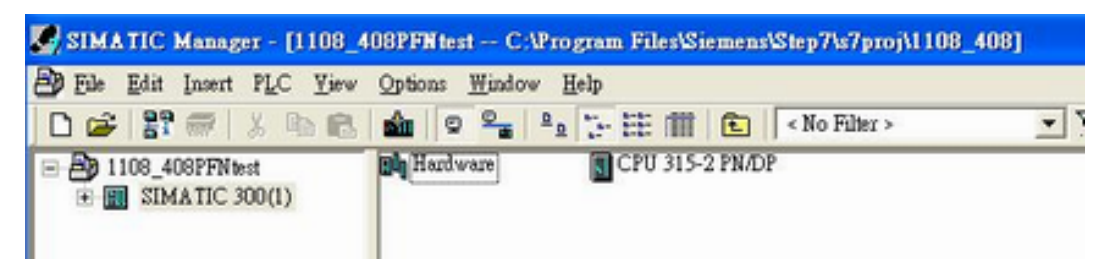

4. Install the GSDML file: Put the GSDML file and the icon file on your PC at the same folder. Click 'Options → Install GSD File'. Click [Browse...] to select the GSDML file just saved and click [Install].

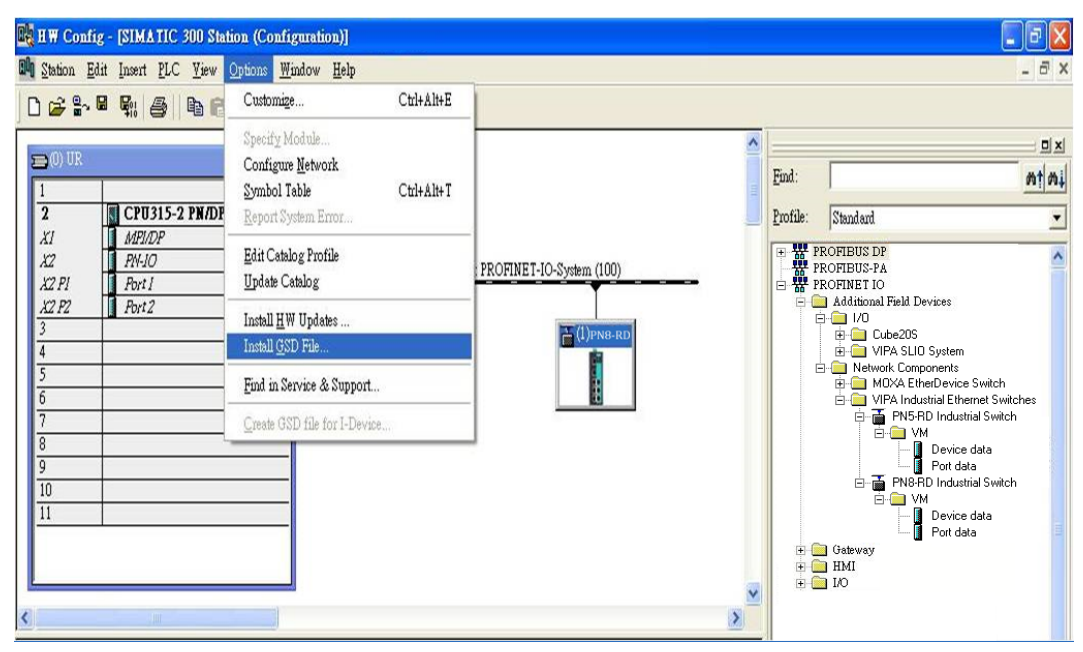

5. You will find the new VIPA switch under 'PROFINET IO → Additional Field Devices → Network Components → EtherDevice Switch'.

**6.** Use Drag & Drop to pull the VIPA switch onto the bus cable. And you can see the VIPA switch icon displayed on the screen

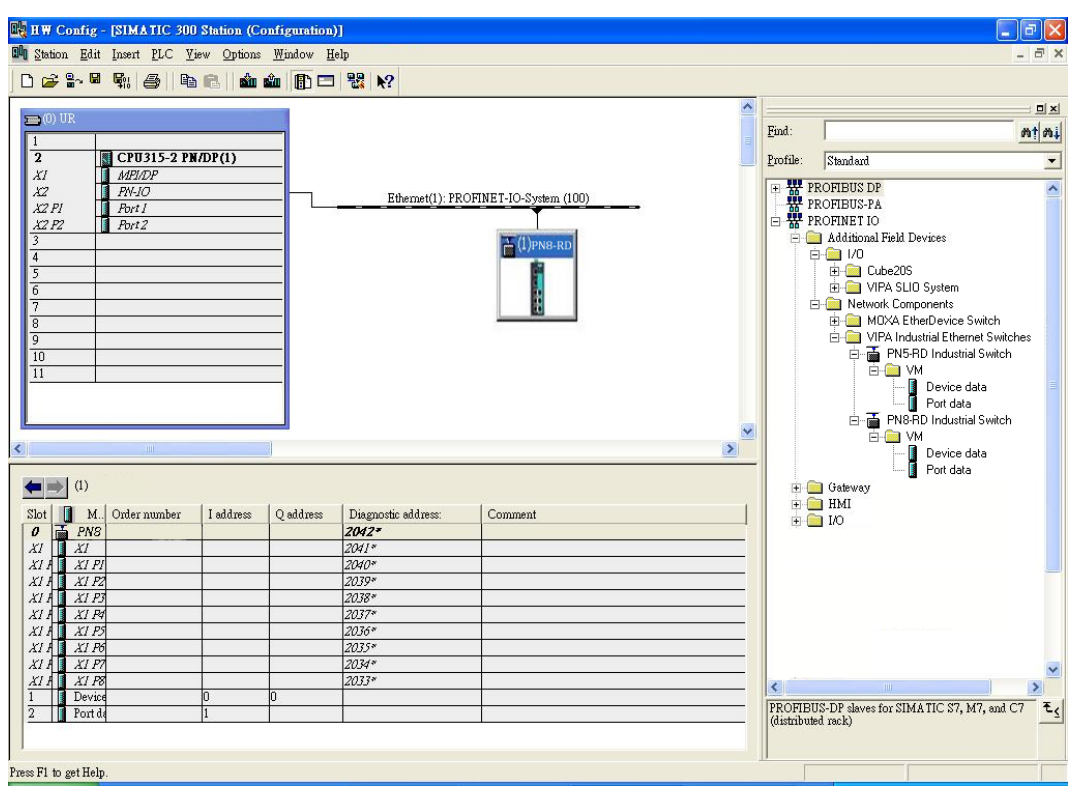

## **Device Configuration**

- **1.** Browse the switch
  - Select '*PLC* → *Ethernet* → *Edit Ethernet Node*' to open the Browse dialog.

| 📑 HW Config - [SIMA                                                          | TIC 300(1) (Configurati                                                                | on) 1108_408PFN1      | est]                       |           |
|------------------------------------------------------------------------------|----------------------------------------------------------------------------------------|-----------------------|----------------------------|-----------|
| Dig Station Edit Insert                                                      | PLC View Options Win                                                                   | dow <u>H</u> elp      |                            |           |
|                                                                              | Download<br>Upload                                                                     | Ctrl+L                |                            |           |
| ⊨ © UR                                                                       | Download Module Identifi<br>Upload Module Ide <u>n</u> tificat                         | igstion<br>tion to PG |                            |           |
| 1                                                                            | Eaulty Modules                                                                         |                       |                            |           |
| 2 CPU<br>X1 MPU/D<br>X2 PI R Port 1<br>X2 PI R Port 1<br>X2 P2 R Port 2<br>3 | Module Information<br>Operating Mode<br>ClearResst<br>Set Time of Day<br>MonitorModify | Ctrl+D<br>Ctrl+I      | Et                         | vernet(1) |
| 4 5                                                                          | Updat <u>e</u> Firmware                                                                |                       |                            |           |
| 6 7                                                                          | Save Device Name to Men                                                                | nory Card             |                            |           |
| 8                                                                            | Ethernet                                                                               |                       | Edit Ethemet Node          |           |
| 9 10                                                                         | PROFIBUS                                                                               | ,                     | Verify Device Name         |           |
| 11                                                                           | Save Service Data                                                                      |                       | <u>A</u> ssign Device Name |           |

⇒ ■ After the Edit *'Ethernet Node'* dialog box appears, click [Browse].

| dit Ethernet Node                                                         | 2                                                          |
|---------------------------------------------------------------------------|------------------------------------------------------------|
| Ethemet node<br>MAC gddress:                                              | Nodes accessible online<br><u>B</u> rowse                  |
| Set IP configuration<br>© Use IP parameters                               |                                                            |
| IP address:<br>Subnet mask:                                               | Gateway<br>© Do not use router<br>© Use router<br>Address: |
| C Obtain IP address from a DH<br>Identified by<br>Client ID<br>Client ID: | C MAC address C Degice name                                |
| Assign IP Configuration                                                   |                                                            |
| Assign device name<br>Device name:                                        | Anign Name                                                 |
| Reset to factory settings                                                 | Reset                                                      |
| Close                                                                     | Help                                                       |

| in a constant                   | IP address                                           | MAC address                                        | Device type                         | Name            |
|---------------------------------|------------------------------------------------------|----------------------------------------------------|-------------------------------------|-----------------|
| Sjop<br><sup>1</sup> gst search | 192.168.127.251<br>192.168.127.253<br>192.168.127.33 | 00-90-E8-25-EF<br>00-90-E8-25-FF<br>00-1B-1B-16-E6 | EtherDevic<br>EtherDevic<br>\$7-300 | dut408<br>pn-io |
|                                 | <                                                    |                                                    |                                     |                 |
|                                 |                                                      |                                                    |                                     |                 |

Select your target switch and click [OK]

- **2.** Assign IP address and Device name
  - Click [Assign IP configuration] and give the switch an IP address and subnet mask.
  - Click [Assign Name] and give the switch a name.
  - Click [Close] to finish.

| themet node                                         |                   |                                 |                      |
|-----------------------------------------------------|-------------------|---------------------------------|----------------------|
| IAC address:                                        | 00-90-E8-25-FF-FC | Nodes accessib                  | le online            |
| et IP configuration -<br>• Use I <u>P</u> parameter | 8                 |                                 |                      |
| IP address:                                         | 192.168.127.253   | Gateway<br>© D <u>o</u> not us  | e router             |
| Subnet mas <u>k</u> :                               | 255.255.255.0     | C Use route<br>Addr <u>e</u> ss | r<br>192.168.127.253 |
| CObtain IP address<br>Identified by                 | from a DHCP ærver |                                 |                      |
| Client ID:                                          | C MAC address     | С                               | De <u>v</u> ice name |
| Assign IP Config                                    | wation            |                                 |                      |
| ssign device name –                                 |                   |                                 |                      |
| <u>D</u> evice name:                                | PN8-RD            |                                 | Assign Name          |
| leset to factory settin                             | gs                |                                 |                      |
|                                                     |                   |                                 | Reset                |
|                                                     |                   |                                 | 14                   |

⇔

The field 'Device name' does not allow any empty spaces in the name. If the device name is entered with a space, the system will remove words after the space automatically.

- 3. Set IP address and device for your project
  - Double-click the switch icon to open switch property menu.
  - Set the 'Device name' and 'IP address' corresponding with those you have just assigned in STEP<sup>®</sup>7.
    - 'Use IP parameters ':

Manual input of 'IP address' and 'Subnet mask'

'Obtain IP address from a DHCP server':

Select 'MAC address' then click [Assign IP configuration].

| sthemet node                                                                                                   |                   |                          |
|----------------------------------------------------------------------------------------------------|-------------------|--------------------------|
|                                                                                                    |                   | Nodes accessible online  |
| AC address:                                                                                                    | 00-90-E8-25-CC-FC | Browse                   |
| et IP configuration                                                                                            |                   |                          |
| Use IP parameter                                                                                               | 19                |                          |
| IP address:                                                                                                    | 192.168.127.253   | Gateway                  |
| Subnet mask:                                                                                                   | 255.255.255.0     | C Uze router             |
|                                                                                                    |                   | Address: 192.168.127.253 |
| · Cpent ID                                                                                                    |                   |                          |
| Client ID:                                                                                                    |                   |                          |
| Client ID: [<br>Agsign IP Config                                                                               | guration          |                          |
| Client ID:<br>Agsign IP Config<br>Assign device name                                                           | guration          |                          |
| Client ID:<br>Agsign IP Config<br>Assign device name<br><u>D</u> evice name:                                   | guration          | Assign Name              |
| Client ID:<br>Client ID:<br>Agaign IP Config<br>Assign device name<br>Device name:<br>Reset to factory setting | guration          | Assign Name              |
| Client ID:<br>Client ID:<br>Agaign IP Config<br>Assign device name<br>Device name:<br>Reset to factory setting | guration          | Assign Name              |

- ⇒ After the IP has been assigned by DHCP, click [Browse] again to check the assigned IP address.
  - Click [Save and Compile] then click [download to Module].

- 4. Configuring device properties
  - Select the switch and double-click the first *sub-module slot 0* to set device properties.

| <b>()</b> | (1)           |              |           |           |
|-----------|---------------|--------------|-----------|-----------|
| Slot      | Module        | Order number | I address | Q address |
| 0         | PN8-RD        |              |           |           |
| XI        | XI            |              |           |           |
| XI I      | XI PI         |              |           |           |
| XIA       | XI P2         |              |           |           |
| XIA       | XI P3         |              |           |           |
| XIA       | XI P4         |              |           |           |
| XIA       | XI PS         |              |           |           |
| XII       | 🛛 XI P6       |              |           |           |
| XII       | XI P7         |              |           |           |
| XII       | XI P8         |              |           |           |
| 1         | 🚺 Device data |              | 0         |           |
| 2         | 📔 Port data   |              | 1         |           |

Select 'Parameters' and change the device parameter settings.
 Click [Save and Compile], then click [download to Module].

| Properties - PN 8-RD (R-/SO) |           |      |
|------------------------------|-----------|------|
| General Addresses Parameters |           |      |
|                              | Value     |      |
| Parameters                   | , and     |      |
| Device parameters            |           |      |
| The Status change            | No alarms |      |
| Redundant power supply       | No alarms |      |
| _ [III] Device status        |           |      |
|                              |           |      |
|                              |           |      |
|                              |           |      |
|                              |           |      |
|                              |           |      |
|                              |           |      |
|                              |           |      |
|                              |           |      |
|                              |           |      |
|                              |           |      |
|                              |           |      |
|                              |           |      |
|                              |           |      |
|                              |           |      |
|                              |           |      |
|                              |           |      |
|                              |           |      |
|                              |           |      |
|                              |           |      |
|                              |           |      |
|                              |           |      |
|                              | Canad     | Halp |

## 5. Configuring I/O cycle

- Select the switch and double-click the *'sub-module X1'* to set the I/O cycle.
- Select 'IO Cycle' and change the I/O cycle settings. Click [Save and Compile], then click [download to Module].

| Properties - PN-IO (PN-IO)      |                         |        |            |      |
|---------------------------------|-------------------------|--------|------------|------|
| General   Addresses IO Cycle    |                         |        |            |      |
| Update Time                     |                         |        |            |      |
| Mode:                           | Fixed update time       | •      |            |      |
|                                 |                         | Fector | Send clock | [ms] |
| Update time [ms]:               | 128.000                 | 128 💌  | x 1.000    | i    |
| - Watchdog Time                 | 256.000                 |        |            |      |
| Number of accepted update cycle | s with missing IO data: |        | 3          | •    |
| Watchdog time [ms]:             |                         |        | 384.000    |      |
| 34                              |                         |        |            |      |
|                                 |                         |        |            |      |
|                                 |                         |        |            |      |
|                                 |                         |        |            |      |
|                                 |                         |        |            |      |
|                                 |                         |        |            |      |
|                                 |                         |        |            |      |
|                                 |                         |        |            |      |
|                                 |                         |        |            |      |
| OK                              |                         | 1      | Cancel     | Help |

- 6. Configuring port property
  - Select the switch and double-click the *'sub-module X1 PN'* to set port property.
  - Select 'Parameters'.
  - Change the port parameters settings.
  - Click [Save and Compile] then click [download to Module].

|                                                                                                    | Value  |  |
|----------------------------------------------------------------------------------------------------|--------|--|
| Parameters                                                                                                    |        |  |
| in the second second se |        |  |
| - M Alarms                                                                                                    | On     |  |
| - Mdmin state                                                                                                    | Active |  |
|                                                                                                    |        |  |

- 7. Configuring connection options
  - Select the switch and double-click the 'sub-module X1 PN' to set port options.
  - Select 'Options'.
  - Change the port option settings.
  - Click [Save and Compile], then click [download to Module]

| Connection                           |                                                                             |   |
|--------------------------------------|-----------------------------------------------------------------------------|---|
| Transmission medium / duplex:        | Automatic settings                                                          | * |
| Disable autonegotiation              | TP 100 Mbps full duplex<br>TP 10 Mbps half duplex<br>TP 10 Mbps half duplex |   |
| Boundaries                           | TP 100 Mbps half duplex                                                     |   |
| 📕 End of gync domain                 |                                                                             |   |
| 🔽 End of detection of accessible not | les                                                                         |   |
| 📕 End of topology discovery          |                                                                             |   |
|                                      |                                                                             |   |
|                                      |                                                                             |   |
|                                      |                                                                             |   |
|                                      |                                                                             |   |
|                                      |                                                                             |   |
|                                      |                                                                             |   |

# Save and Load the Project into the PLC

- ▶ Click the icon (in red box) to download project configuration to the PLC.
  - After the project is configured, Siemens SIMATIC STEP<sup>®</sup>7 will load all information required for data exchange to the I/O Controller (PLC), including the IP addresses of the connected I/O devices.

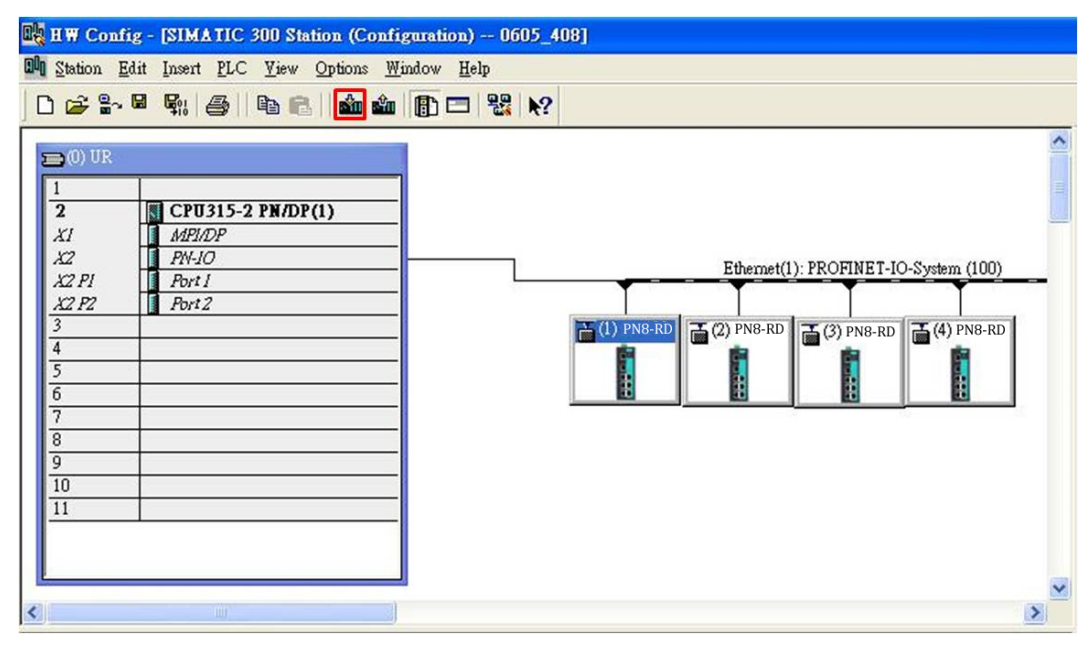

## 6.3.7 Monitoring the Switch

#### Monitor PROFINET I/O Cyclic Data

VIPA switches provide PROFINET I/O cyclic data for real-time monitoring. In side bar you can see 'Device data' and 'Port data'.

**1.** Use Drag & Drop to pull the *'Device data'* onto *'slot 1'*. Right-click on slot 1, then select *'Monitor/Modify'*.

| <u>0</u> |             |              | -         |           |                     |     | <u>аресну моаше</u>                              |            |
|----------|-------------|--------------|-----------|-----------|---------------------|-----|--------------------------------------------------|------------|
| 10       |             |              |           |           |                     |     | Delete                                           | Del        |
| 11       |             | 101          |           |           |                     |     | <u>G</u> o To<br><u>F</u> ilter Assigned Modules | •          |
|          | (1) dut408  |              |           |           |                     |     | <u>M</u> onitor/Modify                           |            |
| Slot     | Module      | Order number | I address | Q address | Diagnostic address: | Cor | Edit Symbols                                     |            |
| 0        | PN8-RD      |              |           |           | 2042*               |     | Object Properties                                | Alt+Return |
| XI       | XI          |              |           |           | 2041*               |     | Open Object With                                 | Ctrl+Alt+O |
| XI PI    | XIPI        | -            |           | 2         | 2040*               |     | Change Access                                    | )          |
| KI P2    | XI P2       | -            |           |           | 2039*               | -   |                                                  |            |
| XI P3    | XI P3       |              |           |           | 2038*               |     | Assign Asset ID                                  |            |
| XI P4    | XI P4       |              |           |           | 2037*               |     | Product Support Information                      | Ctd+F2     |
| XI PS    | XI PS       | _            |           |           | 2036*               |     | EAO.                                             | Chill      |
| XI P6    | XI P6       |              |           |           | 2035×               |     | FAQS                                             | Cul+F/     |
| XI P7    | XI P7       | -            |           |           | 2034*               |     | Find Manual                                      | Ctri+Fb    |
| XI P8    | XI P8       |              |           |           | 2033*               |     | Start Device Tool                                |            |
|          | Device data |              | 0         | 2         |                     | -   | Press and the stand                              |            |

2. Use Monitor to check the input data value. In this dialog, you can see the status value of each address. Please refer to the *'PROFINET Cyclic I/O data table'* to see the meaning of each bit. For example, address 0.1 is Bit 1 in the PROFINET Cyclic I/O data table. It represents Power 1 status of the switch. 1 means Power 1 exists and *'Green'* will be displayed in the *'Modify/monitor'* window

| th: |                            | N/DP            | . 300(1)/CPU 315                          |                |   |
|-----|----------------------------|-----------------|-------------------------------------------|----------------|---|
| ٨   | dduess                     | us value        | Display format                            | Modify value   | 1 |
| I   | 0.0                        | truë            | BOOL                                      |                |   |
| I   | 0.1                        | truë            | BOOL                                      |                | 1 |
| I   | 0.2                        | false           | BOOL                                      |                |   |
| I   | 0.3                        | false           | BOOL                                      |                |   |
| I   | 0.4                        | false           | BOOL                                      |                |   |
| I   | 0.5                        | true            | BOOL                                      |                |   |
| I   | 0.6                        | false           | BOOL                                      |                | P |
| I   | 0.7                        |                 | BOOL                                      |                | 1 |
| 8   |                            |                 |                                           | >              | i |
| Run | Row N<br>condit<br>conitor | 5<br>Enable Per | e Force Symbol wi<br>ediately<br>us Value | oheral Outputs |   |

3. To monitor Port data, follow the same steps, drag *'Port data'* in the side bar and drop it onto *'slot 2'*. VIPA PROFINET I/O cyclic data in the slot 1 and 2

| -    | (1) PN8-RD  |              |  |  |  |  |  |  |
|------|-------------|--------------|--|--|--|--|--|--|
| Slot | 📓 Module    | Order number |  |  |  |  |  |  |
| 0    | 📑 PN8-RD    |              |  |  |  |  |  |  |
| XI   | 🚺 XI        |              |  |  |  |  |  |  |
| XI I | 🚺 XI PI     |              |  |  |  |  |  |  |
| XI I | XI P2       |              |  |  |  |  |  |  |
| XII  | 🚺 XI P3     |              |  |  |  |  |  |  |
| XI I | 🚺 XI P4     |              |  |  |  |  |  |  |
| XI I | 🚺 XI PS     |              |  |  |  |  |  |  |
| XI I | 🚺 XI P6     |              |  |  |  |  |  |  |
| XH   | 🚺 XI F7     |              |  |  |  |  |  |  |
| XII  | 🚺 XI P8     |              |  |  |  |  |  |  |
| 1    | Device data |              |  |  |  |  |  |  |
| 2    | 🚺 Port data |              |  |  |  |  |  |  |

**4.** Then right click. Select *'Monitor/Modify'*. You will see a monitoring window.

| Ē |      | Monitor        | /Modify - Port     | t data - (R-/    | S2)            |                       |               | < |
|---|------|----------------|--------------------|------------------|----------------|-----------------------|---------------|---|
| ( | Dnl  | ine via as     | signed CPU servi   | ces              |                |                       |               |   |
| 1 | ?atl | h: 🚺           | -<br>VIPA \SIMATIO | C 300(1)\CPU     | 315-2 PN/DP    |                       |               | ſ |
|   |      |                |                    |                  |                |                       |               |   |
|   |      | Address        | Symbol             |                  | Display format | Status value          | Modify value  |   |
|   | 1    | 1 1.0          |                    |                  | BOOL           | false                 |               |   |
|   | 2    | I 1.1          |                    |                  | BOOL           | truê                  |               |   |
|   | 3    | I 1.2          |                    |                  | BOOL           | true                  |               |   |
|   | 4    | I 1.3          |                    |                  | BOOL           | false                 |               |   |
|   | 5    | I 1.4          |                    |                  | BOOL           | false                 |               |   |
|   | 6    | I 1.5          |                    |                  | BOOL           | false                 |               |   |
|   | 7    | I 1.6          |                    |                  | BOOL           | false                 |               |   |
|   | 8    | I 1.7          |                    |                  | BOOL           |                       |               |   |
|   | <    |                |                    |                  |                |                       | >             |   |
|   | -    | ,<br>          |                    |                  |                |                       |               |   |
|   | ×    | R <u>o</u> w I | lot Effective      | Update F         | orce Symbol w  | ith <b>F</b> 5        |               |   |
| 1 | -R   | un condit      | ionally            | - Run immedi     | iately         |                       |               |   |
|   | V    | Monito:        | ć                  | 🔐 <u>S</u> tatus | Value          | 🔲 Enable Peripl       | heral Outputs |   |
|   | E    | Modify         |                    |                  |                |                       |               |   |
|   | í.   |                |                    | Modify           | Value          | I I/O <u>D</u> isplay |               |   |
|   | Ĺ    | <u>) I</u> rig | ger                |                  |                | <                     | RUNNING       |   |
|   |      |                |                    |                  |                |                       |               | _ |
|   |      | Close          |                    |                  |                |                       | Help          |   |
|   |      | Close          |                    |                  |                |                       | Help          | 1 |

### **Module Information**

VIPA switch supports Siemens SIMATIC STEP<sup>®</sup>7 Ethernet traffic information monitoring and PROFINET alarms. These attributes can be monitored in module information dialog. Following are the steps of operation.

**1.** Select VIPA switch icon on the screen.

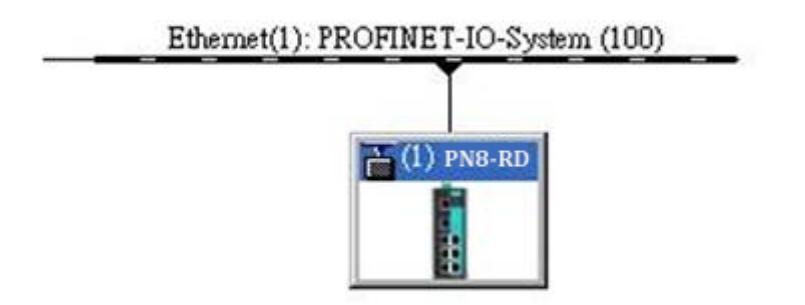

## 2. ▶ Then, click menu bar 'PLC → Module Information'

| <u>Station Edit</u> Ins                                                                                              | ert <u>PLC V</u> iew <u>O</u> ptions <u>W</u> indow <u>H</u> elp                                                                           | p                |
|----------------------------------------------------------------------------------------------------|----------------------------------------------------------------------------------------------------|------------------|
| ) <mark>2 2 2 4 5</mark>                                                                                             | Download<br>Upload                                                                                                    | Ctrl+L           |
| 💼 (0) UR                                                                                                    | Download Module Identifi <u>c</u> ation<br>Upload Module Ide <u>n</u> tification to PG                                                     | ,                |
| 1<br>2                                                                                                    | Faulty Modules                                                                                                    |                  |
| XI         M           X2         RI           X2 PI R         Ro           X2 PZ R         Ro           3         4 | Module Information         4/C       Operating Mode         *1/       Clear/Reset         *12       Set Time of Day         Monitor/Modify | Ctrl+D<br>Ctrl+I |
| 5                                                                                                    | Updat <u>e</u> Firmware                                                                                                    |                  |
| 7                                                                                                    | Save Device Name to Memory Card                                                                                                    |                  |
| 9                                                                                                    | Ethernet                                                                                                    |                  |
| 10                                                                                                    | PROFIBUS                                                                                                    |                  |
| 11                                                                                                    | Save Service Data                                                                                                    |                  |

 $\Rightarrow$  The module information dialog will then pop up.

## **Port Statistics Output**

**1.** Select 'Statics' tags. Find out each port traffic information list below.

| General        | IO Device Diagnostics | Communication Diag        | nostics Inter  | rface |
|----------------|-----------------------|---------------------------|----------------|-------|
| Network        | Connection            | Statistics                | Identification |       |
| Port           | Statistical value     |                           | Current        |       |
| Port 1 (X1 P1) | Dropped receiv        | ed packets - no resources | Ŭ              |       |
| Port 1 (X1 P1) | Bad received pa       | ackets                    | 0              |       |
| Port 1 (X1 P1) | Received octets       | P                         | 15718          |       |
| Port 1 (X1 P1) | Dropped sent p        | ackets - no resources     | 0              |       |
| Port 1 (X1 P1) | Bad sent packe        | ts - transmit collisions  | 0              |       |
| Port 1 (X1 P1) | Sent octets           |                           | 2422725        |       |
| Port 2 (X1 P2) | Dropped receiv        | ed packets - no resources | 0              |       |
| Port 2 (X1 P2) | Bad received pa       | ackets                    | 0              |       |
| Port 2 (X1 P2) | Received octets       |                           | 0              |       |
| Port 2 (X1 P2) | Dropped sent p        | ackets - no resources     | 0              |       |
| Port 2 (X1 P2) | Bad sent packe        | ts - transmit collisions  | 0              |       |
| Port 2 (X1 P2) | Sent octets           |                           | 0              |       |
| Port 3 (X1 P3) | Dropped receiv        | ed packets - no resources | 0              |       |
| Port 3 (X1 P3) | Bad received pa       | ackets                    | 0              |       |
| Port 3 (X1 P3) | Received octets       | 1                         | 1307731        |       |
| Port 3 (X1 P3) | Dropped sent p        | ackets - no resources     | 0              | -     |
| Port 2 (%1 P2) | Red cent norke        | te - transmit collisions  | n              |       |
| Settings       | 1                     |                           |                |       |

⇒ Statistics tab lists each port traffic status and the number of packets.

**2.** Click [Update] to refresh the data.

I/O Device Diagnostics VIPA PROFINET switches support PROFINET alarms. These alarm messages will be sent by the switch immediately when an event is triggered. These alarms can be enabled/ disabled using PROFINET I/O parameters.

**1.** Select 'IO Device Diagnostics' tab to view alarms received by the PLC.

| 🔞 Module Inform                    | ation - PNS-RD    |             |                     |             |               |
|------------------------------------|-------------------|-------------|---------------------|-------------|---------------|
| Path: VIPA_swit<br>Status: 🔀 Error | ChPN8-RDSIMATIC   | 300(1)\C    | Operating mode of   | the CPU:    | 🐨 STOP        |
| Network (                          | Connection        | 1           | Statistics          | 1 1         | dentification |
| General                            | IO Device Diagnos | tics        | Communication 1     | Diagnostics | Interface     |
| IO controller:                     | pn-io             |             |                     |             |               |
| Manufacturer's des                 | cription 553      |             | Device              | ID:         | 16# 0007      |
|                                    |                   |             |                     |             | Hex. Format   |
|                                    |                   |             |                     |             |               |
| <u>C</u> hannel-specific d         | iagnostics:       |             |                     |             |               |
| Slot C                             | hannel Error      |             |                     |             |               |
| 0.X1                               | - Power supp      | ly 1 error  | (16# 0000, 16# 0000 | 10000)      |               |
| Help on selected di                | - Link down       | (16# 0000   | , 16# 00000000)     |             |               |
|                                    |                   | <u>P</u> 1s |                     |             |               |
| Close                              | Update P          | rint        |                     |             | Help          |

- ⇒ The *'Channel-specific diagnostics'* field is displaying link-down alarm information.
- **2.** Click [Update] to refresh the data.

## **Communication Diagnosis**

\_\_\_\_ Select a sub-module and use 'PLC: Module Information' to see the diagnostic data.

| hysical Properties:                                     | Parat status                           | Cattin or          | Mala                |
|---------------------------------------------------------|----------------------------------------|--------------------|---------------------|
| Port 3 (X1 P3)                                          | OK                                     | Automatic settings | TP 100 Mbps full du |
|                                                         | B-+ 2 (71 B2)                          |                    |                     |
| etails of Port:                                         | Port 3 (X1 P3)                         |                    |                     |
| etails of Port:<br>nterface MAC addre<br>dedium: Copper | Port 3 (X1 P3)<br>8: 00-90-E8-25-FF-FC |                    |                     |

## **Topology Editor**

VIPA devices support Siemens SIMATIC STEP®7 Topology editor.

**1.** Click Topology Editor. View each port's connection status in table view tag.

| Interco                | onnection table              |                 |            |         |   | Selection range        |
|------------------------|------------------------------|-----------------|------------|---------|---|------------------------|
| Show station name      |                              | Filter: Show al | l ports    |         | • | Filter: Show all ports |
| ort                    | Partner port                 | Cable len       | Signal del | Comment |   |                        |
| - dut408               |                              |                 |            |         |   | E-SIMATIC 300(1)       |
| X1 P1 (X1 P1)          |                              |                 |            |         |   |                        |
| X1 P2 (X1 P2)          |                              |                 |            |         |   |                        |
| X1 P3 (X1 P3)          | SIMATIC 300(1) \ PN-IO(CPU 3 | M               | 0.00       |         |   |                        |
| X1 P4 (X1 P4)          |                              |                 |            |         |   |                        |
| X1 P5 (X1 P5)          |                              |                 |            |         |   |                        |
| X1 P6 (X1 P6)          |                              |                 |            |         |   |                        |
| X1 P7 (X1 P7)          |                              |                 |            |         |   |                        |
| X1 P8 (X1 P8)          |                              |                 |            |         | _ | 1                      |
| SIMATIC 300(1)         |                              |                 |            |         |   |                        |
| - PN-IO(CPU 315-2 PN/C | )P)                          |                 |            |         |   | Passive Components     |
| Port 1 (X2 P1          | R) dut408 \ X1 P3 (X1 P3)    |                 | 0.00       |         |   | =- SCALANCE X100       |
| Port 2 (X2 P2          | R)                           |                 |            |         |   | +-SCALANCE W           |
|                        |                              |                 |            |         |   | +- medium converter    |
|                        |                              |                 |            |         |   | - PC Modules           |
|                        |                              |                 |            |         |   | - Standard IE          |
|                        |                              |                 |            |         |   | - SIMATIC HMI          |
|                        |                              |                 |            |         |   |                        |
|                        |                              |                 |            |         | - |                        |
|                        |                              |                 |            |         | 2 | 1                      |
|                        | 1                            | 1               |            |         |   | 1                      |

**2.** In the 'Offline/Online Comparison' tab, you can compare device partner ports. Click [Start] to discover connection relationships.

| - robotof) remot            |                            |            |             |                            |            |
|-----------------------------|----------------------------|------------|-------------|----------------------------|------------|
| Table upon   Claus his upon | Offlinedunline comparison  |            |             |                            |            |
| ranie view   Grapius view   | Ciminicianie companion     |            |             |                            |            |
| Confr                       | figured topology (offline) |            |             | Detected topology (online) |            |
| 1                           | Eilter: Show all devices   | •          | Start       | 3 devices found            |            |
| Object name                 | Partner port               | Cable data | Object name | Partner port               | Cable data |
| dut408                      |                            |            | e- dut408   |                            |            |
| X1 P1 (X1 P1)               |                            |            | Port 1      |                            |            |
| X1 P2 (X1 P2)               |                            |            | Port 2      |                            |            |
| X1 P3 (X1 P3)               |                            |            | Port 3      | pn-io \Port 1              | -(-)       |
| X1 P4 (X1 P4)               |                            |            | Port 4      | chrisch-test \ Port 1      | -(-)       |
| X1 P5 (X1 P5)               |                            |            | Port 5      | dut2408 \ Port 5           | -(-)       |
| X1 P6 (X1 P6)               |                            |            | Port 6      | dut2408 \ Port 6           | -(-)       |
| X1 P7 (X1 P7)               |                            |            | Port 7      |                            |            |
| X1 P8 (X1 P8)               |                            |            | Port 8      |                            |            |
| - PN-IO(CPU 315-2 PMDF      | P)                         |            | ⊡- pn-io    |                            |            |
| Port 1 (X2 P1 R)            |                            |            | Port 1      | dut408 \ Port 3            | -(-)       |
| Port 2 (X2 P2 R)            |                            |            | Port 2      |                            |            |
|                             |                            |            | dut2408     |                            |            |
|                             |                            |            | Port 1      |                            |            |
|                             |                            |            | Port 2      |                            |            |
|                             |                            |            | Port 3      |                            |            |
|                             |                            |            | Port 4      |                            |            |
|                             |                            |            | Port 5      | dut408 \ Port 5            | -(-)       |
|                             |                            |            | Port 6      | dut408 \ Port 6            | -(-)       |
|                             |                            |            | <           |                            |            |
|                             |                            |            |             | 1                          |            |
| <                           |                            | 5          | Assign      | Apply Export Opti          | ions       |
|                             |                            |            |             |                            |            |
|                             |                            |            |             |                            |            |
| OK                          |                            |            |             | G                          | ancel Help |

**3.** You can also draw the connection of each port manually in '*Graphic view*' tab.

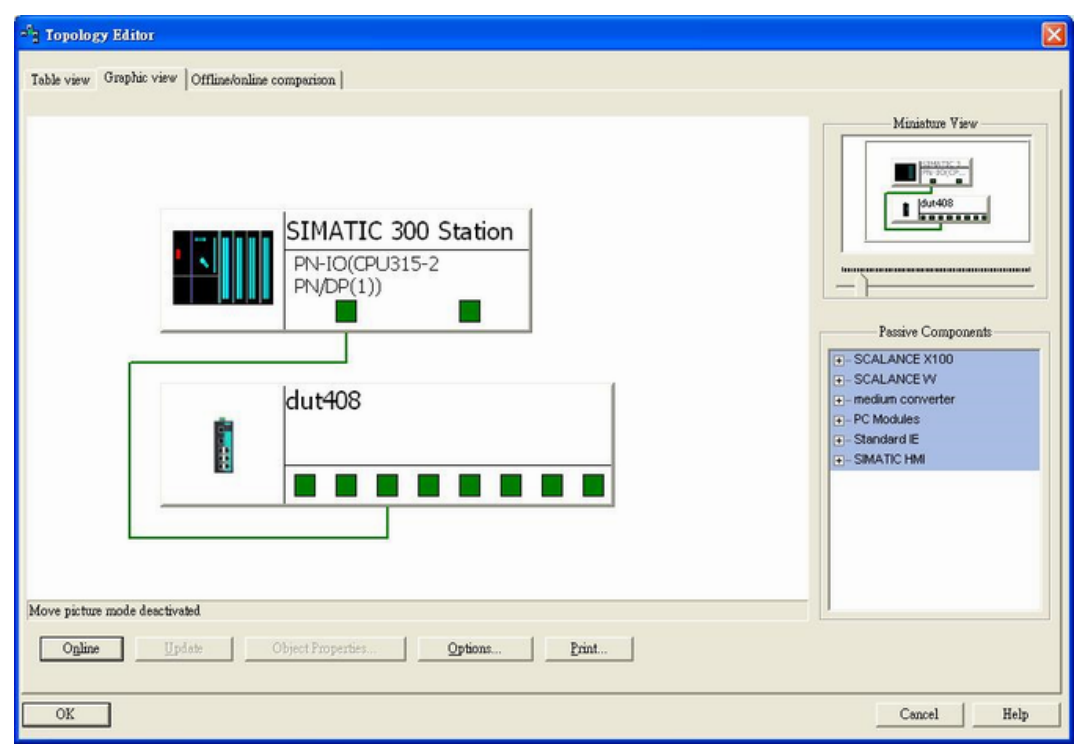

# Appendix

# A Command Line Interface

# Appendix

# **A Command Line Interface**

# **Command Modes**

# **CLI (Command Line Interface)**

The CLI (command line interface) for VIPA switches can be accessed through either the serial console or Telnet console. For either type of connection, access to the command line interface is generally referred to as an EXEC session.

# **Configuring a Switch to CLI Mode**

The default configuration mode for both the serial console and Telnet console is MENU mode. To change the VIPA switch to CLI configuration mode, **Login Mode** from **Basic Settings** and then press **y** to activate the change. You will then be able to view the CLI display in the console. (Note that the default login user name is **admin**, without a password.)

1. Select Basic Settings.

| 1.Basic Settings         |    | Basic settings for network and system parameter.       |
|--------------------------|----|--------------------------------------------------------|
| 2.SNMP Settings          |    | The settings for SNMP.                                 |
| 3.Comm. Redundancy       |    | Establish Ethernet communication redundant path.       |
| 4.Traffic Prioritization | 1- | Prioritize Ethernet traffic to help determinism.       |
| 5.Virtual LAN            |    | Set up a VLAN by IEEE802.1Q VLAN or Port-based VLAN.   |
| 6.Multicast Filtering    |    | Enable the multicast filtering capability.             |
| 7.Bandwidth Management   |    | Restrict unpredictable network traffic.                |
| 8.Auto Warning           |    | Warning email and/or relay output by events.           |
| 9.Line Swap              |    | Fast recovery after moving devices to different ports. |
| a.Set Device IP          |    | Assign IP addresses to connected devices.              |
| b.Diagnosis              |    | Ping command and the settings for Mirror port, LLDP.   |
| c.Monitor                |    | Monitor a port and network status.                     |
| d.MAC Address Table      |    | The complete table of Ethernet MAC Address List.       |
| e.System log             |    | The settings for Syslog and Event log.                 |
| f.Exit                   |    | Exit                                                   |
| - Use the                | ų  | p/down arrow keys to select a category,                |
|                          | a  | nd then press Enter to select -                        |

2. Select Login mode.

```
Basic Settings

[System] [Password] [Accessible IP] [Port] [Network] [Time] [DIP] [GARP Timer]

[Backup Media] [Restart] [Factory default] [Upgrade] [Login mode] [Activate]

[Main menu]

Toggle login mode

ESC: Previous menu Enter: Select

Basic Settings
```

3. Press **y** to activate.

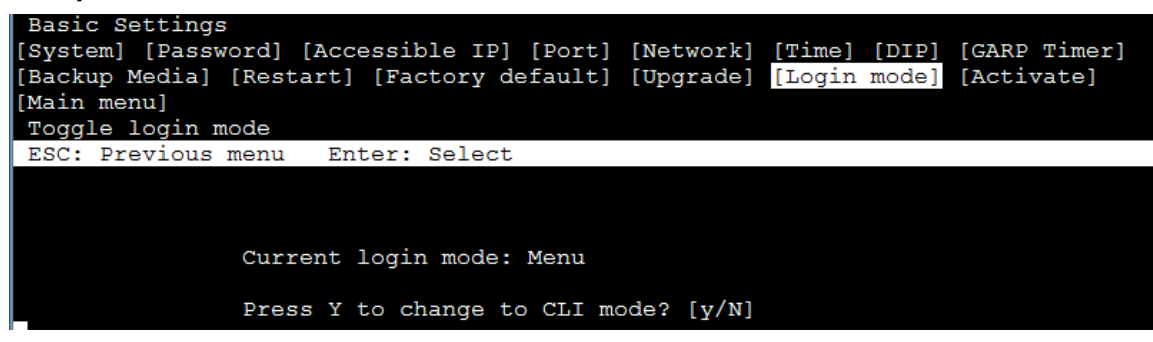

4. Now log in to access CLI display mode.

| login age |  |  |
|-----------|--|--|
| rogin as. |  |  |
|           |  |  |
|           |  |  |
|           |  |  |
|           |  |  |
|           |  |  |
|           |  |  |
|           |  |  |
|           |  |  |

After changing to CLI mode, CLI mode will be the default setting for the next reboot.

## **Basic Operation**

The CLI is organized in different configuration levels. When you first enter CLI mode, type **?** to view a quick help panel that shows the basic commands of the first configuration level. Type any of the commands shown on the screen to access the next configuration level. The quick help panel, accessed from any level by typing **?**, is a useful tool for understanding the commands in any level.

| quit        | - Exit command line interface         |
|-------------|---------------------------------------|
| exit        | - Exit command line interface         |
| reload      | - Halt and perform a cold restart     |
| terminal    | - Configure terminal page length      |
| login       | - Change login mode                   |
| сору        | - Copy from one file to another       |
| save        | - Save running configuration to flash |
| ping        | - Send echo messages                  |
| clear       | - Clear information                   |
| show        | - Show running system information     |
| configure _ | - Enter configuration mode            |

To enter the next level, type the commands shown in the console.

To leave access the next higher level, type exit.

To jump directly back to the first level, type **Ctrl + z**.

# **Useful Interactive "Help" Features**

The CLI includes several types of interactive commands. The **Help** commands are listed in the following table:

| Command                     | Purpose                                                                    |
|-----------------------------|----------------------------------------------------------------------------|
| ?                           | Provides a brief description of the Help feature in any command level.     |
| Partial command?            | Provides a list of commands that begin with the character string (no space |
|                             | between the command and the question mark).                                |
| Partial command <tab></tab> | Completes a partial command name (no space between the command and         |
|                             | <tab>).</tab>                                                              |
| Command ?                   | Lists the keywords, arguments, or both associated with the command (type a |
|                             | space between the command and the question mark).                          |
| Command keyword ?           | Lists the arguments that are associated with the keyword (type a space     |
|                             | between the keyword and the question mark).                                |

# **Understanding All Commands**

To understand all the details of the commands supported in the CLI of VIPA switches, refer to the following table.

| Mode                        | Access Method                                                                                                    | Prompt                                      | Exit Method                                                                                                    | About This Mode                                                                                     |
|-----------------------------|----------------------------------------------------------------------------------------------------|---------------------------------------------|----------------------------------------------------------------------------------------------------|----------------------------------------------------------------------------------------------------|
| User EXEC                   | Begin a session with your switch and login with <b>user</b> .                                                                                        | Switch>                                     | Enter exit or quit.                                                                                                    | Use this mode to display system information.                                                        |
| Privileged EXEC             | Begin a session with<br>your switch and<br>login with <b>admin</b> .                                                                                 | Switch#                                     | Enter exit or quit.                                                                                                    | Use this mode to verify commands that you have entered.                                             |
| Global<br>configuration     | While in privileged<br>EXEC mode, enter<br>the configure<br>command.                                                                                 | Switch(config)#                             | To exit to privileged EXEC<br>mode, enter exit or press<br>Ctrl-Z.                                                       | Use this mode to<br>configure parameters<br>that apply to the entire<br>switch.                     |
| Redundancy<br>configuration | From global<br>configuration mode,<br>enter the<br>redundancy<br>command.                                                                            | Switch(config-rdnt)#                        | To exit to privileged EXEC<br>mode, press Ctrl-Z.<br>To exit to global<br>configuration mode,<br>enter the exit command. | Use this mode to<br>configure Turbo Ring<br>V1/V2, Turbo Chain, and<br>Spanning Tree<br>parameters. |
| Interface<br>configuration  | From global<br>configuration mode,<br>specify an interface<br>by entering the<br>interface command<br>followed by an<br>interface<br>identification. | Switch(config-if)#                          | To exit to privileged EXEC<br>mode, press Ctrl-Z.<br>To exit to global<br>configuration mode,<br>enter the exit command. |                                                                                                    |
| Router<br>configuration     | From global<br>configuration mode,<br>specify a protocol<br>by entering the<br>router command.                                                       | Switch(config-rip)#<br>Switch(config-ospf)# | To exit to privileged EXEC<br>mode, press Ctrl-Z.<br>To exit to global<br>configuration mode,<br>enter the exit command. |                                                                                                    |

# Commands

## access-ip

Use **access-ip** in the VLAN configuration command as to restrict access to the switch to specified IP addresses. Use the **no** form of this command to disable this feature or to remove the IP addresses from access list.

## <u>Commands</u>

access-ip [ip-address netmask] no access-ip [ip-address netmask]

| Syntax      | access-ip Enable the accessible IP list                                          |                       |              |             |  |
|-------------|----------------------------------------------------------------------------------|-----------------------|--------------|-------------|--|
| Description |                                                                                  |                       |              |             |  |
|             | netmask                                                                          | IP netmask            |              |             |  |
| Defaults    | The feature is o                                                                 | disabled by default.  |              |             |  |
| Command     | VLAN configura                                                                   | ation as management V | 'LAN         |             |  |
| Modes       | _                                                                                | -                     |              |             |  |
| Usage       | This feature will take effect when the <b>access-ip</b> command is executed.     |                       |              |             |  |
| Guidelines  |                                                                                  |                       |              |             |  |
| Examples    | PT-7828(config)# interface mgmt                                                  |                       |              |             |  |
|             | PT-7828 (con                                                                     | fig-vlan)#            | access-ip    | 10.10.10.10 |  |
|             | 255.255.255                                                                      | .0                    |              |             |  |
|             | <ipv4addr< th=""><th>:ipaddr&gt;</th><th>- IP address</th><th></th></ipv4addr<>  | :ipaddr>              | - IP address |             |  |
|             | <ipv4addr< th=""><th>:netmask&gt;</th><th>- IP netmask</th><th></th></ipv4addr<> | :netmask>             | - IP netmask |             |  |
|             | PT-7828(config-vlan)# access-ip                                                  |                       |              |             |  |
| Error       | IP or netmask invalid                                                            |                       |              |             |  |
| messages    | Access IP list full                                                              |                       |              |             |  |
| Related     | show interface mgmt access-ip                                                    |                       |              |             |  |
| commands    |                                                                                  |                       |              |             |  |

# acl id

**NOTE** The command is supported only in Layer 3 switches

Use **acl** *id* interface configuration commands on the switch to attach ACL to the port. Use the **no** form of this command to return to the default setting.

# Commandsacl id { in | out}no acl idSyntaxDescriptionid

| Syntax                          | acl | Configure access control list |  |
|---------------------------------|-----|-------------------------------|--|
| Description                     | id  | The access list ID            |  |
|                                 | in  | Inbound traffic               |  |
|                                 | out | Outbound traffic              |  |
| Defaults                        | N/A |                               |  |
| Command Interface configuration |     |                               |  |
| Modes                           |     |                               |  |
| Usage                           | N/A |                               |  |
| Guidelines                      |     |                               |  |

| Examples | PT-7828(config-if)# acl 10 in<br>PT-7828(config-if)# no acl 10 |
|----------|----------------------------------------------------------------|
| Error    | Invalid ID!                                                    |
| messages |                                                                |
| Related  |                                                                |
| commands |                                                                |

# acl id ip-base

**NOTE** The command is supported only in Layer 3 switches

acl id ip-base { permit | deny } srcip [ dstip] [ protocol ] [ port ]

*Use the acl id ip-base global configuration commands on the switch to create an IP-base ACL and add rules. Use the no form of this command to remove the rule.* 

#### <u>Commands</u>

acl id ip-base name name str

| no acl id                                 |                                                           |                                                     |  |  |
|-------------------------------------------|-----------------------------------------------------------|-----------------------------------------------------|--|--|
| no acl id rule ruleindex                  |                                                           |                                                     |  |  |
| Syntax                                    | acl                                                       | Configure access control list                       |  |  |
| Description                               | ld                                                        | Set ACL ID                                          |  |  |
|                                           | ip-base                                                   | IP-base ACL                                         |  |  |
|                                           | permit                                                    | Forward packets                                     |  |  |
|                                           | deny                                                      | Drop packets                                        |  |  |
|                                           | srcip                                                     | Set source IP address and subnet mask. Ex:          |  |  |
|                                           |                                                           | 192.168.1.1/255.255.255.0 or 192.168.127.1          |  |  |
|                                           | dstip                                                     | Set destination IP address and subnet mask. Ex:     |  |  |
|                                           |                                                           | 192.168.1.1/255.255.255.0 or 192.168.127.1          |  |  |
|                                           | protocol                                                  | Set protocol number, Ex: ICMP, TCP, UDP, etc.       |  |  |
|                                           | port                                                      | Set TCP/UDP port number                             |  |  |
|                                           | name_str                                                  | ACL name                                            |  |  |
| Defaults                                  | N/A                                                       |                                                     |  |  |
| Command                                   | Global configu                                            | uration                                             |  |  |
| Modes                                     |                                                           |                                                     |  |  |
| Usage                                     | The ACL ID is                                             | s 1 ~ 16.                                           |  |  |
| Guidelines                                |                                                           |                                                     |  |  |
| Examples                                  | PT-7828 (co                                               | nfig)# acl 8 ip-base permit 172.3.1.1/255.255.255.0 |  |  |
|                                           | 201.16.9.7/255.255.0.0 6 23                               |                                                     |  |  |
| Error                                     | Invalid ID!                                               |                                                     |  |  |
| messages This ID is used by MAC-base ACL! |                                                           |                                                     |  |  |
|                                           | Invalid IP address format!<br>Invalid subnet mask format! |                                                     |  |  |
|                                           |                                                           |                                                     |  |  |
| Related                                   |                                                           |                                                     |  |  |
| commands                                  |                                                           |                                                     |  |  |

## acl id mac-base

**NOTE** The command is supported only in Layer 3 switches

Use the **acl** *id* **mac-base** global configuration commands on the switch to create an MAC-base ACL and add rules. Use the **no** form of this command to remove the rule.

#### **Commands**

acl id mac-base { permit | deny } srcmac [ dstmac] [ ethertype ] [ vid ]
acl id mac-base name name\_str

## no acl id

| no | acl | id I | rule | ruleindex |
|----|-----|------|------|-----------|
|----|-----|------|------|-----------|

| Syntax      | Acl Configure access control list           |                                                 |  |
|-------------|---------------------------------------------|-------------------------------------------------|--|
| Description | ld                                          | Set ACL ID                                      |  |
|             | mac-base                                    | MAC-base ACL                                    |  |
|             | permit                                      | Forward packets                                 |  |
|             | Deny                                        | Drop packets                                    |  |
|             | srcmac                                      | Set source MAC address and MAC mask. Ex:        |  |
|             |                                             | 00:90:E8:1D:24:23/FF:FF:FF:FF:00:00 or          |  |
|             |                                             | 00:90:E8:1D:24:23                               |  |
|             | dstmac                                      | Set destination IP address and subnet mask. Ex: |  |
|             |                                             | 192.168.1.1/255.255.255.0 or 192.168.127.1      |  |
|             | ethertype                                   | Set ether type                                  |  |
|             | Vid                                         | Set VLAN ID                                     |  |
|             | name_str                                    | ACL name                                        |  |
| Defaults    | N/A                                         |                                                 |  |
| Command     | Global configu                              | ration                                          |  |
| Modes       |                                             |                                                 |  |
| Usage       | The ACL ID is                               | 1 ~ 100.                                        |  |
| Guidelines  |                                             |                                                 |  |
| Examples    | PT-7828 (cor                                | nfig)# acl 10 mac-base deny                     |  |
|             | 00:11:22:33                                 | 3:44:55/ff:ff:ff:00:00:00                       |  |
|             | aa:bb:cc:dd:ee:ff/ff:ff:00:00:00:00 2048 10 |                                                 |  |
| Error       | Invalid ID!                                 |                                                 |  |
| messages    | This ID is used by IP-base ACL!             |                                                 |  |
|             | Invalid MAC a                               | ddress format!                                  |  |
|             | Invalid MAC m                               | ask format!                                     |  |
| Related     |                                             |                                                 |  |
| commands    |                                             |                                                 |  |

## area

Use the **area** command in Router configuration mode as OSPF to add an OSPF area and configure its type. Use the **no** form of this command to remove the area.

## <u>Commands</u>

area area-id [ { stub | nssa } metric value ] no area area-id

| Syntax      | area                                             | Configure OSPF Area                |  |  |
|-------------|--------------------------------------------------|------------------------------------|--|--|
| Description | area-id                                          | OSPF Area id, format is ip address |  |  |
|             | stub                                             | Configure OSPF area type to stub   |  |  |
|             | nssa                                             | Configure OSPF area type to NSSA   |  |  |
|             | metric                                           | Configure OSPF area metric         |  |  |
|             | value                                            | Metric value (1 to 65535)          |  |  |
| Defaults    | N/A                                              |                                    |  |  |
| Command     | Router configuration mode as OSPF                |                                    |  |  |
| Modes       |                                                  |                                    |  |  |
| Usage       | Metric value: 1 to 65535                         |                                    |  |  |
| Guidelines  |                                                  |                                    |  |  |
| Examples    | PT-7828(config-ospf)# area 2.2.2.2               |                                    |  |  |
|             | PT-7828(config-ospf)# area 2.2.2.2 stub metric 4 |                                    |  |  |
|             | PT-7828(config-ospf)# area 2.2.2.2 nssa metric 4 |                                    |  |  |
| Error       | Configuration Error!!                            |                                    |  |  |
| messages    | Metric value error (1 to 65535)!!                |                                    |  |  |

Related commands

show ip ospf

## area range

To consolidate and summarize routes at an area boundary, use the **area range** command in router configuration mode. To disable this function, use the **no** form of this command.

## **Commands**

**area** area-id **range** ip-address netmask **no area** area-id **range** ip-address netmask

| Commands   | area                     | area Configure OSPF Area                       |  |
|------------|--------------------------|------------------------------------------------|--|
|            | area-id                  | OSPF Area id, format is ip address             |  |
|            | range                    | Specify an address range for route aggregation |  |
|            | ip-address               | E.g., 11.22.33.44                              |  |
|            | netmask                  | E.g., 255.255.255.0                            |  |
| Defaults   | N/A                      |                                                |  |
| Command    | Router configu           | ration mode as OSPF                            |  |
| Modes      |                          |                                                |  |
| Usage      | N/A                      |                                                |  |
| Guidelines |                          |                                                |  |
| Examples   | PT-7828 (con             | fig-ospf)# area 1.1.1.1 range 192.0.0.0        |  |
|            | 255.0.0.0                |                                                |  |
| Error      | Configuration Error!!    |                                                |  |
| messages   | IP Prefix format Error!! |                                                |  |
|            | Netmask format Error!!   |                                                |  |
|            | IP format Error          | !!                                             |  |
| Related    | show ip ospf             |                                                |  |
| commands   |                          |                                                |  |

# area virtual-link

Use the **area virtual-link** command in Router configuration mode as OSPF to add an OSPF virtual link. Use the **no** form of this command to remove the specified OSPF virtual link.

#### <u>Commands</u>

area area-id virtual-link router-id no area area-id virtual-link router-id

| Syntax      | area Configure OSPF Area |                                                         |  |
|-------------|--------------------------|---------------------------------------------------------|--|
| Description | area-id                  | OSPF Area id                                            |  |
|             | virtual-link             | Establish a virtual link                                |  |
|             | router-id                | Neighbor Router ID                                      |  |
| Defaults    | N/A                      |                                                         |  |
| Command     | Router configu           | ration mode as OSPF                                     |  |
| Modes       |                          |                                                         |  |
| Usage       | N/A                      |                                                         |  |
| Guidelines  |                          |                                                         |  |
| Examples    | PT-7828 (con             | <pre>fig-ospf)# area 1.1.1.1 virtual-link 0.0.0.0</pre> |  |
| Error       | Configuration Error!!    |                                                         |  |
| messages    |                          |                                                         |  |
| Related     | show ip ospf             |                                                         |  |
| commands    |                          |                                                         |  |

## auth tacacs+

Use the **auth tacacs+** global configuration command on the switch to enable TACACS+ authentication. Use the **no** form of this command to return to the default setting.

| <u>Commands</u> |  |  |  |
|-----------------|--|--|--|
| auth tacacs+    |  |  |  |
| no auth tacacs+ |  |  |  |

| Syntax      | auth                   | Configure authentication mechanism |
|-------------|------------------------|------------------------------------|
| Description | tacacs+                | TACACS+ authentication             |
|             |                        |                                    |
| Defaults    | The default setting is | disabled.                          |
| Command     | Global configuration   |                                    |
| Modes       |                        |                                    |
| Usage       | N/A                    |                                    |
| Guidelines  |                        |                                    |
| Examples    | PT-7828(config)#       | auth tacacs+                       |
| Error       | N/A                    |                                    |
| messages    |                        |                                    |
| Related     | show auth tacacs+      |                                    |
| commands    |                        |                                    |

# auth tacacs+ auth-type

*Use the* **auth tacacs+ auth-type** *global configuration command on the switch to specify the type of TACACS+ authentication. Use the* **no** *form of this command to return to the default setting.* 

## <u>Commands</u>

## auth tacacs+ auth-type { ascii | pap | chap | arap | mschap } no auth tacacs+ auth-type

| Syntax auth Configure authentication mechanism |                                                                       | Configure authentication mechanism           |  |  |
|------------------------------------------------|-----------------------------------------------------------------------|----------------------------------------------|--|--|
| Description                                    | tacacs+                                                               | TACACS+ authentication                       |  |  |
|                                                | auth-type                                                             | Specify the authentication type              |  |  |
|                                                | ascii                                                                 | Normal ASCII code authentication             |  |  |
|                                                | рар                                                                   | Password Authentication Protocol             |  |  |
|                                                | chap                                                                  | Challenge-handshake authentication protocol  |  |  |
|                                                | arap                                                                  | AppleTalk Remote Access Protocol             |  |  |
|                                                | mschap                                                                | Microsoft Challenge-handshake authentication |  |  |
|                                                | -                                                                     | protocol                                     |  |  |
| Defaults                                       | Default type is ASCII                                                 | code authentication                          |  |  |
| Command                                        | Global configuration                                                  |                                              |  |  |
| Modes                                          |                                                                       |                                              |  |  |
| Usage                                          | To enable the TACACS+ authentication, the command "auth tacacs+" must |                                              |  |  |
| Guidelines                                     | be executed first.                                                    |                                              |  |  |
| Examples                                       | PT-7828(config)# auth tacacs+ auth-type                               |                                              |  |  |
|                                                | ascii                                                                 | - Normal ASCII code                          |  |  |
|                                                | authentication                                                        |                                              |  |  |
|                                                | pap                                                                   | - Password Authentication                    |  |  |
|                                                | Protocol                                                              |                                              |  |  |
|                                                | chap                                                                  | - Challenge-handshake                        |  |  |
|                                                | authentication p                                                      | rotocol                                      |  |  |
|                                                | arap                                                                  | - AppleTalk Remote Access                    |  |  |
|                                                | Protocol                                                              | Missessft Challenge hendehele                |  |  |
|                                                | mscnap<br>authortication r                                            | - MICrosoft Challenge-handshake              |  |  |
| Error                                          | authentication p                                                      | LOLOCOT                                      |  |  |
| EIIUI                                          |                                                                       |                                              |  |  |
| messages                                       |                                                                       |                                              |  |  |

| ſ | Related  | auth tacacs+      |
|---|----------|-------------------|
|   | commands | show auth tacacs+ |

## auth tacacs+ server

Use the **auth tacacs+ server** global configuration command on the switch to set the TACACS+ authentication server address and the shared key information. Use the **no** form of this command to remove the settings.

#### **Commands**

auth tacacs+ server server-address shared-key key [timeout seconds] no auth tacacs+ server

| Syntax      | auth                                                                                        | Configure authentication mechanism                 |
|-------------|---------------------------------------------------------------------------------------------|----------------------------------------------------|
| Description | tacacs+                                                                                     | TACACS+ authentication                             |
|             | server                                                                                      | TACACS+ authentication server                      |
|             | server-address                                                                              | Authentication server address                      |
|             | shared-key                                                                                  | Configure the shared key                           |
|             | key                                                                                         | Key string, max 15 characters                      |
|             | timeout                                                                                     | Configure server timeout                           |
|             | seconds                                                                                     | 1 to 255 sec.                                      |
| Defaults    | Default timeout is 30 s                                                                     | econds                                             |
|             | Default tacacs+ server                                                                      | port is 49                                         |
| Command     | Global configuration                                                                        |                                                    |
| Modes       |                                                                                             |                                                    |
| Usage       | To enable the TACACS                                                                        | S+ authentication, the command "auth tacacs+" must |
| Guidelines  | be executed first.                                                                          |                                                    |
| Examples    | PT-7828(config)#                                                                            | auth tacacs+ server                                |
|             | <string:auth_se< th=""><th>erver&gt; - Authentication server address</th></string:auth_se<> | erver> - Authentication server address             |
|             | PT-7828(config)#                                                                            | auth tacacs+ server                                |
|             | tacacs.server.vip                                                                           | pa.com                                             |
|             | shared-key                                                                                  | - Configure the shared key                         |
|             | PT-7828(config)#                                                                            | auth tacacs+ server tacacs.server.                 |
|             | vipa.com snared-k                                                                           | Key Karatatan mara 15 alamatan                     |
|             | <pre>     STRING: Key&gt;     Dm 7020 (config)# </pre>                                      | - Key String, Max 15 characters                    |
|             | ri-7020(CONIIg)#                                                                            | auth tacacst server tacacs.server.                 |
|             | <pre><lf></lf></pre>                                                                        | су 1234                                            |
|             | timeout                                                                                     | - Configure server timeout                         |
|             | PT-7828(config)#                                                                            | auth tacacs+ server                                |
|             | tacacs.server.vip                                                                           | a.com shared-key 1234 timeout                      |
|             | <uint:seconds></uint:seconds>                                                               | - 1 to 255 sec.                                    |
|             | PT-7828(config)#                                                                            | auth tacacs+ server                                |
|             | tacacs.server.vip                                                                           | ba.com shared-key 1234 timeout 200                 |
| Error       | Timeout value must be                                                                       | in the range from 1 to 255 seconds                 |
| messages    | Invalid IP protocol port                                                                    |                                                    |
| Related     | auth tacacs+                                                                                |                                                    |
| commands    | show auth tacacs+                                                                           |                                                    |

## auto-backup

Use **auto-backup** to enable Auto load system configurations when the system boots up. To disable it, use the **no** form of this command.

<u>Commands</u> auto-backup no auto-backup

| Svntax      | auto-backup       | Use auto backup configu     | rator  | to restore cor | figuration  |
|-------------|-------------------|-----------------------------|--------|----------------|-------------|
| Description |                   |                             | lator  |                | ingulation  |
| Defaults    | Auto-backup con   | figuration is enabled by de | efault |                |             |
| Command     | Global configurat | tion                        |        |                |             |
| Modes       | _                 |                             |        |                |             |
| Usage       | N/A               |                             |        |                |             |
| Guidelines  |                   |                             |        |                |             |
| Examples    | PT-7828# conf     | figure terminal             |        |                |             |
|             | PT-7828 (confi    | ig)# auto-backup            |        |                |             |
|             | PT-7828(confi     | ig)# no au                  |        |                |             |
|             | auto-backup       | 0                           | -      | Deactive       | auto-backup |
|             | configurator      |                             |        |                |             |
|             | PT-7828 (confi    | ig)# no auto-backup         |        |                |             |
| Error       | N/A               |                             |        |                |             |
| messages    |                   |                             |        |                |             |
| Related     | N/A               |                             |        |                |             |
| commands    |                   |                             |        |                |             |

# bind vlan

*Use the* **bind vlan** *configuration command on the switch to bind the management address with a specified VLAN ID. Use the* **no** *form of this command to return to the default.* 

## <u>Commands</u>

bind vlan VLAN-ID

| Syntax      | bind                                                    | Bind VLAN as management VLAN |  |  |
|-------------|---------------------------------------------------------|------------------------------|--|--|
| Description | vlan                                                    | VLAN parameters              |  |  |
|             | VLAN-ID                                                 | 1 to 4094                    |  |  |
| Defaults    | Default management VLAN ID is 1                         |                              |  |  |
| Command     | VLAN configuration m                                    | ode as management VLAN       |  |  |
| Modes       |                                                         |                              |  |  |
| Usage       | N/A                                                     |                              |  |  |
| Guidelines  |                                                         |                              |  |  |
| Examples    | PT-7828(config)# interface mgmt                         |                              |  |  |
|             | PT-7828(config-vlan)# bind vlan                         |                              |  |  |
|             | <uint:vlanid></uint:vlanid>                             | - 1 to 4094                  |  |  |
| Error       | L3 interface cannot be assigned as management interface |                              |  |  |
| messages    | VLAN id is out of range!                                |                              |  |  |
| Related     | show interfaces mgmt                                    |                              |  |  |
| commands    |                                                         |                              |  |  |

## clear counters

Use the **clear counters** user EXEC command on the switch to clear the switch's statistics counters.

## <u>Commands</u>

clear counters

| Syntax      | clear      | Clear information        |
|-------------|------------|--------------------------|
| Description | counters   | Clear statistic counters |
| Defaults    | N/A        |                          |
| Command     | Privileged |                          |
| Modes       | -          |                          |

| Usage      | N/A                                 |
|------------|-------------------------------------|
| Guidelines |                                     |
| Examples   | PT-7828# clear                      |
|            | counters - Clear statistic counters |
| Error      | N/A                                 |
| messages   |                                     |
| Related    | show interfaces counters            |
| commands   |                                     |

# clear logging event-log

Use the **clear logging event-log** user EXEC command on the switch to clear the system log of the switch.

## <u>Commands</u>

clear logging event-log

| Syntax      | clear            | Clear information   |
|-------------|------------------|---------------------|
| Description | logging          | System event logs   |
|             | event-log        | System event logs   |
| Defaults    | N/A              |                     |
| Command     | Privileged       |                     |
| Modes       |                  |                     |
| Usage       | N/A              |                     |
| Guidelines  |                  |                     |
| Examples    | PT-7828# clear   |                     |
|             | logging          | - System event logs |
|             | PT-7828# clear l | ogging              |
|             | event-log        | - System event logs |
| Error       | N/A              |                     |
| messages    |                  |                     |
| Related     | show logging     |                     |
| commands    |                  |                     |

# clock set

Use the **clock set** global configuration command on the switch to set the current switch time.

## Commands

**clock set** *hh:mm:ss month day year* 

| Syntax      | clock                | Configure time-of-day clock |
|-------------|----------------------|-----------------------------|
| Description | set                  | Adjust the clock            |
|             | hh:mm:ss             | hh:mm:ss                    |
|             | month                | 1 to 12                     |
|             | day                  | 1 to 31                     |
|             | year                 | 2000 to 2037                |
| Defaults    | N/A                  |                             |
| Command     | Global configuration |                             |
| Modes       |                      |                             |
| Usage       | N/A                  |                             |
| Guidelines  |                      |                             |
| Examples    | PT-7828(config)#     | clock set 11:11:11 1 1 2010 |
| Error       | Illegal parameters!  |                             |
| messages    |                      |                             |
| Related     | show clock           |                             |
| commands    |                      |                             |

# clock summer-time

Use the **clock summer-time** global configuration command on the switch to enable the daylight saving time offset and set the apply duration. Use the **no** form of this command to disable it.

#### <u>Commands</u>

clock summer-time start-date month week day hour clock summer-time end-date month week day hour clock summer-time offset offset-hour

| Syntax      | clock Configure time-of-day clock                                         |                                                         |
|-------------|---------------------------------------------------------------------------|---------------------------------------------------------|
| Description | summer-time                                                               | Configure Summer time parameter                         |
|             | start-date                                                                | The date when summer time offset start                  |
|             | end-date                                                                  | The date when summer time offset end                    |
|             | month                                                                     | From 'Jan', 'January' or '1' to 'Dec', 'December', or   |
|             |                                                                           | ·12'                                                    |
|             | week                                                                      | From '1st' or '1' to 'Last' or '6'                      |
|             | day                                                                       | From 'Sun', 'Sunday' or '1' to 'Sat', 'Saturday' or '7' |
|             | hour                                                                      | 0 to 23                                                 |
|             | offset                                                                    | Summer time offset                                      |
|             | offset-hour                                                               | 1 to 12                                                 |
| Defaults    | N/A                                                                       |                                                         |
| Command     | Global configuration                                                      |                                                         |
| Modes       |                                                                           |                                                         |
| Usage       | When configuring the summer time offset, the start-date and end-date must |                                                         |
| Guidelines  | be configured correctly first.                                            |                                                         |
| Examples    | PT-7828(config)# clock timezon gmt -4                                     |                                                         |
| Error       | Invalid parameter                                                         |                                                         |
| messages    | Month must be configured as 'Jan', 'January' or a numerical '1'.          |                                                         |
|             | Week must be configured as '1st', '2nd', '3rd', '4th', '5th' or 'Last'    |                                                         |
|             | Day must be configured as 'Sun', 'Sunday' or a numerical '1'.             |                                                         |
|             | Hour must be in the range from 0 to 23.                                   |                                                         |
|             | Please input the correct start/end date of the summer time first!         |                                                         |
|             | Hour offset is out of range.                                              |                                                         |
| Related     | show clock                                                                |                                                         |
| commands    |                                                                           |                                                         |

## clock timezone

Use the clock timezone global configuration command on the switch to set the current time zone.

#### **Commands**

clock timezone gmt offset-hour

| Syntax      | clock                                      | Configure time-of-day clock |
|-------------|--------------------------------------------|-----------------------------|
| Description | timezone Time zone hour shifting           |                             |
|             | gmt                                        | Greenwich Mean Time         |
|             | offset-hour                                | -12 to 12                   |
|             | Half an hour                               | Only type 30                |
| Defaults    | N/A                                        |                             |
| Command     | Global configuration                       |                             |
| Modes       |                                            |                             |
| Usage       | N/A                                        |                             |
| Guidelines  |                                            |                             |
| Examples    | EDS-G516E(config                           | )# clock timezone gmt 5 30  |
| Error       | This timezone doesn't support half an hour |                             |
| messages    |                                            |                             |

| Related  | show clock |
|----------|------------|
| commands |            |

## сору

Use the **copy** privileged command on the switch to copy an image or configuration file from a remote server to the Flash memory or copy the running configuration, startup configuration, or event log to a remote server via TFTP.

#### **Commands**

| сору | tftp device-firmware                                          |
|------|---------------------------------------------------------------|
| сору | tftp running-config                                           |
| сору | {running-config event-log startup-config} tftp [tftp-address] |

| Syntax      | сору                                                                           | Copy from one file to another                    |  |
|-------------|--------------------------------------------------------------------------------|--------------------------------------------------|--|
| Description | tftp Remote server through TFTP                                                |                                                  |  |
|             | device- System firmware                                                        |                                                  |  |
|             | firmware                                                                       |                                                  |  |
|             | running-config                                                                 | Current running configuration of system          |  |
|             | startup-config                                                                 | System startup configuration                     |  |
|             | event-log                                                                      | Event log file                                   |  |
|             | tftp-address                                                                   | TFTP address. E.g., tftp://192.168.127.1/abc.txt |  |
| Defaults    | N/A                                                                            |                                                  |  |
| Command     | Privileged EXEC                                                                |                                                  |  |
| Modes       |                                                                                |                                                  |  |
| Usage       | N/A                                                                            |                                                  |  |
| Guidelines  |                                                                                |                                                  |  |
| Examples    | PT-7828# copy tftp                                                             |                                                  |  |
|             | device-firmware - System firmware                                              |                                                  |  |
|             | running-contig - Current running configuration of                              |                                                  |  |
|             | System                                                                         |                                                  |  |
|             | PT-/828# copy titp running-config                                              |                                                  |  |
|             | Address or name of remote nost [192.168.127.1]?                                |                                                  |  |
|             | 192.108.127.95<br>Source file name 2 ali ini                                   |                                                  |  |
|             | Source file halle : Clithin<br>Save import config to flash 2 $[V/n]$           |                                                  |  |
|             | Saving configuration Success                                                   |                                                  |  |
| Frror       | Input error                                                                    |                                                  |  |
| messages    | Invalid TFTP Server IP/Name !!!                                                |                                                  |  |
| gee         | TFTP Configuration File Download Failed                                        |                                                  |  |
|             | Invalid Config Files Path and Name !!!                                         |                                                  |  |
|             | Invalid Firmware Files Path and Name !!!                                       |                                                  |  |
|             | TFTP Firmware Download Failed !!!<br>TFTP Configuration File Upload Failed !!! |                                                  |  |
|             |                                                                                |                                                  |  |
|             | TFTP Log File Upload Failed !!!                                                |                                                  |  |
| Related     | N/A                                                                            |                                                  |  |
| commands    |                                                                                |                                                  |  |

## dot1x auth

Use the **dot1x auth** global configuration command to set dot1x authentication type and relative configurations.

#### <u>Commands</u> dot1x auth local dot1x auth radius server server port port shared-key string dot1x auth radius-local server server port port shared-key string

|  | Syntax | dot1x | 802.1x setting |
|--|--------|-------|----------------|
|--|--------|-------|----------------|
| Description | cription auth 802.1x auth type                          |                                                         |
|-------------|---------------------------------------------------------|---------------------------------------------------------|
|             | local                                                   | 802.1x authentication uses local database               |
|             | radius                                                  | 802.1x authentication uses radius server                |
|             | radius-local                                            | 802.1x authentication uses both local and radius server |
|             | server                                                  | 802.1x radius server name/ip                            |
|             | server                                                  | 802.1x radius server name/ip string                     |
|             | port                                                    | 802.1x radius server port                               |
|             | port                                                    | 802.1x radius server port (default 1812)                |
|             | shared-key                                              | 802.1x Shared Key                                       |
|             | string                                                  | Shared Key string                                       |
| Defaults    | 802.1x local authentication                             |                                                         |
| Command     | Global configuration                                    |                                                         |
| Modes       |                                                         |                                                         |
| Usage       | N/A                                                     |                                                         |
| Guidelines  |                                                         |                                                         |
| Examples    | PT-7828(config)# dot1x auth local                       |                                                         |
|             | PT-7828 (cont                                           | tig)# dotlx auth radius server vipanet port             |
|             | 1812 shared-key vipa                                    |                                                         |
|             | PT-/828(config)# dot1x auth radius-local server vipanet |                                                         |
| Error       | port 1812 snared-key vipa                               |                                                         |
| EIIOI       | Local Database is Full !!!                              |                                                         |
| messages    | Invalid User Na                                         |                                                         |
|             |                                                         |                                                         |
| Deleted     |                                                         |                                                         |
| Related     | SNOW GOTTX                                              |                                                         |
| commands    |                                                         |                                                         |

### dot1x auth

*Use* the**dot1x auth** *interface configuration command on the switch to enable port 802.1x authenticate. Use the* **no** *form of this command to return to the default setting.* 

#### <u>Commands</u> dot1x auth no dot1x auth

| Suptox      | dot1x            | 902 1x patting                            |
|-------------|------------------|-------------------------------------------|
| Symax       | uolix            | ouz. Tx setting                           |
| Description | auth             | 802.1x port authentication enable/disable |
| Defaults    | 802.1x port au   | thentication default disable              |
| Command     | interface config | guration                                  |
| Modes       |                  |                                           |
| Usage       | N/A              |                                           |
| Guidelines  |                  |                                           |
| Examples    | PT-7828 (con     | nfig)# interface ethernet 1/1             |
|             | PT-7828 (con     | nfig-if)# dot1x auth                      |
|             | PT-7828 (con     | nfig-if)# no dot1x auth                   |
| Error       | N/A              |                                           |
| messages    |                  |                                           |

## dot1x local-userdb

To add 802.1x local user database, use the**dot1x local-userdb** global configuration command. To remove the user database, use the **no** form of this command.

#### <u>Commands</u>

### dot1x local-userdb username user password password [desc description ] no dot1x local-userdb username user

| Syntax      | dot1x                      | 802.1x setting                           |  |
|-------------|----------------------------|------------------------------------------|--|
| Description | local-userdb               | Local user settings                      |  |
|             | username                   | Local user                               |  |
|             | user                       | Local user name (max. 30 characters)     |  |
|             | password                   | Local user password                      |  |
|             | password                   | Local user password (max. 16 characters) |  |
|             | desc                       | User description                         |  |
|             | description                | Description string                       |  |
| Defaults    | N/A                        |                                          |  |
| Command     | Global configuration       |                                          |  |
| Modes       |                            |                                          |  |
| Usage       | N/A                        |                                          |  |
| Guidelines  |                            |                                          |  |
| Examples    | PT-7828 (conf              | Eig)# dot1x local-userdb username vipa   |  |
|             | password vip               | banet                                    |  |
|             | PT-7828 (conf              | ig)# no dot1x local-userdb username vipa |  |
| Error       | Local Database is Full !!! |                                          |  |
| messages    | Invalid User Name !!!      |                                          |  |
|             | Invalid User Password !!!  |                                          |  |
|             | Invalid User De            | scription !!!                            |  |
| Related     | show dot1x local-userdb    |                                          |  |
| commands    |                            |                                          |  |

### dot1x reauth

Use the**dot1x reauth** global configuration command on the switch to globally enable periodic reauthentication of the client. Use the **no** form of this command to return to the default setting.

#### <u>Commands</u>

dot1x reauth [period period] no dot1x reauth [period period]

| Syntax      | dot1x                                                                       | 802.1x setting                         |
|-------------|-----------------------------------------------------------------------------|----------------------------------------|
| Description | reauth                                                                      | 802.1x reauth enable                   |
|             | period                                                                      | 802.1x reauth period                   |
|             | period                                                                      | 60 to 65535 seconds                    |
| Defaults    | 802.1x reauth                                                               | default enable and period 3600 seconds |
| Command     | Global configuration                                                        |                                        |
| Modes       |                                                                             |                                        |
| Usage       | N/A                                                                         |                                        |
| Guidelines  |                                                                             |                                        |
| Examples    | PT-7828(config)# dot1x reauth period 3600                                   |                                        |
|             | PT-7828(config)# no dot1x reauth                                            |                                        |
| Error       | Invalid Re-Auth Period!!! Must not be smaller than 65535 or greater than 60 |                                        |
| messages    |                                                                             |                                        |
| Related     | show dot1x                                                                  |                                        |
| commands    |                                                                             |                                        |

### dot1x reauth

*Use* the**dot1x reauth** *interface configuration command on the switch to trigger port 802.1x reauthenticate immediately.* 

### <u>Commands</u>

### dot1x reauth

| Syntax      | dot1x                                   | 802.1x setting                          |
|-------------|-----------------------------------------|-----------------------------------------|
| Description | reauth                                  | 802.1x port re-authenticate immediately |
| Defaults    | N/A                                     |                                         |
| Command     | interface configuration                 |                                         |
| Modes       |                                         |                                         |
| Usage       | N/A                                     |                                         |
| Guidelines  |                                         |                                         |
| Examples    | PT-7828(config)# interface ethernet 1/1 |                                         |
|             | PT-7828 (con                            | fig-if)# dot1x reauth                   |
| Error       | N/A                                     |                                         |
| messages    |                                         |                                         |
| Related     | N/A                                     |                                         |
| commands    |                                         |                                         |

## dip-switch

Use the **dip-switch** command to disable/enable HW dip-switch function.

### <u>Commands</u>

dip-switch

| Syntax      | disable                | Disable HW dip-switch function.           |
|-------------|------------------------|-------------------------------------------|
| Description | enable                 | Enable HW dip-switch function.            |
|             | mode turbo-ring-v1     | set dip-switch function as turbo-ring-v1. |
|             | mode turbo-ring-v2     | set dip-switch function as turbo-ring-v2. |
| Defaults    | 1.Enable dip-switch. 2 | 2.set to turbo-ring-v2.                   |
| Command     | Global configuration   |                                           |
| Modes       |                        |                                           |
| Usage       | N/A                    |                                           |
| Guidelines  |                        |                                           |
| Examples    | PT-7828(config)#       | dip-switch disable                        |
|             | PT-7828(config-i       | f)# dip-switch mode turbo-ring-v1         |
| Error       | N/A                    |                                           |
| messages    |                        |                                           |
| Related     | N/A                    |                                           |
| commands    |                        |                                           |

## eip

Use the **eip** command to disable/enable Ethernet/IP support.

#### <u>Commands</u> eip no eip

 Syntax
 eip
 Enable Ethernet/IP

 Description
 Defaults disable

 Command
 Global configuration

 Modes
 Analysis

| Usage      | N/A                  |
|------------|----------------------|
| Guidelines |                      |
| Examples   | PT-7828(config)# eip |
| Error      | N/A                  |
| messages   |                      |
| Related    | show eip             |
| commands   |                      |

### email-warning account

Use **email-warning account** to configure the account and the password to log in to the remote Mail Server. To clear the setting, use the **no** form of this command.

#### <u>Commands</u>

email-warning account name password no email-warning account

| Syntax      | email-warning                            | Email warning setting                |
|-------------|------------------------------------------|--------------------------------------|
| Description | account                                  | Email account on server              |
|             | name                                     | User name                            |
|             | password                                 | User password                        |
| Defaults    | N/A                                      |                                      |
| Command     | Global configuration                     |                                      |
| Modes       |                                          |                                      |
| Usage       | N/A                                      |                                      |
| Guidelines  |                                          |                                      |
| Examples    | PT-7828(confi                            | g)# email-warning account test1 1234 |
|             | PT-7828(confi                            | g)# email-warning account test1      |
| Error       | Length of SMTP User name is too long !!! |                                      |
| messages    | Invalid User name                        |                                      |
|             | Length of password is too long!!!        |                                      |
| Related     | show email-warning                       |                                      |
| commands    |                                          |                                      |

### email-warning event

Use the **email-warning event** global configuration command to enable the system warning events to send through the email if the event occurs. Use the **no** form of this command to disable the specified warning event notifications.

#### <u>Commands</u>

email-warning event { all | cold-start | warm-start | power-trans-off | power-trans-on | config-change | auth-fail | topology-change }

no email-warning event { cold-start | warm-start | power-trans-off | power-trans-on | configchange | auth-fail | topology-change}

| Syntax      | Email-warning                              | Email warning setting                       |
|-------------|--------------------------------------------|---------------------------------------------|
| Description | event                                      | System events                               |
|             | all                                        | Enable all events                           |
|             | cold-start                                 | Switch cold start                           |
|             | warn-start                                 | Switch warm start                           |
|             | power-trans-off                            | Power transition (on->off)                  |
|             | power-trans-on                             | Power transition (off->on)                  |
|             | config-change                              | Configuration changed                       |
|             | auth-fail                                  | Authentication failed                       |
|             | topology-                                  | Topology changed (from redundant protocols) |
|             | change                                     |                                             |
| Defaults    | All system events are disabled by default. |                                             |

| Command<br>Modes | Global configuration                                  |
|------------------|-------------------------------------------------------|
| I leane          | Ν/Δ                                                   |
| Guidelines       |                                                       |
| Examples         | PT-7828(config)# email-warning event                  |
|                  | all - Enable all events                               |
|                  | cold-start - Switch cold start                        |
|                  | warm-start - Switch warm start                        |
|                  | power-trans-off - Power transition (on->off)          |
|                  | power-trans-on - Power transition (off->on)           |
|                  | config-change - Configuration changed                 |
|                  | auth-fail - Authentication failed                     |
|                  | topology-change - Communication redundancy            |
|                  | topology changed                                      |
|                  | PT-7828(config)# email-warning event cold-start       |
|                  | PT-7828(config) # email-warning event topology-change |
|                  | PT-7828(config) # email-warning event auth-fail       |
|                  | P'I - 7828 (config) # exit                            |
|                  | PT-7828# snow email-warning config                    |
|                  | Mail Server and Email Setup                           |
|                  | SMTP Server IP/Name : msi.ninet.net                   |
|                  | SMTP Port : 25                                        |
|                  | Account Password • 1234                               |
|                  |                                                       |
|                  | 1st email address: test2@vipa.com                     |
|                  | 2nd email address :                                   |
|                  | 3rd email address: test3@hinet.net                    |
|                  | 4th email address :                                   |
|                  | System Events                                         |
|                  | Cold Start : Enable                                   |
|                  | Warm Start : Disable                                  |
|                  | Conf. Changed : Disable                               |
|                  | Power On->Off : Disable                               |
|                  | Power Off->On : Disable                               |
|                  | Auth. Failure : Enable                                |
|                  | Topology Changed : Enable                             |
|                  | More                                                  |
| Error            | N/A                                                   |
| messages         |                                                       |
| Related          | snow email-warning                                    |
| commands         |                                                       |

## email-warning event

Use the **email-warning event** interface configuration command to allow interface warning events to be sent through the email if the event occurs. Use the **no** form of this command to disable the specified warning event notifications.

#### Commands

email-warning event { link-on | link-off }
no mail-warning event { link-on | link-off }
email-warning event traffic-overload [rxThreshold duration]
no email-warning event traffic-overload

| Syntax      | email-warning | Configure email warning |
|-------------|---------------|-------------------------|
| Description | event         | Port events             |
|             | link-on       | Link ON                 |

|                      | link-off                                                     | Link OFF                           |  |
|----------------------|--------------------------------------------------------------|------------------------------------|--|
|                      | traffic-overload                                             | Traffic overloading                |  |
|                      | rxThreshold                                                  | 0 to 100                           |  |
|                      | duration                                                     | 1 to 300                           |  |
| Defaults             | All port events are disabled by default.                     |                                    |  |
| Command              | Interface configura                                          | ation                              |  |
| Modes                |                                                              |                                    |  |
| Usage                | N/A                                                          |                                    |  |
| Guidelines           |                                                              |                                    |  |
| Examples             | PT-7828# conf                                                | igure terminal                     |  |
|                      | PT-7828 (confi                                               | g)# interface ethernet 3/1         |  |
|                      | PT-7828 (confi                                               | g-if)# email-warning               |  |
|                      | event                                                        | - Port events                      |  |
|                      | PT-/828 (confi                                               | g-if)# email-warning event         |  |
|                      | link-on                                                      | - Link ON                          |  |
|                      | link-oii                                                     | - LINK OFF                         |  |
|                      | DT 7929 (confi                                               | rioad - Trailic overloading        |  |
|                      | PT-7020 (CONTT<br>DT-7020 (confi                             | g-ii)# email-warning event iink-on |  |
|                      | PT-/828(config-if)# email-warning event traffic-overload     |                                    |  |
|                      | 00 20<br>DT-7828 (confi                                      | a_if)#                             |  |
|                      | PT = 7828 # chow                                             | g=11)#<br>iworning_config          |  |
|                      | ri-/ozo# Show email-warning Config                           |                                    |  |
|                      | SMTP Server TP/Name · ms1 hinet net                          |                                    |  |
|                      | SMTP Port : 25                                               |                                    |  |
|                      | Account Name · test1                                         |                                    |  |
|                      | Account Password : 1234<br>1st email address: test2@vipa.com |                                    |  |
|                      |                                                              |                                    |  |
|                      |                                                              |                                    |  |
|                      | 2nd email address :                                          |                                    |  |
| 3rd email address: t |                                                              | ddress: test3@hinet.net            |  |
|                      | 4th email a                                                  | ddress :                           |  |
|                      | System Events                                                |                                    |  |
|                      | Cold Start                                                   | : Enable                           |  |
|                      | Warm Start                                                   | : Disable                          |  |
|                      | Conf. Chang                                                  | ed : Disable                       |  |
|                      | Power On->0                                                  | ff : Disable                       |  |
|                      | Power Off->                                                  | On : Disable                       |  |
|                      | Auth. Failu                                                  | re : Enable                        |  |
|                      | Topology Ch                                                  | anged : Enable                     |  |
| Error                | Threshold should                                             | be between 0 and 100               |  |
| messages             | Duration should b                                            | e between 1 and 300                |  |
| Related              | show email-warnii                                            | ng                                 |  |
| commands             |                                                              |                                    |  |

## email-warning mail-address

*Use* **email-warning mail-address** *to configure the email address(es) to which warning messages will be sent. To clear the setting*, *use* **no** *form of this command.* 

<u>Commands</u>

**email-warning mail-address** *mailIndex mailAddress* **no email-warning mail-address** *mailIndex* 

| Syntax      | email-warning | Email warning setting |
|-------------|---------------|-----------------------|
| Description | mail-address  | Target email address  |
|             | mailIndex     | 1 to 4                |

|            | mailAddress                                              | Email                                                    | address |  |  |  |
|------------|----------------------------------------------------------|----------------------------------------------------------|---------|--|--|--|
| Defaults   | N/A                                                      |                                                          |         |  |  |  |
| Command    | Global configurati                                       | on                                                       |         |  |  |  |
| Modes      | -                                                        |                                                          |         |  |  |  |
| Usage      | N/A                                                      |                                                          |         |  |  |  |
| Guidelines |                                                          |                                                          |         |  |  |  |
| Examples   | PT-7828(config)# email-warning mail-address              |                                                          |         |  |  |  |
|            | <uint:mailidx> - 1 to 4</uint:mailidx>                   |                                                          |         |  |  |  |
|            | PT-7828(confi                                            | <pre>PT-7828(config)# email-warning mail-address 1</pre> |         |  |  |  |
|            | test2@vipa.com                                           |                                                          |         |  |  |  |
|            | <pre>PT-7828(config)# email-warning mail-address 3</pre> |                                                          |         |  |  |  |
|            | test3@hinet.net                                          |                                                          |         |  |  |  |
| Error      | Index should be between 1 and 4                          |                                                          |         |  |  |  |
| messages   | Length of email address is too long !!!                  |                                                          |         |  |  |  |
| _          | Invalid Email address format                             |                                                          |         |  |  |  |
| Related    | show email-warning                                       |                                                          |         |  |  |  |
| commands   |                                                          | -                                                        |         |  |  |  |

# email-warning send test email

Use email-warning send test email to send a test email.

#### <u>Commands</u>

switch(config)# email-warning send test email

| 0 1         | •• •                                                      |                                                          |  |  |  |
|-------------|-----------------------------------------------------------|----------------------------------------------------------|--|--|--|
| Syntax      | email-warning                                             | Email warning setting                                    |  |  |  |
| Description | send                                                      | Send test email                                          |  |  |  |
|             | test                                                      | Test email                                               |  |  |  |
|             | email                                                     | Test email address                                       |  |  |  |
| Defaults    | N/A                                                       |                                                          |  |  |  |
| Command     | Global configurati                                        | on                                                       |  |  |  |
| Modes       |                                                           |                                                          |  |  |  |
| Usage       | The test email will                                       | be sent to the mail address that "email-warning mail-    |  |  |  |
| Guidelines  | address" comma                                            | nd configured.                                           |  |  |  |
| Examples    | PT-7828(confi                                             | g)# email-warning server 192.168.127.95                  |  |  |  |
| •           | <lf></lf>                                                 |                                                          |  |  |  |
|             | <uint:smtpport> - SMTP Port</uint:smtpport>               |                                                          |  |  |  |
|             | PT-7828(config)# email-warning server 192.168.127.95 25   |                                                          |  |  |  |
|             | PT-7828(config)# email-warning account admin 1234         |                                                          |  |  |  |
|             | PT-7828(config)# email-warning mail-address 1             |                                                          |  |  |  |
|             | <string:mailaddress> - Email address</string:mailaddress> |                                                          |  |  |  |
|             | PT-7828(config)# email-warning mail-address 1             |                                                          |  |  |  |
|             | alancc.wu@vipa.com                                        |                                                          |  |  |  |
|             | PT-7828(confi                                             | g)# email-warning send test email                        |  |  |  |
|             | Sending test                                              | email                                                    |  |  |  |
|             | You may chec                                              | k if your dedicated email addresses have                 |  |  |  |
|             | received this                                             | email!                                                   |  |  |  |
|             | PT-7828(confi                                             | g) #                                                     |  |  |  |
| Error       | Warning !!! You m                                         | ust first do Email Setup before sending the test email.  |  |  |  |
| messages    | Warning !!! You m                                         | ust first configure DNS Server IP Address before sending |  |  |  |
|             | the test email.                                           | -                                                        |  |  |  |
|             | Sending test email failed !!!                             |                                                          |  |  |  |

| Related  | email-warning server       |
|----------|----------------------------|
| commands | email-warning account      |
|          | email-warning mail-address |

# email-warning server

*Use* **email-warning server** to configure Mail Server IP/Name (IP address or name) for the switch. To clear the setting, use the **no** form of this command.

#### Commands

email-warning server *smtpServerIp* [*smtpPort*] no email-warning server

| Syntax      | email-warning Email warning setting             |                                            |  |
|-------------|-------------------------------------------------|--------------------------------------------|--|
| Description | server Email Server                             |                                            |  |
|             | smtpServerIp                                    | Email Server name/address                  |  |
|             | smtpPort                                        | SMTP Port, 1 to 65535                      |  |
| Defaults    | N/A                                             |                                            |  |
| Command     | Global configurati                              | on                                         |  |
| Modes       |                                                 |                                            |  |
| Usage       | N/A                                             |                                            |  |
| Guidelines  |                                                 |                                            |  |
| Examples    | PT-7828(confi                                   | g)# email-warning server mail.hinet.net 25 |  |
|             | PT-7828(confi                                   | g)# email-warning server ms1.hinet.net     |  |
|             |                                                 |                                            |  |
| Error       | Length of server address is too long !!!        |                                            |  |
| messages    | Invalid SMTP server name/address                |                                            |  |
|             | Invalid Mail Server Port, Range(1 to 65535) !!! |                                            |  |
| Related     | show email-warning                              |                                            |  |
| commands    |                                                 |                                            |  |

### exit

Use **exit** to exit the current configuration mode.

### <u>Commands</u>

exit

| Syntax      | exit Exit from configure mode |                                        |  |
|-------------|-------------------------------|----------------------------------------|--|
| Description | Exit from port setting mode   |                                        |  |
|             |                               | Exit command line interface            |  |
|             |                               | Exit from management interface setting |  |
| Defaults    | N/A                           |                                        |  |
| Command     | N/A                           |                                        |  |
| Modes       |                               |                                        |  |
| Usage       | N/A                           |                                        |  |
| Guidelines  |                               |                                        |  |
| Examples    | PT-7828 (cont                 | fig)# exit                             |  |
|             | PT-7828 #                     |                                        |  |
| Error       | N/A                           |                                        |  |
| messages    |                               |                                        |  |
| Related     | quit                          |                                        |  |
| commands    |                               |                                        |  |

### flowcontrol

To set the method of data flow control between the terminal or other device, use the **flowcontrol** interface configuration command. Use the **no** form of this command to disable flow control

| <u>Commands</u> |
|-----------------|
| flowcontrol     |
| no flowcontrol  |

| <b>O</b> (  | (I access to a local                          |                       |  |
|-------------|-----------------------------------------------|-----------------------|--|
| Syntax      | TIOWCONTROL                                   | Configure flowcontrol |  |
| Description |                                               |                       |  |
| Defaults    | The default is d                              | isable                |  |
| Command     | Interface config                              | uration               |  |
| Modes       |                                               |                       |  |
| Usage       |                                               |                       |  |
| Guidelines  |                                               |                       |  |
| Examples    | PT-7828(config)# interface ethernet 1/1       |                       |  |
|             | PT-7828(config-if)# flowcontrol               |                       |  |
|             |                                               |                       |  |
|             | PT-7828(config-if)# no flowcontrol            |                       |  |
| Error       | Fiber port can not be set flow control!!      |                       |  |
| messages    | Force speed can not be set flow control!!     |                       |  |
|             | Cannot configure on trunk member port 1/1!    |                       |  |
|             | This setting cannot be applied on trunk port! |                       |  |
| Related     | show interfaces ethernet                      |                       |  |
| commands    |                                               |                       |  |

### gmrp

*Use the* **gmrp** *interface configuration command on the switch to active the IEEE 802.1D-1998 GMRP (GARP Multicast Registration Protocol). Use the* **no** *form of this command to stop this function.* 

### <u>Commands</u>

#### gmrp no gmrp

| Syntax      | gmrp                                    | Enable GMRP (GARP Multicast Registration Protocol) |  |
|-------------|-----------------------------------------|----------------------------------------------------|--|
| Description |                                         |                                                    |  |
| Defaults    | gmrp is default di                      | sable                                              |  |
| Command     | Interface configur                      | ration                                             |  |
| Modes       |                                         |                                                    |  |
| Usage       | N/A                                     |                                                    |  |
| Guidelines  |                                         |                                                    |  |
| Examples    | PT-7828(config)# interface ethernet 1/1 |                                                    |  |
|             | PT-7828(config-if)# gmrp                |                                                    |  |
|             |                                         |                                                    |  |
|             | PT-7828(config-if)# no gmrp             |                                                    |  |
| Error       | GMRP cannot be                          | enabled on static multicast member port!!!         |  |
| messages    |                                         |                                                    |  |
| Related     |                                         |                                                    |  |
| commands    |                                         |                                                    |  |

### gvrp

Use the **gvrp** global configuration command on the switch to enable GVRP. Use the **no** form of this command to disable it.

<u>Commands</u> gvrp no gvrp

| Syntax      | gvrp           | Enable/Disable GVRP   |
|-------------|----------------|-----------------------|
| Description |                |                       |
| Defaults    | The feature is | s enabled by default. |
| Command     | Global config  | uration               |
| Modes       | _              |                       |
| Usage       | N/A            |                       |
| Guidelines  |                |                       |
| Examples    | PT-7828 (co    | nfig)# gvrp           |
|             | gvrp           | - Enable GVRP         |
| Error       | N/A            |                       |
| messages    |                |                       |
| Related     | show gvrp      |                       |
| commands    |                |                       |

### hostname

To specify or modify the host name for the network server, use the **hostname** global configuration command. To return to the default, use the no form of this command.

#### <u>Commands</u>

hostname name no hostname

| Syntax      | hostname              | Set system's netwo   | ork  | name (maximum 30 characters) |
|-------------|-----------------------|----------------------|------|------------------------------|
| Description | name                  | Switch name string   |      |                              |
| Defaults    | Name is the de        | fault switch name w  | vith | the serial number            |
| Command     | Global configu        | ration               |      |                              |
| Modes       |                       |                      |      |                              |
| Usage       | Maximum strin         | g tokens are 5.      |      |                              |
| Guidelines  | Maximum swite         | ch name length is 30 | ) c  | haracters.                   |
| Examples    | PT-7828 (con          | fig)# hostname       | V    | IPA Ethernet Switch PT 7828  |
|             | PT-7828(config)# exit |                      |      |                              |
|             | PT-7828# show system  |                      |      |                              |
|             | System Information    |                      |      |                              |
|             | System Na             | me                   | :    | VIPA Ethernet Switch PT 7828 |
|             | System Lo             | cation               | :    | Switch Location              |
|             | System De             | scription            | :    | VIPA PT-7828                 |
|             | Maintaine             | r Information        | :    | :                            |
|             | MAC Addre             | SS                   | :    | 00:90:E8:1D:24:36            |
|             | System Up             | time                 | :    | 0d0h36m57s                   |
| Error       | Length of swite       | h hostname is too l  | ong  | )                            |
| messages    |                       |                      |      |                              |
| Related     | show system           |                      |      |                              |
| commands    |                       |                      |      |                              |

## interface mgmt

Use the **interface mgmt** global configuration command on the switch to enter the VLAN configuration mode of Mgmt-VLAN.

### <u>Commands</u>

### interface mgmt

| Syntax      | interface            | Select an interface to configure |
|-------------|----------------------|----------------------------------|
| Description | mgmt                 | Configure management VLAN        |
| Defaults    | N/A                  |                                  |
| Command     | Global configuration |                                  |
| Modes       |                      |                                  |

| Usage      | N/A                              |  |
|------------|----------------------------------|--|
| Guidelines |                                  |  |
| Examples   | PT-7828(config)# interface       |  |
|            | mgmt - Configure management VLAN |  |
|            | PT-7828(config)# interface mgmt  |  |
|            | PT-7828(config-vlan)#            |  |
| Error      | N/A                              |  |
| messages   |                                  |  |
| Related    | show interfaces mgmt             |  |
| commands   |                                  |  |

## interface vlan

Use the **interface vlan** global configuration command on the switch to create or access a dynamic switch virtual interface (SVI) and to enter interface configuration mode. Use the no form of this command to delete an SVI.

#### <u>Commands</u>

interface vlan vlan-id no interface vlan vlan-id

| Syntax      | interface Select an interface to configure                   |                                |  |
|-------------|--------------------------------------------------------------|--------------------------------|--|
| Description | n vlan Configure L3 interface                                |                                |  |
|             | vlan-id                                                      | Configure L3 interface vlan id |  |
| Defaults    | N/A                                                          |                                |  |
| Command     | Global configu                                               | ration                         |  |
| Modes       | _                                                            |                                |  |
| Usage       | Management vlan id cannot be same as interface vlan id.      |                                |  |
| Guidelines  |                                                              |                                |  |
| Examples    | PT-7828(config)# interface vlan 2                            |                                |  |
|             | <uint:vlanid> - Configure L3 interface vlan id</uint:vlanid> |                                |  |
|             |                                                              |                                |  |
| Error       | interface vlan 2 is not exist                                |                                |  |
| messages    | mgmt vlan id cannot be same as interface vlan id!!           |                                |  |
|             | vlan interface full                                          |                                |  |
| Related     | show interfaces vlan                                         |                                |  |
| commands    |                                                              |                                |  |

### ip address

*Use the* **ip address** *VLAN configuration command on the switch to configure the address of a Layer 3 interface.* 

### <u>Commands</u>

**ip address** *ip-address netmask* 

| Syntax      | ір                 | Configure L3 interface ip |  |
|-------------|--------------------|---------------------------|--|
| Description | address            | Interface ip setting      |  |
|             | ip-address         | IP address                |  |
|             | netmask            | IP netmask                |  |
| Defaults    | N/A                |                           |  |
| Command     | VLAN configuration |                           |  |
| Modes       |                    |                           |  |
| Usage       | N/A                |                           |  |
| Guidelines  |                    |                           |  |

| Examples | PT-7828(config-vlan)#                                 | ip          | address      | 10.10.10.10 |
|----------|-------------------------------------------------------|-------------|--------------|-------------|
|          | ip                                                    | - Config    | ure L3 inter | face ip     |
| Error    | IP or netmask invalid                                 |             |              |             |
| messages | vlan 4097 is invalid!! should be range from 1 to 4094 |             |              |             |
|          | vlan interface full                                   |             |              |             |
|          | Interface VLAN is not allowed                         | to modify!! |              |             |
| Related  | show interfaces vlan                                  |             |              |             |
| commands |                                                       |             |              |             |

## ip address

Use the **ip address** VLAN configuration command on the switch to configure the IP retrieve mechanism of the switch. Use **no** form of this command to return to the default.

#### **Commands**

ip address {static ip-address netmask | dhcp | bootp }
no ip address

| Syntax      | ір                               | Configure IP paramters                         |  |  |
|-------------|----------------------------------|------------------------------------------------|--|--|
| Description | address                          | Congiure IP address                            |  |  |
|             | static                           | E.g., 11.22.33.44                              |  |  |
|             | ip-address                       | IP address                                     |  |  |
|             | netmask                          | Subnet mask                                    |  |  |
|             | dhcp                             | Use DHCP to retrieve IP setting automatically  |  |  |
|             | bootp                            | Use BOOTP to retrieve IP setting automatically |  |  |
| Defaults    | N/A                              |                                                |  |  |
| Command     | VLAN configur                    | ation as management VLAN                       |  |  |
| Modes       |                                  |                                                |  |  |
| Usage       | N/A                              |                                                |  |  |
| Guidelines  |                                  |                                                |  |  |
| Examples    | PT-7828(config-vlan)# ip address |                                                |  |  |
|             | static                           | - Configure static IP                          |  |  |
|             | dhcp                             | - Use DHCP to retrieve IP setting              |  |  |
|             | automatical                      | ly                                             |  |  |
|             | bootp                            | - Use BOOTP to retrieve IP                     |  |  |
|             | setting aut                      | comatically                                    |  |  |
| Error       | N/A                              |                                                |  |  |
| messages    |                                  |                                                |  |  |
| Related     | show interface                   | s mgmt                                         |  |  |
| commands    |                                  |                                                |  |  |

# ip auto-assign

Use the **ip auto-assign** interface configuration command on the switch to enable and set the auto IP assignment of specified interfaces. Use the **no** form of this command to remove an Ethernet port from a trunk group.

<u>Commands</u>

ip auto-assign *ipaddr* no ip auto-assign

| Syntax      | ір          | Configure IP paramters                               |
|-------------|-------------|------------------------------------------------------|
| Description | auto-assign | Automatic port IP assignment through DHCP/BootP/RARP |
|             | ipaddr      | E.g., 11.22.33.44                                    |
| Defaults    | N/A         |                                                      |

| Command     | Interface configuration                                               |  |  |
|-------------|-----------------------------------------------------------------------|--|--|
| Modes       |                                                                       |  |  |
| Usage       | This specified IP address must be in the same subnet of the system IP |  |  |
| Guidelines  | address                                                               |  |  |
| Examples    | PT-7828(config-if)# ip auto-assign                                    |  |  |
| (static IP) | <ipv4addr:ipaddr> - E.g., 11.22.33.44</ipv4addr:ipaddr>               |  |  |
| Error       | Cannot configure on trunk member port                                 |  |  |
| messages    | This IP address must be in the same subnet of the system IP address   |  |  |
| Related     | show ip auto-assign                                                   |  |  |
| commands    |                                                                       |  |  |

# ip default-gateway

Use the **ip default-gateway** VLAN configuration command on the switch to configure the IP default gateway address. Us thee **no** form of this command to return to the default.

#### Commands

ip default-gateway *ip-address* no default-gateway

| Syntax      | ip Configure IP paramters                            |            |  |
|-------------|------------------------------------------------------|------------|--|
| Description | default-gateway Configure default gateway address    |            |  |
|             | ip-address                                           | IP address |  |
| Defaults    | N/A                                                  |            |  |
| Command     | VLAN configuration as management VLAN                |            |  |
| Modes       |                                                      |            |  |
| Usage       | N/A                                                  |            |  |
| Guidelines  |                                                      |            |  |
| Examples    | PT-7828(config-vlan)# ip default-gateway 192.168.1.1 |            |  |
| Error       | Warning! IP and gateway are not in the same subnet   |            |  |
| messages    |                                                      |            |  |
| Related     | show interfaces mgmt                                 |            |  |
| commands    | -                                                    |            |  |

# ip dhcp retry

Use **ip dhcp retry** to enable the DHCP request retry for a specified period and times. Use the **no** form of this command to return to the default.

### <u>Commands</u>

ip dhcp retry *times* period *seconds* no ip dhcp retry

| Syntax      | ір                                      | Global IP configuration subcommands          |  |
|-------------|-----------------------------------------|----------------------------------------------|--|
| Description | dhcp                                    | DHCP related configuration                   |  |
|             | retry                                   | Configure DHCP client request retry paramter |  |
|             | times                                   | 0 - 65535 times, 0 means retry forever       |  |
|             | Period                                  | Retry period                                 |  |
|             | seconds                                 | 1 - 30 seconds                               |  |
| Defaults    | Default retry times = 0, retry period=1 |                                              |  |
| Command     | VLAN configuration as management VLAN   |                                              |  |
| Modes       |                                         |                                              |  |
| Usage       | N/A                                     |                                              |  |
| Guidelines  |                                         |                                              |  |

| Examples | PT-508(config-vlan)# ij   | p dhcp retry 500 period 30 |
|----------|---------------------------|----------------------------|
|          | P'I'-508# show interface: | s mgmt                     |
|          | IPv4                      |                            |
|          | Management VLAN id        | : 1                        |
|          | IP configuration          | : DHCP                     |
|          | IP address                | : 192.168.127.253          |
|          | Subnet mask               | : 255.255.255.0            |
|          | Default gateway           | : 0.0.0.0                  |
|          | DNS server                | :                          |
|          | Dhcp Retry Periods        | : 30 seconds               |
|          | Dhcp Retry Times          | : 500                      |
| Error    | Illegal parameter!        |                            |
| messages |                           |                            |
| Related  | show interface mgmt       |                            |
| commands | _                         |                            |

## ip dhcp-relay server

Use **ip dhcp-relay server** to configure the DHCP server address that the switch will forward DHCP messages to. To remove the DHCP server address, use the **no** form of this command.

### <u>Commands</u>

**ip dhcp-relay server** *serverIndex serverAddr* **no ip dhcp-relay server** *serverIndex* 

| Syntax      | ip Global IP configuration subcommands                  |                                             |  |
|-------------|---------------------------------------------------------|---------------------------------------------|--|
| Description | dhcp-relay Configure DHCP relay agent parameter         |                                             |  |
|             | server                                                  | DHCP server IP address                      |  |
|             | serverIndex                                             | DHCP server address index, 1 to 4           |  |
|             | serverAddr                                              | DHCP server IP address                      |  |
| Defaults    | N/A                                                     |                                             |  |
| Command     | Global configuration                                    |                                             |  |
| Modes       |                                                         |                                             |  |
| Usage       | N/A                                                     |                                             |  |
| Guidelines  |                                                         |                                             |  |
| Examples    | PT-7828 (conf.                                          | ig)# ip dhcp-relay server 1 192.168.127.100 |  |
|             | PT-7828(config)# ip dhcp-relay server 3 192.168.127.200 |                                             |  |
| Error       | Invalid server index                                    |                                             |  |
| messages    | Invalid IPv4 address                                    |                                             |  |
| Related     | show ip dhcp-relay                                      |                                             |  |
| commands    |                                                         |                                             |  |

# ip dhcp-relay option82

Use the **ip dhcp-relay option82** global and interface configuration command to enable DHCP Relay with Option 82 messages. To disable it, use the **no** form of this command.

#### <u>Commands</u>

ip dhcp-relay option82 no ip dhcp-relay option82

| - |             |                                                |                                      |
|---|-------------|------------------------------------------------|--------------------------------------|
|   | Syntax      | lp                                             | Configure IP parameters              |
|   | Description | dhcp-relay                                     | Configure DHCP relay agent parameter |
|   |             | option82                                       | Option 82                            |
|   | Defaults    | Default is disabled.                           |                                      |
|   | Command     | Global configuration / Interface configuration |                                      |
|   | Modes       |                                                |                                      |

| Usage      | N/A                                       |
|------------|-------------------------------------------|
| Guidelines |                                           |
| Examples   | PT-7828(config)# ip dhcp-relay option82 ? |
|            | <lf></lf>                                 |
|            | remote-id-type - Remote Id type           |
|            | man-id - Manual remote ID                 |
|            | PT-7828(config)# ip dhcp-relay option82   |
| Error      | N/A                                       |
| messages   |                                           |
| Related    | N/A                                       |
| commands   |                                           |

## ip dhcp-relay option82 remote-id-type

Use the **ip dhcp-relay option82 remote-id-type** global configuration command to select the remote ID information of DHCP option82 messages. Use **ip dhcp-relay option82 man-id** to manually set the remote id instead of the predefined ones.

#### Commands

ip dhcp-relay option82 remote-id-type remoteIdType ip dhcp-relay option82 man-id manualId

| Syntax      | ip Global IP configuration subcommands                                                 |                                           |  |  |
|-------------|----------------------------------------------------------------------------------------|-------------------------------------------|--|--|
| Description | dhcp-relay                                                                             | Configure DHCP relay agent parameter      |  |  |
|             | option82                                                                               | Option 82                                 |  |  |
|             | remote-id-type Remote Id type                                                          |                                           |  |  |
|             | remoteldType                                                                           | ip   mac   client-id   other              |  |  |
|             | man-id                                                                                 | Manual remote ID                          |  |  |
|             | manualld                                                                               | Manual remote ID, maximum 15 characters   |  |  |
| Defaults    | DHCP-relay optic                                                                       | n82 is disable in factory default.        |  |  |
|             | Default remote-id                                                                      | -type is IP.                              |  |  |
| Command     | Global configurat                                                                      | ion                                       |  |  |
| Modes       |                                                                                        |                                           |  |  |
| Usage       | N/A                                                                                    |                                           |  |  |
| Guidelines  |                                                                                        |                                           |  |  |
| Examples    | PT-7828(confi                                                                          | g)# ip dhcp-relay option82 remote-id-type |  |  |
|             | <string:rem< th=""><th>oteIdType&gt; - ip   mac   client-id   other</th></string:rem<> | oteIdType> - ip   mac   client-id   other |  |  |
|             | PT-7828(confi                                                                          | g)# ip dhcp-relay option82 remote-id-type |  |  |
|             | mac                                                                                    |                                           |  |  |
|             |                                                                                        |                                           |  |  |
|             | PT-/828(confi                                                                          | g)# ip dhcp-relay option82 remote-id-type |  |  |
|             | other                                                                                  |                                           |  |  |
| _           | PT-7828(confi                                                                          | g)# ip dhcp-relay option82 man-id abcdef  |  |  |
| Error       | Invalid remote ID                                                                      | type                                      |  |  |
| messages    | Manual Id is over                                                                      | 15 characters                             |  |  |
| Related     | N/A                                                                                    |                                           |  |  |
| commands    |                                                                                        |                                           |  |  |

## ip http-server

Use **ip http-server** global configuration commands on the switch to enable HTTP/HTTPs service. Use the **no** form of this command to disable HTTP/HTTPS service.

#### <u>Commands</u> ip http-server ip http-server secure no ip http-sever

| Syntax | ip | Global IP configuration subcommands |
|--------|----|-------------------------------------|
|--------|----|-------------------------------------|

| Description | http-server          | Enable HTTP/HTTPS web service |
|-------------|----------------------|-------------------------------|
|             | secure               | HTTPS support only            |
| Defaults    | HTTP service i       | s enabled.                    |
| Command     | Global configuration |                               |
| Modes       |                      |                               |
| Usage       | N/A                  |                               |
| Guidelines  |                      |                               |
| Examples    | PT-7828 (con         | fig)# ip http-server          |
|             | auto-logo            | ut - Web auto-logout timer    |
|             | <LF $>$              |                               |
|             | secure               | - HTTPS support only          |
|             | PT-7828 (con         | fig)# ip http-server secure   |
|             | PT-7828 (con         | fig)# ip http-server          |
|             | PT-7828 (con         | fig)# no ip http-server       |
| Error       | N/A                  |                               |
| messages    |                      |                               |
| Related     | show ip http-se      | erver                         |
| commands    |                      |                               |

## ip http-server auto-logout

Use **ip http-server auto-logout** global configuration commands on the switch to enable the auto-logout for the HTTP/HTTPs connections with specified seconds. Use the **no** form of this command to disable it.

### <u>Commands</u>

ip http-server auto-logout seconds

| Syntax      | ip Global IP configuration subcommands                                   |                                       |  |  |
|-------------|--------------------------------------------------------------------------|---------------------------------------|--|--|
| Description | http-server Enable HTTP/HTTPS web service                                |                                       |  |  |
|             | auto-logout Web auto-logout timer                                        |                                       |  |  |
|             | seconds                                                                  | 0 for disable, or 60 to 86400 seconds |  |  |
| Defaults    | Auto-logout is a                                                         | disabled by default.                  |  |  |
| Command     | Global configuration                                                     |                                       |  |  |
| Modes       |                                                                          |                                       |  |  |
| Usage       | N/A                                                                      |                                       |  |  |
| Guidelines  |                                                                          |                                       |  |  |
| Examples    | PT-7828(config)# ip http-server auto-logout 120                          |                                       |  |  |
| Error       | Switch Web auto-logout interval should be 0(disable) or 60 to 86400s !!! |                                       |  |  |
| messages    |                                                                          |                                       |  |  |
| Related     | show ip http-se                                                          | rver                                  |  |  |
| commands    |                                                                          |                                       |  |  |

## ip igmp static-group

Use the **ip igmp static-group** global configuration command on the switch to add a static multicast MAC address and its member ports. Use the **no** form of this command to remove the static multicast group or just its member ports.

### <u>Commands</u>

ip igmp static-group MAC-address interface module/port no ip igmp static-group [MAC-address] [ interface module/port]

| Syntax       | Ip Global IP configuration subcommands |                                                           |
|--------------|----------------------------------------|-----------------------------------------------------------|
| Description  | lgmp                                   | IGMP                                                      |
| static-group |                                        | Add New Static Multicast MAC Address                      |
| Mac-address  |                                        | MAC address XX:XX:XX:XX:XX:XX                             |
|              | Interface                              | Binding ports                                             |
|              | Module/port                            | Port(Trunk) ID or list. E.g., 1/1,2,4-5,2/1,Trk1,Trk2-Trk |

| Defaults   | N/A                                                            |  |  |
|------------|----------------------------------------------------------------|--|--|
| Command    | Global configuration                                           |  |  |
| Modes      |                                                                |  |  |
| Usage      | N/A                                                            |  |  |
| Guidelines |                                                                |  |  |
| Examples   | PT-7828(config)# ip igmp static-group 01:00:00:00:00:01        |  |  |
|            | interface 1/2-3                                                |  |  |
|            | PT-7828(config)# no ip igmp static-group                       |  |  |
| Error      | Add new static multicast MAC address Fail !!!                  |  |  |
| messages   | Please check the multicast mac address's type !!!              |  |  |
|            | Add new static multicast MAC address Fail !!!                  |  |  |
|            | Not enough space to add a new static multicast MAC address !!! |  |  |
|            | The member port should not be GMRP-enabled port !!!            |  |  |
| Related    | show mac-address-table mcast                                   |  |  |
| commands   |                                                                |  |  |

# ip igmp-snooping

Use the **ip igmp-snooping** global configuration command on the switch to globally enable Internet Group Management Protocol (IGMP) snooping on the switch. Use the command with keywords to enable IGMP snooping. Use the **no** form of this command to disable IGMP snooping.

### <u>Commands</u>

ip igmp-snooping no ip igmp-snooping

| Syntax      | ір                                   | Global IP configuration subcommands |
|-------------|--------------------------------------|-------------------------------------|
| Description | igmp-snooping                        | IGMP snooping                       |
| Defaults    | IGMP snooping is                     | globally disable                    |
| Command     | Global configuratio                  | n                                   |
| Modes       |                                      |                                     |
| Usage       | N/A                                  |                                     |
| Guidelines  |                                      |                                     |
| Examples    | PT-7828 (config                      | )# ip igmp-snooping                 |
|             | PT-7828(config)# no ip igmp-snooping |                                     |
| Error       | IGMP Function is c                   | only supported by 802.1Q VLAN mode! |
| messages    |                                      |                                     |
| Related     | ip igmp-snooping v                   | lan                                 |
| commands    | ip igmp-snooping c                   | querier                             |
|             | ip igmp-snooping c                   | query-interval                      |
|             | ip igmp-snooping e                   | enhanced                            |
|             | show ip igmp                         |                                     |

# ip igmp-snooping enhanced

Use the **ip igmp-snooping enhanced** global configuration command on the switch to enable the enhanced mode. Use the **no** form of this command to disable the enhanced mode.

### <u>Commands</u>

ip igmp-snooping enhanced no ip igmp-snooping enhanced

| Syntax      | ip                   | Global IP configuration subcommands |
|-------------|----------------------|-------------------------------------|
| Description | igmp-snooping        | IGMP snooping                       |
|             | enhanced             | IGMP snooping enhanced mode         |
| Defaults    | Enhanced mode is     | s globally disabled on the switch   |
| Command     | Global configuration | n                                   |
| Modes       |                      |                                     |

| Usage      | The IGMP snooping function must be enabled first.    |
|------------|------------------------------------------------------|
| Guidelines |                                                      |
| Examples   | PT-7828(config)# ip igmp-snooping enhanced           |
|            | PT-7828(config)# no ip igmp-snooping enhanced        |
| Error      | IGMP Function is Disabled !!!                        |
| messages   | IGMP Function is only supported by 802.1Q VLAN mode! |
| Related    | ip igmp-snooping                                     |
| commands   | ip igmp-snooping vlan                                |
|            | ip igmp-snooping querier                             |
|            | ip igmp-snooping query-interval                      |
|            | show ip igmp                                         |

# ip igmp-snooping querier vlan

Use the **ip igmp-snooping querier** global configuration command to enable and configure the IGMP querier feature on a VLAN interface. Use the **no** form of this command to disable the IGMP querier feature.

#### <u>Commands</u>

ip igmp-snooping querier vlan vlan-id no ip igmp-snooping querier vlan vlan-id

| Syntax      | ip                                                   | Global IP configuration subcommands                  |  |
|-------------|------------------------------------------------------|------------------------------------------------------|--|
| Description | igmp-snooping IGMP snooping                          |                                                      |  |
|             | querier                                              | IGMP snooping qeury enable                           |  |
|             | vlan                                                 | VLAN parameters                                      |  |
|             | vlan-id                                              | 1 to 4094                                            |  |
| Defaults    | The IGMP snoopin                                     | g querier feature is globally disabled on the switch |  |
| Command     | Global configuration                                 | n                                                    |  |
| Modes       |                                                      |                                                      |  |
| Usage       | The IGMP snooping function must be enabled first.    |                                                      |  |
| Guidelines  |                                                      |                                                      |  |
| Examples    | PT-7828(config)# ip igmp-snooping querier vlan 1     |                                                      |  |
|             | PT-7828(config)# no ip igmp-snooping querier vlan 1  |                                                      |  |
| Error       | Vlan entry not found!!!                              |                                                      |  |
| messages    | Vlan IGMP Function is Disabled !!!                   |                                                      |  |
|             | IGMP Function is Disabled !!!                        |                                                      |  |
|             | IGMP Function is only supported by 802.1Q VLAN mode! |                                                      |  |
| Related     | ip igmp-snooping                                     |                                                      |  |
| commands    | ip igmp-snooping v                                   | <i>r</i> lan                                         |  |
|             | ip igmp-snooping query-interval                      |                                                      |  |
|             | ip igmp-snooping e                                   | enhanced                                             |  |
|             | show ip igmp                                         |                                                      |  |

# ip igmp-snooping querier vlan vlan-id v3

| NOTE | The command is supported only in Layer 3 switches                |                                                                                     |                                                                                                    |  |
|------|------------------------------------------------------------------|-------------------------------------------------------------------------------------|----------------------------------------------------------------------------------------------------|--|
|      | Use <b>the ip igmp</b><br>querier feature o<br>switch to send IO | <b>-snooping querier</b> glo<br>in a VLAN interface. Use<br>GMP V3 query, otherwise | bbal configuration command to enable and configure the IGMP<br>e <b>ip igmp-snooping querier vlan</b> vlan-id <b>v3</b> can make the<br>e the default is V2 query. |  |
|      | Syntax                                                           | ір                                                                                  | Global IP configuration subcommands                                                                                                    |  |

| Description | igmp-snooping IGMP snooping                          |                                                      |  |
|-------------|------------------------------------------------------|------------------------------------------------------|--|
|             | querier                                              | IGMP snooping qeury enable                           |  |
|             | vlan                                                 | VLAN parameters                                      |  |
|             | vlan-id                                              | 1 ~ 4094                                             |  |
|             | v3                                                   | IGMPv3 mode                                          |  |
| Defaults    | The IGMP snoopin                                     | g querier feature is globally disabled on the switch |  |
| Command     | Global configuration                                 |                                                      |  |
| Modes       |                                                      |                                                      |  |
| Usage       | The IGMP snooping function must be enabled first.    |                                                      |  |
| Guidelines  |                                                      |                                                      |  |
| Examples    | PT-7828(config)# ip igmp-snooping querier vlan 1 v3  |                                                      |  |
| Error       | Vlan entry not found!!!                              |                                                      |  |
| messages    | Vlan IGMP Function is Disabled !!!                   |                                                      |  |
|             | IGMP Function is Disabled !!!                        |                                                      |  |
|             | IGMP Function is only supported by 802.1Q VLAN mode! |                                                      |  |
| Related     | ip igmp-snooping                                     |                                                      |  |
| commands    | ip igmp-snooping vlan                                |                                                      |  |
|             | ip igmp-snooping o                                   | query-interval                                       |  |

# ip igmp-snooping query-interval

Use the **ip igmp-snooping query-interval** global configuration command on the switch to configure the interval between IGMP queries. Use the **no** form of this command to return to the default.

#### <u>Commands</u>

ip igmp-snooping query-interval interval

| Syntax      | ip Global IP configuration subcommands                                |                              |  |  |
|-------------|-----------------------------------------------------------------------|------------------------------|--|--|
| Description | igmp-snooping IGMP snooping                                           |                              |  |  |
|             | query-interval                                                        | IGMP snooping query interval |  |  |
|             | interval                                                              | 20 to 600 seconds            |  |  |
| Defaults    | Query interval defa                                                   | ault value is 125 seconds    |  |  |
| Command     | Global configuratio                                                   | n                            |  |  |
| Modes       |                                                                       |                              |  |  |
| Usage       | The IGMP snooping function must be enabled first.                     |                              |  |  |
| Guidelines  |                                                                       |                              |  |  |
| Examples    | PT-7828(config)# ip igmp-snooping query-interval 125                  |                              |  |  |
| Error       | The range of Quierier interval value should be between 20 and 600 !!! |                              |  |  |
| messages    | IGMP Function is Disabled !!!                                         |                              |  |  |
|             | IGMP Function is only supported by 802.1Q VLAN mode!                  |                              |  |  |
| Related     | ip igmp-snooping                                                      |                              |  |  |
| commands    | ip igmp-snooping vlan                                                 |                              |  |  |
|             | ip igmp-snooping c                                                    | querier                      |  |  |
|             | ip igmp-snooping enhanced                                             |                              |  |  |
|             | show ip igmp                                                          |                              |  |  |

## ip igmp-snooping vlan

Use the **ip igmp-snooping vlan** global configuration command on the switch to globally enable Internet Group Management Protocol (IGMP) snooping on a VLAN. Use the **no** form of this command to disable IGMP snooping on a vlan.

#### <u>Commands</u>

ip igmp-snooping vlan vlan-id [mrouter module/port] no ip igmp-snooping vlan vlan-id [mrouter module/port]

| Syntax      | ір            | Global IP configuration subcommands |
|-------------|---------------|-------------------------------------|
| Description | igmp-snooping | IGMP snooping                       |

|            | vlan                          | VLAN parameters                                            |  |  |  |
|------------|-------------------------------|------------------------------------------------------------|--|--|--|
|            | vlan-id                       | 1 to 4094                                                  |  |  |  |
|            | mrouter                       | IGMP snooping query port enable                            |  |  |  |
|            | Module/port                   | Port(Trunk) ID or list. E.g., 1/1,2,4-5,2/1,Trk1,Trk2-Trk4 |  |  |  |
| Defaults   | N/A                           |                                                            |  |  |  |
| Command    | Global configuration          | on                                                         |  |  |  |
| Modes      |                               |                                                            |  |  |  |
| Usage      | The IGMP snoopir              | ng must be enabled first.                                  |  |  |  |
| Guidelines |                               |                                                            |  |  |  |
| Examples   | PT-7828(config                | g)# ip igmp-snooping vlan 1 mrouter 1/1                    |  |  |  |
|            | PT-7828 (config               | g)# no ip igmp-snooping vlan 1 mrouter 1/1                 |  |  |  |
| Error      | Vlan entry not found!!!       |                                                            |  |  |  |
| messages   | IGMP Function is Disabled !!! |                                                            |  |  |  |
|            | IGMP Function is              | only supported by 802.1Q VLAN mode!                        |  |  |  |
| Related    | ip igmp-snooping              |                                                            |  |  |  |
| commands   | ip igmp-snooping              | querier                                                    |  |  |  |
|            | ip igmp-snooping              | query-interval                                             |  |  |  |
|            | ip igmp-snooping              | ip igmp-snooping enhanced                                  |  |  |  |
|            | show ip igmp                  |                                                            |  |  |  |

## ip filter-ip

Use the **ip filter-ip** interface configuration command on the switch to add the IP filtering address entries. Use the **no** form of this command to delete the filtering entries.

#### <u>Commands</u>

ip filter-ip allowed ip-address

no ip filter-ip allowed *ip-address* 

| Syntax      | ip Configure IP paramters      |                                                    |  |  |
|-------------|--------------------------------|----------------------------------------------------|--|--|
| Description | filter-ip IP filter            |                                                    |  |  |
|             | allowed                        | lowed Configured traffic allowed from specified IP |  |  |
|             | ip-address                     | E.g., 11.22.33.44                                  |  |  |
| Defaults    | N/A                            |                                                    |  |  |
| Command     | Interface configuration        |                                                    |  |  |
| Modes       |                                |                                                    |  |  |
| Usage       | N/A                            |                                                    |  |  |
| Guidelines  |                                |                                                    |  |  |
| Examples    | PT-7828 (conf                  | ig-if)# ip filter-ip allowed 192.168.127.1         |  |  |
|             | <lf></lf>                      |                                                    |  |  |
| Error       | Not a unicast IP               |                                                    |  |  |
| messages    | Allowed only 8 filters at most |                                                    |  |  |
| Related     | show interfaces filter-ip      |                                                    |  |  |
| commands    |                                |                                                    |  |  |

### ip name-server

*Use the* **ip name-server** *VLAN configuration command on the switch to configure the DNS server for the switch. Use the* **no** *form of this command to return to the default.* 

#### **Commands**

ip name-server dns-ip-address1 [dns-ip-address2]
no name-server

| Syntax      | ip Configure IP paramters |                              |
|-------------|---------------------------|------------------------------|
| Description | name-server               | Configure DNS server address |
|             | ip-address                | IP address                   |
| Defaults    | N/A                       |                              |

| Command    | VLAN configuration as management VLAN              |
|------------|----------------------------------------------------|
| Modes      |                                                    |
| Usage      | N/A                                                |
| Guidelines |                                                    |
| Examples   | PT-7828(config-vlan)# ip name-server 192.168.1.1   |
| Error      | Warning! IP and gateway are not in the same subnet |
| messages   |                                                    |
| Related    | show interfaces mgmt                               |
| commands   |                                                    |

## ip ospf area

Use the **ip ospf area** command in VLAN configuration mode to bind the interfaces with an OSPF area. Use **no ip ospf** to unbind the OSPF area.

<u>Commands</u>

ip ospf area *area-id* no ip ospf

| Syntax      | ip Configure L3 interface ip                                         |                                                   |  |  |
|-------------|----------------------------------------------------------------------|---------------------------------------------------|--|--|
| Description | ospf         Configure OSPF           area         OSPF Area binding |                                                   |  |  |
|             |                                                                      |                                                   |  |  |
|             | area-id                                                              | OSPF Area id                                      |  |  |
| Defaults    | This command                                                         | is disabled by default.                           |  |  |
| Command     | VLAN configur                                                        | VLAN configuration                                |  |  |
| Modes       |                                                                      |                                                   |  |  |
| Usage       | Auth Key lengths up to 8 characters                                  |                                                   |  |  |
| Guidelines  | MD5 Key ID range 1 to 255                                            |                                                   |  |  |
| Examples    | PT-7828 (cor                                                         | PT-7828(config-vlan)# ip ospf auth md5 5 auth-key |  |  |
|             | abcdabcd                                                             |                                                   |  |  |
| Error       | Auth Key lengths up to 8 characters                                  |                                                   |  |  |
| messages    | MD5 Key ID range 1 to 255                                            |                                                   |  |  |
| Related     | show ip ospf interface                                               |                                                   |  |  |
| commands    |                                                                      |                                                   |  |  |

# ip ospf auth

Use the **ip ospf auth** command in VLAN configuration mode to specify the authentication type for an interface. Use the **no** form of this command to remove the authentication type for an interface.

### <u>Commands</u>

ip ospf auth simple auth-key key ip ospf auth md5 key-id auth-key key no ip ospf auth

| Syntax      | ip Configure L3 interface ip        |                                              |  |
|-------------|-------------------------------------|----------------------------------------------|--|
| Description | ospf Configure OSPF                 |                                              |  |
|             | auth                                | Configure OSPF authentication type           |  |
|             | simple                              | Configure OSPF authentication type to SIMPLE |  |
|             | md5                                 | Configure OSPF authentication type to MD5    |  |
|             | key-id MD5 key id                   |                                              |  |
|             | auth-key                            | Configure authentication key                 |  |
|             | key                                 | Key string                                   |  |
| Defaults    | This command                        | l is disabled by default.                    |  |
| Command     | VLAN configuration                  |                                              |  |
| Modes       |                                     |                                              |  |
| Usage       | Auth Key lengths up to 8 characters |                                              |  |
| Guidelines  | MD5 Key ID ra                       | inge 1 to 255                                |  |

| Examples          | PT-7828(config-vlan)#<br>abcdabcd                          | ip     | ospf | auth | md5 | 5 | auth-key |
|-------------------|------------------------------------------------------------|--------|------|------|-----|---|----------|
| Error<br>messages | Auth Key lengths up to 8 char<br>MD5 Key ID range 1 to 255 | acters | 6    |      |     |   |          |
| Related commands  | show ip ospf interface                                     |        |      |      |     |   |          |

# ip ospf cost

Use the **ip ospf cost** command in VLAN configuration mode to explicitly specify the cost of sending a packet on a VLAN interface. Use the **no** form of this command to return to the default.

#### Commands

ip ospf cost *cost* no ip ospf cost

| Syntax      | ip Configure L3 interface ip |                            |  |  |
|-------------|------------------------------|----------------------------|--|--|
| Description | ospf Configure OSPF          |                            |  |  |
|             | cost                         | Configure OSPF Metric      |  |  |
|             | cost                         | Metric value (1 to 65535)  |  |  |
| Defaults    | Default cost is 1            |                            |  |  |
| Command     | VLAN configura               | VLAN configuration         |  |  |
| Modes       |                              |                            |  |  |
| Usage       | N/A                          |                            |  |  |
| Guidelines  |                              |                            |  |  |
| Examples    | PT-7828 (cont                | fig-vlan)# ip ospf cost 10 |  |  |
| Error       | Metric Range 1 to 65535      |                            |  |  |
| messages    |                              |                            |  |  |
| Related     | show ip ospf interface       |                            |  |  |
| commands    |                              |                            |  |  |

# ip ospf dead-interval

Use the **ip ospf dead-interval** command in interface configuration mode to set the interval at which hello packets must not be seen before neighbors declare the router down. Use the no form of this command to return to the default time.

#### <u>Commands</u>

ip ospf dead-interval seconds no ip ospf dead-interval

| Syntax      | ip Configure L3 interface ip   |                                      |  |  |
|-------------|--------------------------------|--------------------------------------|--|--|
| Description | ospf                           | Configure OSPF                       |  |  |
|             | dead-interval                  | Configure OSPF dead interval         |  |  |
|             | seconds                        | Dead Interval Range 1 to 65535       |  |  |
| Defaults    | Default dead in                | terval is 40 seconds                 |  |  |
| Command     | VLAN configuration             |                                      |  |  |
| Modes       |                                |                                      |  |  |
| Usage       | Dead interval Range 1 to 65535 |                                      |  |  |
| Guidelines  |                                |                                      |  |  |
| Examples    | PT-7828 (con:                  | fig-vlan)# ip ospf dead-interval 100 |  |  |
| Error       | Dead Interval Range 1 to 65535 |                                      |  |  |
| messages    |                                |                                      |  |  |
| Related     | show ip ospf int               | erface                               |  |  |
| commands    |                                |                                      |  |  |

# ip ospf hello-interval

Use the **ip ospf hello-interval** command in VLAN configuration mode to specify the interval between hello packets sent on the interface. Use the **no** form of this command to return to the default.

#### <u>Commands</u>

ip ospf hello-interval seconds no ip ospf hello-interval

| Syntax      | ip                  | Configure L3 interface ip            |
|-------------|---------------------|--------------------------------------|
| Description | ospf                | Configure OSPF                       |
|             | hello-interval      | Configure OSPF hello interval        |
|             | seconds             | Hello Interval Range 1 to 65535      |
| Defaults    | Default interval is | s 10 seconds                         |
| Command     | VLAN configurat     | ion                                  |
| Modes       |                     |                                      |
| Usage       | Hello Interval Ra   | nge 1 to 65535                       |
| Guidelines  |                     |                                      |
| Examples    | PT-7828 (conf:      | ig-vlan)# ip ospf hello-interval 100 |
| Error       | Hello Interval Ra   | nge 1 to 65535                       |
| messages    |                     |                                      |
| Related     | show ip ospf inte   | rface                                |
| commands    |                     |                                      |

# ip ospf priority

Use the **ip ospf priority** command in VLAN configuration mode to set the router priority for the determination of the designated router. Use the **no** form of this command to return to the default.

### <u>Commands</u>

ip ospf priority *priority* no ip ospf priority

| Syntax      | ір                  | Configure L3 interface ip      |
|-------------|---------------------|--------------------------------|
| Description | ospf                | Configure OSPF                 |
|             | priority            | Configure OSPF router priority |
|             | priority            | priority range (0 to 255)      |
| Defaults    | Default priority is | s 1                            |
| Command     | VLAN configurat     | tion                           |
| Modes       |                     |                                |
| Usage       | priority range 0 t  | io 255                         |
| Guidelines  |                     |                                |
| Examples    | PT-7828(conf        | ig-vlan)# ip ospf priority 10  |
| Error       | Priority Range 0    | to 255                         |
| messages    |                     |                                |
| Related     | show ip ospf inte   | erface                         |
| commands    |                     |                                |

# ip pim-dm

**NOTE** This command is only supported by Layer 3 switches.

Use the **ip pim-dm** command to enable the PIM-DM function.

#### <u>Commands</u> ip pim-dm

### no ip pim-dm

| Syntax      | ip                    | Configure L3 interface IP |
|-------------|-----------------------|---------------------------|
| Description | pim-dm                | Configure PIM-DM          |
| Defaults    | This command is disa  | bled by default           |
| Command     | VLAN interface config | uration                   |
| Modes       |                       |                           |
| Usage       | N/A                   |                           |
| Guidelines  |                       |                           |
| Examples    | ICS-G7852A-4XG(cor    | nfig-vif)# ip pim-dm      |
|             | ICS-G7852A-4XG(cor    | nfig-vif)# no ip pim-dm   |
| Error       | N/A                   |                           |
| messages    |                       |                           |
| Related     | show ip pim-dm        |                           |
| commands    | show ip pim-dm neigl  | nbor                      |

# ip pim-sm

**NOTE** This command is only supported by Layer 3 switches.

Use the **ip pim-sm** command to enable the PIM-SM function.

#### <u>Commands</u> ip pim-sm

#### no ip pim-sm

| Syntax      | ір                    | Configure L3 interface IP |
|-------------|-----------------------|---------------------------|
| Description | pim-sm                | Configure PIM-SM          |
| Defaults    | This command is disa  | bled by default           |
| Command     | VLAN interface config | uration                   |
| Modes       |                       |                           |
| Usage       | N/A                   |                           |
| Guidelines  |                       |                           |
| Examples    | ICS-G7852A-4XG(cor    | nfig-vif)# ip pim-sm      |
|             | ICS-G7852A-4XG(cor    | nfig-vif)# no ip pim-sm   |
| Error       | N/A                   |                           |
| messages    |                       |                           |
| Related     | show ip pim-sm        |                           |
| commands    | show ip pim-sm routi  | ng                        |
|             | show ip pim-sm neigh  | nbor                      |
|             | show ip pim-sm rp     |                           |
|             | show ip pim-sm bsr    |                           |

# ip pim-sm dr-priority

**NOTE** This command is only supported by Layer 3 switches.

Use *ip pim-sm dr-priority* command in VLAN interface configuration mode to setup DR priority.

#### **Commands**

ip pim-sm dr-priority priority

| Syntax      | ip                    | Configure L3 interface IP |
|-------------|-----------------------|---------------------------|
| Description | pim-sm                | Configure PIM-SM          |
|             | dr-priority           | Configure DR priority     |
|             | priority              | Priority value            |
| Defaults    | Default priority is 0 |                           |

| VLAN interface configuration                          |
|-------------------------------------------------------|
|                                                       |
| The priority range is 0 to 4294967296                 |
|                                                       |
| ICS-G7852A-4XG(config-vif)# ip pim-sm dr-priority 100 |
| N/A                                                   |
|                                                       |
| show ip pim-sm                                        |
| show ip pim-sm routing                                |
| show ip pim-sm neighbor                               |
| show ip pim-sm rp                                     |
| show ip pim-sm bsr                                    |
|                                                       |

# ip pim-sm hello-interval

**NOTE** This command is only supported by Layer 3 switches.

Use **ip pim-sm hello-interval** command in VLAN interface configuration mode to setup PIM-SM hello interval.

#### **Commands**

ip pim-sm hello-interval interval

| Syntax      | ip                     | Configure L3 interface IP              |
|-------------|------------------------|----------------------------------------|
| Description | pim-sm                 | Configure PIM-SM                       |
|             | hello-interval         | Configure hello interval               |
|             | interval               | Interval value                         |
| Defaults    | Default hello-interval | is 30                                  |
| Command     | VLAN interface config  | uration                                |
| Modes       |                        |                                        |
| Usage       | The hello interval ran | ge is 1 to 65535                       |
| Guidelines  |                        |                                        |
| Examples    | ICS-G7852A-4XG(cor     | ifig-vif)# ip pim-sm hello-interval 10 |
| Error       | N/A                    |                                        |
| messages    |                        |                                        |
| Related     | show ip pim-sm         |                                        |
| commands    | show ip pim-sm routi   | ng                                     |
|             | show ip pim-sm neigh   | ibor                                   |
|             | show ip pim-sm rp      |                                        |
|             | show ip pim-sm bsr     |                                        |

# ip pim-sm join-prune-interval

**NOTE** This command is only supported by Layer 3 switches.

Use **ip pim-sm join-prune-interval** command in VLAN interface configuration mode to setup PIM-SM join-prune interval.

#### <u>Commands</u>

ip pim-sm join-prune-interval interval

| Syntax      | ip                        | Configure L3 interface IP                |
|-------------|---------------------------|------------------------------------------|
| Description | pim-sm                    | Configure PIM-SM                         |
|             | join-prune-interval       | Configure hello interval                 |
|             | interval                  | Interval value                           |
| Defaults    | Default hello-interval is | 30                                       |
| Command     | VLAN interface configur   | ation                                    |
| Modes       |                           |                                          |
| Usage       | The join-prune interval   | range is 1 to 65535                      |
| Guidelines  |                           |                                          |
| Examples    | ICS-G7852A-4XG(confi      | g-vif)# ip pim-sm join-prune-interval 10 |
| Error       | N/A                       |                                          |
| messages    |                           |                                          |
| Related     | show ip pim-sm            |                                          |
| commands    | show ip pim-sm routing    | ]                                        |
|             | show ip pim-sm neighb     | or                                       |
|             | show ip pim-sm rp         |                                          |
|             | show ip pim-sm bsr        |                                          |

### ip proxy-arp

Use the **ip proxy-arp** VLAN configuration command on the switch to enable Proxy ARP. Use the **no** form of this command to disable Proxy ARP.

#### <u>Commands</u> ip proxy-arp no ip proxy-arp

| Curatavi    | in .             | Configure I O interfece in                                 |
|-------------|------------------|------------------------------------------------------------|
| Syntax      | р                | Configure L3 Interface ip                                  |
| Description | proxy-arp        | Enable L3 interface proxy arp                              |
| Defaults    | N/A              |                                                            |
| Command     | VLAN configura   | ation                                                      |
| Modes       |                  |                                                            |
| Usage       | N/A              |                                                            |
| Guidelines  |                  |                                                            |
| Examples    | PT-7828 (con     | fig-vlan)# ip proxy-arp                                    |
|             | proxy-arp        | - Enable L3 interface proxy arp                            |
| Error       | vlan 4097 is inv | /alid!! should be range from 1 to 4094                     |
| messages    | Interface not ex | kist! Please create interface and set ip and netmask first |
| Related     | show interfaces  | s vlan                                                     |
| commands    |                  |                                                            |

### ip route

Use the **ip route** command in global configuration mode to establish static routes. Use the **no** form of this command to remove the specified static routes.

### <u>Commands</u>

**ip route** *prefix mask next-hop* [*distance*] **no ip route** *prefix mask next-hop* 

| Syntax      | ір                   | Global IP configuration subcommands        |
|-------------|----------------------|--------------------------------------------|
| Description | route                | Static routing entry                       |
|             | prefix               | Address prefix                             |
|             | mask                 | Subnet mask                                |
|             | next-hop             | Next hop address                           |
|             | distance             | Distance metric                            |
| Defaults    | N/A                  |                                            |
| Command     | Global configuration |                                            |
| Modes       |                      |                                            |
| Usage       | N/A                  |                                            |
| Guidelines  |                      |                                            |
| Examples    | PT-7828 (conf        | ig)# ip route 2.2.0.0 255.0.0.0 2.2.3.1 10 |
| Error       | Route Entry Ful      | !!!                                        |
| messages    |                      |                                            |
| Related     | show ip route        |                                            |
| commands    | show ip route st     | atic                                       |

# ipv6 address

Use the **ipv6 address** command in VLAN configuration mode as a management VLAN to set the IPv6 address for the device. Use the **no** form of the command to return to the default.

### <u>Commands</u>

ipv6 address *ipv6\_prefix* no ipv6 address

| Syntax      | ipv6    | Configure IPv6       |
|-------------|---------|----------------------|
| Description | address | IPv6 address setting |

|            | <i>ipv6_prefix</i> IPv6 address prefix               |
|------------|------------------------------------------------------|
| Command    | VLAN configuration as management VLAN                |
| Modes      |                                                      |
| Usage      | N/A                                                  |
| Guidelines |                                                      |
| Examples   | PT-510(config-vlan)# ipv6 address 1::1               |
|            | PT-510# show interfaces mgmt                         |
|            |                                                      |
|            | IPv4                                                 |
|            | Management VLAN id : 1                               |
|            | IP configuration : Static                            |
|            | IP address : 192.168.127.253                         |
|            | Subnet mask : 255.255.255.0                          |
|            | Default gateway : 0.0.0.0                            |
|            | DNS server :                                         |
|            |                                                      |
|            |                                                      |
|            | Global Unicast Address Prefix : 1:0:0:1:201:2ff:fe03 |
|            | Global Unicast Address : 1::1:201:2ff:fe03:405       |
|            | Link-Local Address : fe80::201:2ff:fe03:405          |
| Error      | Invalid prefix!                                      |
| messages   |                                                      |
| Related    | show interface mgmt                                  |
| commands   |                                                      |

## line-swap-fast-recovery

Use the **line-swap-fast-recovery** global configuration command on the switch to enable the fast recovery feature of the MAC address table when line swapping. Use the **no** form of this command to disable it.

#### Commands

line-swap-fast-recovery no line-swap-fast-recovery

| Syntax      | line-swap-fast-            | Enable Line Swap Fast Recoverty feature |
|-------------|----------------------------|-----------------------------------------|
| Description | recovery                   |                                         |
| Defaults    | This feature is enabled by | y default.                              |
| Command     | Global configuration       |                                         |
| Modes       | -                          |                                         |
| Usage       | N/A                        |                                         |
| Guidelines  |                            |                                         |
| Examples    | PT-7828(config)# 1:        | ine-swap-fast-recovery                  |
|             | <LF $>$                    |                                         |
| Error       | N/A                        |                                         |
| messages    |                            |                                         |
| Related     | show mac-address-table     |                                         |
| commands    |                            |                                         |

## lldp enable

*Use the* **lldp enable** *global configuration command to enable LLDP. To stop LLDP, use the* **no** *form of this command.* 

#### <u>Commands</u> Ildp run

no lldp run

Syntax IIdp

Configure LLDP parameters

|             |                 | -                    |
|-------------|-----------------|----------------------|
| Description | run             | Start up             |
| Defaults    | LLDP is enable  | in factory default.  |
| Command     | Global configur | ation                |
| Modes       | _               |                      |
| Usage       | N/A             |                      |
| Guidelines  |                 |                      |
| Examples    | PT-7828 (con:   | fig)# lldp enable    |
|             | PT-7828 (con:   | fig)# no lldp enable |
| Error       | N/A             |                      |
| messages    |                 |                      |
| Related     | show lldp       |                      |
| commands    |                 |                      |

## **Ildp timer**

Use the **lldp timer** global configuration command to configure the transmission frequency of LLDP messages. To reset the timer to default, use the **no** form of this command.

### <u>Commands</u>

IIdp timer transFreq no IIdp timer

| Syntax      | IIdp Configure LLDP parameters                         |                                            |  |
|-------------|--------------------------------------------------------|--------------------------------------------|--|
| Description | timer                                                  | Transmission frequency of LLDP updates     |  |
|             | transFreq                                              | 5 to 32768 seconds                         |  |
| Defaults    | Transmission fre                                       | equency of LLDP updates is 30 seconds.     |  |
| Command     | Global configura                                       | tion                                       |  |
| Modes       |                                                        |                                            |  |
| Usage       | N/A                                                    |                                            |  |
| Guidelines  |                                                        |                                            |  |
| Examples    | PT-7828(config)# lldp timer                            |                                            |  |
|             | <uint:transfreq> - 5 to 32768 seconds</uint:transfreq> |                                            |  |
|             | PT-7828(conf                                           | ig)# lldp timer 4                          |  |
|             | % LLDP trans                                           | mit frequency should be between 5 to 32768 |  |
|             | PT-7828 (conf                                          | ig)# lldp timer 50                         |  |
| Error       | LLDP transmit frequency should be between 5 to 32768   |                                            |  |
| messages    |                                                        |                                            |  |
| Related     | show lldp                                              |                                            |  |
| commands    |                                                        |                                            |  |

# logging

Use the **logging** global configuration command on the switch to configure the remote SYSLOG server. Use the **no** form of this command to remove the server.

#### Commands

logging *ip-address* no logging *ip-address* 

| Syntax      | logging              | Syslog server setting                                 |
|-------------|----------------------|-------------------------------------------------------|
| Description | ip-address           | IP or DNS name w/wo. port, Ex:1.2.3.4 or 1.2.3.4:5678 |
| Defaults    | N/A                  |                                                       |
| Command     | Global configuration |                                                       |
| Modes       |                      |                                                       |
| Usage       | N/A                  |                                                       |
| Guidelines  |                      |                                                       |

| Examples | PT-7828(config)# logging 192.168.1.1<br><lf></lf> |
|----------|---------------------------------------------------|
| Error    | Logging server configurations are full!           |
| messages |                                                   |
| Related  | show logging                                      |
| commands |                                                   |

## login mode

*Use the* **login mode** *global configuration command to change the login UI mode from the console or telnet connection of the switch.* 

### <u>Commands</u>

login mode { cli | menu }

| Suntay      | login          | Change legin mode        |  |
|-------------|----------------|--------------------------|--|
| Syntax      | login          |                          |  |
| Description | mode           | Login mode               |  |
|             | cli            | Command line interface   |  |
|             | menu           | Legacy Menu Mode         |  |
| Defaults    | Default UI mod | le is MENU mode          |  |
| Command     | Global configu | ration                   |  |
| Modes       | _              |                          |  |
| Usage       | N/A            |                          |  |
| Guidelines  |                |                          |  |
| Examples    | PT-7828 (con   | fig)# login mode         |  |
|             | menu           | - Legacy Menu Mode       |  |
|             | cli            | - Command line interface |  |
|             | PT-7828 (con   | fig)# login mode cli     |  |
|             | PT-7828 (con   | fig)# login mode menu    |  |
| Error       | N/A            |                          |  |
| messages    |                |                          |  |
| Related     | N/A            |                          |  |
| commands    |                |                          |  |

## mac-address-table aging-time

Use the **mac-address-table aging-time** global configuration command on the switch to configure the aging time of the MAC address. Use the **no** form of this command to return to the default.

### <u>Commands</u>

mac-address-table aging-time seconds no mac-address-table aging-time

| Syntax      | mac-address-table             | Configure MAC address table  |
|-------------|-------------------------------|------------------------------|
| Syntax      | mac-autress-table             | Configure MAC address lable  |
| Description | aging-time                    | Aging time                   |
|             | seconds                       | 15 to 3825 seconds           |
| Defaults    | Default aging time is 30      | 0 sec                        |
| Command     | Global configuration          |                              |
| Modes       | •                             |                              |
| Usage       | N/A                           |                              |
| Guidelines  |                               |                              |
| Examples    | PT-7828(config)# n            | nac-address-table aging-time |
|             | <uint:seconds></uint:seconds> | - 15 to 3825 seconds         |
| Error       | N/A                           |                              |
| messages    |                               |                              |
| Related     | show mac-address-table        | e aging-time                 |
| commands    |                               |                              |

### mcast-filter

Use the **mcast-filter** interface configuration command on the switch to activate the multicast filter. Use the **no** form of this command to stop this function.

#### <u>Commands</u>

#### mcast-filter [forward-all | forward-unknown | filter-unknown] no mcast-filter

| Syntax      | mcast-filter         | Multicast filter                   |
|-------------|----------------------|------------------------------------|
| Description | forward-all          | Forward all                        |
|             | forward-             | Forward unknown                    |
|             | unknown              |                                    |
|             | filter-unknown       | Filter unknown                     |
| Defaults    | Default forward unk  | nown                               |
| Command     | Interface configurat | ion                                |
| Modes       |                      |                                    |
| Usage       | N/A                  |                                    |
| Guidelines  |                      |                                    |
| Examples    | PT-7828(config)      | )# interface ethernet 1/1          |
|             | PT-7828(config       | -if)# mcast-filter forward-all     |
|             | PT-7828(config       | -if)# mcast-filter forward-unknown |
|             | PT-7828(config       | -if)# mcast-filter filter-unknown  |
|             | PT-7828(config-      | -if)# no mcast-filter              |
| Error       | N/A                  |                                    |
| messages    |                      |                                    |
| Related     | show mcast-filter    |                                    |
| commands    |                      |                                    |

## media cable-mode

Use the **media cable-mode** interface configuration command on the switch to enable the mediumdependent interface crossover feature on the interface. Use the **no** form of this command to disable Auto-MDIX.

#### <u>Commands</u>

media cable-mode [mdi | mdix | auto] no media cable-mode

| Syntax      | media                                     | Select a media                |
|-------------|-------------------------------------------|-------------------------------|
| Description | cable-mode                                | Select cable mode             |
|             | mdi                                       | MDI                           |
|             | mdix                                      | MDIX                          |
|             | auto                                      | Auto select MDI/MDIX          |
| Defaults    | The default is a                          | uto                           |
| Command     | Interface config                          | uration                       |
| Modes       |                                           |                               |
| Usage       | N/A                                       |                               |
| Guidelines  |                                           |                               |
| Examples    | PT-7828(config)# interface ethernet 1/1   |                               |
|             | PT-7828(config-if)# media cable-mode auto |                               |
|             |                                           |                               |
|             | PT-7828 (conf                             | fig-if)# no media cable-mode  |
| Error       | Fiber port can not be set MDI/MDIX!!      |                               |
| messages    | This setting can                          | not be applied on trunk port! |
|             | Cannot configur                           | re on trunk member port 1/1!  |
| Related     | show interface ethernet                   |                               |
| commands    |                                           |                               |

### modbus

Use the **modbus** global configuration command on the switch to enable Modbus/TCP industrial Ethernet protocol supported. Use the **no** form of this command to disable Modbus support.

| Co | mmands |
|----|--------|
| mo | dbus   |
| no | modbus |

| Syntax      | modbus               | Enable Modbus |
|-------------|----------------------|---------------|
| Description |                      |               |
| Defaults    | Default is enable    |               |
| Command     | Global configuration |               |
| Modes       |                      |               |
| Usage       | N/A                  |               |
| Guidelines  |                      |               |
| Examples    | PT-7828(config)#     | modbus        |
| Error       | N/A                  |               |
| messages    |                      |               |
| Related     | show modbus          |               |
| commands    |                      |               |

### monitor

Use **monitor** global configuration commands to enable the monitoring of data transmitted/received by a specific port. Use the **no** form of this command to disable the monitoring.

### <u>Commands</u>

monitor source interface mod\_port [direction] no monitor source interface monitor destination interface mod\_port no monitor destination interface

| Syntax      | monitor                                                                                                    | Configure Port mirror                  |  |
|-------------|----------------------------------------------------------------------------------------------------|----------------------------------------|--|
| Description | source                                                                                                    | Monitored port                         |  |
|             | interface                                                                                                    | Port                                   |  |
|             | destination                                                                                                    | Mirror port                            |  |
|             | modPort                                                                                                    | Port ID. E.g., 1/3, Trk2,              |  |
|             | direction                                                                                                    | tx   rx   both                         |  |
| Defaults    | N/A                                                                                                    |                                        |  |
| Command     | Global configuration                                                                                                    | tion                                   |  |
| Modes       |                                                                                                    |                                        |  |
| Usage       | Traffic send/receive by a source port (Monitored port) will be mirrored to the                                                         |                                        |  |
| Guidelines  | destination port (Mirror port.                                                                                                    |                                        |  |
| Examples    | PT-7828(config)# monitor source interface 3/1 both                                                                                     |                                        |  |
|             | Warning !!! Mirror Port don't set !                                                                                                    |                                        |  |
|             | PT-7828(config)# monitor destination interface                                                                                         |                                        |  |
|             | <pre><string:mirrorport> - Port ID. E.g., 1/3, 2/1,<br/>PT-7828(config)# monitor destination interface 3/1,2</string:mirrorport></pre> |                                        |  |
|             |                                                                                                    |                                        |  |
|             | % Invalid for                                                                                                    | rmat                                   |  |
|             | PT-7828 (conf:                                                                                                    | ig)# monitor destination interface 3/1 |  |
|             | % Monitored 1                                                                                                    | Port is the same with Mirror Port !!!  |  |
|             |                                                                                                    |                                        |  |
|             | PT-7828 (conf:                                                                                                    | ig)# monitor destination interface 3/2 |  |
|             | PT-7828 (conf:                                                                                                    | ig)# monitor source interface 1/1-2    |  |
| Error       | Monitored Port is the same with Mirror Port !!!                                                                                        |                                        |  |
| messages    | Invalid paramete                                                                                                    | r                                      |  |
|             | Warning !!! Mirror Port don't set !                                                                                                    |                                        |  |
|             | Warning !!! Monit                                                                                                    | tored Port don't set !                 |  |

Related show port monitor commands

### Management-Interface

Use the ip global configuration command on the switch to set management interface

### **Commands**

ip { http-server [ secure ] | telnet | ssh } [ port port-number ]
no ip { http-server [ secure ] | telnet | ssh }

| Syntax              | http-server                                                             | Enable Http-server service<br>Enable SSL service                                                                                                    |  |  |
|---------------------|-------------------------------------------------------------------------|----------------------------------------------------------------------------------------------------|--|--|
| Description         | secure                                                                  |                                                                                                    |  |  |
|                     | telnet                                                                  | Enable Telnet service                                                                                                    |  |  |
|                     | ssh                                                                     | Enable SSH service                                                                                                    |  |  |
|                     | Port                                                                    | Port                                                                                                    |  |  |
|                     | Port-number                                                             | Listening port number                                                                                                    |  |  |
| Defaults            | The feature is e                                                        | enabled by default.                                                                                                    |  |  |
| Command<br>Modes    | Global configu                                                          | ation                                                                                                    |  |  |
| Usage<br>Guidelines | N/A                                                                     |                                                                                                    |  |  |
| Examples            | EDS-G516E(c<br>EDS-G516E(c<br>EDS-G516E(c<br>EDS-G516E(c<br>EDS-G516E(c | onfig)# ip http-server port 80<br>onfig)# ip http-server secure port 443<br>onfig)# ip telnet 23<br>onfig)# ip ssh port 22<br>onfig)# no ip http-server secure |  |  |
| Error               | Assigning duplicate port numbers is not allowed                         |                                                                                                    |  |  |
| messages            | HTTP/SSH/Tel<br>65535.                                                  | net/SSL port number is invalid, the interval is from 1 to                                                                                                    |  |  |
| Related commands    |                                                                         |                                                                                                    |  |  |

### name

Use the **name** interface configuration command to configure the interface name. To remove the configuration, use the **no** form of this command.

#### <u>Commands</u> name no name

| Svntax      | name                                                 | Port name |  |
|-------------|------------------------------------------------------|-----------|--|
| Description |                                                      |           |  |
| Defaults    | None                                                 |           |  |
| Command     | Interface config                                     | guration  |  |
| Modes       |                                                      | -         |  |
| Usage       | N/A                                                  |           |  |
| Guidelines  |                                                      |           |  |
| Examples    | PT-7828(config)# interface ethernet 1/1              |           |  |
|             | <pre>PT-7828(config-if)# name interface1_port1</pre> |           |  |
|             | DT 7000 (configurate) # no nome                      |           |  |
|             | PT-/828(CONLIG-II)# no name                          |           |  |
| Error       | The length of port name must between 1 and 63!       |           |  |
| messages    | Cannot configure on trunk member port 1/1            |           |  |

| Related  | show interfaces ethernet |
|----------|--------------------------|
| commands | show interfaces trunk    |

### network

Use the **network** command in router configuration mode to enable the routing process on the specified interface. Use the **no** form of this command to disable it.

### <u>Commands</u>

network if-name no network if-name

| Syntax      | network                                                                                      | Enable dyr      | namic routing or       | n an IP network |               |
|-------------|----------------------------------------------------------------------------------------------|-----------------|------------------------|-----------------|---------------|
| Description | <i>if-name</i> Interface name                                                                |                 |                        |                 |               |
| Defaults    | N/A                                                                                          |                 |                        |                 |               |
| Command     | Router configura                                                                             | tion of RIP,    | OSPF, and Sta          | atic routes     |               |
| Modes       |                                                                                              |                 |                        |                 |               |
| Usage       | N/A                                                                                          |                 |                        |                 |               |
| Guidelines  |                                                                                              |                 |                        |                 |               |
| Examples    | PT-7828 (conf                                                                                | ig)# vlar       | n create 2             |                 |               |
| (for RIP    | % create via                                                                                 | n 1d:2          | с I                    | 0               |               |
| settings)   | PT-7828 (CONI                                                                                | ig)# inte       | eriace vian            |                 | 100 100 100 1 |
|             | 255 255 255                                                                                  | ig-vian) †<br>0 | ŧ Tb                   | address         | 192.108.102.1 |
|             | PT = 7828 (conf                                                                              | u<br>ia-vlan)d  | t name vlan?           | if              |               |
|             | PT-7828 (conf                                                                                | ig-vlan)‡       | f name vianz<br>ŧ exit | ± ±             |               |
|             | PT-7828 (conf                                                                                | ig)# rout       | er rip                 |                 |               |
|             | PT-7828 (conf                                                                                | iq-rip)#        | network                |                 |               |
|             | <string:if< th=""><th>name&gt;</th><th>- Interfa</th><th>.ce name</th><th></th></string:if<> | name>           | - Interfa              | .ce name        |               |
|             | PT-7828(conf                                                                                 | ig-rip)#        | network vla            | n2if            |               |
|             | PT-7828(conf                                                                                 | ig-rip)#        |                        |                 |               |
|             | PT-7828# show ip rip                                                                         |                 |                        |                 |               |
|             | RIP Protocol : Enable                                                                        |                 |                        |                 |               |
|             | RIP version : V1                                                                             |                 |                        |                 |               |
|             | Distribution                                                                                 |                 |                        |                 |               |
|             | Connected : Enable<br>Static : Disable<br>OSPF : Disable                                     |                 |                        |                 |               |
|             |                                                                                              |                 |                        |                 |               |
|             |                                                                                              |                 |                        |                 |               |
|             | DID Enchia T                                                                                 | ablo            |                        |                 |               |
|             | Interface Name IP VID Enable                                                                 |                 |                        |                 |               |
|             |                                                                                              |                 |                        |                 |               |
|             |                                                                                              |                 |                        |                 |               |
|             | vlan2if                                                                                      |                 | 192.168.102            | .1 2            | Enable        |
|             | PT-7828#                                                                                     |                 |                        |                 |               |
| Error       | No such interfac                                                                             | e existed       |                        |                 |               |
| messages    |                                                                                              |                 |                        |                 |               |
| Related     | show ip rip                                                                                  |                 |                        |                 |               |
| commands    |                                                                                              |                 |                        |                 |               |

## ntp refresh-time

*Use the* **ntp refresh-time** *global configuration command on the switch to configure the interval of each NTP query. Use the* **no** *form of this command to return to the default.* 

#### <u>Commands</u>

ntp refresh-time seconds no ntp refresh-time

| Syntax      | ntp                      | Configure Network Time Protocol |
|-------------|--------------------------|---------------------------------|
| Description | refresh-time             | Configure NTP query intervals   |
|             | seconds                  | 1-9999 seconds                  |
| Defaults    | Default query interval i | is 600 sec                      |
| Command     | Global configuration     |                                 |
| Modes       | -                        |                                 |
| Usage       | N/A                      |                                 |
| Guidelines  |                          |                                 |
| Examples    | PT-7828(config)#         | ntp refresh-time 600            |
| -           | <lf></lf>                |                                 |
| Error       | Time is out of range     |                                 |
| messages    | _                        |                                 |
| Related     | show clock               |                                 |
| commands    |                          |                                 |

### ntp remote-server

Use the **ntp remote-server** global configuration command on the switch to configure the remote NTP server. Use the **no** form of this command to return to the default.

#### Commands

ntp remote-server server-addr-1 [server-addr-2]
no ntp remote-server

| -           |                                     |                                     |                          |                     |
|-------------|-------------------------------------|-------------------------------------|--------------------------|---------------------|
| Syntax      | ntp Configure Network Time Protocol |                                     |                          |                     |
| Description | remote-server                       | Configure NTP server for time query |                          |                     |
|             | Simple                              | Configure                           | Simple Network Time F    | Protocol instead of |
|             | -                                   | Network T                           | ime Protocol             |                     |
|             | server-addr-1                       | IP address                          | s or DNS name            |                     |
|             | server-addr-2                       | IP address                          | s or DNS name            |                     |
| Defaults    | The default configuration           | on contains                         | s one time server "time. | nist.gov".          |
| Command     | Global configuration                |                                     |                          |                     |
| Modes       |                                     |                                     |                          |                     |
| Usage       | N/A                                 |                                     |                          |                     |
| Guidelines  |                                     |                                     |                          |                     |
| Examples    | PT-7828(config)#                    | ntp                                 | remote-server            | 192.168.127.1       |
|             | time.stdtime.gov.                   | tw                                  |                          |                     |
| Error       | N/A                                 |                                     |                          |                     |
| messages    |                                     |                                     |                          |                     |
| Related     | show clock                          |                                     |                          |                     |
| commands    |                                     |                                     |                          |                     |

### ntp server

Use the **ntp server** global configuration command on the switch to enable the switch as an NTP server. Use the **no** form of this command to return to disable it.

#### <u>Commands</u> ntp server no ntp server

| Syntax      | ntp                  | Configure Network Time Protocol |
|-------------|----------------------|---------------------------------|
| Description | server               | Enable NTP server               |
| Defaults    | Default is disabled  |                                 |
| Command     | Global configuration |                                 |
| Modes       | -                    |                                 |
| Usage       | N/A                  |                                 |
| Guidelines  |                      |                                 |

| Examples | PT-7828(config)# ntp server |
|----------|-----------------------------|
| Error    | N/A                         |
| messages |                             |
| Related  | show clock                  |
| commands |                             |

### permit

Use the **permit** ACL configuration command on the switch to add a permit rule in the current ACL for traffic with specified IPs. Use the **no** form of this command to delete the rule.

### <u>Commands</u>

permit *ip-address* no permit *ip-address* 

| Syntax      | permit                                                                       | Configure PERMIT filter |
|-------------|------------------------------------------------------------------------------|-------------------------|
| Description | ip-address                                                                   | E.g., 11.22.33.44       |
| Defaults    | N/A                                                                          |                         |
| Command     | ACL configuration                                                            |                         |
| Modes       |                                                                              |                         |
| Usage       | N/A                                                                          |                         |
| Guidelines  |                                                                              |                         |
| Examples    | PT-7828(config-a                                                             | cl)# permit             |
|             | <ipv4addr:ipade< th=""><th>dr&gt; - E.g., 11.22.33.44</th></ipv4addr:ipade<> | dr> - E.g., 11.22.33.44 |
| Error       | Invalid IPv4 address                                                         |                         |
| messages    |                                                                              |                         |
| Related     | Show ip access-list                                                          |                         |
| commands    | ip access-list                                                               |                         |

# ping

Use the **ping** user EXEC command on the switch to diagnose the remote host if it is alive.

#### **Commands**

ping ip-address

| Syntax      | ping                        | Send echo messages           |  |
|-------------|-----------------------------|------------------------------|--|
| Description | ip-address                  | E.g., 11.22.33.44            |  |
| Defaults    | N/A                         |                              |  |
| Command     | Privileged                  |                              |  |
| Modes       |                             |                              |  |
| Usage       | N/A                         |                              |  |
| Guidelines  |                             |                              |  |
| Examples    | PT-7828# ping 192.168.127.1 |                              |  |
|             |                             |                              |  |
|             | PING 192.168.127            | .1, Send/Recv/Lost = $4/4/0$ |  |
| Error       | N/A                         |                              |  |
| messages    |                             |                              |  |
| Related     | N/A                         |                              |  |
| commands    |                             |                              |  |

### port-security

Use the **port-security** interface configuration command on the switch to add a static unicast MACaddress on a specified port. Use the **no** form of this command to remove the specified MAC address.

#### <u>Commands</u>

port-security MAC-address no port-security MAC-address

| Syntax      | port-security                                          | Set port security             |  |  |
|-------------|--------------------------------------------------------|-------------------------------|--|--|
| Description | MAC-address                                            | MAC address XX:XX:XX:XX:XX:XX |  |  |
| Defaults    | N/A                                                    |                               |  |  |
| Command     | interface config                                       | uration                       |  |  |
| Modes       |                                                        |                               |  |  |
| Usage       | N/A                                                    | N/A                           |  |  |
| Guidelines  |                                                        |                               |  |  |
| Examples    | PT-7828(config-if)# port-security 00:00:00:00:00:01    |                               |  |  |
|             |                                                        |                               |  |  |
|             | PT-7828(config-if)# no port-security 00:00:00:00:00:01 |                               |  |  |
| Error       | Add new static unicast MAC address Fail !!!            |                               |  |  |
| messages    |                                                        |                               |  |  |
| Related     | N/A                                                    |                               |  |  |
| commands    |                                                        |                               |  |  |

### profinetio

Use the **profinetio** command to disable/enable PROFINET support (EDS-400A-PN series support only).

#### <u>Commands</u> profientio

no profientio

| Syntax      | profinetio                    | Enable PROFINET IO |  |
|-------------|-------------------------------|--------------------|--|
| Description |                               |                    |  |
| Defaults    | Default is disabled           |                    |  |
| Command     | Global configuration          |                    |  |
| Modes       |                               |                    |  |
| Usage       | N/A                           |                    |  |
| Guidelines  |                               |                    |  |
| Examples    | EDS-G516E(config)# profinetio |                    |  |
|             | EDS-G516E(config)# ne         | o profinetio       |  |
| Error       | N/A                           |                    |  |
| messages    |                               |                    |  |
| Related     | Show profinetio               |                    |  |
| commands    |                               |                    |  |

## ptp announce-receipt-timeout

Use the **ptp announce-receipt-timeout** configuration command on the switch to set the announce-receipt-timeout parameter.

<u>Commands</u>

ptp announce-receipt-timeout interval

| <b>A</b> (  |                       |                                               |
|-------------|-----------------------|-----------------------------------------------|
| Syntax      | ptp                   | Configure PTP                                 |
| Description | announce-receipt-     | Set the integral multiple of announceInterval |
|             | timeout               |                                               |
|             | interval              | 2 to 10                                       |
| Defaults    | default is 3          |                                               |
| Command     | configuration         |                                               |
| Modes       |                       |                                               |
| Usage       | N/A                   |                                               |
| Guidelines  |                       |                                               |
| Examples    | PT-7828(config) # ptp | announce-receipt-timeout                      |
| Error    | announceReceiptTimeout must be in the range from 2 to 10 |
|----------|----------------------------------------------------------|
| messages |                                                          |
| Related  | Show ptp settings                                        |
| commands | Show ptp status                                          |
|          | Show ptp port                                            |

# ptp arb-time

Use the **ptp arb-time** configuration command on the switch to set the arb-time parameter of the local clock.

### <u>Commands</u>

ptp arb-time time

| Syntax      | ptp                    | Configure PTP                                 |
|-------------|------------------------|-----------------------------------------------|
| Description | arb-time               | Set the ARB time parameter of the local clock |
|             | time                   | 0 to 2147483646                               |
| Defaults    | default is 0           |                                               |
| Command     | configuration          |                                               |
| Modes       |                        |                                               |
| Usage       | N/A                    |                                               |
| Guidelines  |                        |                                               |
| Examples    | PT-7828(config)#       | ptp arb-time 0                                |
| Error       | Arb time must be in th | ne range from 0 to 2147483646                 |
| messages    |                        |                                               |
| Related     | Show ptp settings      |                                               |
| commands    | Show ptp status        |                                               |
|             | Show ptp port          |                                               |

## ptp clockclass

Use the **ptp clockclass** configuration command on the switch to set the clockclass parameter of the local clock.

### <u>Commands</u>

ptp clockclass class

| Syntax      | ptp                   | Configure PTP                                    |
|-------------|-----------------------|--------------------------------------------------|
| Description | clockclass            | Set the clock class parameter of the local clock |
|             | class                 | 0 to 255                                         |
| Defaults    | default is 248        |                                                  |
| Command     | configuration         |                                                  |
| Modes       |                       |                                                  |
| Usage       | N/A                   |                                                  |
| Guidelines  |                       |                                                  |
| Examples    | PT-7828(config)#      | ptp clockclass 248                               |
| Error       | clockclass must be in | the range from 0 to 255                          |
| messages    |                       |                                                  |
| Related     | Show ptp settings     |                                                  |
| commands    | Show ptp status       |                                                  |
|             | Show ptp port         |                                                  |

# ptp domain-number

Use the **ptp domain-number** configuration command on the switch to set the domain number of the local clock.

### Commands

ptp domain-number interval

| Syntax      | ptp                  | Configure PTP                            |
|-------------|----------------------|------------------------------------------|
| Description | domain-number        | Set the domain number of the local clock |
|             | interval             | 0 to 3                                   |
| Defaults    | default is 0         |                                          |
| Command     | configuration        |                                          |
| Modes       |                      |                                          |
| Usage       | N/A                  |                                          |
| Guidelines  |                      |                                          |
| Examples    | PT-7828(config)#     | ptp domain-number                        |
| Error       | domainNum must be in | the range from 0 to 3                    |
| messages    |                      |                                          |
| Related     | Show ptp settings    |                                          |
| commands    | Show ptp status      |                                          |
|             | Show ptp port        |                                          |

## ptp enable

Use the **ptp enable** command on the switch to enable the PTP operation. Use the **no** form of this command to disable the PTP operation on the switch.

#### Commands ptp enable

no ptp

| Syntax      | ptp                     | Configure PTP            |
|-------------|-------------------------|--------------------------|
| Description | enable                  | Enable the ptp operation |
| Defaults    | ptp is default disable  |                          |
| Command     | Configuration           |                          |
| Modes       | Interface configuration | n mode                   |
| Usage       | N/A                     |                          |
| Guidelines  |                         |                          |
| Examples    | PT-7828(config)#        | ptp enable               |
|             | PT-7828(config)#        | no ptp                   |
|             | PT-7828(config-i        | f)# ptp enable           |
|             | PT-7828(config-i        | f)# no ptp               |
| Error       | N/A                     |                          |
| messages    |                         |                          |
| Related     | Show ptp settings       |                          |
| commands    | Show ptp status         |                          |
|             | Show ptp port           |                          |

## ptp leap59

Use the **ptp leap59** global configuration command on the switch to enable the PTP leap59. Use the **no** form of this command to disable the PTP leap59 on the switch.

<u>Commands</u> ptp leap59 no ptp leap59

| Syntax      | ptp               | Configure PTP                                          |
|-------------|-------------------|--------------------------------------------------------|
| Description | leap59            | enable the last minute of the current UTC day contains |
|             |                   | 59 seconds                                             |
| Defaults    | default disable   |                                                        |
| Command     | configuration     |                                                        |
| Modes       |                   |                                                        |
| Usage       | N/A               |                                                        |
| Guidelines  |                   |                                                        |
| Examples    | PT-7828(config)#  | ptp leap59                                             |
|             | PT-7828(config)#  | no ptp leap59                                          |
| Error       | N/A               |                                                        |
| messages    |                   |                                                        |
| Related     | Show ptp settings |                                                        |
| commands    | Show ptp status   |                                                        |
|             | Show ptp port     |                                                        |

# ptp leap61

Use the **ptp leap61** global configuration command on the switch to enable the PTP leap61. Use the **no** form of this command to disable the PTP leap61 on the switch.

## <u>Commands</u>

ptp leap61 no ptp leap61

| Syntax      | ptp               | Configure PTP                                          |
|-------------|-------------------|--------------------------------------------------------|
| Description | leap61            | enable the last minute of the current UTC day contains |
|             |                   | 61 seconds                                             |
| Defaults    | default disable   |                                                        |
| Command     | configuration     |                                                        |
| Modes       |                   |                                                        |
| Usage       | N/A               |                                                        |
| Guidelines  |                   |                                                        |
| Examples    | PT-7828(config)#  | ptp leap61                                             |
|             | PT-7828(config)#  | no ptp leap61                                          |
| Error       | N/A               |                                                        |
| messages    |                   |                                                        |
| Related     | Show ptp settings |                                                        |
| commands    | Show ptp status   |                                                        |
|             | Show ptp port     |                                                        |

# ptp log-sync-interval

Use the **ptp log-sync-interval** global configuration command on the switch to set the log-sync-interval parameter.

### <u>Commands</u>

ptp log-sync-interval interval

| Syntax      | ptp                     | Configure PTP                               |
|-------------|-------------------------|---------------------------------------------|
| Description | log-sync-interval       | Set the logarithm to the base 2 of the mean |
|             |                         | SyncInterval                                |
|             | interval                | -3 to 1                                     |
| Defaults    | default is 0            |                                             |
| Command     | configuration           |                                             |
| Modes       |                         |                                             |
| Usage       | N/A                     |                                             |
| Guidelines  |                         |                                             |
| Examples    | PT-7828(config)#        | ptp log-sync-interval                       |
| Error       | logSyncInterval must be | e in the range from -3 to 1                 |
| messages    |                         |                                             |
| Related     | Show ptp settings       |                                             |
| commands    | Show ptp status         |                                             |
|             | Show ptp port           |                                             |

## ptp log-announce-interval

Use the **ptp log-announce-interval** global configuration command on the switch to set the logannounce-interval parameter.

### Commands

ptp log-announce-interval interval

| Syntax      | ptp                    | Configure PTP                               |
|-------------|------------------------|---------------------------------------------|
| Description | log-announce-interval  | Set the logarithm to the base 2 of the mean |
|             |                        | AnnounceInterval                            |
|             | interval               | 0 to 4                                      |
| Defaults    | default is 1           |                                             |
| Command     | configuration          |                                             |
| Modes       |                        |                                             |
| Usage       | N/A                    |                                             |
| Guidelines  |                        |                                             |
| Examples    | PT-7828(config)# p     | tp log-announce-interval                    |
| Error       | logAnnounceInterval mu | st be in the range from 0 to 4              |
| messages    |                        |                                             |
| Related     | Show ptp settings      |                                             |
| commands    | Show ptp status        |                                             |
|             | Show ptp port          |                                             |

# ptp log-min-delay-req-interval

Use the **ptp log-min-delay-req-interval** global configuration command on the switch to set the logmin-delay-req-interval parameter.

### <u>Commands</u>

ptp log-min-delay-req-interval interval

| Syntax      | ptp                      | Configure PTP                               |
|-------------|--------------------------|---------------------------------------------|
| Description | log-min-delay-req-       | Set the logarithm to the base 2 of the mean |
|             | interval                 | minDelayReqInterval                         |
|             | interval                 | 0 to 5                                      |
| Defaults    | default is 0             |                                             |
| Command     | configuration            |                                             |
| Modes       |                          |                                             |
| Usage       | N/A                      |                                             |
| Guidelines  |                          |                                             |
| Examples    | PT-7828(config) # pt     | p log-min-delay-req-interval                |
| Error       | logMinDelayReqInterval m | nust be in the range from 0 to 5            |
| messages    |                          |                                             |
| Related     | Show ptp settings        |                                             |
| commands    | Show ptp status          |                                             |
|             | Show ptp port            |                                             |

# ptp log-min-pdelay-req-interval

*Use the* **ptp log-min-pdelay-req-interval** *global configuration command on the switch to set the logmin-pdelay-req-interval parameter.* 

### Commands

ptp log-min-pdelay-req-interval interval

| Syntax      | ptp                     | Configure PTP                               |
|-------------|-------------------------|---------------------------------------------|
| Description | log-min-delay-req-      | Set the logarithm to the base 2 of the mean |
|             | interval                | minPDelayReqInterval                        |
|             | interval                | -1 to 5                                     |
| Defaults    | default is 0            |                                             |
| Command     | configuration           |                                             |
| Modes       |                         |                                             |
| Usage       | N/A                     |                                             |
| Guidelines  |                         |                                             |
| Examples    | PT-7828(config) # pt;   | p log-min-pdelay-req-interval               |
| Error       | logMinPDelayReqInterval | must be in the range from -1 to 5           |
| messages    |                         |                                             |
| Related     | Show ptp settings       |                                             |
| commands    | Show ptp status         |                                             |
|             | Show ptp port           |                                             |

## ptp mode

Use the **ptp mode** global configuration command on the switch to set the PTP operation mode.

<u>Commands</u> ptp mode v1-bc ptp mode v2-e2e-bc ptp mode v2-p2p-bc ptp mode v2-e2e-1step-tc ptp mode v2-e2e-2step-tc ptp mode v2-p2p-2step-tc

| Syntax      | ptp                                  | Configure PTP                                     |
|-------------|--------------------------------------|---------------------------------------------------|
| Description | mode                                 | Set the ptp operation mode                        |
|             | v1-bc                                | ptp v1 boundary clock mode                        |
|             | v2-e2e-bc                            | ptp v2 end-to-end boundary clock mode             |
|             | v2-p2p-bc                            | ptp v2 peer-to-peer boundary clock mode           |
|             | v2-e2e-1step-tc                      | ptp v2 end-to-end 1-step transparent clock mode   |
|             | v2-e2e-2step-tc                      | ptp v2 end-to-end 2-step transparent clock mode   |
|             | v2-p2p-2step-tc                      | ptp v2 peer-to-peer 2-step transparent clock mode |
| Defaults    | Default setting of ptp is v1-bc mode |                                                   |
| Command     | configuration                        |                                                   |
| Modes       |                                      |                                                   |
| Usage       | N/A                                  |                                                   |
| Guidelines  |                                      |                                                   |
| Examples    | PT-7828(config)#                     | ptp mode v1-bc                                    |
| Error       | N/A                                  |                                                   |
| messages    |                                      |                                                   |
| Related     | Show ptp settings                    |                                                   |
| commands    | Show ptp status                      |                                                   |
|             | Show ptp port                        |                                                   |

# ptp preferred-master

Use the **ptp enable** configuration command on the switch to enable PTP operation. Use the **no** form of this command to disable PTP operation on the switch.

### <u>Commands</u> ptp enable

no ptp

| Syntax      | ptp                | Configure PTP                                         |
|-------------|--------------------|-------------------------------------------------------|
| Description | preferred-master   | Set the local clock as the master clock(only valid in |
|             |                    | v1-bc mode)                                           |
| Defaults    | default disable    |                                                       |
| Command     | configuration      |                                                       |
| Modes       |                    |                                                       |
| Usage       | N/A                |                                                       |
| Guidelines  |                    |                                                       |
| Examples    | PT-7828(config)# ] | ptp preferred-master                                  |
| (set switch |                    |                                                       |
| as local    |                    |                                                       |
| master      |                    |                                                       |
| clock)      |                    |                                                       |
| Error       | N/A                |                                                       |
| messages    |                    |                                                       |

| Related  | Show ptp settings |
|----------|-------------------|
| commands | Show ptp status   |
|          | Show ptp port     |

# ptp priority1

*Use the* **ptp priority1** *configuration command on the switch to set the priority1 parameter of the local clock.* 

### <u>Commands</u>

ptp priority1 priority

| Syntax      | ptp                                          | Configure PTP                                  |  |
|-------------|----------------------------------------------|------------------------------------------------|--|
| Description | priority1                                    | Set the priority1 parameter of the local clock |  |
|             | priority                                     | 0 to 255                                       |  |
| Defaults    | default is 128                               |                                                |  |
| Command     | configuration                                |                                                |  |
| Modes       |                                              |                                                |  |
| Usage       | N/A                                          | N/A                                            |  |
| Guidelines  |                                              |                                                |  |
| Examples    | PT-7828(config)# ptp priority1 128           |                                                |  |
| Error       | priority1 must be in the range from 0 to 255 |                                                |  |
| messages    |                                              |                                                |  |
| Related     | Show ptp settings                            |                                                |  |
| commands    | Show ptp status                              |                                                |  |
|             | Show ptp port                                |                                                |  |

# ptp priority2

Use the **ptp priority2** configuration command on the switch to set the priority2 parameter of the local clock.

### <u>Commands</u>

ptp priority2 priority

| Syntax      | ptp                                | Configure PTP                                  |
|-------------|------------------------------------|------------------------------------------------|
| Description | Priority2                          | Set the priority2 parameter of the local clock |
|             | priority                           | 0 to 255                                       |
| Defaults    | default is 128                     |                                                |
| Command     | configuration                      |                                                |
| Modes       |                                    |                                                |
| Usage       | N/A                                |                                                |
| Guidelines  |                                    |                                                |
| Examples    | PT-7828(config)# ptp priority2 128 |                                                |
| Error       | priority2 must be in the           | e range from 0 to 255                          |
| messages    |                                    |                                                |
| Related     | Show ptp settings                  |                                                |
| commands    | Show ptp status                    |                                                |
|             | Show ptp port                      |                                                |

# ptp timescale

Use the **ptp timescale** configuration command on the switch to set the transport type of the ptp domain.

### <u>Commands</u>

ptp timescale [arb|ptp]

| Syntax      | ptp               | Configure PTP                                         |
|-------------|-------------------|-------------------------------------------------------|
| Description | timescale         | Set the timescale parameter of the local clock        |
|             | arb               | Set the timescale parameter of the local clock to ARB |
|             | ptp               | Set the timescale parameter of the local clock to PTP |
| Defaults    | default is ptp    |                                                       |
| Command     | configuration     |                                                       |
| Modes       |                   |                                                       |
| Usage       | N/A               |                                                       |
| Guidelines  |                   |                                                       |
| Examples    | PT-7828(config)#  | ptp timescale arb                                     |
|             | PT-7828(config)#  | ptp timescale ptp                                     |
| Error       | N/A               |                                                       |
| messages    |                   |                                                       |
| Related     | Show ptp settings |                                                       |
| commands    | Show ptp status   |                                                       |
|             | Show ptp port     |                                                       |

## ptp transport

Use the **ptp transport** configuration command on the switch to set the transport type of the ptp domain.

### <u>Commands</u>

ptp transport [802\_3|ipv4]

| Curatavi    |                   | Configure DTD                                    |
|-------------|-------------------|--------------------------------------------------|
| Syntax      | ρτρ               |                                                  |
| Description | transport         | Set the transport type of the ptp doman          |
|             | 802_3             | Set the transport type of the PTP domain to      |
|             |                   | 802.3/Ethernet                                   |
|             | lpv4              | Set the transport type of the PTP domain to IPv4 |
| Defaults    | default is ipv4   |                                                  |
| Command     | configuration     |                                                  |
| Modes       |                   |                                                  |
| Usage       | N/A               |                                                  |
| Guidelines  |                   |                                                  |
| Examples    | PT-7828(config)#  | ptp transport 802_3                              |
|             | PT-7828(config)#  | ptp transport ipv4                               |
| Error       | N/A               |                                                  |
| messages    |                   |                                                  |
| Related     | Show ptp settings |                                                  |
| commands    | Show ptp status   |                                                  |
|             | Show ptp port     |                                                  |

# ptp utc-offset

Use the **ptp utc-offset** configuration command on the switch to set the PTP utc-offset field.

**Commands** 

ptp utc-offset interval

Syntax ptp

Configure PTP

| Description | utc-offset              | sets the offset between TAI and UTC |
|-------------|-------------------------|-------------------------------------|
|             | interval                | 0 to 65535                          |
| Defaults    | default is 0            |                                     |
| Command     | configuration           |                                     |
| Modes       |                         |                                     |
| Usage       | N/A                     |                                     |
| Guidelines  |                         |                                     |
| Examples    | PT-7828(config)#        | ptp utc-offset 0                    |
| Error       | utc_offset must be in t | he range from 0 to 65535            |
| messages    |                         |                                     |
| Related     | Show ptp settings       |                                     |
| commands    | Show ptp status         |                                     |
|             | Show ptp port           |                                     |

## ptp utc-offset-valid

Use the **ptp utc-offset-valid** configuration command on the switch to enable the PTP utc-offset field. Use the **no** form of this command to disable the PTP utc-offset field on the switch.

## Commands

ptp utc-offset-valid no ptp utc-offset-valid

| Syntax      | ptp               | Configure PTP             |
|-------------|-------------------|---------------------------|
| Description | utc-offset-valid  | UTC Offset field is valid |
| Defaults    | default disable   |                           |
| Command     | configuration     |                           |
| Modes       |                   |                           |
| Usage       | N/A               |                           |
| Guidelines  |                   |                           |
| Examples    | PT-7828(config)#  | ptp utc-offset-valid      |
|             | PT-7828(config)#  | no ptp utc-offset-valid   |
| Error       | N/A               |                           |
| messages    |                   |                           |
| Related     | Show ptp settings |                           |
| commands    | Show ptp status   |                           |
|             | Show ptp port     |                           |

# qos highest-priority

Use the **qos highest-priority** interface configuration command on the switch to set the Port Priority of the ingress frames to "High" queues of the Ethernet ports/Trunks. Use the **no** form of this command to return to the default.

## <u>Commands</u>

qos highest-priority no qos highest-priority

| Syntax      | qos              | Configure QoS                      |
|-------------|------------------|------------------------------------|
| Description | highest-priority | Enable port highest priority queue |
| Defaults    | N/A              |                                    |

| Command    | Interface configuration                    |
|------------|--------------------------------------------|
| Modes      |                                            |
| Usage      | N/A                                        |
| Guidelines |                                            |
| Examples   | EDS-518A(config-if)# qos highest-priority  |
| Error      | Cannot configure on trunk member port 1/1! |
| messages   |                                            |
| Related    | show qos                                   |
| commands   |                                            |

# qos default-cos

Use the **qos default-cos** interface configuration command on the switch to configure the default CoS priority of the Ethernet ports/Trunks. Use the **no** form of this command to return to the default.

<u>Commands</u> qos default-cos cos-value no qos default-cos

| Syntax      | qos                                        | Configure QoS                      |
|-------------|--------------------------------------------|------------------------------------|
| Description | default-cos                                | Configure Default CoS of each port |
|             | cos-value                                  | CoS value (0 to 7)                 |
| Defaults    | Default CoS value is 3                     |                                    |
| Command     | Interface configuration                    |                                    |
| Modes       |                                            |                                    |
| Usage       | N/A                                        |                                    |
| Guidelines  |                                            |                                    |
| Examples    | PT-7828(config-if)# qos default-cos        |                                    |
|             | <uint:cos></uint:cos>                      | - CoS value (0 to 7)               |
| Error       | Cannot configure on trunk member port 1/1! |                                    |
| messages    |                                            |                                    |
| Related     | show qos                                   |                                    |
| commands    |                                            |                                    |

# qos inspect

Use the **qos inspect** global/interface configuration command on the switch to enable the inspect criteria. Use the **no** form of this command to disable it.

### Commands

qos inspect dscp module\_id
no qos inspect dscp module\_id
qos inspect cos
no qos inspect cos

| Syntax      | qos       | Configure QoS                      |
|-------------|-----------|------------------------------------|
| Description | Inspect   | Configure inspection criteria      |
|             | dscp      | Enable DSCP inspection             |
|             | module_id | Module ID from 1 to 4              |
|             | COS       | Enable CoS inpsection of each port |
| Defaults    | N/A       |                                    |

| Command    | Global configuration                                                     |
|------------|--------------------------------------------------------------------------|
| Modes      | Interface configuration                                                  |
| Usage      | In product with 88E6095, the "qos inspect dscp" command is configured in |
| Guidelines | interface configuration mode.                                            |
|            | In product with BCM5650, the "qos inspect dscp" command is configured in |
|            | global configuration mode with module index.                             |
| Examples   | PT-7828(config)# qos inspect                                             |
|            | dscp - Enable DSCP inspection                                            |
|            | PT-7828(config-if)# qos inspect                                          |
|            | cos - Enable CoS inpsection of each                                      |
|            | port                                                                     |
| Error      | Cannot configure on trunk member port 1/1!                               |
| messages   |                                                                          |
| Related    | show qos                                                                 |
| commands   |                                                                          |

## qos mapping

Use the **qos mapping** global configuration command on the switch to configure the CoS and DSCP mappings. Use the **no** form of this command to return to the default.

### <u>Commands</u>

qos mapping cos-to-queue cos-value queue no qos mapping cos-to-queue qos mapping dscp-to-cos dscp-value cos-value no qos mapping dscp-to-cos qos mapping dscp-to-queue dscp-value queue no qos mapping dscp-to-queue

| Syntax      | qos                       | Configure QoS                                      |
|-------------|---------------------------|----------------------------------------------------|
| Description | mapping                   | Configure QoS mapping                              |
|             | cos-to-queue              | CoS to traffic queue                               |
|             | cos-value                 | CoS value (0 to 7)                                 |
|             | queue                     | Traffic queue                                      |
|             | dscp-to-cos               | DSCP to CoS mapping                                |
|             | dscp-value                | DSCP value (0 to 63)                               |
|             | dscp-to-queue             | DSCP to traffic queue                              |
| Defaults    | Cos (queue): 0 (0), 1(0   | ), 2(1), 3(1), 4(2), 5(2), 6(3), 7(3)              |
|             | DSCP(Cos): 0-7(0), 8-     | 15(1), 16-23(2), 24-31(3), 32-39(4), 40-47(5), 48- |
|             | 55(6), 56-63(7)           |                                                    |
| Command     | Global configuration      |                                                    |
| Modes       |                           |                                                    |
| Usage       | N/A                       |                                                    |
| Guidelines  |                           |                                                    |
| Examples    | PT-7828(config)#          | qos mapping cos-to-queue 7                         |
|             | <uint:queue></uint:queue> | - Traffic queue                                    |
|             | PT-7828(config)#          | qos mapping cos-to-queue 7 3                       |
|             | PT-7828(config)#          | qos mapping dscp-to-cos 23                         |
|             | <uint:cos></uint:cos>     | - CoS value (0 to 7)                               |
|             | PT-7828(config)#          | qos mapping dscp-to-cos 23 7                       |
| Error       | Invalid parameter. CoS    | value must be 0 to 7 and queue number must be 0 to |
| messages    | 3                         |                                                    |
|             | Invalid parameter. CoS    | value must be 0 to 7 and DSCP value must be 0 to   |
|             | 63                        |                                                    |
| Related     | show qos                  |                                                    |
| commands    |                           |                                                    |

## qos mode

*Use the* **qos mode** *global configuration command on the switch to configure the current QoS strategy. Use the* **no** *form of this command to return to the default.* 

### **Commands**

qos mode { weighted-fair | strict }
no qos mode

| Syntax      | qos                  | Configure QoS               |
|-------------|----------------------|-----------------------------|
| Description | mode                 | Configure queuing mechanism |
|             | weighted-fair        | Weighted fair queuing       |
|             | strict               | Strict queuing              |
| Command     | Global configuration |                             |
| Modes       |                      |                             |
| Usage       | N/A                  |                             |
| Guidelines  |                      |                             |
| Examples    | PT-7828(config)#     | qos mode                    |
|             | weighted-fair        | - Weighted fair queuing     |
|             | strict               | - Strict queuing            |
| Error       | N/A                  |                             |
| messages    |                      |                             |
| Related     | show qos             |                             |
| commands    |                      |                             |

## quit

Use quit to quit the current configuration mode.

#### <u>Commands</u> exit

| Syntax      | quit           | Exit command line interface |  |
|-------------|----------------|-----------------------------|--|
| Description |                |                             |  |
| Defaults    | N/A            |                             |  |
| Command     | N/A            |                             |  |
| Modes       |                |                             |  |
| Usage       | N/A            |                             |  |
| Guidelines  |                |                             |  |
| Examples    | PT-7828 # quit |                             |  |
| Error       | N/A            |                             |  |
| messages    |                |                             |  |
| Related     | Exit           |                             |  |
| commands    |                |                             |  |

## rate-limit

Use the **rate-limit** interface configuration command on the switch to configure the traffic rate allowed for the specified port. Use the **no** form of this command to return to the default. For Marvell 88E6095 chipsets, use **rate-limit ingress rate** to set the ingress rate limiting; for Broadcom chipsets, use **ratelimit ingress percentage** to set the ingress rate limiting.

### Commands

rate-limit { ingress | egress } percentage percentage
no rate-limit { ingress | egress }
rate-limit ingress rate { none | 128k | 256k | 512k | 1M | 2M | 4M | 8M }
rate-limit ingress mode { bcast | bcast-mcast | bcast-mcast-dlf | all }
rate-limit mode {normal | port-disable}
rate-limit normal { ingress | egress } percentage percentage
no rate-limit normal { ingress | egress }
rate-limit normal ingress rate { none | 128k | 256k | 512k | 1M | 2M | 4M | 8M }

rate-limit normal ingress mode { bcast | bcast-mcast | bcast-mcast-dlf | all } rate-limit port-disable period *period* rate-limit port-disable ingress rate { none | 44640 | 74410 | 148810 | 223220 | 372030 | 520840 | 744050 }

| Syntax      | rate-limit                               | Rate limiting                                         |
|-------------|------------------------------------------|-------------------------------------------------------|
| Description | normal                                   | Rate limiting normal mode                             |
|             | port-disable                             | Rate limiting port-disable mode                       |
|             | ingress                                  | Ingress rate limiting                                 |
|             | egress                                   | Egress rate limiting                                  |
|             | percentage                               | Percentage correspond to current port speed           |
|             | percentage                               | Limit percentage, and will take effect at the         |
|             |                                          | percentage 0/3/5/10/15/25/35/50/65/85                 |
|             | rate                                     | Specify the rate                                      |
|             | mode                                     | Specify the mode                                      |
|             | bcast                                    | Limit broadcast frames                                |
|             | bcast-mcast                              | Limit broadcast and multicast frames                  |
|             | bcast-mcast-dlf                          | Limit broadcast, multicast and DLF frames             |
|             | all                                      | All traffic                                           |
|             | period                                   | Port disable period                                   |
|             | period                                   | Seconds                                               |
| Defaults    | 0 or none means unlin                    | niting.                                               |
| Command     | Interface configuration                  |                                                       |
| Modes       |                                          |                                                       |
| Usage       | The percentage will or                   | ly take effect at the 0/3/5/10/15/25/35/50/65/85 %.   |
| Guidelines  | For port disable mode,                   | the port will be disabled when the ingress rate reach |
|             | the specified packet ra                  | te.                                                   |
| Examples    | PT-7828(config-if                        | f)# rate-limit percentage                             |
|             | <pre><uint:percent></uint:percent></pre> | - Limit percentage, and will take                     |
|             | effect at the per                        | ccentage                                              |
|             | 0/3/3/10/13/23/3                         | (config_if)# rato_limit ingroad rato none             |
|             | EDS-400A-IM2S-SC                         | (config=11)# face=finit ingress face none             |
|             | none none none                           |                                                       |
|             | PT-7828(config-it                        | f)# rate-limit port-disable ingress                   |
|             | period 30                                |                                                       |
|             | EDS-408A-1M2S-SC                         | (config-if)# rate-limit port-disable                  |
|             | ingress rate 1488                        | 310                                                   |
| Error       | Cannot configure on tr                   | unk member port 1/1!                                  |
| messages    | This setting cannot be                   | applied on trunk port!                                |
| Related     | show interfaces rate-li                  | mit                                                   |
| commands    |                                          |                                                       |

## redistribute

Use the **redistribute** commands to enable learning routes from another IP routing protocol. Use the **no** form of this command to disable it.

<u>Commands</u> redistribute connected no redistribute static no redistribute static redistribute rip no redistribute rip resitribute ospf no redistribute ospf

| Commands | redistribute | Enable the switch's import routes learned through another |
|----------|--------------|-----------------------------------------------------------|
|          |              | IP routing protocol                                       |

|            | connected       | Import routes learned through directly connected |
|------------|-----------------|--------------------------------------------------|
|            | Static          | Import routes learned through static route       |
|            | rip             | Import routes learned through RIP                |
|            | ospf            | Import routes learned through OSPF               |
| Defaults   | N/A             |                                                  |
| Command    | Router configur | ation mode as OSPF / RIP                         |
| Modes      |                 |                                                  |
| Usage      | N/A             |                                                  |
| Guidelines |                 |                                                  |
| Examples   | PT-7828 (con    | fig-ospf)# redistribute rip                      |
| -          | PT-7828 (con    | fig-rip)# redistribute ospf                      |
| Error      | N/A             |                                                  |
| messages   |                 |                                                  |
| Related    | show ip ospf    |                                                  |
| commands   | show ip rip     |                                                  |

## redundancy

*Use the redundancy global configuration command on the switch to enter the redundancy configuration mode.* 

## <u>Commands</u>

### redundancy

| Suntay      | rodundancy                  | Enter redundancy configuration mode |
|-------------|-----------------------------|-------------------------------------|
| Syntax      | redundancy                  | Enter redundancy configuration mode |
| Description |                             |                                     |
| Defaults    | N/A                         |                                     |
| Command     | Global configur             | ation                               |
| Modes       |                             |                                     |
| Usage       | N/A                         |                                     |
| Guidelines  |                             |                                     |
| Examples    | PT-7828(config)# redundancy |                                     |
|             | PT-7828(config-rdnt)#       |                                     |
| Error       | N/A                         |                                     |
| messages    |                             |                                     |
| Related     | N/A                         |                                     |
| commands    |                             |                                     |

# redundancy mode

*Use the* **redundancy mode** *global configuration command on the switch to change the redundancy protocol mode.* 

### **Commands**

redundancy mode { mst | rstp | turbo-ring-v1 | turbo-ring-v2 | turbo-chain }

| Syntax      | redundancy                                    | Enter redundancy configuration mode |
|-------------|-----------------------------------------------|-------------------------------------|
| Description | mode                                          | Specify the redundancy protocol     |
|             | mst                                           | MSTP                                |
|             | rstp                                          | Rapid Spanning Tree                 |
|             | turbo-ring-v1                                 | Turbo ring version 1                |
|             | turbo-ring-v2                                 | Turbo ring version 2                |
|             | turbo-chain                                   | Turbo chain                         |
| Defaults    | The default redundancy protocol mode is RSTP. |                                     |
| Command     | Global configuration                          |                                     |
| Modes       | _                                             |                                     |

| Usage      | N/A                                  |
|------------|--------------------------------------|
| Guidelines |                                      |
| Examples   | PT-7828(config)# redundancy mode     |
|            | rstp - Rapid Spanning Tree           |
|            | turbo-ring-v1 - Turbo ring version 1 |
|            | turbo-ring-v2 - Turbo ring version 2 |
|            | turbo-chain - Turbo chain            |
|            | mst - MSTP                           |
| Error      | N/A                                  |
| messages   |                                      |
| Related    | show redundancy mode                 |
| commands   |                                      |

## relay-warning config relay

Use relay-warning config relay to select relay to trigger when a warning event occurs.

### <u>Commands</u>

relay-warning config relay [ relayId ]

| Syntax      | relay-warning                                               | Configure relay warning         |
|-------------|-------------------------------------------------------------|---------------------------------|
| Description | config                                                      | Choose which relay to configure |
|             | relay                                                       | Relay                           |
|             | relayId                                                     | Relay's ID = 1 or 2             |
| Defaults    | N/A                                                         |                                 |
| Command     | Global configurat                                           | ion / Interface configuration   |
| Modes       |                                                             |                                 |
| Usage       | These commands only existed in device with multiple relays. |                                 |
| Guidelines  |                                                             |                                 |
| Examples    | N/A                                                         |                                 |
| Error       | Please designate the relay ID                               |                                 |
| messages    | Invalid relay ID                                            |                                 |
| Related     | show relay-warni                                            | ng                              |
| commands    |                                                             |                                 |

# relay-warning event

*Use* **relay-warning event** *global configuration commands to enable the warning events trigger to the relay. Use the* **no** *form of this command to disable it.* 

### <u>Commands</u>

relay-warning event { power-input1-fail | power-input2-fail | turbo-ring-break } no relay-warning event { power-input1-fail | power-intput2-fail | turbo-ring-break }

| Syntax      | relay-warning        | Configure relay warning         |
|-------------|----------------------|---------------------------------|
| Description | event                | System events                   |
|             | power-input1-fail    | Power input 1 failure (On->Off) |
|             | power-input2-fail    | Power input 2 failure (On->Off) |
|             | turbo-ring-break     | Turbo Ring break                |
| Defaults    | All system events ar | e disabled by default.          |
| Command     | Global configuration |                                 |
| Modes       | -                    |                                 |
| Usage       | N/A                  |                                 |
| Guidelines  |                      |                                 |

| Examples | PT-7828# configure terminal                           |  |  |  |
|----------|-------------------------------------------------------|--|--|--|
|          | PT-7828(config)# relay-warning                        |  |  |  |
|          | override - Override the relay warning                 |  |  |  |
|          | setting                                               |  |  |  |
|          | event - System events                                 |  |  |  |
|          | PT-7828(config)# relay-warning event                  |  |  |  |
|          | power-input1-fail - Power input 1 failure (ON->Off)   |  |  |  |
|          | power-input2-fail - Power input 2 failure (ON->Off)   |  |  |  |
|          | turbo-ring-break - Turbo Ring break                   |  |  |  |
|          | PT-7828(config)# relay-warning event turbo-ring-break |  |  |  |
|          |                                                       |  |  |  |
| Error    | N/A                                                   |  |  |  |
| messages |                                                       |  |  |  |
| Related  | show relay-warning                                    |  |  |  |
| commands |                                                       |  |  |  |

## relay-warning event

Use **relay-warning event** interface configuration commands to enable the warning events trigger to the relay. Use the **no** form of this command to disable it.

### <u>Commands</u>

relay-warning event { link-on | link-off }
relay-warning event traffic-overload [ rxThreshold duration]
no relay-warning event { link | traffic-overload }

| Syntax      | relay-warning        | Configure relay warning                              |
|-------------|----------------------|------------------------------------------------------|
| Description | event                | Port events                                          |
|             | link-on              | Link ON                                              |
|             | link-off             | Link OFF                                             |
|             | traffic-overload     | Traffic overloading                                  |
|             | rxThreshold          | 0 to 100                                             |
|             | duration             | 1 to 300                                             |
|             | link                 | All link events                                      |
| Defaults    | All interface events | are disabled by default.                             |
| Command     | Global configuration |                                                      |
| Modes       |                      |                                                      |
| Usage       | N/A                  |                                                      |
| Guidelines  |                      |                                                      |
| Examples    | PT-7828(config)      | <pre># interface ethernet 3/1</pre>                  |
|             | PT-7828(config-      | if)# relay-warning event ?                           |
|             | link-on              | - Link ON                                            |
|             | link-off             | - Link OFF                                           |
|             | traffic-overl        | .oad - Traffic overloading                           |
|             | PT-7828(config-      | if)# relay-warning event link-off                    |
|             | PT-7828(config-      | <pre>if)# relay-warning event traffic-overload</pre> |
| Error       | Threshold should be  | e between 0 and 100                                  |
| messages    | Duration should be   | between 1 and 300                                    |
| Related     | show relay-warning   |                                                      |
| commands    |                      |                                                      |

# relay-warning override

Use **relay-warning override relay** to override the relay warning setting temporarily. Releasing the relay output will allow administrators to fix any problems with the warning condition. Use the **no** form of this command to disable the override.

#### **Commands**

relay-warning override relay [ relayId ] no relay-warning override relay [ relayId ]

| Syntax      | relay-warning              | Configure relay warning                          |  |
|-------------|----------------------------|--------------------------------------------------|--|
| Description | override                   | Override the relay warning setting               |  |
|             | relay                      | Relay                                            |  |
|             | relayId                    | Relay's ID = 1 or 2                              |  |
| Defaults    | N/A                        |                                                  |  |
| Command     | Global configuration       |                                                  |  |
| Modes       |                            |                                                  |  |
| Usage       | <i>relayId</i> will only b | e used on the product that have multiple relays. |  |
| Guidelines  |                            |                                                  |  |
| Examples    | PT-7828 (confi             | .g)# relay-warning override relay                |  |
| Error       | Please designate           | the relay ID                                     |  |
| messages    | Invalid relay ID           |                                                  |  |
| Related     | show relay-warni           | ng                                               |  |
| commands    |                            |                                                  |  |

## reload

Use the **reload** privileged command on the switch to restart the Vipa Switch. Use the **reload factorydefault** privileged command to restore the switch configuration to the factory default values.

### <u>Commands</u>

### reload [factory-default]

| 0 (         |                                               |                                                      |  |  |  |
|-------------|-----------------------------------------------|------------------------------------------------------|--|--|--|
| Syntax      | reload                                        | Halt and perform a cold restart                      |  |  |  |
| Description | factory-default                               | Halt and perform a cold restart with factory default |  |  |  |
| Defaults    | N/A                                           |                                                      |  |  |  |
| Command     | Privileged EXEC                               |                                                      |  |  |  |
| Modes       | -                                             |                                                      |  |  |  |
| Usage       | N/A                                           |                                                      |  |  |  |
| Guidelines  |                                               |                                                      |  |  |  |
| Examples    | PT-7828# rela                                 | bad                                                  |  |  |  |
|             | <LF $>$                                       |                                                      |  |  |  |
|             | factory-de:                                   | factory-default - Halt and perform a cold restart    |  |  |  |
|             | with factory default                          |                                                      |  |  |  |
|             | PT-7828# rel                                  |                                                      |  |  |  |
|             | reload - Halt and perform a cold restart      |                                                      |  |  |  |
|             | PT-7828# reload factory-default               |                                                      |  |  |  |
|             | <lf></lf>                                     |                                                      |  |  |  |
|             | PT-7828# rela                                 | bad                                                  |  |  |  |
|             | Proceed with                                  | reload ? [Y/n]                                       |  |  |  |
|             | PT-7828# rela                                 | oad factory-default                                  |  |  |  |
|             | Proceed with reload to factory default? [Y/n] |                                                      |  |  |  |
| Error       | N/A                                           |                                                      |  |  |  |
| messages    |                                               |                                                      |  |  |  |
| Related     | N/A                                           |                                                      |  |  |  |
| commands    |                                               |                                                      |  |  |  |

## router ospf

To configure an Open Shortest Path First (OSPF) routing process, use the **router ospf** command in global configuration mode. To terminate an OSPF routing process, use the **no** form of this command.

### Commands

router ospf [router-id]
no router ospf

| Syntax      | router               | Enable a routing process                                 |  |
|-------------|----------------------|----------------------------------------------------------|--|
| Description | ospf                 | Enable OSPF routing, and enter router configuration mode |  |
|             | router-id            | OSPF routing ID has a unique value                       |  |
| Defaults    | N/A                  |                                                          |  |
| Command     | Global configuration |                                                          |  |
| Modes       |                      |                                                          |  |
| Usage       | Use router os        | pf commands to enable OSPF routing process. Use router   |  |
| Guidelines  | ospf router-id       | to entering the Router configuration mode as OSPF.       |  |
| Examples    | PT-7828 (cor         | nfig)# router ospf                                       |  |
|             | PT-7828 (cor         | nfig)# router ospf 0.0.1.1                               |  |
|             | PT-7828 (cor         | nfig-ospf)#                                              |  |
| Error       | Invalid parame       | eters!                                                   |  |
| messages    |                      |                                                          |  |
| Related     | show ip ospf         |                                                          |  |
| commands    |                      |                                                          |  |

## router rip

Use the **router rip** global configuration command to Enable a RIP routing process, and enter router configuration mode. To turn off the RIP routing process, use the **no** form of this command.

### <u>Commands</u>

#### router rip no router rip

| Syntax      | router            | Enable a routing process                  |
|-------------|-------------------|-------------------------------------------|
| Description | rip               | Enable RIP (Routing Information Protocol) |
| Defaults    | RIP is disabled i | n factory default.                        |
| Command     | Global configura  | ation                                     |
| Modes       | _                 |                                           |
| Usage       | N/A               |                                           |
| Guidelines  |                   |                                           |
| Examples    | PT-7828 (conf     | ig)# router rip                           |
|             | PT-7828 (conf     | ig-rip)#                                  |
| Error       | N/A               |                                           |
| messages    |                   |                                           |
| Related     | show ip rip       |                                           |
| commands    |                   |                                           |

## router vrrp

To enable Virtual Router Redundancy Protocol (VRRP), use the **router vrrp** command in global configuration mode. To disable the VRRP, use the **no** form of this command

## <u>Commands</u>

#### router vrrp no router vrrp

| Syntax      | router         | Enable a routing process                         |
|-------------|----------------|--------------------------------------------------|
| Description | vrrp           | Enable VRRP (Virtual Router Redundancy Protocol) |
| Defaults    | VRRP is not c  | lefault disabled.                                |
| Command     | Global configu | uration                                          |
| Modes       |                |                                                  |
| Usage       | N/A            |                                                  |
| Guidelines  |                |                                                  |
| Examples    | PT-7828 (co    | nfig)# router vrrp                               |
|             |                |                                                  |
|             | PT-7828 (co    | nfig)# no router vrrp                            |

| Error    | N/A          |
|----------|--------------|
| messages |              |
| Related  | show ip vrrp |
| commands |              |

## router vrrp adver-interval

**NOTE** This command is only supported by Layer 3 switches.

Use **router vrrp adver-interval** command in global configuration mode to setup VRRP advertisement interval.

### <u>Commands</u>

router vrrp adver-interval interval

| Syntax      | router                | Enable a routing process                         |
|-------------|-----------------------|--------------------------------------------------|
| Description | vrrp                  | Enable VRRP (Virtual Router Redundancy Protocol) |
|             | adver-interval        | Configure advertisement interval                 |
|             | interval              | Interval value                                   |
| Defaults    | Default VRRP adver-in | nterval is 1000 ms                               |
| Command     | Global configuration  |                                                  |
| Modes       |                       |                                                  |
| Usage       | The join-prune interv | al range is 25 to 1000 ms                        |
| Guidelines  |                       |                                                  |
| Examples    | ICS-G7852A-4XG(cor    | ifig)# router vrrp adver-interval 25             |
| Error       | N/A                   |                                                  |
| messages    |                       |                                                  |
| Related     | show ip vrrp          |                                                  |
| commands    |                       |                                                  |

## save config

Use the **save config** command to save the running configuration to the startup configuration on flash.

### **Commands**

save config

| Syntax      | save            | Save running configuration to flash |  |
|-------------|-----------------|-------------------------------------|--|
| Description | config          | Save running configuration to flash |  |
| Defaults    | N/A             |                                     |  |
| Command     | Privileged EXEC |                                     |  |
| Modes       |                 |                                     |  |
| Usage       | N/A             |                                     |  |
| Guidelines  |                 |                                     |  |
| Examples    | PT-7828# sav    | re config                           |  |
|             |                 |                                     |  |
|             | Saving confi    | gurationSuccess                     |  |
| Error       | N/A             |                                     |  |
| messages    |                 |                                     |  |
| Related     | N/A             |                                     |  |
| commands    |                 |                                     |  |

## show acl

| NOTE | The command        | is supported only                                    | n Layer 3 switches                                                                                                  |  |
|------|--------------------|------------------------------------------------------|----------------------------------------------------------------------------------------------------|--|
|      | Use the <b>shc</b> | w acl user EXE                                       | EC command to display the ACL configuration.                                                                        |  |
|      | <u>Commands</u>    | <u>nds</u>                                           |                                                                                                    |  |
|      | show acl [id       | d]                                                   |                                                                                                    |  |
|      | show acl su        | ummary                                               | F                                                                                                    |  |
|      | Syntax             | show                                                 | Show running system information                                                                                     |  |
|      | Description        | acl                                                  | Display ACL information                                                                                             |  |
|      |                    | id                                                   | The access list ID                                                                                                  |  |
|      |                    | summary                                              | Display active ACL status                                                                                           |  |
|      | Defaults           | N/A                                                  |                                                                                                    |  |
|      | Command            | Privileged EXE                                       | EC/ User EXEC                                                                                                    |  |
|      | Modes              |                                                      |                                                                                                    |  |
|      | Usage              | N/A                                                  |                                                                                                    |  |
|      | Guidelines         | DT 7000 // 1                                         | 140                                                                                                    |  |
|      | Examples           | ACL ID : 1                                           | 0                                                                                                    |  |
|      |                    | Name :                                               |                                                                                                    |  |
|      |                    | Туре : Ми                                            | AC-base                                                                                                    |  |
|      |                    | Rule Index<br>Action<br>Source MAC                   | : 1<br>: deny<br>Address : 00:11:22:33:44:55/FF:FF:FF:00:00:00<br>MAC Address : AA:BB:CC:DD:EE:EE/EE:EE:00:00:00:00 |  |
|      |                    | Ether Type<br>VLAN ID<br>Ingress Port<br>Egress Port | : 2048<br>: 10<br>Map : 0<br>Map : 0                                                                                |  |
|      |                    | PT-7828# sho                                         | w acl summary                                                                                                    |  |
|      |                    | Type ID A                                            | ttached Port Name                                                                                                   |  |
|      |                    | MAC-base 1<br>MAC-base 10                            | test_acl1                                                                                                    |  |
|      | Error<br>messages  | Invalid ID!                                          |                                                                                                    |  |
|      | Related            |                                                      |                                                                                                    |  |
|      | commands           |                                                      |                                                                                                    |  |

## show auth tacacs+

*Use the* **show auth tacacs+** *user EXEC command to display the setting of* TACACS+ *authentication traffic statistic information of interfaces.* 

## <u>Commands</u>

show auth tacacs+

| Syntax      | auth    | Display authentication settings |
|-------------|---------|---------------------------------|
| Description | tacacs+ | Tacacs+ authentication          |

| Defaults   | N/A                                           |  |  |  |
|------------|-----------------------------------------------|--|--|--|
| Command    | Privileged EXEC/ User EXEC                    |  |  |  |
| Modes      |                                               |  |  |  |
| Usage      | N/A                                           |  |  |  |
| Guidelines |                                               |  |  |  |
| Examples   | PT-7828# show auth tacacs+                    |  |  |  |
|            |                                               |  |  |  |
|            | Tacacs+ information:                          |  |  |  |
|            | Status : Disabled                             |  |  |  |
|            | Auth server : tacacs.server.vipa.com, port:49 |  |  |  |
|            | Shared key :                                  |  |  |  |
|            | Auth type : ASCII                             |  |  |  |
|            | Server Timeout : 23 sec.                      |  |  |  |
| Error      | N/A                                           |  |  |  |
| messages   |                                               |  |  |  |
| Related    | auth tacacs+                                  |  |  |  |
| commands   | auth tacacs+ server                           |  |  |  |
|            | auth tacacs+ auth-type                        |  |  |  |

# show clock

Use the **show clock** user EXEC command to display time-related settings.

#### Commands show clock

| Syntax      | clock           | clock Display the system clock |                            |  |
|-------------|-----------------|--------------------------------|----------------------------|--|
| Description |                 |                                |                            |  |
|             |                 |                                |                            |  |
| Command     | Privileged EXE  | EC/ User EXEC                  |                            |  |
| Modes       |                 |                                |                            |  |
| Usage       | N/A             |                                |                            |  |
| Guidelines  |                 |                                |                            |  |
| Examples    | PT-7828# sł     | now clock                      |                            |  |
| -           |                 |                                |                            |  |
|             | Current Tir     | ne                             | : Fri Jan 01 08:38:28 2010 |  |
|             | Daylight Sa     | aving                          |                            |  |
|             | Start I         | Date                           | :                          |  |
|             | End Dat         | ce                             | :                          |  |
|             | Offset          |                                | :                          |  |
|             | Time Zone       |                                | : GMT-4:00                 |  |
|             | Time Server     | -                              | :                          |  |
|             | Query Perio     | bd                             | : 600 sec                  |  |
|             | NTP/SNTP Se     | erver                          | : Disabled                 |  |
| Error       | N/A             |                                |                            |  |
| messages    |                 |                                |                            |  |
| Related     | clock set       |                                |                            |  |
| commands    | clock summer-   | -time                          |                            |  |
|             | clock timezone  | Э                              |                            |  |
|             | ntp refresh-tim | e                              |                            |  |
|             | ntp remote-se   | rver                           |                            |  |
|             | ntp server      | -                              |                            |  |
|             |                 |                                |                            |  |

## show dot1x

To check the 802.1x setting, use the **show dot1x** command.

#### Commands show dot1x

| Syntax      | dot1x                      | Display 802.1x settings |  |  |  |
|-------------|----------------------------|-------------------------|--|--|--|
| Description |                            |                         |  |  |  |
| Defaults    | N/A                        |                         |  |  |  |
| Command     | Privileged EXEC/ User EXEC |                         |  |  |  |
| Modes       |                            |                         |  |  |  |
| Usage       | PT-7828# shc               | ow dotlx                |  |  |  |
| Guidelines  | Database Opt               | ion: Local              |  |  |  |
|             | Radius Serve               | er : localhost          |  |  |  |
|             | Server Port                | : 1812                  |  |  |  |
|             | Shared Key                 | :                       |  |  |  |
|             | Re-Auth                    | : Enable                |  |  |  |
|             | Re-Auth Peri               | Re-Auth Period : 3600   |  |  |  |
|             |                            |                         |  |  |  |
|             | Port 802.1X Enable         |                         |  |  |  |
|             | 1-1 Disable                |                         |  |  |  |
|             | 1-2 Enable                 |                         |  |  |  |
|             | 1-3 Disable                |                         |  |  |  |
|             | 1-4 Disable                |                         |  |  |  |
| Examples    | N/A                        |                         |  |  |  |
| Error       | N/A                        |                         |  |  |  |
| messages    |                            |                         |  |  |  |
| Related     | dot1x auth                 |                         |  |  |  |
| commands    | dot1x reauth               |                         |  |  |  |

## show dot1x local-userdb

To check the 802.1x local user database, use the **show dot1x local-userdb** command.

### <u>Commands</u>

show dot1x local-userdb

| Syntax      | dot1x                                       | Display 802.1x settings          |             |  |
|-------------|---------------------------------------------|----------------------------------|-------------|--|
| Description | local-userdb Display current local database |                                  |             |  |
| Defaults    | N/A                                         |                                  |             |  |
| Command     | Privileged EXEC/                            | User EXEC                        |             |  |
| Modes       |                                             |                                  |             |  |
| Usage       | PT-7828# show                               | PT-7828# show dot1x local-userdb |             |  |
| Guidelines  | Index User Na                               | me                               | Description |  |
|             |                                             |                                  |             |  |
|             |                                             |                                  |             |  |
|             | 1 vipane                                    | t                                | vipanet     |  |
| Examples    | N/A                                         |                                  |             |  |
| Error       | N/A                                         |                                  |             |  |
| messages    |                                             |                                  |             |  |
| Related     | dot1 local-userdb                           |                                  |             |  |
| commands    |                                             |                                  |             |  |

# show eip

Commands show eip

| Syntax      | ein               | Display Ethernet/IP configuration |  |  |
|-------------|-------------------|-----------------------------------|--|--|
| Description |                   |                                   |  |  |
| Description |                   |                                   |  |  |
| Defaults    | N/A               |                                   |  |  |
| Command     | Privileged EXE    | Privileged EXEC/ User EXEC        |  |  |
| Modes       |                   |                                   |  |  |
| Usage       | PT-7828# show eip |                                   |  |  |
| Guidelines  | eip disable       |                                   |  |  |
| Examples    | N/A               |                                   |  |  |
| Error       | N/A               |                                   |  |  |
| messages    |                   |                                   |  |  |
| Related     | eip               |                                   |  |  |
| commands    |                   |                                   |  |  |

# show **PROFINETIO**

Use the show profinetio user EXEC command to display PROFINET configuration

## Commands show profinetio

| Syntax<br>Description | show                       | Show running system information |  |
|-----------------------|----------------------------|---------------------------------|--|
|                       | profinetio                 | Display PROFINET configuration  |  |
| Defaults              | N/A                        |                                 |  |
| Command               | Privileged EXE             | C / User EXEC                   |  |
| Modes                 |                            |                                 |  |
| Usage                 | N/A                        |                                 |  |
| Guidelines            |                            |                                 |  |
| Examples              | EDS-G516E> show profinetio |                                 |  |
|                       | profinet io disable        |                                 |  |
| Error                 | N/A                        |                                 |  |
| messages              |                            |                                 |  |
|                       |                            |                                 |  |
| Related               | profinetio                 |                                 |  |
| commands              |                            |                                 |  |

# show email-warning config

## <u>Commands</u>

show email-warning config

| Syntax      | show Show running system information |                                     |                   |  |
|-------------|--------------------------------------|-------------------------------------|-------------------|--|
| Description | email-warning                        | Display Email warning configuration |                   |  |
|             | config                               | Email warnir                        | ing configuration |  |
| Defaults    | N/A                                  |                                     |                   |  |
| Command     | Privileged EXEC                      | /User EXEC                          |                   |  |
| Modes       | _                                    |                                     |                   |  |
| Usage       | N/A                                  |                                     |                   |  |
| Guidelines  |                                      |                                     |                   |  |
| Examples    | PT-7828# show email-warning config   |                                     |                   |  |
|             | Mail Server and Email Setup          |                                     |                   |  |
|             | SMTP Server                          | IP/Name                             | :                 |  |
|             | SMTP Port                            |                                     | : 25              |  |
|             | Account Nam                          | ie                                  | :                 |  |
|             | Account Pas                          | sword                               | :                 |  |

|                   | 1st email a<br>2nd email a<br>3rd email a<br>4th email a<br>System Events<br>Cold Start<br>Warm Start<br>Conf. Chang<br>Power On->O<br>Power Off-><br>Auth. Failu<br>Topology Ch<br>More<br>Port Events S | ddress :<br>ddress :<br>ddress :<br>ddress :<br>ed : Dis<br>ff : Dis<br>On : Dis<br>re : Dis<br>anged : Dis<br>etting<br>Link | able<br>able<br>able<br>able<br>able<br>able | Traffic | RX     |
|-------------------|----------------------------------------------------------------------------------------------------|----------------------------------------------------------------------------------------------------|----------------------------------------------|---------|--------|
|                   | Traffic                                                                                                    |                                                                                                    |                                              |         | - ,    |
|                   | Port<br>Threshold(%)                                                                                                    | ON<br>Duration(s                                                                                                    | OFF<br>;)                                    | Ov      | erload |
|                   |                                                                                                    |                                                                                                    |                                              |         |        |
|                   | 1-1<br>1                                                                                                    | Disable                                                                                                    | Disable                                      | Disable | 0      |
|                   | 1-2<br>1                                                                                                    | Disable                                                                                                    | Disable                                      | Disable | 0      |
|                   | 1-3<br>1                                                                                                    | Disable                                                                                                    | Disable                                      | Disable | 0      |
|                   | 1-4<br>1                                                                                                    | Disable                                                                                                    | Disable                                      | Disable | 0      |
|                   | 1-5<br>1                                                                                                    | Disable                                                                                                    | Disable                                      | Disable | 0      |
|                   | 1-6                                                                                                    | Disable                                                                                                    | Disable                                      | Disable | 0      |
|                   | 1-7                                                                                                    | Disable                                                                                                    | Disable                                      | Disable | 0      |
|                   | 1-8                                                                                                    | Disable                                                                                                    | Disable                                      | Disable | 0      |
|                   | 3-1                                                                                                    | Disable                                                                                                    | Disable                                      | Disable | 0      |
|                   | 3-2<br>1<br>2 2                                                                                                    | Disable                                                                                                    | Disable                                      | Disable | 0      |
|                   | 1                                                                                                    | Disable                                                                                                    | Disable                                      | Disable | 0      |
|                   | 3-4                                                                                                    | Disable                                                                                                    | Disable                                      | Disable | 0      |
|                   | 3-5                                                                                                    | Disable                                                                                                    | Disable                                      | Disable | 0      |
|                   | 3-6<br>1                                                                                                    | Disable                                                                                                    | Disable                                      | Disable | 0      |
|                   | 3-7<br>1                                                                                                    | Disable                                                                                                    | Disable                                      | Disable | 0      |
|                   | 3-8<br>1                                                                                                    | Disable                                                                                                    | Disable                                      | Disable | 0      |
| <b>F</b>          | PT-7828#                                                                                                    |                                                                                                    |                                              |         |        |
| Eff0f<br>messages | IN/A                                                                                                    |                                                                                                    |                                              |         |        |
| Related           | email-warning eve                                                                                                    | ent                                                                                                    |                                              |         |        |

| commands | email-warning account      |
|----------|----------------------------|
|          | email-warning server       |
|          | email-warning mail-address |

## show gmrp

Use the **show igmp** user EXEC command to display the GMRP table of the switch.

**Commands** 

show gmrp

| Syntax<br>Description | gmrp               | Show GMRP Se | ettings |       |       |
|-----------------------|--------------------|--------------|---------|-------|-------|
| Defaults              | N/A                |              |         |       |       |
| Command               | Privileged EXEC    | / User EXEC  |         |       |       |
| Modes                 |                    |              |         |       |       |
| Usage                 | PT-7828# show gmrp |              |         |       |       |
| Guidelines            | Index M            | ulticast     | Address | Fixed | Ports |
|                       | Learned Port       | S            |         |       |       |
|                       |                    |              |         |       |       |
|                       |                    |              |         |       |       |
| Examples              | N/A                | N/A          |         |       |       |
| Error                 | N/A                |              |         |       |       |
| messages              |                    |              |         |       |       |
| Related               | gmrp               |              |         |       |       |
| commands              |                    |              |         |       |       |

## show gvrp

Use the **show gvrp** user EXEC command to display GVRP state information.

**Commands** 

#### show gvrp

| Syntax      | show               | Show running system information |  |  |
|-------------|--------------------|---------------------------------|--|--|
| Description | gvrp               | Display GVRP configuration      |  |  |
| Defaults    | N/A                |                                 |  |  |
| Command     | Privileged EX      | EC / User Exec                  |  |  |
| Modes       | -                  |                                 |  |  |
| Usage       | N/A                |                                 |  |  |
| Guidelines  |                    |                                 |  |  |
| Examples    | PT-7828# show gvrp |                                 |  |  |
|             | gvrp enable        |                                 |  |  |
| Error       | N/A                | N/A                             |  |  |
| messages    |                    |                                 |  |  |
| Related     | gvrp               |                                 |  |  |
| commands    |                    |                                 |  |  |

## show interfaces acl

NOTE The command is supported only in Layer 3 switches

Use the **show interfaces acl** user EXEC command to display ACL configurations by port.

### **Command**

| show interfa | aces eth            | ernet  | [module/port                          | t] acl                   |  |
|--------------|---------------------|--------|---------------------------------------|--------------------------|--|
| Syntax       | show                |        | Show runni                            | ng system information    |  |
| Description  | interfac            | es     | Interface sta                         | atus and configuration   |  |
|              | ethernet            |        | IEEE 802.3                            | /IEEE 802.3z             |  |
|              | module/port         |        | Port ID or list. Ex. 1/1,2,3,2/1-3,5, |                          |  |
|              | acl                 |        | Display AC                            | L configurations by port |  |
| Defaults     | N/A                 |        |                                       |                          |  |
| Command      | Privilege           | d EXE  | EC/ User EX                           | EC                       |  |
| Modes        |                     |        |                                       |                          |  |
| Usage        | N/A                 |        |                                       |                          |  |
| Guidelines   |                     |        |                                       |                          |  |
| Examples     | PT-7828#            | show i | nterfaces et                          | hernet 2/1 acl           |  |
|              | Туре                | ID     | Direction                             | Index                    |  |
|              | IP-base             | 2      | Inbound                               | 1                        |  |
|              | MAC-base            | 4      | Inbound                               | 2                        |  |
|              | IP-base<br>MAC-base | 11     | Inbound                               | 3                        |  |
|              | 1210 2000           |        | oucoouna                              | -                        |  |
| Error        | Invalid II          | D!     |                                       |                          |  |
| messages     |                     |        |                                       |                          |  |
| Related      |                     |        |                                       |                          |  |
| commands     |                     |        |                                       |                          |  |

# show interfaces counters

Use the **show interfaces couters** user EXEC command to display traffic statistics information of interfaces.

### **Commands**

show interfaces counters show interfaces ethernet *port-id* counters show interfaces trunk *trunk-id* counters

| Svntax      | interfaces                        | Interface status and configuratio                                                 | Interface status and configuration |  |  |
|-------------|-----------------------------------|-----------------------------------------------------------------------------------|------------------------------------|--|--|
| Description | counters                          | Display counters<br>Port ID or list. E.g., 1/1,2,3,2/1-3,5,<br>Trunk ID (or list) |                                    |  |  |
|             | port-id                           |                                                                                   |                                    |  |  |
|             | trunk-id                          |                                                                                   |                                    |  |  |
| Defaults    | N/A                               |                                                                                   |                                    |  |  |
| Command     | Privileged EXE                    | C/ User EXEC                                                                      |                                    |  |  |
| Modes       | - 3                               |                                                                                   |                                    |  |  |
| Usage       | Detail counter                    | information will contain the different                                            | ences information from last        |  |  |
| Guidelines  | query.                            |                                                                                   |                                    |  |  |
| Examples    | PT-7828# show interfaces counters |                                                                                   |                                    |  |  |
|             | Port                              | Tx Packets(Load%) R                                                               | x Packets(Load%)                   |  |  |
|             |                                   |                                                                                   |                                    |  |  |
|             | 1/ 5                              | 662(0)                                                                            | 364(0)                             |  |  |
|             | 1/ 6                              | 0(0)                                                                              | 0(0)                               |  |  |
|             | Trk1                              | 1608( 0)                                                                          | 1608( 0)                           |  |  |
|             | Trk2                              | 0(0)                                                                              | 0(0)                               |  |  |
|             |                                   |                                                                                   |                                    |  |  |
|             | PT-7828# sh                       | ow interfaces ethernet 1                                                          | /5 counters                        |  |  |
|             | Port 1/5 (1                       | ast sample time: 16577 s                                                          | ec. ago)                           |  |  |
|             | - TX -                            |                                                                                   |                                    |  |  |
|             | Unicast                           | Packets : 108                                                                     | +108                               |  |  |

|          | Multicast Packets | : 553 | +553 |
|----------|-------------------|-------|------|
|          | Broadcast Packets | : 2   | +2   |
|          | Collision Packets | : 0   | +0   |
|          | - RX -            |       |      |
|          | Unicast Packets   | : 109 | +109 |
|          | Multicast Packets | : 0   | +0   |
|          | Broadcast Packets | : 255 | +255 |
|          | Pause Packets     | : 0   | +0   |
|          | - Error -         |       |      |
|          | TX Late           | : 0   | +0   |
|          | TX Excessive      | : 0   | +0   |
|          | RX CRC error      | : 0   | +0   |
|          | RX Discard        | : 0   | +0   |
|          | RX Undersize      | : 0   | +0   |
|          | RX Fragments      | : 0   | +0   |
|          | RX Oversize       | : 0   | +0   |
|          | RX Jabber         | : 0   | +0   |
| Error    | N/A               |       |      |
| messages |                   |       |      |
| Related  | N/A               |       |      |
| commands |                   |       |      |

# show interfaces ethernet

To check the status of interfaces, use the **show interfaces ethernet** command.

### Commands

show interfaces ethernet [ module/port [config] ]

| Syntax      | interfaces                 | Interface status and configuration      |
|-------------|----------------------------|-----------------------------------------|
| Description | ethernet                   | IEEE 802.3/IEEE 802.3z                  |
|             | module/port                | Port ID or list. E.g., 1/1,2,3,2/1-3,5, |
|             | config                     | Show interface module/port settings     |
| Defaults    | N/A                        |                                         |
| Command     | Privileged EXEC/ User EXEC |                                         |
| Modes       | _                          |                                         |

| Usage      | PT-78                 | 328# sh                     | now interfaces ethernet                         | Croce d               | EDY      |
|------------|-----------------------|-----------------------------|-------------------------------------------------|-----------------------|----------|
| Guidelines | Flow                  | Ctrl M                      | Description<br>MDI/MDIX                         | speed                 | E DA     |
|            |                       |                             |                                                 |                       |          |
|            | 1-1                   | Down                        | 100TX,RJ45.                                     |                       |          |
|            | 1-2                   | Down                        | 100TX,RJ45.                                     |                       |          |
|            | 1-3                   | Down                        | 100TX,RJ45.                                     |                       |          |
|            | 1-4                   | Down                        | 100TX,RJ45.                                     |                       |          |
|            | 1-5<br>мрт            | Up                          | 100TX,RJ45.                                     | 100M-F                | ull Off  |
|            | 1-6                   | Down                        | 100TX,RJ45.                                     |                       |          |
|            | 1-7                   | Down                        | 100TX,RJ45.                                     |                       |          |
|            | 1-8<br>               | Down                        | 100TX,RJ45.                                     |                       |          |
|            | PT-78<br>Port<br>Ctrl | 328# sh<br>Enable<br>MDI/MI | now interfaces ethernet<br>e Description<br>DIX | 1/1-3 config<br>Speed | FDX Flow |
|            |                       |                             |                                                 |                       |          |
|            | 1-1<br>Auto           | Yes                         | 100FX,SC,Single,40.                             | 100M-Full             | Disable  |
|            | 1-2                   | Yes                         | 100FX,SC,Single,40.                             | 100M-Full             | Disable  |
|            | 1-3                   | Yes                         | 100TX,RJ45.                                     | Auto                  | Disable  |
| Examples   | N/A                   |                             |                                                 |                       |          |
| Error      | N/A                   |                             |                                                 |                       |          |
| messages   |                       |                             |                                                 |                       |          |
| Related    | N/A                   |                             |                                                 |                       |          |
| commands   |                       |                             |                                                 |                       |          |

# show interfaces filter-ip

Use the **show interfaces** filter-ip user EXEC command to display the setting of IP filtering entries.

### Commands

show interfaces ethernet module/port filter-ip

| Syntax              | interfaces     | Interface status and configuration      |  |  |
|---------------------|----------------|-----------------------------------------|--|--|
| Description         | ethernet       | IEEE 802.3/IEEE 802.3z                  |  |  |
|                     | module/port    | Port ID or list. E.g., 1/1,2,3,2/1-3,5, |  |  |
|                     | filter-ip      | Rate limiting configuration             |  |  |
| Defaults            | N/A            |                                         |  |  |
| Command             | Privileged EXE | C/ User EXEC                            |  |  |
| Modes               |                |                                         |  |  |
| Usage<br>Guidelines | N/A            |                                         |  |  |
| Examples            | PT-7828# sh    | ow interfaces ethernet 1/1-6 filter-ip  |  |  |
|                     | Allowed IP     | in Port 1/1:                            |  |  |
|                     | 192.168        | .127.1                                  |  |  |
|                     | 192.168        | .127.2                                  |  |  |
|                     | 192.168        | .127.3                                  |  |  |
|                     | 192.168        | 1.127.4                                 |  |  |
|                     | 192.168        | 192.168.127.5                           |  |  |
|                     | 192.108.127.0  |                                         |  |  |
|                     | 192.168.127.8  |                                         |  |  |
|                     | 192.100        | .127.0                                  |  |  |
|                     | Allowed IP     | in Port 1/2:                            |  |  |
|                     | Allowed IP     | in Port 1/3:                            |  |  |
|                     | Allowed IP     | in Port 1/4:                            |  |  |
|                     | More           |                                         |  |  |
|                     | Allowed IP     | in Port 1/5:                            |  |  |
|                     | 192.168        | 9.127.1                                 |  |  |
|                     |                |                                         |  |  |
| _                   | Allowed IP     | in Port 1/6:                            |  |  |
| Error               | N/A            |                                         |  |  |
| messages            | ·              |                                         |  |  |
| Related             | ip filter-ip   |                                         |  |  |
| commands            |                |                                         |  |  |

# show interfaces mgmt

Use the **show interfaces mgmt** user EXEC command to display the Mgmt-VLAN settings.

### <u>Commands</u>

show interfaces mgmt

| Syntax      | interfaces                                                                         | Interface statu                                  | us and configuration                                                      |
|-------------|------------------------------------------------------------------------------------|--------------------------------------------------|---------------------------------------------------------------------------|
| Description | mgmt Display management VLAN information                                           |                                                  |                                                                           |
| Defaults    | N/A                                                                                |                                                  |                                                                           |
| Command     | Privileged EXE                                                                     | C/ User EXEC                                     | C                                                                         |
| Modes       |                                                                                    |                                                  |                                                                           |
| Usage       | N/A                                                                                |                                                  |                                                                           |
| Guidelines  |                                                                                    |                                                  |                                                                           |
| Examples    | PT-7828# sh                                                                        | ow interfac                                      | ces mgmt                                                                  |
| -           | IPv4<br>Managemen<br>IP config<br>IP addres<br>Subnet ma<br>Default g<br>DNS serve | t VLAN id<br>Turation<br>s<br>sk<br>Tateway<br>r | : 1<br>: Static<br>: 192.168.127.253<br>: 255.255.255.0<br>: 0.0.0.0<br>: |
| Error       | N/A                                                                                |                                                  |                                                                           |
| messages    |                                                                                    |                                                  |                                                                           |
| Related     | ip address                                                                         |                                                  |                                                                           |
| commands    | ip default-gate                                                                    | way                                              |                                                                           |
|             | ip name-server                                                                     | •                                                |                                                                           |
|             | bind vlan                                                                          |                                                  |                                                                           |

## show interfaces mgmt access-ip

*Use the* **show interfaces mgmt access-ip** *user EXEC command to display the settings of accessible IP list.* 

### Commands

show interfaces mgmt access-ip

| Syntax      | show           | Show running system information     |
|-------------|----------------|-------------------------------------|
| Description | interfaces     | Interface status and configuration  |
|             | mgmt           | Display management VLAN information |
|             | access-ip      | Display accessible IP list          |
| Defaults    | N/A            |                                     |
| Command     | Privileged EXE | C / User EXEC                       |
| Modes       | -              |                                     |
| Usage       | N/A            |                                     |
| Guidelines  |                |                                     |
| Examples    | PT-7828# sh    | ow interfaces mgmt access-ip        |
|             | Accessible     | IP List: Enable                     |
|             | Index IP       | / Netmast                           |
|             | 1 192          | 2.168.127.253 / 255.255.255.0       |
| Error       | N/A            |                                     |
| messages    |                |                                     |
| Related     | access-ip      |                                     |
| commands    |                |                                     |

# show interfaces rate-limit

Use the **show interfaces rate-limit** user EXEC command to display the setting of Rate-limiting.

### Commands

show interfaces ethernet module/port rate-limit

| Syntax      | interfaces                                          | Interface status and configuration     |  |  |
|-------------|-----------------------------------------------------|----------------------------------------|--|--|
| Description | ethernet IEEE 802.3/IEEE 802.3z                     |                                        |  |  |
|             | module/port Port ID or list. E.g., 1/1,2,3,2/1-3,5, |                                        |  |  |
|             | rate-limit                                          | Rate limiting configuration            |  |  |
| Defaults    | N/A                                                 |                                        |  |  |
| Command     | Privileged EXE                                      | C/ User EXEC                           |  |  |
| Modes       |                                                     |                                        |  |  |
| Usage       | N/A                                                 |                                        |  |  |
| Guidelines  |                                                     |                                        |  |  |
| Examples    | PT-508# shc                                         | w interfaces ethernet 1/1-3 rate-limit |  |  |
|             |                                                     |                                        |  |  |
|             | Port 1/1:                                           |                                        |  |  |
|             | Ingress                                             | Limit Mode: Broadcast, Multicast, DLF  |  |  |
|             | Ingress Limit Rate: 8M                              |                                        |  |  |
|             | Port 1/2.                                           |                                        |  |  |
|             | Ingross Limit Mode. Presdesst                       |                                        |  |  |
|             | Ingress Limit Mode: BroadCast                       |                                        |  |  |
|             | Earess                                              | Limit Rate · Not Limited               |  |  |
|             | Port $1/3$ :                                        | Limite Nate . Not Limited              |  |  |
|             | Ingress                                             | Limit Mode: Broadcast                  |  |  |
|             | Ingress                                             | Limit Rate: 8M                         |  |  |
|             | Egress                                              | Limit Rate : Not Limited               |  |  |
| Error       | N/A                                                 |                                        |  |  |
| messages    |                                                     |                                        |  |  |
| Related     | rate-limit                                          |                                        |  |  |
| commands    |                                                     |                                        |  |  |

## show interfaces trunk

Use the show interfaces trunk user EXEC command to display spanning-tree state information

### <u>Commands</u>

show interfaces trunk [trunk-id-list]

| Syntax      | interfaces     | Interface status and configuration   |  |  |
|-------------|----------------|--------------------------------------|--|--|
| Description | trunk          | Ink Show interface trunk information |  |  |
|             | trunk-id-list  | Trunk ID (or list)                   |  |  |
| Defaults    | N/A            |                                      |  |  |
| Command     | Privileged EXE | C/ User EXEC                         |  |  |
| Modes       | _              |                                      |  |  |
| Usage       | N/A            |                                      |  |  |
| Guidelines  |                |                                      |  |  |

| Examples | PT-7828# show interfaces trunk<br>Trk# Type Enable Description                 | Speed |
|----------|--------------------------------------------------------------------------------|-------|
|          | 1 Static Yes                                                                   | 100M- |
|          | 2 Static Yes<br>Full                                                           | 100M- |
|          | PT-7828# show interfaces trunk 1-2<br>Trunk-1 (Static):<br>Member Status       |       |
|          | <pre>1/1 Success<br/>1/2 Success<br/>Trunk-2 (Static):<br/>Member Status</pre> |       |
|          | 1/3 Fail<br>1/4 Fail                                                           |       |
| Error    | There is no member in Trunk 1                                                  |       |
| messages |                                                                                |       |
| Related  | trunk-mode                                                                     |       |
| commands | trunk-group                                                                    |       |

# show interfaces vlan

Use the **show interfaces vlan** user EXEC command to display vlan ip interface information.

### <u>Commands</u>

show interfaces vlan [vlan-id-list]

| Syntax      | show                                            | Show running system information      |  |
|-------------|-------------------------------------------------|--------------------------------------|--|
| Description | n Interfaces Interface status and configuration |                                      |  |
|             | Vlan                                            | Display layer3 IP interface settings |  |
|             | vlan-id-list                                    | 1 to 4094                            |  |
| Defaults    | N/A                                             |                                      |  |
| Command     | Privileged EXE                                  | C                                    |  |
| Modes       |                                                 |                                      |  |
| Usage       | N/A                                             |                                      |  |
| Guidelines  |                                                 |                                      |  |
| Examples    | PT-7828# show interfaces vlan                   |                                      |  |
|             |                                                 |                                      |  |
|             | Interface Name: VLAN2                           |                                      |  |
|             | IP Address:                                     | 10.10.10                             |  |
|             | Subnet Mask                                     | : 255.255.255.0                      |  |
|             | VLAN ID: 2                                      |                                      |  |
|             | Proxy ARP:                                      | Disable                              |  |
| Error       | N/A                                             |                                      |  |
| messages    |                                                 |                                      |  |
| Related     | Interface vlan                                  |                                      |  |
| commands    |                                                 |                                      |  |

# show interfaces mgmt trusted-access

Same as show interfaces mgmt access-ip.

## **Commands**

show interfaces mgmt trusted-access

| Syntax<br>Description | show                                         | Show running system information     |  |
|-----------------------|----------------------------------------------|-------------------------------------|--|
| Description           | interfaces                                   | Interface status and configuration  |  |
|                       | mgmt                                         | Display management VLAN information |  |
|                       | trusted-access                               | Display trusted access IP list      |  |
| Defaults              | N/A                                          |                                     |  |
| Command               | Privileged EXEC /                            | User EXEC                           |  |
| Modes                 |                                              |                                     |  |
| Usage                 | N/A                                          |                                     |  |
| Guidelines            |                                              |                                     |  |
| Examples              | PT-7828# show interfaces mgmt trusted-access |                                     |  |
|                       | Trusted Access IP List: Enable               |                                     |  |
|                       | Index IP / I                                 | netmask                             |  |
|                       | 1 192.1                                      | 68.127.253 / 255.255.255.0          |  |
| Error                 | N/A                                          |                                     |  |
| messages              |                                              |                                     |  |
| Related               | trusted-access                               |                                     |  |
| commands              |                                              |                                     |  |
|                       |                                              |                                     |  |

## show ip auto-assign

*Use the* **show ip auto-assign** *user EXEC command to display the setting of the Auto IP Assignment feature.* 

## <u>Commands</u>

### show ip auto-assign

| Syntax              | ip                             | Display IP information                       |                                |
|---------------------|--------------------------------|----------------------------------------------|--------------------------------|
| Description         | auto-assign                    | Display automatic ip asignment settir        | ngs                            |
| Defaults            | N/A                            |                                              |                                |
| Command<br>Modes    | Privileged EXEC/ User EXEC     |                                              |                                |
| Usage<br>Guidelines | N/A                            |                                              |                                |
| Examples            | PT-7828# show<br>Port Device's | ip auto-assign<br>Current IP Active Function | Desired IP                     |
|                     | 1/ 6<br>Trk1                   | NA<br>NA                                     | 192.168.127.8<br>192.168.127.7 |
| Error<br>messages   | N/A                            |                                              |                                |
| Related<br>commands | ip auto-assign                 |                                              |                                |

## show ip dhcp-relay config

*Use the* **show ip dhcp-relay config** *user EXEC command to display the setting of the DHCP relay feature.* 

#### **Commands**

show ip dhcp-relay config

| Syntax      | show       | Show running system information  |
|-------------|------------|----------------------------------|
| Description | ір         | Display IP information           |
|             | dhcp-relay | Display DHCP relay configuration |

|            | config DHCP relay configuration               |  |  |
|------------|-----------------------------------------------|--|--|
| Defaults   | N/A                                           |  |  |
| Command    | Privileged EXEC / User EXEC                   |  |  |
| Modes      |                                               |  |  |
| Usage      | N/A                                           |  |  |
| Guidelines |                                               |  |  |
| Examples   | PT-7828# show ip dhcp-relay config            |  |  |
|            | DHCP Relay Agent Setting                      |  |  |
|            | 1st server IP :                               |  |  |
|            | 2nd server IP :                               |  |  |
|            | 3rd server IP :                               |  |  |
|            | 4th server IP :                               |  |  |
|            | DHCP Relay Option 82: Enable                  |  |  |
|            | Remote ID type : Other                        |  |  |
|            | Remote ID value : 1234567890123               |  |  |
|            | Remote ID display: 31323334353637383930313233 |  |  |
|            | More                                          |  |  |
|            | DHCP Function Table                           |  |  |
|            | Port Circuit-ID Option 82                     |  |  |
|            |                                               |  |  |
|            |                                               |  |  |
|            | 1-2 01000102 Disable                          |  |  |
|            | 1-3 01000103 Disable                          |  |  |
|            | 1-4 01000104 DISable                          |  |  |
|            | 1-6 01000105 Disable                          |  |  |
|            | 1-7 01000100 Disable                          |  |  |
|            | 1-8 01000108 Disable                          |  |  |
|            | 3-1 01000111 Disable                          |  |  |
|            | 3-2 01000112 Disable                          |  |  |
|            | 3-3 01000113 Disable                          |  |  |
|            | 3-4 01000114 Disable                          |  |  |
|            | 3-5 01000115 Disable                          |  |  |
|            | 3-6 01000116 Disable                          |  |  |
|            | 3-7 01000117 Disable                          |  |  |
|            | 3-8 01000118 Disable                          |  |  |
|            | PT-7828#                                      |  |  |
| Error      | N/A                                           |  |  |
| messages   |                                               |  |  |
| Related    | N/A                                           |  |  |
| commands   |                                               |  |  |

# show ip http-server status

Use show ip http-server status to display HTTP server related settings.

### <u>Commands</u>

show ip http-server status

| Syntax      | show                        | Show running system information |
|-------------|-----------------------------|---------------------------------|
| Description | ір                          | Display IP information          |
|             | http-server                 | HTTP server information         |
|             | status                      | Status                          |
| Defaults    | N/A                         |                                 |
| Command     | Privileged EXEC / User EXEC |                                 |
| Modes       |                             |                                 |

| Usage      | N/A                                     |
|------------|-----------------------------------------|
| Guidelines |                                         |
| Examples   | PT-7828# show ip http-server status     |
|            | HTTP service is enable                  |
|            | HTTP server capability: Present         |
|            | HTTPS secure server capability: Present |
|            | Auto-logout: disable                    |
| Error      | N/A                                     |
| messages   |                                         |
| Related    | N/A                                     |
| commands   |                                         |

# show ip igmp

Use the **show ip igmp** user EXEC command to display the Internet Group Management Protocol (IGMP) snooping configuration and IGMP table of the switch.

### <u>Commands</u>

show ip igmp

| Commands   | ip                                     | Display IP information      |    |
|------------|----------------------------------------|-----------------------------|----|
|            | igmp                                   | Show IGMP snooping settings |    |
| Defaults   | N/A                                    |                             |    |
| Command    | Privileged EXEC/                       | User EXEC                   |    |
| Modes      |                                        |                             |    |
| Usage      | PT-7828# show                          | ip igmp                     |    |
| Guidelines | IGMP Snooping                          | :Enable                     |    |
|            | IGMP Snooping                          | Enhanced Mode :Enable       |    |
|            | Query Interval                         | 1 :125(sec)                 |    |
|            |                                        |                             |    |
|            |                                        |                             |    |
|            | VID  Static(S                          | ) / Learned(L)   Activ      | е  |
|            | IGMP Groups                            |                             |    |
|            | Multicast                              | t Querier Port &  IP  MA    | .C |
|            | Members Port                           |                             |    |
|            | Querier((                              | 2) connected Port           |    |
|            |                                        |                             |    |
|            |                                        |                             | -  |
|            | $1 1_1(c)$                             |                             |    |
|            | 1 - 1 - 1 - 1 - 01 - 01 - 01 - 01 - 01 | 224.1.1.0 01                | _  |
|            |                                        | 239 255 255 250 01          | _  |
|            | 00-55-75-55-57                         | A 1-1                       |    |
| Examples   | N/A                                    |                             |    |
| Frror      | N/A                                    |                             |    |
| messages   |                                        |                             |    |
| Related    | ip iamp                                |                             |    |
| commands   | ip igmp snooping                       |                             |    |

## show ip ospf

Use the show ip ospf user EXEC command to display general information about OSPF routing processes.

### <u>Commands</u>

show ip ospf

| Syntax      | show | Show running system information |
|-------------|------|---------------------------------|
| Description | ір   | Display IP information          |

|            | ospf Display OSPF configurations         |  |  |
|------------|------------------------------------------|--|--|
| Defaults   | N/Å                                      |  |  |
| Command    | Privileged EXEC/ User EXEC               |  |  |
| Modes      |                                          |  |  |
| Usage      | N/A                                      |  |  |
| Guidelines |                                          |  |  |
| Examples   | PT-7828# show ip ospf                    |  |  |
|            | OSPF Golbal Configuration                |  |  |
|            |                                          |  |  |
|            | OSPF Enabled                             |  |  |
|            | Router ID 192.168.1.1                    |  |  |
|            | Current Router ID 192.168.1.1            |  |  |
|            | Redistribute [Connected]                 |  |  |
|            | OSPE Area Configuration                  |  |  |
|            | Idx Area ID Area Type Metric             |  |  |
|            |                                          |  |  |
|            | 1 192.168.1.1 Normal 0                   |  |  |
|            | OSPF Virtual Link Configuration          |  |  |
|            | Idx Transit Area ID Neighbor Router ID   |  |  |
|            |                                          |  |  |
|            | 1 192.168.1.1 192.168.0.0                |  |  |
|            | OSPE Aggregation Configuration           |  |  |
|            | Idx Area ID Network Address Network Mask |  |  |
|            |                                          |  |  |
| Error      | N/A                                      |  |  |
| messages   |                                          |  |  |
| Related    | area                                     |  |  |
| commands   | area virtual-link                        |  |  |
|            | network area                             |  |  |
|            | redistribute                             |  |  |

# show ip ospf database

Use the **show ip ospf database** user EXEC command to display information related to the OSPF database for a specific router.

### <u>Commands</u>

### show ip ospf database

| Syntax      | show                       | Show running system information |
|-------------|----------------------------|---------------------------------|
| Description | ір                         | Display IP information          |
|             | ospf                       | Display OSPF configurations     |
|             | database                   | OSPF database                   |
| Defaults    | N/A                        |                                 |
| Command     | Privileged EXEC/ User EXEC |                                 |
| Modes       | -                          |                                 |
| Usage       | N/A                        |                                 |
| Guidelines  |                            |                                 |
| Examples | PT-7828# show ip ospf database |
|----------|--------------------------------|
| Error    | N/A                            |
| messages |                                |
| Related  | ip ospf area                   |
| commands |                                |

# show ip ospf interface

Use the **show ip ospf interface** user EXEC command to display the OSPF related interfaces information.

### Commands

show ip ospf interface

| Syntax      | show Show running system information |                             |  |  |
|-------------|--------------------------------------|-----------------------------|--|--|
| Description | ip                                   | Display IP information      |  |  |
|             | ospf                                 | Display OSPF configurations |  |  |
|             | interface                            | OSPF routing interface      |  |  |
| Defaults    | N/A                                  |                             |  |  |
| Command     | Privileged EXE                       | EC/ User EXEC               |  |  |
| Modes       |                                      |                             |  |  |
| Usage       | N/A                                  |                             |  |  |
| Guidelines  |                                      |                             |  |  |
| Examples    | PT-7828# show ip ospf interface      |                             |  |  |
| Error       | N/A                                  |                             |  |  |
| messages    |                                      |                             |  |  |
| Related     | ip ospf area                         |                             |  |  |
| commands    | ip ospf priority                     |                             |  |  |
|             | ip ospf hello-ir                     | nterval                     |  |  |
|             | ip ospf dead-ir                      | nterval                     |  |  |
|             | ip ospf cost                         |                             |  |  |

# show ip ospf neighbor

Use the **show ip ospf neighbor** user EXEC command to display OSPF neighbor information.

### **Commands**

show ip ospf neighbor

| Syntax      | show                           | Show running system information |  |
|-------------|--------------------------------|---------------------------------|--|
| Description | ip                             | Display IP information          |  |
|             | ospf                           | Display OSPF configurations     |  |
|             | neighbor                       | OSPF neighbor information       |  |
| Defaults    | N/A                            |                                 |  |
| Command     | Privileged EXEC/ User EXEC     |                                 |  |
| Modes       |                                |                                 |  |
| Usage       | N/A                            |                                 |  |
| Guidelines  |                                |                                 |  |
| Examples    | PT-7828# show ip ospf neighbor |                                 |  |
| Error       | N/A                            |                                 |  |
| messages    |                                |                                 |  |
| Related     | ip ospf area                   |                                 |  |
| commands    |                                |                                 |  |

# show ip pim-dm

**NOTE** This command is only supported by Layer 3 switches.

Use **show ip pim-dm** command to display the settings of PIM-DM.

### <u>Commands</u>

### show ip pim-dm

| Syntax              | show                                             | Show running syst          | em informatio | n      |      |  |
|---------------------|--------------------------------------------------|----------------------------|---------------|--------|------|--|
| Description         | ip                                               | Display IP informa         | tion          |        |      |  |
|                     | pim-dm                                           | Display PIM-DM information |               |        |      |  |
| Defaults            | N/A                                              |                            |               |        |      |  |
| Command<br>Modes    | Privileged EXEC/ User EXEC                       |                            |               |        |      |  |
| Usage<br>Guidelines | N/A                                              |                            |               |        |      |  |
| Examples            | ICS-G7852A-4XG# show ip pim-dm<br>PIM-DM: Enable |                            |               |        |      |  |
|                     | Interface A                                      | ddress                     | VID           | Enable | Mode |  |
|                     | V100 172.                                        | 100.1.2                    | 100           | v.     | _    |  |
|                     | V200 172.                                        | 200.1.2                    | 200           | V      |      |  |
|                     | V10 172.                                         | 10.1.2                     | 10            | V      |      |  |
|                     | V20 172.                                         | 20.1.2                     | 20            | V      |      |  |
| Error               | N/A                                              |                            |               |        |      |  |
| messages            |                                                  |                            |               |        |      |  |
| Related             | ip pim-dm                                        |                            |               |        |      |  |
| commands            | no ip pim-dm                                     |                            |               |        |      |  |

# show ip pim-dm neighbor

**NOTE** This command is only supported by Layer 3 switches.

Use **show ip pim-dm neighbor** command to display PIM-DM neighbor information.

### <u>Commands</u>

show ip pim-dm neighbor

| Syntax              | show                                                           | Show running system informa             | tion   |                |  |
|---------------------|----------------------------------------------------------------|-----------------------------------------|--------|----------------|--|
| Description         | ip                                                             | Display IP information                  |        |                |  |
| •                   | pim-dm                                                         | Display PIM-DM information              |        |                |  |
|                     | neighbor                                                       | PIM-DM neighbor information             |        |                |  |
| Defaults            | N/A                                                            |                                         |        |                |  |
| Command<br>Modes    | Privileged EXEC/ User EXEC                                     |                                         |        |                |  |
| Usage<br>Guidelines | N/A                                                            |                                         |        |                |  |
| Examples            | ICS-G7852A-4XG# sh<br>PIM Neighbor Table<br>Index Neighbor Add | ow ip pim-dm neighbor<br>ress Interface | Uptime | Expire         |  |
|                     | 1 172.100.1.4<br>2 172.100.1.1<br>3 172.200.1.3                | V100<br>V100<br>V200                    |        | 89<br>89<br>75 |  |
| Error<br>messages   | N/A                                                            |                                         |        |                |  |
| Related             | ip pim-dm                                                      |                                         |        |                |  |
| commands            | no ip pim-dm                                                   |                                         |        |                |  |

# show ip pim-sm

**NOTE** This command is only supported by Layer 3 switches.

Use **show ip pim-sm** command to display the settings of PIM-SM.

## <u>Commands</u>

show ip pim-sm

| Syntax      | show                                  | Show running system information |          |        |      |
|-------------|---------------------------------------|---------------------------------|----------|--------|------|
| Description | ір                                    | Display IP informat             | ion      |        |      |
|             | pim-sm                                | Display PIM-SM info             | ormation |        |      |
| Defaults    | N/A                                   | /A                              |          |        |      |
| Command     | Privileged EXEC/ User E               | XEC                             |          |        |      |
| Modes       |                                       |                                 |          |        |      |
| Usage       | N/A                                   |                                 |          |        |      |
| Guidelines  |                                       |                                 |          |        |      |
| Examples    | ICS-G7852A-4XG# sh                    | low ip pim-sm                   |          |        |      |
|             | PIM-SM: Enable                        |                                 |          |        |      |
|             | Interface A                           | ddress                          | VID      | Enable | Mode |
|             |                                       |                                 |          |        | -    |
|             | V100                                  | 172.100.1.2                     | 100      | V      |      |
|             | V200                                  | 172.200.1.2                     | 200      | V      |      |
|             | V10                                   | 172.10.1.2                      | 10       | V      |      |
|             | V20                                   | 172.20.1.2                      | 20       | V      |      |
| Error       | N/A                                   |                                 |          |        |      |
| messages    |                                       |                                 |          |        |      |
| Related     | ip pim-sm                             |                                 |          |        |      |
| commands    | no ip pim-sm<br>ip pim-sm dr-priority |                                 |          |        |      |
|             |                                       |                                 |          |        |      |
|             | ip pim-sm hello-interval              |                                 |          |        |      |
|             | ip pim-sm join-prune-in               | terval                          |          |        |      |

# show ip pim-sm bsr

**NOTE** This command is only supported by Layer 3 switches.

Use show ip pim-sm bsr command to display PIM-SM BSR information.

## <u>Commands</u>

show ip pim-sm bsr

| Syntax              | show                                                                                                    | Show running system information |  |  |  |
|---------------------|----------------------------------------------------------------------------------------------------|---------------------------------|--|--|--|
| Description         | ip                                                                                                    | Display IP information          |  |  |  |
|                     | pim-sm                                                                                                    | Display PIM-SM information      |  |  |  |
|                     | bsr                                                                                                    | PIM-SM BSR information          |  |  |  |
| Defaults            | N/A                                                                                                    |                                 |  |  |  |
| Command<br>Modes    | Privileged EXEC/ User EXEC                                                                                |                                 |  |  |  |
| Usage<br>Guidelines | N/A                                                                                                    |                                 |  |  |  |
| Examples            | ICS-G7852A-4XG# show ip pim-sm bsr<br>PIM BSR<br>BSR Address Priority Hash Mask Length<br>172.230.1.1 0 4 |                                 |  |  |  |
| Error<br>messages   | N/A                                                                                                    |                                 |  |  |  |
| Related<br>commands | ip pim-sm<br>no ip pim-sm<br>ip pim-sm dr-priority<br>ip pim-sm hello-interv<br>ip pim-sm join-prune-     | /al<br>interval                 |  |  |  |

# show ip pim-sm neighbor

**NOTE** This command is only supported by Layer 3 switches.

Use show ip pim-sm neighbor command to display PIM-SM neighbor information.

<u>Commands</u> show ip pim-sm neighbor

| Syntax              | show                                                          | Show running system informa | ation  |        |
|---------------------|---------------------------------------------------------------|-----------------------------|--------|--------|
| Description         | ip                                                            | Display IP information      |        |        |
|                     | pim-sm                                                        | Display PIM-SM information  |        |        |
|                     | neighbor                                                      | PIM-SM neighbor information |        |        |
| Defaults            | Ν/Α                                                           |                             |        |        |
| Command<br>Modes    | Privileged EXEC/ User EXEC                                    |                             |        |        |
| Usage<br>Guidelines | N/A                                                           |                             |        |        |
| Examples            | ICS-G7852A-4XG# show ip pim-sm neighbor<br>PIM Neighbor Table |                             |        |        |
|                     | Index Neighbor Add                                            | lress Interface             | Uptime | Expire |
|                     | 1 172.100.1.4                                                 | v100                        |        | 89     |
|                     | 2 172.100.1.1                                                 | V100                        |        | 89     |
|                     | 3 172.200.1.3                                                 | 8 V200                      |        | 75     |
| Error               | N/A                                                           |                             |        |        |
| messages            |                                                               |                             |        |        |
| Related             | ip pim-sm                                                     |                             |        |        |
| commands            | no ip pim-sm                                                  |                             |        |        |
|                     | ip pim-sm dr-priority                                         |                             |        |        |
|                     | ip pim-sm hello-interval                                      |                             |        |        |
|                     | ip pim-sm join-prune-in                                       | terval                      |        |        |

# show ip pim-sm routing

**NOTE** This command is only supported by Layer 3 switches.

Use **show ip pim-sm routing** command to display current PIM-SM routing table entries.

### **Commands**

show ip pim-sm

| Svntax              | show                                                                             | Show running system information                                                                                 |  |
|---------------------|----------------------------------------------------------------------------------|----------------------------------------------------------------------------------------------------|--|
| Description         | ip                                                                               | Display IP information                                                                                          |  |
|                     | pim-sm                                                                           | Display PIM-SM information                                                                                      |  |
|                     | routing                                                                          | Display routing entries                                                                                         |  |
| Defaults            | N/A                                                                              |                                                                                                    |  |
| Command<br>Modes    | Privileged EXEC/ User I                                                          | EXEC                                                                                                    |  |
| Usage<br>Guidelines | N/A                                                                              |                                                                                                    |  |
| Examples            | ICS-G7852A-4XG# sho<br>PIM-SM Routing<br>Multicast  <br>Group Address   2<br>VID | w ip pim-sm routing<br>Source   RP Address   VID   Left time   Downstream<br>Address       (Second)   Interface |  |
|                     | ======================================                                           | 0.0.0.0 local -                                                                                                 |  |
|                     | 232.0.0.1 17<br>100                                                              | 2.20.2.1 0.0.0.0 20 38s                                                                                         |  |
|                     | 200                                                                              |                                                                                                    |  |
|                     | 10                                                                               |                                                                                                    |  |
|                     | 232.0.0.1 *<br>NULL                                                              | 0.0.0.0 local -                                                                                                 |  |
|                     | 232.0.0.2 17:<br>100                                                             | 2.20.2.1 0.0.0.0 20 48s                                                                                         |  |
|                     | 200                                                                              |                                                                                                    |  |
|                     | 10                                                                               |                                                                                                    |  |
| -                   | 0                                                                                |                                                                                                    |  |
| Error               | N/A                                                                              |                                                                                                    |  |
| Related             | in nim om                                                                        |                                                                                                    |  |
| Related             | LID DITT-SITE                                                                    |                                                                                                    |  |

| commands | no ip pim-sm                  |  |
|----------|-------------------------------|--|
|          | ip pim-sm dr-priority         |  |
|          | ip pim-sm hello-interval      |  |
|          | ip pim-sm join-prune-interval |  |

# show ip pim-sm rp

**NOTE** This command is only supported by Layer 3 switches.

Use **show ip pim-sm rp** command to display PIM-SM RP information.

### **Commands**

show ip pim-sm rp

| Syntax              | show                                                                                                    | Show running sy            | stem information |          |      |
|---------------------|----------------------------------------------------------------------------------------------------|----------------------------|------------------|----------|------|
| Description         | ip                                                                                                    | Display IP inform          | nation           |          |      |
|                     | pim-sm                                                                                                    | Display PIM-SM i           | nformation       |          |      |
|                     | rp                                                                                                    | PIM-SM RP inform           | mation           |          |      |
| Defaults            | N/A                                                                                                    |                            |                  |          |      |
| Command<br>Modes    | Privileged EXEC/ User EXEC                                                                                |                            |                  |          |      |
| Usage<br>Guidelines | N/A                                                                                                    |                            |                  |          |      |
| Examples            | ICS-G7852A-4XG# sh<br>PIM-SM RP Set<br>Group Address  R                                                   | ow ip pim-sm<br>RP Address | rp<br>  Holdtime | Priority | Hash |
|                     | 224.0.0.0/4<br>7331bd32                                                                                   | 172.230.1.4                | 112              | 0        | ==   |
|                     | 224.0.0.0/4<br>2a523511                                                                                   | 172.230.1.1                | 78               | 0        |      |
|                     | 224.0.0.0/4<br>7d18d1eb                                                                                   | *172.200.1.3               | 86               | 0        |      |
|                     | 224.0.0.0/4<br>3edf2058                                                                                   | 172.200.1.2                | 112              | 0        |      |
| Error<br>messages   | N/A                                                                                                    |                            |                  |          |      |
| Related<br>commands | ip pim-sm<br>no ip pim-sm<br>ip pim-sm dr-priority<br>ip pim-sm hello-interval<br>ip pim-sm join-prune-in | terval                     |                  |          |      |

# show ip rip

Use the **show ip rip** command to display the settings of RIP.

## Commands

## show ip rip

| Syntax      | show                        | Show running system information |  |
|-------------|-----------------------------|---------------------------------|--|
| Description | ір                          | Display IP information          |  |
|             | rip                         | Display RIP configurations      |  |
| Defaults    | N/A                         |                                 |  |
| Command     | Privileged EXEC / User EXEC |                                 |  |
| Modes       | -                           |                                 |  |
| Usage       | N/A                         |                                 |  |
| Guidelines  |                             |                                 |  |

| Examples PT-7828# show ip rip<br>RIP Protocol : Enable<br>RIP version : V2<br>Distribution<br>Connected : Enable<br>Static : Disable<br>OSPF : Disable |
|----------------------------------------------------------------------------------------------------|
| RIP version : V2<br>Distribution<br>Connected : Enable<br>Static : Disable<br>OSPF : Disable                                                           |
| Connected : Enable<br>Static : Disable<br>OSPF : Disable                                                                                               |
| Connected : Enable<br>Static : Disable<br>OSPF : Disable                                                                                               |
| Static : Disable                                                                                                    |
| OSPF : Disable                                                                                                    |
|                                                                                                    |
|                                                                                                    |
| RIP Enable Table                                                                                                    |
| Interface Name IP VID Enable                                                                                                    |
|                                                                                                    |
|                                                                                                    |
| vlan2if 192.168.102.1 2 Enable                                                                                                    |
| Error N/A                                                                                                    |
| messages                                                                                                    |
| Related N/A                                                                                                    |
| commands                                                                                                    |

# show ip route

Use the **show ip route** user EXEC command to display current routing table entries.

<u>Commands</u>

show ip route [static]

| Syntax      | show                          | Show running system information |  |  |
|-------------|-------------------------------|---------------------------------|--|--|
| Description | ip Display IP information     |                                 |  |  |
|             | route Display routing entries |                                 |  |  |
|             | static Static routing entries |                                 |  |  |
| Defaults    | N/A                           |                                 |  |  |
| Command     | Privileged EX                 | EC/ User EXEC                   |  |  |
| Modes       |                               |                                 |  |  |
| Usage       | N/A                           |                                 |  |  |
| Guidelines  |                               |                                 |  |  |
| Examples    | PT-7828# s                    | how ip ospf neighbor            |  |  |
| Error       | N/A                           |                                 |  |  |
| messages    |                               |                                 |  |  |
| Related     | N/A                           |                                 |  |  |
| commands    |                               |                                 |  |  |

# show ip vrrp

To display a detailed status of all Virtual Router Redundancy Protocol (VRRP) virtual routers, use the **show ip vrrp** command in EXEC mode.

## Commands

| show | ip | vrrp |
|------|----|------|
|      |    |      |

| Commands | ір              | Display IP information   |
|----------|-----------------|--------------------------|
|          | vrrp            | Display VRRP information |
| Defaults | N/A             |                          |
| Command  | Privileged EXEC | / User EXEC              |
| Modes    | -               |                          |

| Usage<br>Guidelines | PT-7828# show ip vrrp<br>VRRP Enable Enable                                                                                                 |
|---------------------|----------------------------------------------------------------------------------------------------|
|                     | VRRP Interface Table<br>Interface Name IP Address VID Status<br>1 1.1.1.1 2 Init                                                            |
|                     | VRRP Basic Setting<br>VRRP Entry Enable :Enable<br>Virtual IP :0.0.0.0<br>Virtual Router ID :0<br>Priority :100<br>Preemption Mode :Enable  |
|                     | Interface NameIP AddressVID Status22.2.2.23Init                                                                                             |
|                     | VRRP Basic Setting<br>VRRP Entry Enable :Disable<br>Virtual IP :0.0.0.0<br>Virtual Router ID :0<br>Priority :100<br>Preemption Mode :Enable |
| Examples            | N/A                                                                                                    |
| Error               | N/A                                                                                                    |
| Related             | router vrro                                                                                                    |
| commands            | Vrrp                                                                                                    |
|                     | vrrp preempt                                                                                                    |
|                     | vrrp priority                                                                                                    |

# show lldp

Use the **show lldp** command to display the LLDP settings and the LLDP neighbor information.

<u>Commands</u> show lldp show lldp entry

| Syntax      | show                          | Show running system information |
|-------------|-------------------------------|---------------------------------|
| Description | IIdp Display LLDP information |                                 |
|             | entry LLDP entries            |                                 |
| Defaults    | N/A                           |                                 |
| Command     | Privileged EXE                | C / User EXEC                   |
| Modes       | -                             |                                 |
| Usage       | N/A                           |                                 |
| Guidelines  |                               |                                 |

```
PT-7828# show lldp
Examples
         LLDP Enable
                                : Enable
         Message Transmit Interval: 30 seconds
         PT-7828# show lldp entry
         Port : 23
            Neighbor Port : 3
            Neighbor Port Descript : 100TX, RJ45.
            Neighbor System
                                    : Managed Redundant Switch
         00000
               : 19
         Port
            Neighbor ID : 00:90:e8:0a:0a:0a
Neighbor Port : 2
            Neighbor Port Descript : 100TX, RJ45.
            Neighbor System
                                     : Managed Redundant Switch
         00000
         Port
               : 24
            Neighbor ID : 00:90:e8:0a:0a:0a
Neighbor Port : 1
            Neighbor ID
            Neighbor Port Descript : 100TX,RJ45.
            Neighbor System
                                    : Managed Redundant Switch
         00000
Error
         N/A
messages
Related
         lldp timer
commands
        lldp run
```

# show logging

Use the **show logging** user EXEC command to display the setting of the IP filter feature.

## <u>Commands</u>

show logging [event-log]

| Syntax      | logging         | Display syslog information |                        |
|-------------|-----------------|----------------------------|------------------------|
| Description | event-log       | Display system event logs  |                        |
| Defaults    | N/A             |                            |                        |
| Command     | Privileged EXEC | C/ User EXEC               |                        |
| Modes       | -               |                            |                        |
| Usage       | N/A             |                            |                        |
| Guidelines  |                 |                            |                        |
| Examples    | PT-7828# sho    | w logging                  |                        |
|             | Syslog serve    | r #1:                      |                        |
|             | Syslog serve    | r #2: 192.168.1.2, po      | ort: 514               |
|             | Syslog serve    | r #3: 192.168.1.3, po      | ort: 514               |
|             |                 |                            |                        |
|             | PT-7828# sho    | w logging event-log        |                        |
|             | Idx Boot        | Time or Uptime             | Log                    |
|             |                 |                            |                        |
|             |                 |                            |                        |
|             | 1 337 2         | 037/06/23, 20:46:08        | 192.168.127.1 admin    |
|             | Auth. ok        |                            |                        |
|             | 2 337 203       | 7/06/23, 20:52:47          | Authentication fail    |
|             | 3 338 203       | 7/06/23, 21:51:59          | Port 1-1(Trk1) link on |
|             | 4 338 203       | 7/06/23, 21:51:59          | Port 1-2 link on       |

|          | 5 338 2037/06/23, 21:51:59  | Port 1-5 link on       |
|----------|-----------------------------|------------------------|
|          | 6 338 2037/06/23, 21:52:03  | Port 1-5 link off      |
|          | 7 338 2037/06/23, 21:52:03  | Warm start by Firmware |
|          | Upgrade                     |                        |
|          | 8 338 2037/06/23, 21:52:04  | Port 1-5 link on       |
|          | 9 338 2037/06/23, 22:03:43  | 192.168.127.1 admin    |
|          | Auth. ok                    |                        |
|          | 10 338 2037/06/23, 22:04:04 | 192.168.127.1 admin    |
|          | Auth. ok                    |                        |
|          | 11 338 2037/06/24, 00:02:47 | Port 1-5 link off      |
|          | 12 338 2037/06/24, 00:02:48 | Port 1-5 link on       |
| Error    | N/A                         |                        |
| messages |                             |                        |
| Related  | logging                     |                        |
| commands |                             |                        |

# show mac-address-table

*Use the* **show mac-address-table** *user EXEC command to display MAC addresses in the MAC address table.* 

## Commands

show mac-address-table [static | learned | mcast]
show mac-address-table [interface{ ethernet module/port | trunk trunk-id } ]

| Description       table         static       Retrieve static MAC addresses         learned       Retrieve learned MAC addresses         mcast       Retrieve Multicast address         interface       Retrieve MAC address by interface         ethernet       Ethernet Port interface         module/port       Port ID. E.g., 1/3, 2/1,         trunk       Trunk interface         trunk-id       Trunk ID. From 1 to 4         Defaults       N/A         Command       Privileged EXEC/ User EXEC         Modes       N/A         Examples       PT-7828# show mac-address-table         Line       Swap Fast Recovery : Enabled |
|----------------------------------------------------------------------------------------------------|
| static       Retrieve static MAC addresses         learned       Retrieve learned MAC addresses         mcast       Retrieve Multicast address         interface       Retrieve MAC address by interface         ethernet       Ethernet Port interface         module/port       Port ID. E.g., 1/3, 2/1,         trunk       Trunk interface         trunk-id       Trunk ID. From 1 to 4         Defaults       N/A         Command       Privileged EXEC/ User EXEC         Modes       PT-7828# show mac-address-table         Line       Swap Fast Recovery : Enabled                                                            |
| learnedRetrieve learned MAC addressesmcastRetrieve Multicast addressinterfaceRetrieve MAC address by interfaceethernetEthernet Port interfacemodule/portPort ID. E.g., 1/3, 2/1,trunkTrunk interfacetrunk-idTrunk ID. From 1 to 4DefaultsN/ACommand<br>ModesPrivileged EXEC/ User EXECModesN/AUsage<br>GuidelinesN/AExamplesPT-7828# show mac-address-table<br>Line Swap Fast Recovery : Enabled                                                                                                    |
| mcastRetrieve Multicast addressinterfaceRetrieve MAC address by interfaceethernetEthernet Port interfacemodule/portPort ID. E.g., 1/3, 2/1,trunkTrunk interfacetrunk-idTrunk ID. From 1 to 4DefaultsN/ACommand<br>ModesPrivileged EXEC/ User EXECWodesN/AUsage<br>GuidelinesN/AExamplesPT-7828# show mac-address-table<br>Line Swap Fast Recovery : Enabled                                                                                                    |
| interface       Retrieve MAC address by interface         ethernet       Ethernet Port interface         module/port       Port ID. E.g., 1/3, 2/1,         trunk       Trunk interface         trunk-id       Trunk ID. From 1 to 4         Defaults       N/A         Command<br>Modes       Privileged EXEC/ User EXEC         Usage<br>Guidelines       N/A         Examples       PT-7828# show mac-address-table<br>Line Swap Fast Recovery : Enabled                                                                                                    |
| ethernet     Ethernet Port interface       module/port     Port ID. E.g., 1/3, 2/1,       trunk     Trunk interface       trunk-id     Trunk ID. From 1 to 4       Defaults     N/A       Command<br>Modes     Privileged EXEC/ User EXEC       Usage<br>Guidelines     N/A       Examples     PT-7828# show mac-address-table<br>Line Swap Fast Recovery : Enabled                                                                                                    |
| module/port     Port ID. E.g., 1/3, 2/1,       trunk     Trunk interface       trunk-id     Trunk ID. From 1 to 4       Defaults     N/A       Command<br>Modes     Privileged EXEC/ User EXEC       Wage<br>Guidelines     N/A       Examples     PT-7828# show mac-address-table<br>Line Swap Fast Recovery : Enabled                                                                                                    |
| trunk     Trunk interface       trunk-id     Trunk ID. From 1 to 4       Defaults     N/A       Command<br>Modes     Privileged EXEC/ User EXEC       Usage<br>Guidelines     N/A       Examples     PT-7828# show mac-address-table<br>Line Swap Fast Recovery : Enabled                                                                                                    |
| trunk-id     Trunk ID. From 1 to 4       Defaults     N/A       Command<br>Modes     Privileged EXEC/ User EXEC       Usage<br>Guidelines     N/A       Examples     PT-7828# show mac-address-table<br>Line Swap Fast Recovery : Enabled                                                                                                    |
| Defaults       N/A         Command<br>Modes       Privileged EXEC/ User EXEC         Usage<br>Guidelines       N/A         Examples       PT-7828# show mac-address-table<br>Line Swap Fast Recovery : Enabled                                                                                                    |
| Command<br>Modes       Privileged EXEC/ User EXEC         Usage<br>Guidelines       N/A         Examples       PT-7828# show mac-address-table<br>Line Swap Fast Recovery : Enabled                                                                                                    |
| Modes         Usage<br>Guidelines       N/A         Examples       PT-7828# show mac-address-table<br>Line Swap Fast Recovery : Enabled                                                                                                    |
| Usage N/A<br>Guidelines PT-7828# show mac-address-table<br>Line Swap Fast Recovery : Enabled                                                                                                    |
| Guidelines         Examples       PT-7828# show mac-address-table         Line Swap Fast Recovery : Enabled                                                                                                    |
| Examples PT-7828# show mac-address-table<br>Line Swap Fast Recovery : Enabled                                                                                                    |
| Line Swap Fast Recovery : Enabled                                                                                                    |
|                                                                                                    |
| MAC Type VLAN Port                                                                                                    |
|                                                                                                    |
|                                                                                                    |
| 00-40-F'4-8D-0D-F'/ ucast(1) 1 1/5                                                                                                    |
| DT 7000# show may address table learned                                                                                                    |
| PT-7828# Show mac-address-table learned                                                                                                    |
| MAC Type VLAN Port                                                                                                    |
|                                                                                                    |
| 00-40-F4-8D-0D-F7 ucast (1) 1 1/5                                                                                                    |
| $\mathbf{Frror} = \mathbf{N}/\mathbf{\Delta}$                                                                                                    |
| messages                                                                                                    |
| Related N/A                                                                                                    |
| commands                                                                                                    |

# show mac-address-table aging-time

Use the **show mac-address-table** *aging-time* user EXEC command to display the aging time setting of the MAC address table.

## <u>Commands</u>

show mac-address-table aging-time

| Syntax<br>Description | mac-address-        | Display MAC address forwarding table |
|-----------------------|---------------------|--------------------------------------|
| Description           | aging-time          | MAC entry aging time                 |
| Defaults              | N/A                 |                                      |
| Command               | Privileged EXEC/ U  | ser EXEC                             |
| Modes                 |                     |                                      |
| Usage                 | N/A                 |                                      |
| Guidelines            |                     |                                      |
| Examples              | PT-7828# show n     | nac-address-table                    |
|                       | aging-time          | - MAC entry aging time               |
|                       | PT-7828# show n     | nac-address-table aging-time         |
|                       | MAC address agi     | ng time: 300 sec                     |
| Error                 | N/A                 |                                      |
| messages              |                     |                                      |
| Related               | mac-address-table a | aging-time                           |
| commands              |                     |                                      |

# show mcast-filter

Use the **show mcast-filter** user EXEC command to display the multicast filter configuration.

## **Commands**

show mcast-filter [module/port]

| Commands   | mcast-filter    | Multicast Filtering Behavior                               |
|------------|-----------------|------------------------------------------------------------|
|            | Module/port     | Port(Trunk) ID or list. E.g., 1/1,2,4-5,2/1,Trk1,Trk2-Trk4 |
| Defaults   | N/A             |                                                            |
| Command    | Privileged EXEC | / User EXEC                                                |
| Modes      |                 |                                                            |
| Usage      | PT-7828# sho    | w mcast-filter                                             |
| Guidelines | Port Multica    | st Filtering Behavior                                      |
|            |                 |                                                            |
|            | 1-1 Forward     | All                                                        |
|            | 1-2 Forward     | Unknown                                                    |
|            | 1-3 Filter      | Unknown                                                    |
| Examples   | N/A             |                                                            |
| Error      | N/A             |                                                            |
| messages   |                 |                                                            |
| Related    | mcast-filter    |                                                            |
| commands   |                 |                                                            |

## show modbus

Use the **show modbus** user EXEC command to display Modbus configuration.

| <u>Commands</u><br>show modbus |                |                              |
|--------------------------------|----------------|------------------------------|
| Syntax                         | modbus         | Display Modbus configuration |
| Description                    |                |                              |
| Defaults                       | N/A            |                              |
| Command                        | Privileged EXE | C/ User EXEC                 |
| Modes                          |                |                              |
| Usage                          | PT-7828# sho   | ow modbus                    |
| Guidelines                     | Modbus enabl   | .e                           |
| Examples                       | N/A            |                              |
| Error                          | N/A            |                              |
| messages                       |                |                              |
| Related                        | modbus         |                              |
| commands                       |                |                              |

## show port monitor

Use the **show port monitor** EXEC command to display the port mirror settings.

## <u>Commands</u>

show port monitor

| Svntax      | show                            | Show running system information   |  |  |  |  |
|-------------|---------------------------------|-----------------------------------|--|--|--|--|
| Description | port Display Port configuration |                                   |  |  |  |  |
|             | monitor                         | Display Port mirror configuration |  |  |  |  |
| Defaults    | N/A                             |                                   |  |  |  |  |
| Command     | Privileged EXEC                 | / User EXEC                       |  |  |  |  |
| Modes       |                                 |                                   |  |  |  |  |
| Usage       | N/A                             |                                   |  |  |  |  |
| Guidelines  |                                 |                                   |  |  |  |  |
| Examples    | PT-7828# show port monitor      |                                   |  |  |  |  |
|             | Port Being Monitored Direction  |                                   |  |  |  |  |
|             | Mirror Port                     |                                   |  |  |  |  |
|             |                                 |                                   |  |  |  |  |
|             |                                 |                                   |  |  |  |  |
|             | 1-1 1-2                         | both                              |  |  |  |  |
|             | 3-2                             |                                   |  |  |  |  |
|             |                                 |                                   |  |  |  |  |
|             | PT-7828#                        |                                   |  |  |  |  |
| Error       | N/A                             |                                   |  |  |  |  |
| messages    |                                 |                                   |  |  |  |  |
| Related     | monitor                         |                                   |  |  |  |  |
| commands    |                                 |                                   |  |  |  |  |

## show port-security

To check the port access control table, use the **show port-security** command.

## Commands

show port-security [module/port]

| Commands | port-security | Display port access control table       |
|----------|---------------|-----------------------------------------|
|          | module/port   | Port ID or list. E.g., 1/1,2,3,2/1-3,5, |
| Defaults | N/A           |                                         |

| Command    | Privileged EXEC/ User EXEC       |
|------------|----------------------------------|
| Modes      |                                  |
| Usage      | PT-7828# show port-security      |
| Guidelines | Port Index Mac Address Status    |
|            |                                  |
|            | 1-2 1 00-00-00-00-01 static lock |
| Examples   | N/A                              |
| Error      | N/A                              |
| messages   |                                  |
| Related    | port-security                    |
| commands   |                                  |

# show qos

Use the **show qos** user EXEC command to display QoS related settings.

### **Commands**

show qos [ cos-to-queue | dscp-to-cos | dscp-to-queue ]

| Syntax      | qos          | Display QoS co     | nfiguration               |
|-------------|--------------|--------------------|---------------------------|
| Description | cos-to-queue | CoS to traffic qu  | ieue mappings             |
|             | dscp-to-cos  | DSCP to CoS m      | nappings                  |
|             | dscp-to-     | DSCP to traffic    | queue mappings            |
|             | queue        |                    |                           |
| Defaults    | N/A          |                    |                           |
| Command     | Privileged   |                    |                           |
| Modes       |              |                    |                           |
| Usage       | N/A          |                    |                           |
| Guidelines  |              |                    |                           |
| Examples    | PT-7828# sho | ow qos             |                           |
|             |              |                    |                           |
|             | Queuing      | Mechanism          | : Weighted Fair (1:2:4:8) |
|             | Tos Insp     | pection            | _ /                       |
|             | Modu         | ile l              | : Disabled                |
|             | Modi         | ile 3              | : Disabled                |
|             | T == +       | 7 Tu sus sub-1 sus | 0-0                       |
|             | INC# COS     | 5 inspection       | 05                        |
|             | 1/3          | Fnabled            | 3                         |
|             | 1/4          | Enabled            | 3                         |
|             | 1/5          | Enabled            | 3                         |
|             | 1/6          | Enabled            | 3                         |
|             | 3/1          | Enabled            | 3                         |
|             | 3/2          | Enabled            | 3                         |
|             | 3/3          | Enabled            | 3                         |
|             | 3/4          | Enabled            | 3                         |
|             | 3/5          | Enabled            | 3                         |
|             | 3/6          | Enabled            | 3                         |
|             | 3/7          | Enabled            | 3                         |
|             | 3/8          | Enabled            | 3                         |
|             | Trk1         | Enabled            | 3                         |
|             | PT-7828# sho | ow qos cos-to      | o-queue                   |
|             | CoS Queue #  |                    |                           |
|             | 0 00         |                    |                           |
|             | υŲυ          |                    |                           |

|          | 1 (<br>2 (<br>3 (<br>4 (<br>5 (<br>6 ( | 20<br>21<br>21<br>22<br>22<br>22<br>23 |           |        |           |        |          |        |
|----------|----------------------------------------|----------------------------------------|-----------|--------|-----------|--------|----------|--------|
|          | 7 (<br>PT-78                           | 23<br>328#                             | show      | qos    | dscp-     | -to-d  | cos      |        |
|          | DSCP                                   | Cos                                    | DSCP      | Cos    | DSCP      | Cos    | DSCP     | Cos    |
|          | 0                                      | 0                                      | 1         | 0      | 2         | 0      | 3        | 0      |
|          | 4                                      | 0                                      | 5         | 0      | 6         | 0      | 7        | 0      |
|          | 8                                      | 1                                      | 9         | 1      | 10        | 1      | 11       | 1      |
|          | 12                                     | 1                                      | 13        | 1      | 14        | 1      | 15       | 1      |
|          | 16                                     | 2                                      | ⊥ /<br>21 | 2      | 18<br>22  | 2      | 19<br>23 | 2      |
|          | 20                                     | ∠<br>۲                                 | 21        | ∠<br>3 | 26        | 23     | 23       | 2<br>3 |
|          | 28                                     | 3                                      | 29        | 3      | 30        | 3      | 31       | 3      |
|          | 32                                     | 4                                      | 33        | 4      | 34        | 4      | 35       | 4      |
|          | 36                                     | 4                                      | 37        | 4      | 38        | 4      | 39       | 4      |
|          | 40                                     | 5                                      | 41        | 5      | 42        | 5      | 43       | 5      |
|          | 44                                     | 5                                      | 45        | 5      | 46        | 5      | 47       | 5      |
|          | 48                                     | 6                                      | 49        | 6      | 50<br>E 4 | 6      | 51       | 6      |
|          | 52<br>56                               | 6<br>7                                 | 53<br>57  | 6<br>7 | 54<br>58  | 6<br>7 | 50<br>50 | 6<br>7 |
|          | 60                                     | 7                                      | 61        | ,<br>7 | 62        | ,<br>7 | 63       | 7      |
| Error    | N/A                                    | ,                                      | 01        | ,      | 01        | ,      | 00       | ,      |
| messages |                                        |                                        |           |        |           |        |          |        |
| Related  | qos m                                  | ode                                    |           |        |           |        |          |        |
| commands | qos in<br>qos m                        | spect<br>appin                         | g         |        |           |        |          |        |
|          | qos de                                 | efault∙                                | -cos      |        |           |        |          |        |

# show redundancy mst configure

Use the **show redundancy mst configure** user EXEC command to display settings of Multiple Spanning Tree (MSTP).

### **Commands**

## show redundancy mst configuration

| Syntax      | show                                          | Show running system information                |  |
|-------------|-----------------------------------------------|------------------------------------------------|--|
| Description | redundancy Display redundancy protocol status |                                                |  |
|             | mst Display multiple spanning tree settings   |                                                |  |
|             | configure                                     | Display multiple spanning tree global settings |  |
| Defaults    | N/A                                           |                                                |  |
| Command     | Privileged EXE                                | C                                              |  |
| Modes       | _                                             |                                                |  |
| Usage       | N/A                                           |                                                |  |
| Guidelines  |                                               |                                                |  |

| Examples | PT-7828# show redundancy mst configuration |
|----------|--------------------------------------------|
|          | MSTP global setting:                       |
|          | Forwarding Delay: 15                       |
|          | Hello Time: 2                              |
|          | Max Hops: 20                               |
|          | Max Age: 20                                |
|          | Revision Level: 0                          |
|          | Region Name: MSTP                          |
| Error    | N/A                                        |
| messages |                                            |
| Related  | spanning-tree mst                          |
| commands |                                            |

# show redundancy mst instance

*Use the* **show redundancy mst instance** *user EXEC command to display Multiple Spanning Tree (MSTP) instance state information.* 

## <u>Commands</u>

show redundancy mst instance instance-id

| Syntax      | show                                     | Show running sys | stem informatio  | on        |      |  |  |
|-------------|------------------------------------------|------------------|------------------|-----------|------|--|--|
| Description | redundancy                               | Display redundar | ncy protocol sta | atus      |      |  |  |
| ·           | mst                                      | Display multiple | spanning tree s  | settings  |      |  |  |
|             | instance Display MSTP msti status        |                  |                  |           |      |  |  |
|             | instance-id                              | MSTP instance II | C                |           |      |  |  |
| Defaults    | N/A                                      |                  |                  |           |      |  |  |
| Command     | Privileged EXEC                          |                  |                  |           |      |  |  |
| lviodes     |                                          |                  |                  |           |      |  |  |
| Guidelines  | IN/A                                     |                  |                  |           |      |  |  |
| Examples    | PT-7828# show redundancy mst instance 1  |                  |                  |           |      |  |  |
|             | MSTP msti root status:                   |                  |                  |           |      |  |  |
|             |                                          |                  |                  |           |      |  |  |
|             | MSTI KOOL:<br>MSTD meti 1 bridge status: |                  |                  |           |      |  |  |
|             | Vlan Mapping:                            |                  |                  |           |      |  |  |
|             | Birdge Priority: 32768                   |                  |                  |           |      |  |  |
|             | Tot# Epobl                               | o Droi o         | Cost             | Onen Cest | Edeo |  |  |
|             | State                                    | Role Prio        | COSL             | oper cost | Eage |  |  |
|             |                                          |                  |                  |           |      |  |  |
|             |                                          |                  |                  |           |      |  |  |
|             |                                          |                  |                  |           |      |  |  |
| Error       | N/A                                      |                  |                  |           |      |  |  |
| messages    |                                          |                  |                  |           |      |  |  |
| Related     | spanning-tree r                          | nst instance     |                  |           |      |  |  |
| commands    |                                          |                  |                  |           |      |  |  |

# show redundancy spanning-tree

*Use the* **show redundancy spanning-tree** *user EXEC command to display spanning-tree state information* 

## <u>Commands</u>

show redundancy spanning-tree

| Description       spanning-tree       Display spanning tree settings         Defaults       N/A         Command       Privileged EXEC/ User EXEC         Modes       Privileged EXEC/ User EXEC         Usage       N/A         Guidelines       PT-7828# show redundant spanning-tree         Examples       PT-7828# show redundant spanning-tree         Spanning tree status:       Enabled         Role       : Root         Bridge priority :       32768         Hello time       : 2 sec         Forwarding delay:       30 sec         Max age time       : 20 sec         Int#       Enable       Edge Port         Prio       Cos         Status | Syntax      | redundancy              | Display redunda  | ncy protocol st | atus  |        |      |  |
|----------------------------------------------------------------------------------------------------|-------------|-------------------------|------------------|-----------------|-------|--------|------|--|
| Defaults       N/A         Command<br>Modes       Privileged EXEC/ User EXEC         Usage<br>Guidelines       N/A         Examples       PT-7828# show redundant spanning-tree<br>Spanning tree status: Enabled<br>Role       Enable         Examples       PT-7828# show redundant spanning-tree<br>Spanning tree status: Enabled<br>Role       Root<br>Bridge priority : 32768<br>Hello time       : 2 sec<br>Forwarding delay: 30 sec<br>Max age time       : 20 sec         Int#       Enable       Edge Port       Prio       Cos         Status                                                                                                    | Description | spanning-tree           | Display spanning | g tree settings |       |        |      |  |
| Command<br>Modes       Privileged EXEC/ User EXEC         Usage<br>Guidelines       N/A         Examples       PT-7828# show redundant spanning-tree<br>Spanning tree status: Enabled<br>Role : Root<br>Bridge priority : 32768<br>Hello time : 2 sec<br>Forwarding delay: 30 sec<br>Max age time : 20 sec         Int# Enable       Edge Port         Prio       Cos         Status                                                                                                    | Defaults    | N/A                     |                  |                 |       |        |      |  |
| Modes         Usage<br>Guidelines       N/A         Examples       PT-7828# show redundant spanning-tree<br>Spanning tree status: Enabled<br>Role       : Root<br>Bridge priority : 32768<br>Hello time         Hello time       : 2 sec<br>Forwarding delay: 30 sec<br>Max age time       : 20 sec         Int#       Enable       Edge Port         Prio       Cos         Status                                                                                                    | Command     | Privileged EXE          | C/ User EXEC     |                 |       |        |      |  |
| Usage<br>Guidelines<br>PT-7828# show redundant spanning-tree<br>Spanning tree status: Enabled<br>Role : Root<br>Bridge priority : 32768<br>Hello time : 2 sec<br>Forwarding delay: 30 sec<br>Max age time : 20 sec<br>Int# Enable Edge Port Prio Cos<br>Status<br>                                                                                                    | Modes       |                         |                  |                 |       |        |      |  |
| Examples       PT-7828# show redundant spanning-tree         Spanning tree status: Enabled       Role       : Root         Bridge priority : 32768       Hello time       : 2 sec         Forwarding delay: 30 sec       Max age time       : 20 sec         Int#       Enable       Edge Port       Prio       Cos         Status                                                                                                    | Usage       | N/A                     |                  |                 |       |        |      |  |
| If 7020# Show redundant Spanning tree         Spanning tree status: Enabled         Role       : Root         Bridge priority : 32768         Hello time       : 2 sec         Forwarding delay: 30 sec         Max age time       : 20 sec         Int#       Enable       Edge Port         Prio       Cos         Status                                                                                                    | Evamples    | PT-7828# sha            | w redundant      | snanning-tr     | 200   |        |      |  |
| Role : Root<br>Bridge priority : 32768<br>Hello time : 2 sec<br>Forwarding delay: 30 sec<br>Max age time : 20 sec<br>Int# Enable Edge Port Prio Cos<br>Status<br>                                                                                                    | Lvampies    | Spar                    | ning tree st     | atus: Enabl     | ed    |        |      |  |
| Bridge priority : 32768<br>Hello time : 2 sec<br>Forwarding delay: 30 sec<br>Max age time : 20 sec<br>Int# Enable Edge Port Prio Cos<br>Status<br>                                                                                                    |             |                         | Role             | : Root          |       |        |      |  |
| Hello time : 2 sec<br>Forwarding delay: 30 sec<br>Max age time : 20 sec<br>Int# Enable Edge Port Prio Cos<br>Status<br>                                                                                                    |             | Bridge priority : 32768 |                  |                 |       |        |      |  |
| Forwarding delay: 30 sec<br>Max age time : 20 sec<br>Int# Enable Edge Port Prio Cos<br>Status<br>                                                                                                    |             |                         | Hello time       | - : 2 sec       | 2     |        |      |  |
| Max age time : 20 sec<br>Int# Enable Edge Port Prio Cos<br>Status<br>                                                                                                    |             |                         | Forwarding d     | elay: 30 se     | eC    |        |      |  |
| Int# Enable Edge Port Prio Cos<br>Status<br>                                                                                                    |             |                         | Max age time     | : 20 se         | eC    |        |      |  |
| Int# Enable       Edge Port       Prio       Cos         Status                                                                                                    |             | Tast                    |                  |                 | -     |        | 0 +  |  |
|                                                                                                    |             | Inti                    | Enable           | Eage Port       | Ŀ     | Pr10   | Cost |  |
| <br>1/1 Disabled Auto 128 200000<br>- 1/2 Disabled Auto 128 200000<br>- 1/3 Disabled Auto 128 200000                                                                                                    |             |                         |                  |                 |       |        |      |  |
| - 1/1 Disabled Auto 128 200000 -<br>- 1/2 Disabled Auto 128 200000 -<br>- 1/3 Disabled Auto 128 200000 -                                                                                                    |             |                         |                  |                 |       |        |      |  |
| - 1/2 Disabled Auto 128 200000 -                                                                                                    |             | 1/1                     | Disabled         | Auto            | 128   | 200000 |      |  |
| 1/2 Disabled Auto 128 200000 -<br>-<br>1/3 Disabled Auto 128 200000 -                                                                                                    |             | -                       |                  |                 |       |        |      |  |
| - 1/3 Disabled Auto 128 200000 $-$                                                                                                    |             | 1/2                     | 2 Disabled       | Auto            | 128   | 200000 |      |  |
| 1/3 Disabled Auto 128 200000 -                                                                                                    |             | -                       |                  |                 |       |        |      |  |
|                                                                                                    |             | 1/3                     | 3 Disabled       | Auto            | 128   | 200000 |      |  |
| $- 1/4 \text{ Dischlod} \qquad \text{Nut} = 128 - 200000$                                                                                                    |             | -                       | Dischlad         | <b>⊅</b> ut o   | 1 2 0 | 200000 |      |  |
| - 1/4 DISABled Auto 128 200000 -                                                                                                    |             |                         | DISADIEU         | AULO            | 120   | 200000 |      |  |
| 1/5 Disabled Auto 128 200000 -                                                                                                    |             | 1/5                     | Disabled         | Auto            | 128   | 200000 |      |  |
| -                                                                                                    |             | _                       |                  |                 |       |        |      |  |
| 1/6 Disabled Auto 128 200000                                                                                                    |             | 1/6                     | 5 Disabled       | Auto            | 128   | 200000 |      |  |
| Error N/A                                                                                                    | Error       | N/A                     |                  |                 |       |        |      |  |
| messages                                                                                                    | messages    |                         |                  |                 |       |        |      |  |
| Related spanning-tree forward-delay                                                                                                    | Related     | spanning-tree for       | orward-delay     |                 |       |        |      |  |
| commands spanning-tree hello-time                                                                                                    | commands    | spanning-tree h         | ello-time        |                 |       |        |      |  |
| spanning-tree max-age                                                                                                    |             | spanning-tree n         | nax-age          |                 |       |        |      |  |
| spanning-tree priority                                                                                                    |             | spanning-tree p         | riority          |                 |       |        |      |  |
| spanning-tree                                                                                                    |             | spanning-tree           | oot              |                 |       |        |      |  |
| spanning-tree cost                                                                                                    |             | spanning-tree C         | usi<br>dao-port  |                 |       |        |      |  |
| spanning-tree priority                                                                                                    |             | spanning-tree p         | riority          |                 |       |        |      |  |
| show redundancy spanning-tree                                                                                                    |             | show redundan           | cv spanning-tree |                 |       |        |      |  |

# show redundancy turbo-chain

Use the show redundancy turbo-chain user EXEC command to display turbo-chain state information

<u>Commands</u>

show redundancy turbo-chain

| Commands | redundancy  | Display redundant settings |
|----------|-------------|----------------------------|
|          | turbo-chain | Display turbo chain status |

| Defaults   | N/A                                  |
|------------|--------------------------------------|
| Command    | Privileged EXEC/ User EXEC           |
| Modes      |                                      |
| Usage      | N/A                                  |
| Guidelines |                                      |
| Examples   | PT-7828# show redundancy turbo-chain |
|            | Role :HEAD                           |
|            |                                      |
|            |                                      |
|            | Port Role Port Number Port Status    |
|            |                                      |
|            | Head Port 1-1 Forwarding             |
|            | Member Port 1-2 Forwarding           |
| Error      | N/A                                  |
| messages   |                                      |
| Related    | turbo-chain                          |
| commands   |                                      |

# show redundancy turbo-ring-v1

Use the **show redundancy turbo-ring-v1** user EXEC command to display Turbo Ring v1 configure and state information.

## <u>Commands</u>

show redundancy turbo-ring-v1

| Syntax      | show                                                                                                    | Show running system information                                                                                                    |  |  |  |  |  |
|-------------|----------------------------------------------------------------------------------------------------|----------------------------------------------------------------------------------------------------|--|--|--|--|--|
| Description | redundancy                                                                                              | Display redundancy protocol status                                                                                                    |  |  |  |  |  |
|             | turbo-ring-v1                                                                                           | Display turbo ring v1 status                                                                                                    |  |  |  |  |  |
| Defaults    | N/A                                                                                                    |                                                                                                    |  |  |  |  |  |
| Command     | Privileged EXEC                                                                                         |                                                                                                    |  |  |  |  |  |
| Modes       |                                                                                                    |                                                                                                    |  |  |  |  |  |
| Usage       | N/A                                                                                                    |                                                                                                    |  |  |  |  |  |
| Guidelines  |                                                                                                    |                                                                                                    |  |  |  |  |  |
| Examples    | PT-7828# show redundancy turbo-ring-vl                                                                  |                                                                                                    |  |  |  |  |  |
|             | Turbo Ring Y<br>Set<br>1st<br>2nd<br>Rind<br>Coup<br>Turbo Ring Y<br>Mas<br>Red<br>Rind<br>Coup<br>Coup | <pre>V1 settings:<br/>as master: Disabled<br/>port:      4-3<br/>port:      4-4<br/>g Coupling: Disabled<br/>pling Port: 4-1<br/>pling Control Port: 4-2<br/>V1 status:<br/>ter/Slave:<br/>undant Ports Status:<br/>1st port:<br/>2nd port:<br/>g Coupling Ports Status:<br/>pling Port:<br/>pling Control Port:</pre> |  |  |  |  |  |
| Error       | N/A                                                                                                    |                                                                                                    |  |  |  |  |  |
| messages    |                                                                                                    |                                                                                                    |  |  |  |  |  |

```
Related turbo-ring-v1 commands
```

# show redundancy turbo-ring-v2

*Use the* **show spanning-tree turbo-ring-v2** *user EXEC command to display Turbo Ring v2 configuration and state information.* 

## <u>Commands</u>

show redundancy turbo-ring-v2

| Syntax      | show                    | Show running system information                                 |  |  |  |
|-------------|-------------------------|-----------------------------------------------------------------|--|--|--|
| Description | redundancy              | Display redundancy protocol status                              |  |  |  |
|             | turbo-ring-v2           | Display turbo ring v2 status                                    |  |  |  |
| Defaults    | N/A                     |                                                                 |  |  |  |
| Command     | Privileged EXEC         |                                                                 |  |  |  |
| Modes       | -                       |                                                                 |  |  |  |
| Usage       | N/A                     |                                                                 |  |  |  |
| Guidelines  |                         |                                                                 |  |  |  |
| Examples    | PT-7828# sho            | ow redundancy turbo-ring-v2                                     |  |  |  |
|             |                         |                                                                 |  |  |  |
|             | Turbo Ring V            | J2 settings:                                                    |  |  |  |
|             | Ring                    | g 1: Enabled                                                    |  |  |  |
|             |                         | Set as master: Disabled                                         |  |  |  |
|             |                         | 1st port: 4-3                                                   |  |  |  |
|             |                         | 2nd port: 4-4                                                   |  |  |  |
|             | Ring                    | g 2: Disabled                                                   |  |  |  |
|             |                         | Set as master: Disabled                                         |  |  |  |
|             |                         | 1st port: 4-1                                                   |  |  |  |
|             | 2nd port: 4-2           |                                                                 |  |  |  |
|             | Ring Coupling: Disabled |                                                                 |  |  |  |
|             | Primary Port:4-1        |                                                                 |  |  |  |
|             | Backup Port:4-2         |                                                                 |  |  |  |
|             |                         |                                                                 |  |  |  |
|             | Turke Ding V2 status.   |                                                                 |  |  |  |
|             | Turbo Ring V            | vz status:                                                      |  |  |  |
|             | RIIQ                    |                                                                 |  |  |  |
|             |                         | Status:                                                         |  |  |  |
|             |                         | lat Ding Dort Statuc.                                           |  |  |  |
|             |                         | and Ding Port Status                                            |  |  |  |
|             | Pin                     | 2110 KING POIL Status:                                          |  |  |  |
|             | IXIII.                  |                                                                 |  |  |  |
|             |                         | Master/Slave                                                    |  |  |  |
|             |                         | Master/Slave:<br>1st Ring Port Status:<br>2nd Ping Port Status: |  |  |  |
|             |                         |                                                                 |  |  |  |
|             | Cour                    | oling:                                                          |  |  |  |
|             | 004                     | Mode·                                                           |  |  |  |
|             |                         | Coupling Port Status:                                           |  |  |  |
| Error       | N/A                     |                                                                 |  |  |  |
| messages    |                         |                                                                 |  |  |  |
| Related     | turbo-rina-v2           |                                                                 |  |  |  |
| commands    | 5                       |                                                                 |  |  |  |

## show relay-warning

Use the **show relay-warning** command to display the Relay Warning settings.

## <u>Commands</u>

show relay-warning config show relay-warning status

| Syntax              | show            | Show running system information |           |          |
|---------------------|-----------------|---------------------------------|-----------|----------|
| Description         | relay-warning   | Display relay warning config    | uration   |          |
|                     | config          | Relay warning configuration     |           |          |
|                     | status          | Current relay warning list      |           |          |
| Defaults            | N/A             |                                 |           |          |
| Command<br>Modes    | Privileged EXEC | / User EXEC                     |           |          |
| Usage<br>Guidelines | N/A             |                                 |           |          |
| Examples            | PT-7828# show   | relay-warning config            |           |          |
|                     | System Events   | Setting                         |           |          |
|                     | Override Re     | elay Warning Settings           | : Disable |          |
|                     | Power Input     | 1 failure(On->Off)              | : Disable |          |
|                     | Turbo Pipa      | Rroak                           | : Disable |          |
|                     | More            | Dieak                           | . DISADIE |          |
|                     | Port Events S   | Setting                         |           |          |
|                     |                 | Traf                            | fic       | RX       |
|                     | Traffic         |                                 |           |          |
|                     | Port            | Link                            |           | Overload |
|                     | Threshold(%)    | Duration(s)                     |           |          |
|                     |                 |                                 |           |          |
|                     | 1-1<br>1        | Ignore                          | Disable   | 1        |
|                     | 1-2             | Ignore                          | Disable   | 1        |
|                     | 1-3<br>1        | Ignore                          | Disable   | 1        |
|                     | 1-4             | Ignore                          | Disable   | 1        |
|                     | 1-5<br>1        | Ignore                          | Disable   | 1        |
|                     | 1-6<br>1        | Ignore                          | Disable   | 1        |
|                     | 1-7<br>1        | Ignore                          | Disable   | 1        |
|                     | 1-8<br>1        | Ignore                          | Disable   | 1        |
|                     | 3-1<br>1        | Ignore                          | Disable   | 1        |
|                     | 3-2<br>1        | Ignore                          | Disable   | 1        |
|                     | 3-3<br>1        | Ignore                          | Disable   | 1        |
|                     | 3-4<br>1        | Ignore                          | Disable   | 1        |
|                     | 3-5<br>1        | Ignore                          | Disable   | 1        |
|                     | 3-6<br>1        | Ignore                          | Disable   | 1        |
|                     | 3-7<br>1        | Ignore                          | Disable   | 1        |

|          | 3-8      | Ignore | Disable | 1 |
|----------|----------|--------|---------|---|
|          | 1        |        |         |   |
|          | PT-7828# |        |         |   |
| Error    | N/A      |        |         |   |
| messages |          |        |         |   |
| Related  | N/A      |        |         |   |
| commands |          |        |         |   |

# show running-config

Use **show running-config** to display the current running configuration of the switch.

## <u>Commands</u>

show running-config

| Suptox      | chow                        | Show rupping overom information       |  |  |
|-------------|-----------------------------|---------------------------------------|--|--|
| Description |                             |                                       |  |  |
| Description |                             |                                       |  |  |
| Defaults    |                             |                                       |  |  |
| Command     | Privileged EXEC / User EXEC |                                       |  |  |
| Modes       |                             |                                       |  |  |
| Usage       | N/A                         |                                       |  |  |
| Guidelines  |                             |                                       |  |  |
| Examples    | PT-/828# show               | running-config                        |  |  |
|             | Building cont               | iguration                             |  |  |
|             |                             |                                       |  |  |
|             | !                           |                                       |  |  |
|             | ip ternet                   | ~                                     |  |  |
|             | ip http-serve               | r $r$ $r$ $r$ $r$ $r$ $r$ $r$ $r$ $r$ |  |  |
|             | ip neep-serve               | auto-logout izo                       |  |  |
|             | :<br>ntn remote-se          | rver time nist dov                    |  |  |
|             |                             | iver time.mist.gov                    |  |  |
|             |                             |                                       |  |  |
|             | :<br>Vlan mode lovlan       |                                       |  |  |
|             | avrp                        |                                       |  |  |
|             | 1<br>2 / 7 b                |                                       |  |  |
|             | snmp-server v               | version v1-v2c                        |  |  |
|             | snmp-server c               | community public ro                   |  |  |
|             | snmp-server c               | community private rw                  |  |  |
|             | snmp-server t               | rap-mode trap                         |  |  |
|             | !                           |                                       |  |  |
|             | lldp run                    |                                       |  |  |
|             | lldp timer 30               |                                       |  |  |
|             | !                           |                                       |  |  |
|             | !                           |                                       |  |  |
|             | dhcp-relay op               | tion82                                |  |  |
|             | dhcp-relay op               | tion82 remote-id-type other           |  |  |
|             | dhcp-relay op               | tion82 man-id 1234567890123           |  |  |
|             | !                           |                                       |  |  |
|             | !                           |                                       |  |  |
|             | interface eth               | ernet 1/1                             |  |  |
|             | no shutdown                 |                                       |  |  |
|             | speed-duplex                | Auto                                  |  |  |
|             | no i⊥owcontr                | T0.                                   |  |  |

|          | media cable-mode auto |
|----------|-----------------------|
|          | More                  |
|          |                       |
| Error    | N/A                   |
| messages |                       |
| Related  | show startup-config   |
| commands |                       |

# show startup-config

Use **show startup-config** to display the system startup configuration of the switch.

<u>Commands</u>

show running-config

| Syntax      | show                             | Show running system information   |  |  |
|-------------|----------------------------------|-----------------------------------|--|--|
| Description | startup-config                   | Contents of startup configuration |  |  |
| Defaults    | N/A                              |                                   |  |  |
| Command     | Privileged EXEC / User EXEC      |                                   |  |  |
| Modes       |                                  |                                   |  |  |
| Usage       | N/A                              |                                   |  |  |
| Guidelines  |                                  |                                   |  |  |
| Examples    | PT-7828# show                    | / startup-config                  |  |  |
|             | Building conf                    | iguration                         |  |  |
|             |                                  |                                   |  |  |
|             | !<br>                            |                                   |  |  |
|             | ip teinet                        | ~                                 |  |  |
|             | ip http-serve                    | $r_{12}$                          |  |  |
|             | ip neep-serve                    | auto-iogout izo                   |  |  |
|             | nto remote-se                    | erver time nist gov               |  |  |
|             | !                                |                                   |  |  |
|             | !                                |                                   |  |  |
|             | vlan mode 1qv                    | lan                               |  |  |
|             | gvrp                             |                                   |  |  |
|             | !                                |                                   |  |  |
|             | snmp-server version v1-v2c       |                                   |  |  |
|             | snmp-server community public ro  |                                   |  |  |
|             | snmp-server community private rw |                                   |  |  |
|             | snmp-server t                    | crap-mode trap                    |  |  |
|             |                                  |                                   |  |  |
|             | llap run                         |                                   |  |  |
|             | liap timer st                    |                                   |  |  |
|             | 1                                |                                   |  |  |
|             | ·<br>dhcp-relay or               | tion82                            |  |  |
|             | dhcp-relay or                    | ption82 remote-id-type other      |  |  |
|             | dhcp-relay or                    | ption82 man-id 1234567890123      |  |  |
|             | !                                |                                   |  |  |
|             | !                                |                                   |  |  |
|             | interface eth                    | ernet 1/1                         |  |  |
|             | no shutdown                      |                                   |  |  |
|             | speed-duplex                     | : Auto                            |  |  |
|             | no flowcontr                     | col                               |  |  |
|             | media cable-                     | mode auto                         |  |  |
|             | More                             |                                   |  |  |
| Error       | N/A                              |                                   |  |  |

| messages |                     |
|----------|---------------------|
| Related  | show running-config |
| commands |                     |

## show snmp

To check the status of Simple Network Management Protocol (SNMP) communications, use the **show snmp** command.

### Commands show snmp

| Syntax      | snmp                      | Display SNMP configuration    |  |  |  |  |
|-------------|---------------------------|-------------------------------|--|--|--|--|
| Description | _                         |                               |  |  |  |  |
| Defaults    | N/A                       |                               |  |  |  |  |
| Command     | Privileged EXEC           | C/ User EXEC                  |  |  |  |  |
| Modes       | -                         |                               |  |  |  |  |
| Usage       | PT-7828# shc              | w snmp                        |  |  |  |  |
| Guidelines  | SNMP Read/Wr              | ite Settings                  |  |  |  |  |
|             | SNMP Versi                | .ons : v1-v2c                 |  |  |  |  |
|             | V1,V2c Rea                | d Community : public          |  |  |  |  |
|             | V1,V2c Wri                | te/Read Community: private    |  |  |  |  |
|             | Trap Setting              | S                             |  |  |  |  |
|             | 1st Trap S                | Server IP/Name :              |  |  |  |  |
|             | 1st Trap C                | 1st Trap Community : public   |  |  |  |  |
|             | 2nd Trap Server IP/Name : |                               |  |  |  |  |
|             | 2nd Trap C                | 2nd Trap Community : public   |  |  |  |  |
|             | Trap Mode                 |                               |  |  |  |  |
|             | Mode : Trap               |                               |  |  |  |  |
|             | Private MIB               | information                   |  |  |  |  |
|             | Switch Obj                | ect ID : enterprise.8691.7.15 |  |  |  |  |
| Examples    | N/A                       |                               |  |  |  |  |
| Error       | N/A                       |                               |  |  |  |  |
| messages    |                           |                               |  |  |  |  |
| Related     | snmp-server co            | mmunity                       |  |  |  |  |
| commands    | snmp-server ho            | st                            |  |  |  |  |
|             | snmp-server tra           | p-mode                        |  |  |  |  |
|             | snmp-server use           | er                            |  |  |  |  |
|             | snmp-server ver           | rsion                         |  |  |  |  |

## show storm-control

Use the **show storm-control** user EXEC command to display the setting of storm protection.

## <u>Commands</u>

show storm-control

| Syntax      | stom-control   | Display storm protection settings |
|-------------|----------------|-----------------------------------|
| Description |                |                                   |
| Defaults    | N/A            |                                   |
| Command     | Privileged EXE | C/ User EXEC                      |
| Modes       |                |                                   |
| Usage       | N/A            |                                   |
| Guidelines  |                |                                   |
| Examples    | PT-7828# sho   | ow storm-control                  |
|             |                |                                   |
|             | Storm Supres   | ss: Broadcast,DLF                 |

| Error    | N/A           |
|----------|---------------|
| messages |               |
| Related  | storm-control |
| commands |               |

# show system

Use the **show system** command to display system identification settings.

## <u>Commands</u>

| Syntax      | show                                       | Show running syste | Show running system information |                            |  |
|-------------|--------------------------------------------|--------------------|---------------------------------|----------------------------|--|
| Description | system System hardware and software status |                    |                                 |                            |  |
| Defaults    | N/A                                        |                    |                                 |                            |  |
| Command     | Privileged EXE                             | EC/ User EXEC      |                                 |                            |  |
| Modes       |                                            |                    |                                 |                            |  |
| Usage       | N/A                                        |                    |                                 |                            |  |
| Guidelines  |                                            |                    |                                 |                            |  |
| Examples    | PT-7828# show system                       |                    |                                 |                            |  |
|             | System Information                         |                    |                                 |                            |  |
|             | System Name<br>09458                       |                    |                                 | : Managed Redundant Switch |  |
|             |                                            |                    |                                 |                            |  |
|             | System Lo                                  | ocation            | :                               | Xidian No. 135 6F Taiwan   |  |
|             | System De                                  | escription         | :                               | VIPA PT Series             |  |
|             | Maintaine                                  | er Information     | :                               | 8860289191230              |  |
|             | MAC Addre                                  | SS                 | :                               | 00:90:E8:1D:24:36          |  |
|             | System Up                                  | otime              | :                               | 0d0h6m46s                  |  |
| Error       | N/A                                        |                    |                                 |                            |  |
| messages    |                                            |                    |                                 |                            |  |
| Related     | snmp-server d                              | escription         |                                 |                            |  |
| commands    | snmp-server c                              | ontact             |                                 |                            |  |
|             | snmp-server lo                             | ocation            |                                 |                            |  |

## show users

Use the **show users** user EXEC command to display the username/password configuration.

#### Commands show users

| Syntax      | show                  | Show running system information  |  |  |  |
|-------------|-----------------------|----------------------------------|--|--|--|
| Description | Users                 | sers Display login user settings |  |  |  |
| Defaults    | N/A                   |                                  |  |  |  |
| Command     | Privileged EX         | EC/ User EXEC                    |  |  |  |
| Modes       | -                     |                                  |  |  |  |
| Usage       | N/A                   |                                  |  |  |  |
| Guidelines  |                       |                                  |  |  |  |
| Examples    | EDS-G516E# show users |                                  |  |  |  |
|             | Login accou           | unt information:                 |  |  |  |
|             | Nar                   | ne Authority                     |  |  |  |
|             |                       |                                  |  |  |  |
|             | admin                 | admin                            |  |  |  |
|             | user                  | user                             |  |  |  |
| Error       | N/A                   |                                  |  |  |  |
| messages    |                       |                                  |  |  |  |

| Related  | username |
|----------|----------|
| rtolatoa |          |
| commands |          |

# show vlan

Use the **show vlan** user EXEC command to display VLAN status information.

## <u>Commands</u>

show vlan

| Syntax      | show Show running system information |                                          |      |  |  |
|-------------|--------------------------------------|------------------------------------------|------|--|--|
| Description | vlan                                 | Display VLAN status                      |      |  |  |
| Defaults    | N/A                                  |                                          |      |  |  |
| Command     | Privileged EX                        | EC                                       |      |  |  |
| Modes       |                                      |                                          |      |  |  |
| Usage       | N/A                                  |                                          |      |  |  |
| Guidelines  |                                      |                                          |      |  |  |
| Examples    | PT-7828# show vlan                   |                                          |      |  |  |
|             | vlan mode: 802.1Q vlan               |                                          |      |  |  |
|             | mgmt vlan: 1                         |                                          |      |  |  |
|             |                                      |                                          |      |  |  |
|             | VLAN 1:                              |                                          |      |  |  |
|             | Access P                             | orts: 1-1, 1-2, 1-3, 1-4, 1-5, 1-6, 1-7, | 1-8, |  |  |
|             | Trunk Po                             | Trunk Ports:                             |      |  |  |
|             | Hybrid Ports:                        |                                          |      |  |  |
|             | PT                                   |                                          |      |  |  |
| Error       | N/A                                  |                                          |      |  |  |
| messages    |                                      |                                          |      |  |  |
| Related     | N/A                                  |                                          |      |  |  |
| commands    |                                      |                                          |      |  |  |

# show vlan config

Use the **show vlan** user EXEC command to display VLAN configuration information.

<u>Commands</u>

show vlan config

| Syntax      | show Show running system information |                            |
|-------------|--------------------------------------|----------------------------|
| Description | vlan                                 | Display VLAN status        |
|             | config                               | Display VLAN configuration |
| Defaults    | N/A                                  |                            |
| Command     | Privileged EXEC                      |                            |
| Modes       | -                                    |                            |
| Usage       | N/A                                  |                            |
| Guidelines  |                                      |                            |

| Examples          | vlan moc<br>VLAN | de: 802.1Q vlan<br>Ports(Type)                             |
|-------------------|------------------|------------------------------------------------------------|
|                   | 1<br>1-7(A),     | 1-1(A), 1-2(A), 1-3(A), 1-4(A), 1-5(A), 1-6(A),<br>1-8(A), |
|                   | Port             | Trunk Native vlan                                          |
|                   | Port             | Fixed VLAN (Tagged)                                        |
|                   | Port             | Forbidden VLAN                                             |
|                   | Port             | Fixed VLAN (Untagged)                                      |
|                   | Current          | VLAN interface vid:<br>1, 2,                               |
| Error<br>messages | N/A              |                                                            |
| Related commands  | interface v      | lan                                                        |

## shutdown

To disable an interface, use the **shutdown** interface configuration command. To restart a disabled interface, use the **no** form of this command.

#### <u>Commands</u> shutdown no shutdown

| Syntax      | shutdown                                   | Shutdown the selected interface |  |
|-------------|--------------------------------------------|---------------------------------|--|
| Description |                                            |                                 |  |
| Defaults    | None                                       |                                 |  |
| Command     | Interface configu                          | ration                          |  |
| Modes       |                                            |                                 |  |
| Usage       | N/A                                        |                                 |  |
| Guidelines  |                                            |                                 |  |
| Examples    | PT-7828(config-if)# shutdown               |                                 |  |
|             |                                            |                                 |  |
|             | PT-7828(config-if)# no shutdown            |                                 |  |
| Error       | Cannot configure on trunk member port 1/1! |                                 |  |
| messages    |                                            |                                 |  |
| Related     | show interfaces ethernet                   |                                 |  |
| commands    | show interfaces trunk                      |                                 |  |

## snmp-server community

To set up the community access string to permit access to the Simple Network Management Protocol (SNMP), use the **snmp-server community** global configuration command.

### <u>Commands</u>

snmp-server community text mode

| Syntax      | snmp-server                                                                 | Configure SNMP server                                  |  |
|-------------|-----------------------------------------------------------------------------|--------------------------------------------------------|--|
| Description | on community SNMP community setting                                         |                                                        |  |
|             | text                                                                        | SNMP community string                                  |  |
|             | mode                                                                        | ro   rw                                                |  |
| Defaults    | Public community is ro                                                      |                                                        |  |
|             | Private communit                                                            | ty is rw                                               |  |
| Command     | Global configurat                                                           | ion                                                    |  |
| Modes       |                                                                             |                                                        |  |
| Usage       | Specifies read-only access. Authorized management stations are only able to |                                                        |  |
| Guidelines  | retrieve MIB objects.                                                       |                                                        |  |
|             | Specifies read-wr                                                           | ite access. Authorized management stations are able to |  |
|             | both retrieve and                                                           | modify MIB objects                                     |  |
| Examples    | PT-7828(confi                                                               | .g)# snmp-server community public ro                   |  |
| Error       | SNMP community mode must be (ro rw)!!                                       |                                                        |  |
| messages    | The longest snmp community string length is 30!!                            |                                                        |  |
| Related     | show snmp                                                                   |                                                        |  |
| commands    |                                                                             |                                                        |  |

## snmp-server contact

To set the system contact string, use the **snmp-server contact** global configuration command. To remove the contact string, use the **no** form of this command.

## <u>Commands</u>

snmp-server contact *text* no snmp-server contact

| Syntax      | snmp-server Configure SNMP server                                                  |                                            |  |
|-------------|------------------------------------------------------------------------------------|--------------------------------------------|--|
| Description | contact                                                                            | Switch maintainer contact information      |  |
|             | text                                                                               | Maintainer contact information             |  |
| Defaults    | N/A                                                                                |                                            |  |
| Command     | Global configur                                                                    | ation                                      |  |
| Modes       |                                                                                    |                                            |  |
| Usage       | "text" parameter can be set as string separated by space.                          |                                            |  |
| Guidelines  | Maximum string tokens are 5.                                                       |                                            |  |
|             | Maximum lengt                                                                      | h of switch maintainer contact info is 40. |  |
| Examples    | PT-7828(config)# snmp-server contact                                               |                                            |  |
|             | <string:to< th=""><th>oken1&gt; - Maintainer contact information</th></string:to<> | oken1> - Maintainer contact information    |  |
|             |                                                                                    |                                            |  |
|             | PT-7828 (con:                                                                      | fig)# no snmp-server contact               |  |
| Error       | Length of maintainer info is too long                                              |                                            |  |
| messages    |                                                                                    |                                            |  |
| Related     | show snmp                                                                          |                                            |  |
| commands    |                                                                                    |                                            |  |

## snmp-server description

*To set the system description string, use the* **snmp-server description** *global configuration command. To remove the description string, use the* **no** *form of this command.* 

### <u>Commands</u>

snmp-server description *text* no snmp-server description

| Syntax      | snmp-server                                              | Configure SNMP s     | ser  | ver                      |  |
|-------------|----------------------------------------------------------|----------------------|------|--------------------------|--|
| Description | description                                              | Switch description   |      |                          |  |
|             | text                                                     | Description string   |      |                          |  |
| Defaults    | The default des                                          | cription is the mod  | el r | name.                    |  |
| Command     | Global configur                                          | ation                |      |                          |  |
| Modes       |                                                          |                      |      |                          |  |
| Usage       | "text" paramete                                          | r can be set as stri | ng : | separated by space.      |  |
| Guidelines  | Maximum string                                           | g tokens are 5.      |      |                          |  |
|             | Maximum lengt                                            | h of switch maintai  | ner  | contact info is 40.      |  |
| Examples    | PT-7828(config) # snmp-server description VIPA PT Series |                      |      |                          |  |
|             | PT-7828 (con:                                            | fig)# exit           |      |                          |  |
|             | PT-7828# show system                                     |                      |      |                          |  |
|             | System Information                                       |                      |      |                          |  |
|             | System Name : Managed Redundant Switch                   |                      |      |                          |  |
|             | 09458                                                    |                      |      |                          |  |
|             | System Lo                                                | cation               | :    | Xidian No. 135 6F Taiwan |  |
|             | System Dea                                               | scription            | :    | VIPA PT Series           |  |
|             | Maintaine                                                | r Information        | :    | 8860289191230            |  |
|             | MAC Addres                                               | SS                   | :    | 00:90:E8:1D:24:36        |  |
|             | System Up                                                | time                 | :    | 0d0h6m46s                |  |
| Error       | Length of system description is too long                 |                      |      |                          |  |
| messages    |                                                          |                      |      |                          |  |
| Related     | show snmp                                                |                      |      |                          |  |
| commands    |                                                          |                      |      |                          |  |

## snmp-server host

To specify the recipient of a Simple Network Management Protocol (SNMP) notification operation, use the **snmp-server host** global configuration command. To remove the specified host, use the **no** form of this command

## <u>Commands</u>

snmp-server host host-addr community-string
no snmp-server host [host-addr]

| Syntax      | snmp-server          | Configure SNMP server                   |
|-------------|----------------------|-----------------------------------------|
| Description | host                 | SNMP host setting                       |
|             | host-addr            | SNMP host address                       |
|             | community-string     | SNMP Community string                   |
| Defaults    | N/A                  |                                         |
| Command     | Global configuration | n                                       |
| Modes       |                      |                                         |
| Usage       | N/A                  |                                         |
| Guidelines  |                      |                                         |
| Examples    | PT-7828(config       | g)# snmp-server host 192.168.127.253    |
|             | vipacli              |                                         |
|             |                      |                                         |
|             | PT-7828 (config      | g)# no snmp-server host                 |
| Error       | Trap server are fu   | II, please remove at least one first!!! |
| messages    |                      |                                         |
| Related     | show snmp            |                                         |
| commands    |                      |                                         |

## snmp-server location

To set the system location string, use the **snmp-server location** global configuration command. To remove the location string, use the **no** form of this command.

## <u>Commands</u>

## snmp-server location *text* no snmp-server location

| Syntax      | snmp-server                                                                 | Configure SNMP server                      |
|-------------|-----------------------------------------------------------------------------|--------------------------------------------|
| Description | location                                                                    | Switch location                            |
|             | text                                                                        | Location string                            |
| Defaults    | The default text                                                            | is Switch Location                         |
| Command     | Global configur                                                             | ation                                      |
| Modes       |                                                                             |                                            |
| Usage       | "text" paramete                                                             | r can be set as string separated by space. |
| Guidelines  | Maximum string                                                              | g tokens are 5.                            |
|             | Maximum lengt                                                               | h of switch location is 80.                |
|             |                                                                             |                                            |
| Examples    | PT-7828 (con:                                                               | fig)# snmp-server location                 |
|             | <string:to< th=""><th>okenl&gt; - Location string token 1</th></string:to<> | okenl> - Location string token 1           |
|             |                                                                             |                                            |
| _           | PT-7828 (con:                                                               | iig)# no snmp-server location              |
| Error       | Length of locati                                                            | on is too long                             |
| messages    |                                                                             |                                            |
| Related     | show snmp                                                                   |                                            |
| commands    |                                                                             |                                            |

## snmp-server trap-mode

To enable all Simple Network Management Protocol (SNMP) notifications (traps or informs) available on your system, use the **snmp-server trap-mode** global configuration command. To disable all available SNMP notifications, use the **no** form of this command

### <u>Commands</u>

snmp-server trap-mode trap snmp-server trap-mode trap-v2c

## snmp-server trap-mode inform [retry times timeout seconds] no snmp-server trap-mode

| Syntax      | snmp-server          | Configure SNMP server                     |  |  |
|-------------|----------------------|-------------------------------------------|--|--|
| Description | trap-mode            | SNMP Trap/Inform mode setting             |  |  |
| -           | trap                 | SNMP Trap                                 |  |  |
|             | trap-v2c             | SNMP Trap v2c instead of v1               |  |  |
|             | inform               | SNMP Inform                               |  |  |
|             | retry                | Inform retries times                      |  |  |
|             | times                | 1 to 99                                   |  |  |
|             | timeout              | Timeout timer                             |  |  |
|             | seconds              | 1 to 300 seconds                          |  |  |
| Defaults    | The default mode     | e is "trap"                               |  |  |
| Command     | Global configuration |                                           |  |  |
| Modes       |                      |                                           |  |  |
| Usage       | N/A                  |                                           |  |  |
| Guidelines  |                      |                                           |  |  |
| Examples    | PT-7828(confi        | .g)# snmp-server trap-mode trap           |  |  |
|             | PT-7828(confi        | .g)# snmp-server trap-mode inform retry 3 |  |  |
|             | timeout 10           |                                           |  |  |
|             |                      |                                           |  |  |
|             | PT-7828(confi        | .g)# no snmp-server trap-mode             |  |  |

| Error    | Invalid inform retries value !!! |
|----------|----------------------------------|
| messages | Invalid inform timeout value !!! |
| Related  | show snmp                        |
| commands |                                  |

## snmp-server user

To configure a user and its authentication type and password to a Simple Network Management Protocol (SNMP), use the **snmp-server user** global configuration command.

## <u>Commands</u>

snmp-server user username auth auth-type password

| Syntax      | snmp-server                                     | Configure SNMP server                               |  |
|-------------|-------------------------------------------------|-----------------------------------------------------|--|
| Description | user SNMP user setting                          |                                                     |  |
|             | user-privilege                                  | SNMP user privilege                                 |  |
|             | auth                                            | Specifies which authentication level should be used |  |
|             | auth-type                                       | no-auth   md5   sha                                 |  |
|             | password                                        | Password (maximum 30 characters)                    |  |
| Defaults    | N/A                                             |                                                     |  |
| Command     | Global configuration                            |                                                     |  |
| Modes       |                                                 |                                                     |  |
| Usage       | username is only allowe                         | ed to be set as "admin" or "user"                   |  |
| Guidelines  | auth-type is only allowed                       | d to be set as "no-auth", "md5" or "sha"            |  |
| Examples    | PT-7828(config)# s                              | snmp-server user admin auth md5 vipacli             |  |
| Error       | SNMP user must be ( ad                          | dmin   user )!!                                     |  |
| messages    | SNMP authtype must be ( no-auth   md5   sha )!! |                                                     |  |
|             | Admin/User Password r                           | nust be at least 8 bytes !!!                        |  |
|             | Admin/User Data Encry                           | ption must be at least 8 bytes !!!                  |  |
| Related     | show snmp                                       |                                                     |  |
| commands    |                                                 |                                                     |  |

## snmp-server version

To set up the snmp version, use the **snmp-server version** global configuration command.

### **Commands**

```
snmp-server version [v1-v2c-v3 | v1-v2c | v3]
```

| Syntax      | snmp-server        | Configure SNMP server         |
|-------------|--------------------|-------------------------------|
| Description | version            | SNMP version setting          |
|             | v1-v2c-v3          | Version 1, 2C and 3 support   |
|             | v1-v2c             | Version 1 and 2C support      |
|             | v3                 | Only version 3 support        |
| Defaults    | Default version is | v1-v2c                        |
| Command     | Global configurat  | ion                           |
| Modes       |                    |                               |
| Usage       | N/A                |                               |
| Guidelines  |                    |                               |
| Examples    | PT-7828(confi      | g)# snmp-server version       |
|             | v1-v2c-v3          | - Version 1, 2C and 3 support |
|             | v1-v2c             | - Version 1 and 2C support    |
|             | v3                 | - Only version 3 support      |
| Error       | N/A                |                               |
| messages    |                    |                               |
| Related     | show snmp          |                               |
| commands    |                    |                               |

# spanning-tree forward-delay

Use the **spanning-tree forward-delay** redundancy configuration command on the switch to set the forward-delay time for the spanning-tree. The forwarding time specifies how long each of the listening and learning states last before the interface begins forwarding. Use the **no** form of this command to return to the default setting.

## <u>Commands</u>

spanning-tree forward-delay seconds
no spanning-tree forward-delay

| Syntax      | spanning-tree                                                                 | Configure spanning tree                               |
|-------------|-------------------------------------------------------------------------------|-------------------------------------------------------|
| Description | forward-delay                                                                 | Configure spanning tree BPDU forward delay            |
|             | seconds                                                                       | Range from 4 to 30 seconds                            |
| Defaults    | Forward delay =                                                               | = 15 sec.                                             |
| Command     | Redundancy co                                                                 | nfiguration                                           |
| Modes       |                                                                               | -                                                     |
| Usage       | 2*( hello-time +                                                              | 1.0 sec) <= max-age <= 2*( forward-delay - 1.0 sec)   |
| Guidelines  |                                                                               |                                                       |
| Examples    | PT-7828 (conf                                                                 | fig-rdnt)# spanning-tree forward-delay                |
|             | <uint:seco< th=""><th>onds&gt; - Range from 4 to 30 seconds</th></uint:seco<> | onds> - Range from 4 to 30 seconds                    |
| Error       | The BPDU forw                                                                 | ard delay time must be in the range from 4 to 30 sec. |
| messages    | The formula mu                                                                | ist be obeyed:                                        |
|             | 2 x (Hello Tin                                                                | ne + 1 sec) <= Max age <= 2 x (Forward Delay - 1 sec) |
| Related     | spanning-tree h                                                               | ello-time                                             |
| commands    | spanning-tree m                                                               | nax-age                                               |
|             | show redundan                                                                 | cy spanning-tree                                      |

# spanning-tree hello-time

Use the **spanning-tree hello-time** redundancy configuration command on the switch to set the interval between hello bridge protocol data units (BPDUs) sent by root switch configuration messages. Use the **no** form of this command to return to the default setting.

## <u>Commands</u>

spanning-tree hello-time seconds
no spanning-tree hello-time

| Syntax      | spanning-tree                                                                | Configure spanning tree                               |
|-------------|------------------------------------------------------------------------------|-------------------------------------------------------|
| Description | hello-time                                                                   | Configure spanning tree BPDU hello time               |
|             | seconds                                                                      | Range from 1 to 2 seconds                             |
| Defaults    | Hello time = 2 s                                                             | ec.                                                   |
| Command     | Redundancy co                                                                | nfiguration                                           |
| Modes       |                                                                              |                                                       |
| Usage       | 2*( hello-time +                                                             | 1.0 sec) <= max-age <= 2*( forward-delay - 1.0 sec)   |
| Guidelines  |                                                                              |                                                       |
| Examples    | PT-7828 (conf                                                                | fig-rdnt)# spanning-tree hello-time                   |
|             | <uint:seco< th=""><th>onds&gt; - Range from 1 to 2 seconds</th></uint:seco<> | onds> - Range from 1 to 2 seconds                     |
| Error       | BPDU hello time                                                              | e must be in the range from 1 to 2 sec.               |
| messages    | The formula mu                                                               | st be obeyed:                                         |
|             | 2 x (Hello Tin                                                               | ne + 1 sec) <= Max age <= 2 x (Forward Delay - 1 sec) |
| Related     | spanning-tree for                                                            | prward-delay                                          |
| commands    | spanning-tree m                                                              | nax-age                                               |
|             | show redundan                                                                | cy spanning-tree                                      |

## spanning-tree max-age

Use the **spanning-tree max-age** redundancy configuration command on the switch to set the interval between messages that the spanning tree receives from the root switch. If a switch does not receive a

bridge protocol data unit (BPDU) message from the root switch within this interval, it recomputes the spanning-tree topology. Use the **no** form of this command to return to the default setting.

## <u>Commands</u>

spanning-tree max-age seconds no spanning-tree max-age

| Syntax      | spanning-tree                                                                 | Configure spanning tree                               |
|-------------|-------------------------------------------------------------------------------|-------------------------------------------------------|
| Description | max-age                                                                       | Configure spanning tree max age                       |
|             | seconds                                                                       | Range from 6 to 40 seconds                            |
| Defaults    | Forward delay =                                                               | = 20 sec.                                             |
| Command     | Redundancy co                                                                 | nfiguration                                           |
| Modes       |                                                                               |                                                       |
| Usage       | 2*( hello-time +                                                              | 1.0 sec) <= max-age <= 2*( forward-delay - 1.0 sec)   |
| Guidelines  |                                                                               |                                                       |
| Examples    | PT-7828 (conf                                                                 | fig-rdnt)# spanning-tree max-age                      |
|             | <uint:seco< th=""><th>onds&gt; - Range from 6 to 40 seconds</th></uint:seco<> | onds> - Range from 6 to 40 seconds                    |
| Error       | The BPDU forw                                                                 | ard delay time must be in the range from 4 to 30 sec. |
| messages    | The formula mu                                                                | st be obeyed:                                         |
|             | 2 x (Hello Tin                                                                | ne + 1 sec) <= Max age <= 2 x (Forward Delay - 1 sec) |
| Related     | spanning-tree for                                                             | prward-delay                                          |
| commands    | spanning-tree m                                                               | nax-age                                               |
|             | show redundan                                                                 | cy spanning-tree                                      |

# spanning-tree mst cist cost

Use the **spanning-tree mst cist cost** interface configuration command on the switch to set the port cost of the Multiple Spanning Tree (MSTP). Use the **no** form of this command to return to the default setting.

### <u>Commands</u>

spanning-tree mst cist cost cost no spanning-tree mst cist cost

| Syntax      | spanning-tree                                                             | Configure spanning tree                       |
|-------------|---------------------------------------------------------------------------|-----------------------------------------------|
| Description | mst                                                                       | Configure mstp                                |
|             | cist                                                                      | Configure mstp cist port                      |
|             | cost                                                                      | Configure mstp cist port path cost            |
|             | cost                                                                      | Configure mstp cist port path cost            |
| Defaults    | cost=0                                                                    |                                               |
| Command     | Interface config                                                          | uration                                       |
| Modes       |                                                                           |                                               |
| Usage       | N/A                                                                       |                                               |
| Guidelines  |                                                                           |                                               |
| Examples    | PT-7828 (cont                                                             | fig-if)# spanning-tree mst cist cost 2000000  |
|             | <uint:time< th=""><th>e&gt; - Set mstp forwarding delay</th></uint:time<> | e> - Set mstp forwarding delay                |
| Error       | MSTP port path                                                            | cost must be in the range from 0 to 200000000 |
| messages    | MSTP port 2/1                                                             | path cost set error                           |
| Related     | show redundan                                                             | cy mst configuration                          |
| commands    |                                                                           |                                               |

# spanning-tree mst cist port-priority

Use the **spanning-tree mst cist port-priority** interface configuration command on the switch to set the port priority for the Multiple Spanning Tree (MSTP). Use the **no** form of this command to return to the default setting.

### <u>Commands</u>

spanning-tree mst cist port-priority priority no spanning-tree mst cist port-priority

| Syntax      | spanning-tree                                                                | Configure spanning tree                                  |  |
|-------------|------------------------------------------------------------------------------|----------------------------------------------------------|--|
| Description | mst                                                                          | Configure mstp                                           |  |
|             | cist                                                                         | Configure mstp cist port                                 |  |
|             | port-priority                                                                | Configure mstp cist port priority                        |  |
|             | priority                                                                     | Configure mstp cist port priority                        |  |
| Defaults    | priority =128                                                                |                                                          |  |
| Command     | Interface config                                                             | uration                                                  |  |
| Modes       | _                                                                            |                                                          |  |
| Usage       | N/A                                                                          |                                                          |  |
| Guidelines  |                                                                              |                                                          |  |
| Examples    | PT-7828 (cont                                                                | <pre>fig-if)# spanning-tree mst cist port-priority</pre> |  |
|             | 128                                                                          |                                                          |  |
|             | <uint:prid< th=""><th>ority&gt; - Configure mstp cist port</th></uint:prid<> | ority> - Configure mstp cist port                        |  |
|             | priority                                                                     |                                                          |  |
| Error       | MSTP port priority must be in the range from 0 to 240                        |                                                          |  |
| messages    | MSTP port %s priority set error                                              |                                                          |  |
|             | MSTP port prior                                                              | rity should be 16 times the value                        |  |
| Related     | show redundan                                                                | cy mst configuration                                     |  |
| commands    |                                                                              |                                                          |  |

# spanning-tree mst cist priority

Use the **spanning-tree mst cist priority** redundancy configuration command on the switch to set the switch priority for the Multiple Spanning Tree (MSTP). Use the **no** form of this command to return to the default setting.

## <u>Commands</u>

spanning-tree mst cist priority priority no spanning-tree mst cist priority

| Syntax      | spanning-tree                                                                     | Configure spanning tree                               |  |  |
|-------------|-----------------------------------------------------------------------------------|-------------------------------------------------------|--|--|
| Description | <b>mst</b> Configure mstp                                                         |                                                       |  |  |
|             | cist                                                                              | Configure mstp cist                                   |  |  |
|             | priority                                                                          | Set mstp cist bridge priority                         |  |  |
|             | priority                                                                          | Set mstp cist bridge priority                         |  |  |
| Defaults    | priority = 32768                                                                  |                                                       |  |  |
| Command     | Redundancy co                                                                     | nfiguration                                           |  |  |
| Modes       |                                                                                   |                                                       |  |  |
| Usage       | N/A                                                                               |                                                       |  |  |
| Guidelines  |                                                                                   |                                                       |  |  |
| Examples    | PT-7828 (conf                                                                     | <pre>fig-rdnt)# spanning-tree mst cist priority</pre> |  |  |
|             | 32768                                                                             |                                                       |  |  |
|             | <uint:pric< th=""><th>ority&gt; - Set mstp cist bridge priority</th></uint:pric<> | ority> - Set mstp cist bridge priority                |  |  |
| Error       | MSTP bridge priority must be in the range from 0 to 61140                         |                                                       |  |  |
| messages    | MSTP cist bridge priority set error                                               |                                                       |  |  |
|             | CIST bridge prid                                                                  | prity should be 4096 times the value                  |  |  |
| Related     | show redundan                                                                     | cy mst cist                                           |  |  |
| commands    |                                                                                   |                                                       |  |  |

## spanning-tree mst edge-port

Use the **spanning-tree mst edge-port** interface configuration command on the switch to enable the Edge port feature for the Multiple Spanning Tree (MSTP). Use the **no** form of this command to disable the setting.

## <u>Commands</u>

spanning-tree mst edge-port no spanning-tree mst edge-port

| Syntax      | spanning-tree    | Configure spanning tree         |
|-------------|------------------|---------------------------------|
| Description | mst              | Configure mstp                  |
|             | edge-port        | Enable mstp edge port           |
| Defaults    | N/A              |                                 |
| Command     | Interface config | uration                         |
| Modes       | _                |                                 |
| Usage       | N/A              |                                 |
| Guidelines  |                  |                                 |
| Examples    | PT-7828 (con:    | fig-if)# spanning-tree mst edge |
|             | <edge></edge>    | - Enable mstp edge port         |
| Error       | MSTP edge por    | rt enable set error             |
| messages    |                  |                                 |
| Related     | show redundan    | cy mst configuration            |
| commands    |                  |                                 |

# spanning-tree mst enable

Use the **spanning-tree mst enable** interface configuration command on the switch to enable the Multiple Spanning Tree (MSTP) feature on the port. Use the **no** form of this command to disable the setting.

## <u>Commands</u>

spanning-tree mst enable no spanning-tree mst

| Syntax      | spanning-tree     | Configure spanning tree           |
|-------------|-------------------|-----------------------------------|
| Description | mst               | Configure mstp                    |
|             | enable            | Enable mstp port                  |
| Defaults    | N/A               |                                   |
| Command     | Interface config  | uration                           |
| Modes       |                   |                                   |
| Usage       | N/A               |                                   |
| Guidelines  |                   |                                   |
| Examples    | PT-7828 (cont     | fig-if)# spanning-tree mst enable |
|             | <enable></enable> | - Enable mstp port                |
| Error       | MSTP port 2-1     | enable set error                  |
| messages    |                   |                                   |
| Related     | show redundan     | cy mst configuration              |
| commands    |                   |                                   |

# spanning-tree mst forward-time

Use the **spanning-tree mst forward-time** redundancy configuration command on the switch to set the forward delay of Multiple Spanning Tree (MSTP). Use the **no** form of this command to return to the default setting.

### <u>Commands</u>

spanning-tree mst forward-time time no spanning-tree mst forward-time

| Syntax      | spanning-tree | Configure spanning tree   |
|-------------|---------------|---------------------------|
| Description | mst           | Configure mstp            |
|             | forward-time  | Set mstp forwarding delay |
|             | time          | Set mstp forwarding delay |
| Defaults    | time=15       |                           |
| Command     | Redundancy co | nfiguration               |
| Modes       |               |                           |

| Usage      | 2*( hello-time + 1.0 sec) <= max-age <= 2*( forward-delay - 1.0 sec) |
|------------|----------------------------------------------------------------------|
| Guidelines |                                                                      |
| Examples   | PT-7828(config-rdnt)# spanning-tree mst forward-time 15              |
|            | <pre><uint:time> - Set mstp forwarding delay</uint:time></pre>       |
| Error      | MSTP forward delay must be in the range from 4 to 30                 |
| messages   | MSTP forward delay set error                                         |
| Related    | show redundancy mst configuration                                    |
| commands   |                                                                      |

# spanning-tree mst hello-time

Use the **spanning-tree priority** redundancy configuration command on the switch to set the hello time of Multiple Spanning Tree (MSTP). Use the **no** form of this command to return to the default setting.

## <u>Commands</u>

spanning-tree mst hello-time time no spanning-tree mst hello-time

| Syntax      | spanning-tree                                                       | Configure spanning tree                             |
|-------------|---------------------------------------------------------------------|-----------------------------------------------------|
| Description | mst                                                                 | Configure mstp                                      |
|             | hello-time                                                          | set mstp hello time                                 |
|             | time                                                                | set mstp hello time                                 |
| Defaults    | time=2                                                              |                                                     |
| Command     | Redundancy co                                                       | nfiguration                                         |
| Modes       |                                                                     |                                                     |
| Usage       | 2*( hello-time +                                                    | 1.0 sec) <= max-age <= 2*( forward-delay - 1.0 sec) |
| Guidelines  |                                                                     |                                                     |
| Examples    | PT-7828 (cont                                                       | fig-rdnt)# spanning-tree mst hello-time 1           |
|             | <uint:time< th=""><th>e&gt; - set mstp hello time</th></uint:time<> | e> - set mstp hello time                            |
| Error       | MSTP hello time must be in the range from 1 to 10                   |                                                     |
| messages    | MSTP hello time set error                                           |                                                     |
| Related     | show redundan                                                       | cy mst configuration                                |
| commands    |                                                                     |                                                     |

# spanning-tree mst instance

*Use the* **spanning-tree mst instance** *redundancy configuration command on the switch to setting the MSTP instances. Use the* **no** *form of this command to remove the setting.* 

## <u>Commands</u>

spanning-tree mst instance instance-id vlan vlan-id-list no spanning-tree mst instance instance-id vlan vlan-id-list

| Syntax      | spanning-tree                                                                 | Configure spanning tree                   |
|-------------|-------------------------------------------------------------------------------|-------------------------------------------|
| Description | mst                                                                           | Configure mstp                            |
|             | Instance                                                                      | Configure mstp msti                       |
|             | instance-id                                                                   | MSTP instance ID                          |
|             | vlan                                                                          | Configure mstp msti vlan mapping          |
|             | vlan-id-list                                                                  | Configure mstp msti vlan mapping          |
| Defaults    | N/A                                                                           |                                           |
| Command     | Redundancy configuration                                                      |                                           |
| Modes       |                                                                               |                                           |
| Usage       | N/A                                                                           |                                           |
| Guidelines  |                                                                               |                                           |
| Examples    | PT-7828 (cont                                                                 | fig)# spanning-tree mst instance 1 vlan 2 |
|             | <string:in< th=""><th>nstids&gt; - Configure mstp msti</th></string:in<>      | nstids> - Configure mstp msti             |
|             | <string:v:< th=""><th>idlist&gt; - Configure mstp msti vlan</th></string:v:<> | idlist> - Configure mstp msti vlan        |
|             | mapping                                                                       |                                           |

| Error    | The instance id must be in the range from 1 to 16.    |
|----------|-------------------------------------------------------|
| messages | vlan 4097 is invalid!! should be range from 1 to 4094 |
|          | The maximum VLAN mapping is 64.                       |
|          | The vlan id 2 setting is exist in another instance.   |
|          | MSTI 1 vlan id 2 set error                            |
| Related  | show redundancy mst instance                          |
| commands |                                                       |

## spanning-tree mst instance cost

Use the **spanning-tree mst instance cost** interface configuration command on the switch to set the port cost of the MSTP instances. Use the **no** form of this command to return to the default setting.

## <u>Commands</u>

spanning-tree mst instance instance-id-list cost cost no spanning-tree mst instance instance-id-list cost

| Syntax      | spanning-tree                                                           | Configure spanning tree                |
|-------------|-------------------------------------------------------------------------|----------------------------------------|
| Description | mst                                                                     | Configure mstp                         |
|             | instance                                                                | Configure mstp msti port               |
|             | instance-id-list                                                        | MSTP instance IDs                      |
|             | cost                                                                    | Configure mstp msti port path cost     |
|             | cost                                                                    | Configure mstp msti port path cost     |
| Defaults    | cost =0                                                                 |                                        |
| Command     | Interface configuration                                                 |                                        |
| Modes       |                                                                         |                                        |
| Usage       | N/A                                                                     |                                        |
| Guidelines  |                                                                         |                                        |
| Examples    | PT-7828 (cont                                                           | fig-if)# spanning-tree mst cist cost 0 |
|             | <uint:cost< th=""><th>- Configure mstp msti port path</th></uint:cost<> | - Configure mstp msti port path        |
|             | cost                                                                    |                                        |
| Error       | MSTP port path cost must be in the range from 0 to 20000000             |                                        |
| messages    | MSTP forward                                                            | delay set error                        |
| Related     | show redundan                                                           | cy mst configuration                   |
| commands    |                                                                         |                                        |

## spanning-tree mst instance port-priority

Use the **spanning-tree mst instance port-priority** interface configuration command on the switch to set the port priority for the MSTP instances. Use the **no** form of this command to return to the default setting.

### <u>Commands</u>

**spanning-tree mst instance** *instance-id-list* **port-priority** *priority* **no spanning-tree mst instance** *instance-id-list* **port-priority** 

| Syntax      | spanning-tree    | Configure spanning tree           |
|-------------|------------------|-----------------------------------|
| Description | mst              | Configure mstp                    |
|             | instance         | Configure mstp msti port          |
|             | instance-id-list | MSTP instance ID                  |
|             | port-priority    | Configure mstp msti port priority |
|             | priority         | Configure mstp msti port priority |
| Defaults    | priority =128    |                                   |
| Command     | Interface config | uration                           |
| Modes       | _                |                                   |
| Usage       | N/A              |                                   |
| Guidelines  |                  |                                   |

| Examples | <pre>PT-7828(config-if)# spanning-tree mst instance 1 port-</pre>       |
|----------|-------------------------------------------------------------------------|
|          | priority 128                                                            |
|          | <pre><string:instids> - Configure mstp msti port</string:instids></pre> |
|          | priority                                                                |
|          | <pre><uint:priority> - Configure mstp msti port</uint:priority></pre>   |
|          | priority                                                                |
| Error    | MSTP port priority must be in the range from 0 to 240                   |
| messages | MSTI 2 port 2-1 priority set error                                      |
| -        | MSTI 2 port priority should be 16 times the value                       |
| Related  | show redundancy mst configuration                                       |
| commands |                                                                         |

# spanning-tree mst instance priority

Use the **spanning-tree mst instance priority** redundancy configuration command on the switch to set the switch priority for the MSTP instances. Use the **no** form of this command to return to the default setting.

### **Commands**

**spanning-tree mst instance** *instance-id-list* **priority** *priority* **no spanning-tree mst instance** *instance-id-list* **priority** 

| Syntax      | spanning-tree Configure spanning tree                                             |                                                    |  |
|-------------|-----------------------------------------------------------------------------------|----------------------------------------------------|--|
| Description | mst                                                                               | Configure mstp                                     |  |
|             | instance                                                                          | Configure mstp msti                                |  |
|             | instance-id                                                                       | MSTP instance ID                                   |  |
|             | priority                                                                          | Set mstp msti bridge priority                      |  |
|             | priority                                                                          | Set mstp msti bridge priority                      |  |
| Defaults    | priority = 32768                                                                  |                                                    |  |
| Command     | Redundancy configuration                                                          |                                                    |  |
| Modes       |                                                                                   |                                                    |  |
| Usage       | N/A                                                                               |                                                    |  |
| Guidelines  |                                                                                   |                                                    |  |
| Examples    | PT-7828 (cont                                                                     | <pre>fig-rdnt)# spanning-tree mst instance 1</pre> |  |
|             | priority 32                                                                       | 768                                                |  |
|             | <uint:prid< th=""><th>ority&gt; - Set mstp msti bridge priority</th></uint:prid<> | ority> - Set mstp msti bridge priority             |  |
| Error       | MSTP bridge priority must be in the range from 0 to 61140                         |                                                    |  |
| messages    | MSTP cist bridge priority set error                                               |                                                    |  |
|             | MSTI bridge pri                                                                   | ority should be 4096 times the value               |  |
| Related     | show redundan                                                                     | cy mst instance                                    |  |
| commands    |                                                                                   |                                                    |  |

# spanning-tree mst max-age

Use the **spanning-tree mst max-age** redundancy configuration command on the switch to set the switch maximum age time for Multiple Spanning Tree (MSTP). Use the **no** form of this command to return to the default setting.

### **Commands**

spanning-tree mst max-age age no spanning-tree mst max-age

| Syntax      | spanning-tree | Configure spanning tree |
|-------------|---------------|-------------------------|
| Description | mst           | Configure mstp          |
|             | max-age       | Set mstp max age        |
|             | age           | Set mstp max age        |
| Defaults    | age=20        |                         |

| Command    | Redundancy configuration                                             |
|------------|----------------------------------------------------------------------|
| Modes      |                                                                      |
| Usage      | 2*( hello-time + 1.0 sec) <= max-age <= 2*( forward-delay - 1.0 sec) |
| Guidelines |                                                                      |
| Examples   | PT-7828(config-rdnt)# spanning-tree mst max-age 10                   |
|            | <uint:age> - Set mstp max age</uint:age>                             |
| Error      | MSTP max age must be in the range from 6 to 40                       |
| messages   | MSTP max age set error                                               |
| Related    | show redundancy mst configuration                                    |
| commands   |                                                                      |

# spanning-tree mst max-hops

Use the **spanning-tree max-hops** redundancy configuration command on the switch to set the switch maximum hop number for Multiple Spanning Tree (MSTP). Use the **no** form of this command to return to the default setting.

### Commands

spanning-tree mst max-hops hops no spanning-tree mst max-hops

| Syntax      | spanning-tree                                                        | Configure spanning tree                  |  |
|-------------|----------------------------------------------------------------------|------------------------------------------|--|
| Description | mst                                                                  | Configure mstp                           |  |
|             | max-hops                                                             | Set mstp max hops                        |  |
|             | hops                                                                 | Set mstp max hops                        |  |
| Defaults    | hops=20                                                              |                                          |  |
| Command     | Redundancy co                                                        | nfiguration                              |  |
| Modes       |                                                                      |                                          |  |
| Usage       | 2*( hello-time + 1.0 sec) <= max-age <= 2*( forward-delay - 1.0 sec) |                                          |  |
| Guidelines  |                                                                      |                                          |  |
| Examples    | PT-7828 (conf                                                        | fig-rdnt)# spanning-tree mst max-hops 10 |  |
|             | <uint:hops< th=""><th>s&gt; - Set mstp max hops</th></uint:hops<>    | s> - Set mstp max hops                   |  |
| Error       | MSTP max hops must be in the range from 6 to 40                      |                                          |  |
| messages    | MSTP max hops set error                                              |                                          |  |
| Related     | show redundancy mst configuration                                    |                                          |  |
| commands    |                                                                      |                                          |  |

## spanning-tree mst name

Use the **spanning-tree mst name** redundancy configuration command on the switch stack to set the name of MSTP region for the spanning-tree.

## <u>Commands</u>

spanning-tree mst name region-name

| Syntax      | spanning-tree                                                             | Configure spanning tree                     |
|-------------|---------------------------------------------------------------------------|---------------------------------------------|
| Description | mst                                                                       | Configure mstp                              |
|             | name                                                                      | Set mstp regional name                      |
|             | region-name                                                               | Set mstp regional name                      |
| Defaults    | N/A                                                                       |                                             |
| Command     | Redundancy co                                                             | nfiguration                                 |
| Modes       |                                                                           |                                             |
| Usage       | N/A                                                                       |                                             |
| Guidelines  |                                                                           |                                             |
| Examples    | PT-7828 (con:                                                             | fig-rdnt)# spanning-tree mst name mstp      |
|             | <string:re< th=""><th>egion&gt; - Set mstp reginal name</th></string:re<> | egion> - Set mstp reginal name              |
| Error       | The length of m                                                           | stp regional name should be smaller than 32 |
| messages    | MSTP regional                                                             | name set error                              |
| Related  | show redundancy mst instance |
|----------|------------------------------|
| commands |                              |

# spanning-tree mst revision

*Use the* **spanning-tree mst revision** *redundancy configuration command on the switch to set revision level for Multiple Spanning Tree (MSTP).* 

#### <u>Commands</u>

spanning-tree mst revision revision-level

| Svntax      | spanning-tree                                                            | Configure spanning tree                 |
|-------------|--------------------------------------------------------------------------|-----------------------------------------|
| Description | mst                                                                      | Configure mstp                          |
| •           | revision                                                                 | Set mstp revision level                 |
|             | revision-level                                                           | Set mstp revision level                 |
| Defaults    | revision-level=0                                                         |                                         |
| Command     | Redundancy co                                                            | nfiguration                             |
| Modes       |                                                                          |                                         |
| Usage       | N/A                                                                      |                                         |
| Guidelines  |                                                                          |                                         |
| Examples    | PT-7828 (con:                                                            | fig-rdnt)# spanning-tree mst revision 1 |
|             | <uint:leve< th=""><th>el&gt; - Set mstp revision level</th></uint:leve<> | el> - Set mstp revision level           |
| Error       | MSTP revision level must be in the range from 0 to 65535                 |                                         |
| messages    | MSTP revision level set error                                            |                                         |
| Related     | show redundancy mst configuration                                        |                                         |
| commands    |                                                                          |                                         |

# spanning-tree priority

Use the **spanning-tree priority** redundancy configuration command on the switch to set the switch priority for the spanning-tree. Use the **no** form of this command to return to the default setting.

#### <u>Commands</u>

spanning-tree priority priority no spanning-tree priority

| Syntax      | spanning-tree                                                             | Configure spanning tree                                  |  |
|-------------|---------------------------------------------------------------------------|----------------------------------------------------------|--|
| Description | priority                                                                  | Configure spanning tree bridge priority                  |  |
|             | priority                                                                  | Range from 0 to 61440, and must be the multiples of 4096 |  |
| Defaults    | priority = 32768                                                          |                                                          |  |
| Command     | Redundancy co                                                             | nfiguration                                              |  |
| Modes       |                                                                           |                                                          |  |
| Usage       | 0 <= priority <= 61440, and must be multiples of 4096.                    |                                                          |  |
| Guidelines  |                                                                           |                                                          |  |
| Examples    | PT-7828 (conf                                                             | fig-rdnt)# spanning-tree priority                        |  |
|             | <uint:pric< th=""><th>- Range from 0 to 61440, in steps</th></uint:pric<> | - Range from 0 to 61440, in steps                        |  |
|             | of 4096                                                                   |                                                          |  |
| Error       | The bridge prior                                                          | rity must be in the range from 0 to 61440                |  |
| messages    | The bridge prior                                                          | rity must be the multiples of 4096                       |  |
| Related     | show redundan                                                             | cy spanning-tree                                         |  |
| commands    |                                                                           |                                                          |  |

# spanning-tree

Use the **spanning-tree** interface configuration command on the switch to enable the spanning-tree feature of the specified interfaces. Use the **no** form of this command to disable it.

#### <u>Commands</u> spanning-tree

| no spanning-tree |                  |                             |
|------------------|------------------|-----------------------------|
| Syntax           | spanning-tree    | Enable spanning tree        |
| Description      |                  |                             |
| Command          | Interface config | uration                     |
| Modes            |                  |                             |
| Usage            | N/A              |                             |
| Guidelines       |                  |                             |
| Examples         | PT-7828 (conf    | Eig-if)# spanning-tree      |
| Error            | Cannot configur  | e on trunk member port 1/1! |
| messages         |                  |                             |
| Related          | redundancy mo    | de                          |
| commands         | show redundan    | cy spanning-tree            |

# spanning-tree cost

Use the **spanning-tree cost** interface configuration command on the switch to set the path cost for spanning-tree algorithms calculations. If a loop occurs, spanning tree considers the path cost when selecting an interface to put in the forwarding state. Use the **no** form of this command to return to the default setting.

#### <u>Commands</u>

spanning-tree cost *cost* no spanning-tree cost

| Syntax      | spanning-tree                                                      | Enable spanning tree        |  |
|-------------|--------------------------------------------------------------------|-----------------------------|--|
| Description | cost                                                               | Configure port path cost    |  |
|             | cost                                                               | Range from 1 to 20000000    |  |
| Defaults    | cost = 200000                                                      |                             |  |
| Command     | Interface config                                                   | uration                     |  |
| Modes       |                                                                    |                             |  |
| Usage       | 1 <= Cost <= 20000000                                              |                             |  |
| Guidelines  |                                                                    |                             |  |
| Examples    | PT-7828 (conf                                                      | Eig-if)# spanning-tree cost |  |
|             | <uint:cost< th=""><th>- Range from 1 to 20000000</th></uint:cost<> | - Range from 1 to 20000000  |  |
| Error       | Cost value must be in the range 1 to 200000000                     |                             |  |
| messages    | Cannot configure on trunk member port 1/1!                         |                             |  |
| Related     | show redundan                                                      | cy spanning-tree            |  |
| commands    |                                                                    |                             |  |

# spanning-tree edge-port

Use the **spanning-tree edge-port** interface configuration command on the switch to enable the Edge Port feature on an interface in all its associated VLANs. When the Edge Port feature is enabled, the interface changes directly from a blocking state to a forwarding state without making the intermediate spanning-tree state changes. Use the **no** form of this command to disable the feature.

#### <u>Commands</u>

spanning-tree edge-port { auto | force }
no spanning-tree edge-port

| Syntax      | spanning-tree           | Enable spanning tree        |
|-------------|-------------------------|-----------------------------|
| Description | edge-port               | Configure as edge port      |
|             | auto                    | Auto determine as edge port |
|             | force                   | Force the port as edge port |
| Defaults    | port-fast = auto        |                             |
| Command     | Interface configuration |                             |
| Modes       | _                       |                             |

| Usage      | N/A                                         |
|------------|---------------------------------------------|
| Guidelines |                                             |
| Examples   | PT-7828(config-if)# spanning-tree edge-port |
|            | auto - Auto determine as edge port          |
|            | force - Force the port as edge port         |
| Error      | Cannot configure on trunk member port 1/1!  |
| messages   |                                             |
| Related    | show redundancy spanning-tree               |
| commands   |                                             |

# spanning-tree priority

*Use the* **spanning-tree priority** *interface configuration command on the switch to set the interfaces priority for the spanning-tree. Use the* **no** *form of this command to return to the default setting.* 

<u>Commands</u> spanning-tree priority prioriy no spanning-tree priority

| Syntax      | spanning-tree                                                                  | Enable spanning tree                    |
|-------------|--------------------------------------------------------------------------------|-----------------------------------------|
| Description | priority                                                                       | Configure port priority                 |
|             | priority                                                                       | Range from 0 to 240, in steps of 16     |
| Defaults    | priority = 128                                                                 |                                         |
| Command     | interface config                                                               | uration                                 |
| Modes       |                                                                                |                                         |
| Usage       | 0 <= priority <=                                                               | 240, and must be multiples of 16.       |
| Guidelines  |                                                                                |                                         |
| Examples    | PT-7828 (conf                                                                  | ig-rdnt)# spanning-tree priority        |
|             | <uint:pric< th=""><th>&gt; - Range from 0 to 61440, in steps</th></uint:pric<> | > - Range from 0 to 61440, in steps     |
|             | of 4096                                                                        |                                         |
| Error       | The bridge prior                                                               | rity must be in the range from 0 to 240 |
| messages    | The bridge prior                                                               | rity must be multiples of 16            |
| Related     | show redundan                                                                  | cy spanning-tree                        |
| commands    |                                                                                |                                         |

# speed-duplex

Use the **speed-duplex** interface configuration command to specify the speed of the interface and its duplex mode. Use the **no** form of this command to return the interface to its default value.

Commands

speed-duplex {10M-Full | 10M-Half | 100M-Full | 100M-Half | 1G-Full | Auto} no speed-duplex

| Syntax      | speed-duplex                            | Configure speed and duplex operation |
|-------------|-----------------------------------------|--------------------------------------|
| Description | 10M-Full                                | Speed 10M-full                       |
|             | 10M-Half                                | Speed 10M-Half                       |
|             | 100M-Full                               | Speed 100M-Full                      |
|             | 100M-Half                               | Speed 100M-Half                      |
|             | 1G-Full                                 | Speed 1G-Full                        |
|             | Auto                                    | Speed Auto                           |
| Defaults    | The default is A                        | Nuto                                 |
| Command     | Interface config                        | uration                              |
| Modes       |                                         |                                      |
| Usage       | N/A                                     |                                      |
| Guidelines  |                                         |                                      |
| Examples    | PT-7828(config)# interface ethernet 1/1 |                                      |
|             | PT-7828 (con:                           | fig-if)# speed-duplex 100M-Full      |

| Error    | Fiber port can not be set speed-duplex!!!     |  |  |
|----------|-----------------------------------------------|--|--|
| messages | This port can not be set to 1G!!!             |  |  |
|          | Parameter does not be defined!!!              |  |  |
|          | Cannot configure on trunk member port 1/1     |  |  |
|          | This setting cannot be applied on trunk port! |  |  |
| Related  | show interfaces ethernet                      |  |  |
| commands |                                               |  |  |

### storm-control

Use the **storm-control** global configuration command on the switch to enable the storm protection. Use the **no** form of this command to disable it or return to the default.

#### <u>Commands</u>

storm-control { bcast | mcast } no storm-control bcast no storm-control mcast no storm-control

| Syntax      | storm-control                                      | Storm protection                       |           |
|-------------|----------------------------------------------------|----------------------------------------|-----------|
| Description | bcast                                              | Storm protection for broadcast traffic |           |
|             | mcast                                              | Storm protection for Multicast traffic |           |
| Defaults    | The broadcast storm protection is default enabled. |                                        |           |
| Command     | Global configura                                   | ation                                  |           |
| Modes       |                                                    |                                        |           |
| Usage       | N/A                                                |                                        |           |
| Guidelines  |                                                    |                                        |           |
| Examples    | storm-control                                      |                                        |           |
|             | bcast                                              | - Storm protection for                 | broadcast |
|             | traffic                                            |                                        |           |
|             | mcast                                              | - Storm protection for                 | Multicast |
|             | traffic                                            |                                        |           |
| Error       | N/A                                                |                                        |           |
| messages    |                                                    |                                        |           |
| Related     | show storm-cor                                     | itrol                                  |           |
| commands    |                                                    |                                        |           |

### switchport access vlan

Use the **switchport access vlan** interface configuration command on the switch to configure a port as a static-access or dynamic-access port. If the switchport mode is set to access, the port operates as a member of the specified VLAN. If set to dynamic, the port starts discovery of VLAN assignment based on the incoming packets it receives. Use the **no** form of this command to reset the access mode to the default VLAN for the switch.

#### <u>Commands</u>

switchport access vlan *vlan-id* no switchport access vlan

| Syntax      | switchport                                                             | Set switching mode characteristics |  |  |
|-------------|------------------------------------------------------------------------|------------------------------------|--|--|
| Description | access Set access mode characteristics of the interface                |                                    |  |  |
|             | vlan                                                                   | Set (default) pvid in access mode  |  |  |
|             | vlan-id                                                                | 1 to 4094                          |  |  |
| Defaults    | vlan-id = 1                                                            |                                    |  |  |
| Command     | Interface configuration                                                |                                    |  |  |
| Modes       |                                                                        |                                    |  |  |
| Usage       | You can only use this command mode for configuring normal-range VLANs, |                                    |  |  |
| Guidelines  | that is, VLAN I                                                        | Ds 1 to 4094.                      |  |  |

| Examples | PT-7828(config-if)# switchport access vlan 2          |
|----------|-------------------------------------------------------|
|          | <uint:vlanid> - 1 to 4094</uint:vlanid>               |
| Error    | vlan 4097 is invalid!! should be range from 1 to 4094 |
| messages |                                                       |
| Related  | show vlan                                             |
| commands | show vlan config                                      |

## switchport hybrid fixed vlan add

Use the **switchport hybrid fixed vlan add** interface configuration command on the switch to add the trunk hybrid characteristics when the interface is in hybrid mode. Use the **no** form of this command to reset to the default.

#### <u>Commands</u>

switchport hybrid fixed vlan add vlan-id-list tag switchport hybrid fixed vlan add vlan-id-list untag no switchport hybrid fixed vlan tag no switchport hybrid fixed vlan untag

| Syntax      | switchport Set switching mode characteristics                            |                                                   |  |
|-------------|--------------------------------------------------------------------------|---------------------------------------------------|--|
| Description | hybrid                                                                   | Set hybrid mode characteristics of the interface  |  |
|             | fixed                                                                    | Set fixed VLAN characteristics                    |  |
|             | vlan                                                                     | 1 to 4094                                         |  |
|             | add                                                                      | Add VLANs to the current list                     |  |
|             | vlan-id-list                                                             | VLAN IDs of the VLANs                             |  |
|             | untag                                                                    | Configure egress traffic as VLAN untagged traffic |  |
|             | tag                                                                      | Configure egress traffic as VLAN tagged traffic   |  |
| Defaults    | N/A                                                                      |                                                   |  |
| Command     | Interface configuration                                                  |                                                   |  |
| Modes       |                                                                          |                                                   |  |
| Usage       | You can only use this command mode for configuring normal-range VLANs,   |                                                   |  |
| Guidelines  | that is, VLAN IDs 1 to 4094.                                             |                                                   |  |
| Examples    | PT-7828 (con                                                             | fig-if)# switchport hybrid fixed vlan add         |  |
|             | 1,3-5,7 tag                                                              |                                                   |  |
|             | <string:v< th=""><th>lanids&gt; - VLAN IDs of the VLANs</th></string:v<> | lanids> - VLAN IDs of the VLANs                   |  |
| Error       | vlan 4097 is invalid!! should be range from 1 to 4094                    |                                                   |  |
| messages    | vlan interfaces are full, total vlan interface is 64 !!                  |                                                   |  |
| Related     | show vlan                                                                |                                                   |  |
| commands    | show vlan config                                                         |                                                   |  |
|             | switchport trun                                                          | k hybrid vlan remove                              |  |

# switchport hybrid forbidden vlan add

Use the **switchport hybrid forbidden vlan add** interface configuration command on the switch to add the trunk forbidden characteristics when the interface is in hybrid mode. Use the **no** form of this command to reset to the default.

#### **Commands**

switchport hybrid forbidden vlan add vlan-id-list no switchport hybrid forbidden vlan

| Syntax      | switchport   | Set switching mode characteristics               |
|-------------|--------------|--------------------------------------------------|
| Description | hybrid       | Set hybrid mode characteristics of the interface |
|             | forbidden    | Set forbidden VLAN characteristics               |
|             | vlan         | 1 to 4094                                        |
|             | add          | Add VLANs to the current list                    |
|             | vlan-id-list | VLAN IDs of the VLANs                            |
| Defaults    | N/A          |                                                  |

| Command    | Interface configuration                                                |
|------------|------------------------------------------------------------------------|
| Modes      |                                                                        |
| Usage      | You can only use this command mode for configuring normal-range VLANs, |
| Guidelines | that is, VLAN IDs 1 to 4094.                                           |
| Examples   | PT-7828(config-if)# switchport hybrid forbidden vlan add               |
|            | 1,3-5,7                                                                |
|            | <string:vlanids> - VLAN IDs of the VLANs</string:vlanids>              |
| Error      | vlan 4097 is invalid!! should be range from 1 to 4094                  |
| messages   | vlan interfaces are full, total vlan interface is 64 !!                |
| Related    | show vlan                                                              |
| commands   | show vlan config                                                       |
|            | switchport hybrid forbidden vlan remove                                |

## switchport hybrid forbidden vlan remove

Use the **switchport hybrid forbidden vlan add** interface configuration command on the switch to remove the trunk forbidden characteristics when the interface is in hybrid mode. Use the **no** form of this command to reset to the default.

#### **Commands**

switchport hybrid forbidden vlan remove *vlan-id-list* no switchport hybrid forbidden vlan

| Syntax      | switchport Set switching mode characteristics                            |                                                      |  |
|-------------|--------------------------------------------------------------------------|------------------------------------------------------|--|
| Description | hybrid                                                                   | Set hybrid mode characteristics of the interface     |  |
|             | forbidden                                                                | Set forbidden VLAN characteristics                   |  |
|             | vlan                                                                     | 1 to 4094                                            |  |
|             | remove                                                                   | Remove VLANs from the current list                   |  |
|             | vlan-id-list                                                             | VLAN IDs of the VLANs                                |  |
| Defaults    | N/A                                                                      |                                                      |  |
| Command     | Interface configuration                                                  |                                                      |  |
| Modes       |                                                                          |                                                      |  |
| Usage       | You can only use this command mode for configuring normal-range VLANs,   |                                                      |  |
| Guidelines  | that is, VLAN IDs 1 to 4094.                                             |                                                      |  |
| Examples    | PT-7828 (con                                                             | <pre>fig-if)# switchport hybrid forbidden vlan</pre> |  |
|             | remove 1,3-                                                              | 5,7                                                  |  |
|             | <string:v< th=""><th>lanids&gt; - VLAN IDs of the VLANs</th></string:v<> | lanids> - VLAN IDs of the VLANs                      |  |
| Error       | vlan 4097 is invalid!! should be range from 1 to 4094                    |                                                      |  |
| messages    | vlan interfaces are full, total vlan interface is 64 !!                  |                                                      |  |
| Related     | show vlan                                                                |                                                      |  |
| commands    | show vlan conf                                                           | ïg                                                   |  |
|             | switchport hybi                                                          | rid forbidden vlan add                               |  |

# switchport hybrid native vlan

*Use* **the switchport hybrid native vlan** *interface configuration command on the switch to configure PVID of a port. Use the* **no** *form of this command to return to the default PVID.* 

#### <u>Commands</u>

switchport hybrid native vlan vlan-id no switchport hybrid native vlan

| Syntax      | switchport  | Set switching mode characteristics               |
|-------------|-------------|--------------------------------------------------|
| Description | hybrid      | Set hybrid mode characteristics of the interface |
|             | native      | Set trunking native characteristics              |
|             | vlan        | Set pvid vlanid in hybrid mode                   |
|             | vlan-id     | 1 to 4094                                        |
| Defaults    | vlan-id = 1 |                                                  |

| Command    | Interface configuration                                                |
|------------|------------------------------------------------------------------------|
| Modes      |                                                                        |
| Usage      | You can only use this command mode for configuring normal-range VLANs, |
| Guidelines | that is, VLAN IDs 1 to 4094.                                           |
| Examples   | PT-7828(config-if)# switchport hybrid native vlan 2                    |
|            | <uint:vlanid> - 1 to 4094</uint:vlanid>                                |
| Error      | vlan 4097 is invalid!! should be range from 1 to 4094                  |
| messages   |                                                                        |
| Related    | show vlan                                                              |
| commands   | show vlan config                                                       |

# switchport pvlan

Use the **switchport pvlan** interface configuration command on the switch stack to define a port-based VLAN association for an isolated or community port or a mapping for a promiscuous port. Use the no form of this command to remove the port-based VLAN association or mapping from the port.

#### <u>Commands</u>

switchport pvlan vlan-groups no switchport pvlan vlan-groups

| Syntax      | switchport                                                                  | Set switching mode characteristics     |
|-------------|-----------------------------------------------------------------------------|----------------------------------------|
| Description | pvlan                                                                       | Configure port-based vlan              |
|             | vlan-groups                                                                 | Set/unset port-based vlan group        |
| Defaults    | N/A                                                                         |                                        |
| Command     | Interface config                                                            | guration                               |
| Modes       |                                                                             |                                        |
| Usage       | N/A                                                                         |                                        |
| Guidelines  |                                                                             |                                        |
| Examples    | PT-7828 (con                                                                | fig-if)# switchport pvlan 2,3,4        |
|             | <string:g< th=""><th>roups&gt; - set port-based vlan group</th></string:g<> | roups> - set port-based vlan group     |
| Error       | vlan 4097 is in                                                             | valid!! should be range from 1 to 4094 |
| messages    |                                                                             |                                        |
| Related     | show vlan                                                                   |                                        |
| commands    | show vlan conf                                                              | ig                                     |

# switchport trunk fixed vlan add

Use the **switchport trunk fixed vlan add** interface configuration command on the switch to add the trunk characteristics when the interface is in trunking mode. Use the **no** form of this command to reset a trunking characteristic to the default.

#### <u>Commands</u>

switchport trunk fixed vlan add vlan-id-list no switchport trunk fixed vlan

| Syntax      | switchport       | Set switching mode characteristics                       |
|-------------|------------------|----------------------------------------------------------|
| Description | trunk            | Set trunking mode characteristics of the interface       |
|             | fixed            | Set fixed VLAN characteristics                           |
|             | vlan             | 1 to 4094                                                |
|             | add              | Add VLANs to the current list                            |
|             | vlan-id-list     | VLAN IDs of the VLANs                                    |
| Defaults    | N/A              |                                                          |
| Command     | Interface config | guration                                                 |
| Modes       |                  |                                                          |
| Usage       | You can only u   | se this command mode for configuring normal-range VLANs, |
| Guidelines  | that is, VLAN I  | Ds 1 to 4094.                                            |

| Example | <pre>S PT-7828(config-if)# switchport trunk fixed vlan add 1,3-</pre> |
|---------|-----------------------------------------------------------------------|
|         | 5,7                                                                   |
|         | <pre><string:vlanids> - VLAN IDs of the VLANs</string:vlanids></pre>  |
| Error   | vlan 4097 is invalid!! should be range from 1 to 4094                 |
| message | vlan interfaces are full, total vlan interface is 64 !!               |
| Related | show vlan                                                             |
| comman  | ds show vlan config                                                   |
|         | switchport trunk fixed vlan remove                                    |

# switchport trunk fixed vlan remove

Use the **switchport trunk fixed vlan add** configuration command on the switch stack to remove the trunk characteristics when the interface is in trunking mode. Use the **no** form of this command to reset a trunking characteristic to the default.

#### <u>Commands</u>

switchport trunk fixed vlan remove *vlan-id-list* no switchport trunk fixed vlan

| Syntax      | switchport                                                               | Set switching mode characteristics                 |  |
|-------------|--------------------------------------------------------------------------|----------------------------------------------------|--|
| Description | trunk                                                                    | Set trunking mode characteristics of the interface |  |
|             | fixed                                                                    | Set fixed VLAN characteristics                     |  |
|             | vlan                                                                     | 1 to 4094                                          |  |
|             | remove                                                                   | Remove VLANs from the current list                 |  |
|             | vlan-id-list                                                             | VLAN IDs of the VLANs                              |  |
| Defaults    | N/A                                                                      |                                                    |  |
| Command     | Interface configuration                                                  |                                                    |  |
| Modes       |                                                                          |                                                    |  |
| Usage       | You can only use this command mode for configuring normal-range VLANs,   |                                                    |  |
| Guidelines  | that is, VLAN IDs 1 to 4094.                                             |                                                    |  |
| Examples    | <pre>PT-7828(config-if)# switchport trunk fixed vlan remove</pre>        |                                                    |  |
|             | 1,3-5,7                                                                  |                                                    |  |
|             | <string:v< th=""><th>lanids&gt; - VLAN IDs of the VLANs</th></string:v<> | lanids> - VLAN IDs of the VLANs                    |  |
| Error       | vlan 4097 is invalid!! should be range from 1 to 4094                    |                                                    |  |
| messages    | vlan interfaces are full, total vlan interface is 64 !!                  |                                                    |  |
| Related     | show vlan                                                                |                                                    |  |
| commands    | show vlan conf                                                           | ig                                                 |  |
|             | switchport trun                                                          | k fixed vlan add                                   |  |

# switchport trunk forbidden vlan add

Use the **switchport trunk forbidden vlan add** configuration command on the switch to add the trunk forbidden characteristics when the interface is in trunking mode. Use the **no** form of this command to reset a trunking characteristic to the default.

#### <u>Commands</u>

switchport trunk forbidden vlan add vlan-id-list no switchport trunk forbidden vlan

| -           |                |                                                    |
|-------------|----------------|----------------------------------------------------|
| Syntax      | switchport     | Set switching mode characteristics                 |
| Description | trunk          | Set trunking mode characteristics of the interface |
|             | forbidden      | Set forbidden VLAN characteristics                 |
|             | vlan           | 1 to 4094                                          |
|             | add            | Add VLANs to the current list                      |
|             | vlan-id-list   | VLAN IDs of the VLANs                              |
| Defaults    | N/A            |                                                    |
| Command     | Interface conf | iguration                                          |
| Modes       |                |                                                    |

| Usage      | You can only use this command mode for configuring normal-range VLANs, |  |  |  |
|------------|------------------------------------------------------------------------|--|--|--|
| Guidelines | that is, VLAN IDs 1 to 4094.                                           |  |  |  |
| Examples   | PT-7828(config-if)# switchport trunk forbidden vlan add                |  |  |  |
|            | 1,3-5,7                                                                |  |  |  |
|            | <string:vlanids> - VLAN IDs of the VLANs</string:vlanids>              |  |  |  |
| Error      | vlan 4097 is invalid!! should be range from 1 to 4094                  |  |  |  |
| messages   | vlan interfaces are full, total vlan interface is 64 !!                |  |  |  |
| Related    | show vlan                                                              |  |  |  |
| commands   | show vlan config                                                       |  |  |  |
|            | switchport trunk forbidden vlan remove                                 |  |  |  |

# switchport trunk forbidden vlan remove

Use the **switchport trunk forbidden vlan remove** configuration command on the switch stack or on a standalone switch to remove the trunk forbidden characteristics when the interface is in trunking mode. Use the **no** form of this command to reset a trunking characteristic to the default.

#### <u>Commands</u>

switchport trunk forbidden vlan remove vlan-id-list no switchport trunk forbidden vlan

| Syntax      | switchport Set switching mode characteristics                            |                                                     |  |
|-------------|--------------------------------------------------------------------------|-----------------------------------------------------|--|
| Description | trunk                                                                    | Set trunking mode characteristics of the interface  |  |
|             | forbidden Set forbidden VLAN characteristics                             |                                                     |  |
|             | vlan                                                                     | 1 to 4094                                           |  |
|             | remove                                                                   | Remove VLANs from the current list                  |  |
|             | vlan-id-list                                                             | VLAN IDs of the VLANs                               |  |
| Defaults    | N/A                                                                      |                                                     |  |
| Command     | Interface config                                                         | guration                                            |  |
| Modes       |                                                                          |                                                     |  |
| Usage       | You can only use this command mode for configuring normal-range VLANs,   |                                                     |  |
| Guidelines  | that is, VLAN IDs 1 to 4094.                                             |                                                     |  |
| Examples    | PT-7828 (con                                                             | <pre>fig-if)# switchport trunk forbidden vlan</pre> |  |
|             | remove 1,3-                                                              | 5,7                                                 |  |
|             | <string:v< th=""><th>lanids&gt; - VLAN IDs of the VLANs</th></string:v<> | lanids> - VLAN IDs of the VLANs                     |  |
| Error       | vlan 4097 is invalid!! should be range from 1 to 4094                    |                                                     |  |
| messages    | vlan interfaces are full, total vlan interface is 64 !!                  |                                                     |  |
| Related     | show vlan                                                                |                                                     |  |
| commands    | show vlan conf                                                           | ig                                                  |  |
|             | switchport trun                                                          | k forbidden vlan add                                |  |

# switchport trunk native vlan

Use **the switchport trunk native vlan** interface configuration command on the switch to configure *PVID* of a port as a trunking port. Use the **no** form of this command to return to the default.

#### <u>Commands</u>

switchport trunk native vlan vlan-id no switchport trunk native vlan

| Syntax      | switchport              | Set switching mode characteristics                 |
|-------------|-------------------------|----------------------------------------------------|
| Description | trunk                   | Set trunking mode characteristics of the interface |
|             | native                  | Set trunking native characteristics                |
|             | vlan                    | Set pvid vlanid in trunk mode                      |
|             | vlan-id                 | 1 to 4094                                          |
| Defaults    | vlan-id = 1             |                                                    |
| Command     | Interface configuration |                                                    |
| Modes       |                         | -                                                  |

| Usage      | You can only use this command mode for configuring normal-range VLANs, |
|------------|------------------------------------------------------------------------|
| Guidelines | that is, VLAN IDs 1 to 4094.                                           |
| Examples   | PT-7828(config-if)# switchport trunk native vlan 2                     |
|            | <uint:vlanid> - 1 to 4094</uint:vlanid>                                |
| Error      | vlan 4097 is invalid!! should be range from 1 to 4094                  |
| messages   |                                                                        |
| Related    | show vlan                                                              |
| commands   | show vlan config                                                       |

## trunk-group

*Use the* **trunk-group** *interface configuration command on the switch to assign an Ethernet port to a trunk group. Use the* **no** *form of this command to remove an Ethernet port from a trunk group.* 

#### **Commands**

trunk-group trunk\_id
no trunk-group

| Syntax      | trunk-group                                                               | Join trunk group as members    |
|-------------|---------------------------------------------------------------------------|--------------------------------|
| Description | trunk_id                                                                  | Trunk ID. From 1 to 4          |
| Defaults    | N/A                                                                       |                                |
| Command     | Interface config                                                          | uration                        |
| Modes       |                                                                           |                                |
| Usage       | N/A                                                                       |                                |
| Guidelines  |                                                                           |                                |
| Examples    | PT-7828 (con                                                              | fig-if)# trunk-group           |
|             | <uint:tru:< th=""><th>nk_id&gt; - Trunk ID. From 1 to 4</th></uint:tru:<> | nk_id> - Trunk ID. From 1 to 4 |
| Error       | This setting car                                                          | nnot be applied on trunk port! |
| messages    | Trunk ID is only                                                          | / allowed from 1 to 4          |
| Related     | show interfaces                                                           | s trunk                        |
| commands    |                                                                           |                                |

### trunk-mode

Use the **trunk-mode** interface configuration command on the switch to set the trunk mode of the specified trunk group. Use the **no** form of this command to return to the default setting.

#### <u>Commands</u> trunk-mode { static | lacp } no trunk-mode

| Syntax      | trunk-mode                                     | Trunk mode configuration                                     |  |  |
|-------------|------------------------------------------------|--------------------------------------------------------------|--|--|
| Description | static                                         | Configure as static trunk                                    |  |  |
|             | lacp                                           | Configure as LACP trunk                                      |  |  |
| Defaults    | The default true                               | The default trunk mode of creating trunk manually is static. |  |  |
| Command     | Interface config                               | juration                                                     |  |  |
| Modes       |                                                |                                                              |  |  |
| Usage       | N/A                                            |                                                              |  |  |
| Guidelines  |                                                |                                                              |  |  |
| Examples    | PT-7828(config-if)# trunk-mode                 |                                                              |  |  |
|             | static                                         | - Configure as static trunk                                  |  |  |
|             | lacp                                           | - Configure as LACP trunk                                    |  |  |
| Error       | This setting cannot be applied on normal port! |                                                              |  |  |
| messages    |                                                |                                                              |  |  |
| Related     | show interfaces                                | s trunk                                                      |  |  |
| commands    |                                                |                                                              |  |  |

# turbo-chain

*Use the* **turbo-chain** *redundancy configuration command on the switch stack or on a standalone switch to configure Turbo Chain.* 

#### <u>Commands</u>

**turbo-chain role {head | member | tail} primary interface** *module/port* **secondary interface** *module/port* 

| Syntax      | turbo-chain Configure turbo chain |                                                     |  |
|-------------|-----------------------------------|-----------------------------------------------------|--|
| Description | role Turbo chain role setting     |                                                     |  |
|             | head                              | Turbo chain role head setting                       |  |
|             | member                            | Turbo chain role member setting                     |  |
|             | tail                              | Turbo chain role tail setting                       |  |
|             | primary                           | Turbo chain primary port setting                    |  |
|             | interface                         | Turbo chain port interface setting                  |  |
|             | secondary                         | Turbo chain secondary port setting                  |  |
|             | module/port                       | Port ID. E.g., 1/3, 2/1,                            |  |
| Defaults    | N/A                               |                                                     |  |
| Command     | redundancy co                     | nfiguration                                         |  |
| Modes       |                                   |                                                     |  |
| Usage       | N/A                               |                                                     |  |
| Guidelines  |                                   |                                                     |  |
| Examples    | PT-7828 (con                      | <pre>fig-rdnt)# turbo-chain role head primary</pre> |  |
|             | interface 1                       | /1 secondary interface 1/2                          |  |
| Error       | N/A                               |                                                     |  |
| messages    |                                   |                                                     |  |
| Related     | show redundar                     | ncy turbo-chain                                     |  |
| commands    |                                   |                                                     |  |

## turbo-ring-v1

*Use the* **turbo-ring-v1** *redundancy configuration command on the switch to enable the Turbo Ring v1 with specified Ring ports.* 

#### <u>Commands</u>

turbo-ring-v1 primary interface primary-port secondary interface secondary-port

| Syntax      | turbo-ring-v1                                                                  | Configure turbo ring v1                   |  |  |  |
|-------------|--------------------------------------------------------------------------------|-------------------------------------------|--|--|--|
| Description | n primary Turbo ring v1 ring ports setting                                     |                                           |  |  |  |
|             | interface                                                                      | Turbo ring v1 ring ports setting          |  |  |  |
|             | primary-port                                                                   | Port ID. E.g., 1/3, Trk2,                 |  |  |  |
|             | secondary                                                                      | Turbo ring v1 ring ports setting          |  |  |  |
|             | interface                                                                      | Turbo ring v1 ring ports setting          |  |  |  |
|             | secondary-port                                                                 | Port ID. E.g., 1/3, Trk2,                 |  |  |  |
| Defaults    | N/A                                                                            |                                           |  |  |  |
| Command     | Redundancy configuration                                                       |                                           |  |  |  |
| Modes       |                                                                                |                                           |  |  |  |
| Usage       | N/A                                                                            |                                           |  |  |  |
| Guidelines  |                                                                                |                                           |  |  |  |
| Examples    | PT-7828 (conf                                                                  | ig-rdnt)# turbo-ring-v1 primary interface |  |  |  |
|             | 2/1 secondar                                                                   | y interface 2/2                           |  |  |  |
|             | <string:pr< th=""><th>i_port&gt; - Port ID. E.g., 1/3, Trk2,</th></string:pr<> | i_port> - Port ID. E.g., 1/3, Trk2,       |  |  |  |
|             | <string:se< th=""><th>c_port&gt; - Port ID. E.g., 1/3, Trk2,</th></string:se<> | c_port> - Port ID. E.g., 1/3, Trk2,       |  |  |  |
| Error       | Interface 2-1 no                                                               | t exist                                   |  |  |  |
| messages    | One port is the s                                                              | same in ring ports or coupling ports      |  |  |  |
| Related     | show turbo-ring-                                                               | -v1                                       |  |  |  |
| commands    |                                                                                |                                           |  |  |  |

# turbo-ring-v1 coupling

Use the **turbo-ring-v1 coupling** redundancy configuration command on the switch to set the coupling for Turbo Ring v1. Use the **no** form of this command to disable it.

#### Commands

turbo-ring-v1 coupling interface primary-port coupling-control-port interface secondary-port no turbo-ring-v1 coupling

| Syntax      | turbo-ring-v1                                                                        | Configure turbo ring v1                           |
|-------------|--------------------------------------------------------------------------------------|---------------------------------------------------|
| Description | coupling                                                                             | Configure ring coupling                           |
|             | interface                                                                            | Turbo ring v1 ring ports setting                  |
|             | primary-port                                                                         | Primary port ID. E.g., 1/3, Trk2,                 |
|             | coupling-control-                                                                    | Turbo ring v1 coupling ports setting              |
|             | port                                                                                 |                                                   |
|             | interface                                                                            | Turbo ring v1 ring ports setting                  |
|             | secondary-port                                                                       | Secondary port ID. E.g., 1/3, Trk2,               |
| Defaults    | N/A                                                                                  |                                                   |
| Command     | Redundancy configura                                                                 | tion                                              |
| Modes       |                                                                                      |                                                   |
| Usage       | N/A                                                                                  |                                                   |
| Guidelines  |                                                                                      |                                                   |
| Examples    | PT-7828(config-ro                                                                    | <pre>int)# turbo-ring-v1 coupling interface</pre> |
|             | 2/1 coupling-cont                                                                    | crol-port interface 2/2                           |
|             | <string:pri_por< th=""><th>rt&gt; - Port ID. E.g., 1/3, Trk2,</th></string:pri_por<> | rt> - Port ID. E.g., 1/3, Trk2,                   |
|             | <string:sec_por< th=""><th>ct&gt; - Port ID. E.g., 1/3, Trk2,</th></string:sec_por<> | ct> - Port ID. E.g., 1/3, Trk2,                   |
| Error       | Interface 2-1 not exist                                                              |                                                   |
| messages    | One port is the same in                                                              | n ring ports or coupling ports                    |
| Related     | show turbo-ring-v1                                                                   |                                                   |
| commands    |                                                                                      |                                                   |

### turbo-ring-v1 master

Use the **turbo-ring-v1 master** redundancy configuration command on the switch to set the switch as the Turbo Ring v1 Master. Use the **no** form of this command to return to the normal Turbo Ring v1 member.

#### <u>Commands</u> turbo-ring-v1 master no turbo-ring-v1 master

| Suptox      | turbo ripa v1   | Configure turbe ring v1         |
|-------------|-----------------|---------------------------------|
| Syntax      | turbo-ring-vi   |                                 |
| Description | master          | Set ring as master              |
| Defaults    | N/A             |                                 |
| Command     | Redundancy co   | onfiguration                    |
| Modes       |                 |                                 |
| Usage       | N/A             |                                 |
| Guidelines  |                 |                                 |
| Examples    | PT-7828 (con:   | fig-rdnt)# turbo-ring-v1 master |
|             | master          | - Set ring as master            |
| Error       | N/A             |                                 |
| messages    |                 |                                 |
| Related     | show turbo-ring | j-v1                            |
| commands    |                 |                                 |

### turbo-ring-v2

Use the **turbo-ring-v2** redundancy configuration command on the switch to configure the Turbo Ring v2 with specified Ring ports. Use the **no** form of this command to disable the specified ring.

#### <u>Commands</u>

turbo-ring-v2 *ring-id* primary interface *primary-port* secondary interface *secondary-port* no turbo-ring-v2 *ring-id* 

| Syntax      | turbo_ring_v2                                                                                 | Configure turbo ring v2                                      |  |
|-------------|-----------------------------------------------------------------------------------------------|--------------------------------------------------------------|--|
| Description |                                                                                               |                                                              |  |
| Description | ring-ia                                                                                       |                                                              |  |
|             | primary                                                                                       | Turbo ring v2 ring ports setting                             |  |
|             | interface                                                                                     | Turbo ring v2 ring ports setting                             |  |
|             | primary-port                                                                                  | Port ID. E.g., 1/3, 2/1,                                     |  |
|             | secondary                                                                                     | Turbo ring v2 ring ports setting                             |  |
|             | interface                                                                                     | Turbo ring v2 ring ports setting                             |  |
|             | secondary-                                                                                    | Port ID. E.g., 1/3, 2/1,                                     |  |
|             | port                                                                                          |                                                              |  |
| Defaults    | N/A                                                                                           |                                                              |  |
| Command     | Redundancy co                                                                                 | onfiguration                                                 |  |
| Modes       |                                                                                               |                                                              |  |
| Usage       | At least enable                                                                               | one turbo-ring domain or coupling. But cannot enable two     |  |
| Guidelines  | turbo-ring doma                                                                               | ains and coupling in the same time.                          |  |
| Examples    | PT-7828(config-rdnt) # turbo-ring-v2 1 primary interface                                      |                                                              |  |
|             | 2/1 seconda:                                                                                  | ry interface 2/2                                             |  |
|             | <string:p:< th=""><th>ri_port&gt; - Port ID. E.g., 1/3, Trk2,</th></string:p:<>               | ri_port> - Port ID. E.g., 1/3, Trk2,                         |  |
|             | <string:se< th=""><th>ec_port&gt; - Port ID. E.g., 1/3, Trk2,</th></string:se<>               | ec_port> - Port ID. E.g., 1/3, Trk2,                         |  |
| Error       | Turbo ring v2 o                                                                               | nly supports maximum 2 ring domains                          |  |
| messages    | Interface 2-1 no                                                                              | ot exist                                                     |  |
|             | Ring1: One por                                                                                | t couldn't be set as 1st and 2nd redundant port              |  |
|             | simultaneously                                                                                | !!!                                                          |  |
|             | Ring2: One por                                                                                | t couldn't be set as Ring1 redundant port simultaneously !!! |  |
|             | Coupling: One                                                                                 | port couldn't be set as 1st and 2nd redundant port           |  |
|             | simultaneously !!!<br>Primary port couldn't be set as Ring2 redundant port simultaneously !!! |                                                              |  |
|             |                                                                                               |                                                              |  |
|             | Backup port co                                                                                | uldn't be set as Ring2 redundant port simultaneously !!!     |  |
|             | Coupling port c                                                                               | ouldn't be set as Ring2 redundant port simultaneously !!!    |  |
|             | Please select a                                                                               | t least one Ring!!!                                          |  |
|             | Ring1, ring2, coupling couldn't be enabled simultaneously!!!                                  |                                                              |  |
|             | Please enable                                                                                 | one Ring in "Ring Coupling" mode!!!                          |  |
| Related     | show turbo-ring                                                                               | I-v2                                                         |  |
| commands    |                                                                                               |                                                              |  |

# turbo-ring-v2 coupling backup

Use the **turbo-ring-v2 coupling** redundancy configuration command on the switch to configure the backup port of Ring coupling for Turbo Ring v2. Use the **no** form of this command to disable the coupling.

#### <u>Commands</u>

turbo-ring-v2 coupling backup interface backup-port no turbo-ring-v2 coupling

| Syntax      | turbo-ring-v2                                                            | Configure turbo ring v2              |  |  |
|-------------|--------------------------------------------------------------------------|--------------------------------------|--|--|
| Description | coupling Configure ring coupling                                         |                                      |  |  |
|             | backup                                                                   | Configure ring coupling mode         |  |  |
|             | interface                                                                | Turbo ring v2 coupling ports setting |  |  |
|             | backup-port                                                              | Port ID. E.g., 1/3, 2/1,             |  |  |
| Defaults    | N/A                                                                      |                                      |  |  |
| Command     | Redundancy configuration                                                 |                                      |  |  |
| Modes       |                                                                          |                                      |  |  |
| Usage       | At least enable one turbo-ring domain or coupling. But cannot enable two |                                      |  |  |
| Guidelines  | turbo-ring domains and coupling in the same time.                        |                                      |  |  |

| Examples | PT-7828(config-rdnt)# turbo-ring-v2 coupling backup                        |  |  |  |  |
|----------|----------------------------------------------------------------------------|--|--|--|--|
|          | interface 2/1                                                              |  |  |  |  |
|          | <string:pri_port> - Port ID. E.g., 1/3, Trk2,</string:pri_port>            |  |  |  |  |
| Error    | Turbo ring v2 only supports maximum 2 ring domains                         |  |  |  |  |
| messages | Ring1: One port couldn't be set as 1st and 2nd redundant port              |  |  |  |  |
|          | simultaneously !!!                                                         |  |  |  |  |
|          | Ring2: One port couldn't be set as Ring1 redundant port simultaneously !!! |  |  |  |  |
|          | Coupling: One port couldn't be set as 1st and 2nd redundant port           |  |  |  |  |
|          | simultaneously !!!                                                         |  |  |  |  |
|          | Primary port couldn't be set as Ring2 redundant port simultaneously !!!    |  |  |  |  |
|          | Backup port couldn't be set as Ring2 redundant port simultaneously !!!     |  |  |  |  |
|          | Coupling port couldn't be set as Ring2 redundant port simultaneously !!!   |  |  |  |  |
|          | Please select at least one Ring!!!                                         |  |  |  |  |
|          | Ring1, ring2, coupling couldn't be enabled simultaneously!!!               |  |  |  |  |
|          | Please enable one Ring in "Ring Coupling" mode!!!                          |  |  |  |  |
| Related  | show turbo-ring-v2                                                         |  |  |  |  |
| commands |                                                                            |  |  |  |  |

# turbo-ring-v2 coupling dual-homing

Use the **turbo-ring-v2 coupling dual-homing** redundancy configuration command on the switch to enable dual homing feature of Ring coupling for the Turbo Ring v2. Use the no form of this command to disable it.

#### Commands

**turbo-ring-v2 coupling dual-homing primary interface** *primary-port* **backup interface** *secondary-port* 

no turbo-ring-v2 coupling

| Syntax      | turbo-ring-v2 Configure turbo ring v2                                                                     |                                                           |  |  |  |  |
|-------------|----------------------------------------------------------------------------------------------------|-----------------------------------------------------------|--|--|--|--|
| Description | coupling                                                                                                  | Configure ring coupling                                   |  |  |  |  |
|             | dual-homing         Configure dual homing mode           primary         Turbo ring v2 ring ports setting |                                                           |  |  |  |  |
|             |                                                                                                    |                                                           |  |  |  |  |
|             | interface                                                                                                 | Turbo ring v2 ring ports setting                          |  |  |  |  |
|             | primary-port                                                                                              | Port ID. E.g., 1/3, 2/1,                                  |  |  |  |  |
|             | backup                                                                                                    | Turbo ring v2 ring ports setting                          |  |  |  |  |
|             | interface                                                                                                 | Turbo ring v2 ring ports setting                          |  |  |  |  |
|             | secondary-port                                                                                            | Port ID. E.g., 1/3, 2/1,                                  |  |  |  |  |
| Defaults    | N/A                                                                                                    |                                                           |  |  |  |  |
| Command     | Redundancy configuration                                                                                  |                                                           |  |  |  |  |
| Modes       |                                                                                                    |                                                           |  |  |  |  |
| Usage       | At least enable one turbo-ring domain or coupling. But cannot enable two                                  |                                                           |  |  |  |  |
| Guidelines  | turbo-ring domains and coupling in the same time.                                                         |                                                           |  |  |  |  |
| Examples    | PT-7828(config-rdnt)# turbo-ring-v2 coupling dual-homing                                                  |                                                           |  |  |  |  |
|             | primary inte                                                                                              | rface 2/1 secondary interface 2/2                         |  |  |  |  |
|             | <string:pri_port> - Port ID. E.g., 1/3, Trk2,</string:pri_port>                                           |                                                           |  |  |  |  |
|             | <string:se< th=""><th>c_port&gt; - Port ID. E.g., 1/3, Trk2,</th></string:se<>                            | c_port> - Port ID. E.g., 1/3, Trk2,                       |  |  |  |  |
| Error       | Turbo ring v2 or                                                                                          | nly supports maximum 2 ring domains                       |  |  |  |  |
| messages    | Ring1: One port couldn't be set as 1st and 2nd redundant port                                             |                                                           |  |  |  |  |
|             | simultaneously !!!                                                                                        |                                                           |  |  |  |  |
|             | Ring2: One port couldn't be set as Ring1 redundant port simultaneously !!!                                |                                                           |  |  |  |  |
|             | Coupling: One port couldn't be set as 1st and 2nd redundant port                                          |                                                           |  |  |  |  |
|             | simultaneously !!!                                                                                        |                                                           |  |  |  |  |
|             | Primary port cou                                                                                          | Idn't be set as Ring2 redundant port simultaneously !!!   |  |  |  |  |
|             | Backup port cou                                                                                           | Idn't be set as Ring2 redundant port simultaneously !!!   |  |  |  |  |
|             | Coupling port co                                                                                          | ouldn't be set as Ring2 redundant port simultaneously !!! |  |  |  |  |
|             | Please select at                                                                                          | least one Ring!!!                                         |  |  |  |  |

|          | Ring1, ring2, coupling couldn't be enabled simultaneously!!! |
|----------|--------------------------------------------------------------|
|          | Please enable one Ring in "Ring Coupling" mode!!!            |
| Related  | show turbo-ring-v2                                           |
| commands |                                                              |

# turbo-ring-v2 coupling primary

Use the **turbo-ring-v2 coupling primary** redundancy configuration command on the switch to configure the primary port of Ring coupling for Turbo Ring v2. Use the no form of this command to return to the default setting.

#### <u>Commands</u>

turbo-ring-v2 coupling primary interface primary-port no turbo-ring-v2 coupling

| Syntax      | turbo-ring-v2                                                                   | turbo-ring-v2 Configure turbo ring v2                     |  |  |  |  |
|-------------|---------------------------------------------------------------------------------|-----------------------------------------------------------|--|--|--|--|
| Description | coupling                                                                        | Configure ring coupling                                   |  |  |  |  |
|             | primary                                                                         | Configure ring coupling mode                              |  |  |  |  |
|             | interface                                                                       | Turbo ring v2 coupling ports setting                      |  |  |  |  |
|             | primary-port                                                                    | Port ID. E.g., 1/3, 2/1,                                  |  |  |  |  |
| Defaults    | N/A                                                                             |                                                           |  |  |  |  |
| Command     | Redundancy co                                                                   | onfiguration                                              |  |  |  |  |
| Modes       |                                                                                 |                                                           |  |  |  |  |
| Usage       | At least enable                                                                 | one turbo-ring domain or coupling. But cannot enable two  |  |  |  |  |
| Guidelines  | turbo-ring doma                                                                 | ains and coupling in the same time.                       |  |  |  |  |
| Examples    | PT-7828 (con:                                                                   | fig-rdnt)# turbo-ring-v2 coupling primary                 |  |  |  |  |
|             | interface 2,                                                                    | /1                                                        |  |  |  |  |
|             | <string:pi< th=""><th>ri_port&gt; - Port ID. E.g., 1/3, Trk2,</th></string:pi<> | ri_port> - Port ID. E.g., 1/3, Trk2,                      |  |  |  |  |
| Error       | Turbo ring v2 only supports maximum 2 ring domains                              |                                                           |  |  |  |  |
| messages    | Ring1: One port couldn't be set as 1st and 2nd redundant port                   |                                                           |  |  |  |  |
|             | simultaneously !!!                                                              |                                                           |  |  |  |  |
|             | Ring2: One port couldn't be set as Ring1 redundant port simultaneously !!!      |                                                           |  |  |  |  |
|             | Coupling: One port couldn't be set as 1st and 2nd redundant port                |                                                           |  |  |  |  |
|             | simultaneously                                                                  | !!!                                                       |  |  |  |  |
|             | Primary port couldn't be set as Ring2 redundant port simultaneously !!!         |                                                           |  |  |  |  |
|             | Backup port co                                                                  | uldn't be set as Ring2 redundant port simultaneously !!!  |  |  |  |  |
|             | Coupling port c                                                                 | ouldn't be set as Ring2 redundant port simultaneously !!! |  |  |  |  |
|             | Please select a                                                                 | t least one Ring!!!                                       |  |  |  |  |
|             | Ring1, ring2, co                                                                | oupling couldn't be enabled simultaneously!!!             |  |  |  |  |
|             | Please enable of                                                                | one Ring in "Ring Coupling" mode!!!                       |  |  |  |  |
| Related     | show turbo-ring                                                                 | -v2                                                       |  |  |  |  |
| commands    |                                                                                 |                                                           |  |  |  |  |

### turbo-ring-v2 master

Use the **turbo-ring-v2 master** redundancy configuration command on the switch to configure the switch as the Ring Master of specified ring for Turbo Ring v2. Use the **no** form of this command to configure the switch as the normal member of specified ring for Turbo Ring v2.

#### Commands

turbo-ring-v2 ring-id master no turbo-ring-v2 ring-id master

| Syntax      | turbo-ring-v2 | Configure turbo ring v2             |  |  |
|-------------|---------------|-------------------------------------|--|--|
| Description | ring-id       | Turbo ring v2 ring id               |  |  |
|             | master        | Set turbo ring v2 ring id as master |  |  |
| Defaults    | N/A           |                                     |  |  |

| Command    | Redundancy configuration                           |
|------------|----------------------------------------------------|
| Modes      |                                                    |
| Usage      | N/A                                                |
| Guidelines |                                                    |
| Examples   | PT-7828(config-rdnt)# turbo-ring-v2 1 master       |
| -          | master - Set turbo ring v2 ring id as              |
|            | master                                             |
| Error      | Turbo ring v2 only supports maximum 2 ring domains |
| messages   |                                                    |
| Related    | show turbo-ring-v2                                 |
| commands   |                                                    |

# trusted-access

Same as access-ip. <u>Commands</u> trusted-access [ip-address netmask]

no trusted-access [ip-address netmask]

| Syntax           | trusted-                                                                     | Enable the trusted IP list for access |  |  |
|------------------|------------------------------------------------------------------------------|---------------------------------------|--|--|
| Description      | access                                                                       |                                       |  |  |
|                  | ip-address                                                                   | IP address                            |  |  |
|                  | netmask                                                                      | IP netmask                            |  |  |
| Defaults         | The feature is                                                               | disabled by default.                  |  |  |
| Command<br>Modes | VLAN configura                                                               | AN configuration as management VLAN   |  |  |
| Usage            | This feature will take effect when the "trusted-access" command is executed. |                                       |  |  |
| Guidelines       |                                                                              |                                       |  |  |
| Examples         | PT-7828(config)# interface mgmt                                              |                                       |  |  |
|                  | PT-7828 (con                                                                 | fig-vlan)# trusted-access 10.10.10.10 |  |  |
|                  | 255.255.255                                                                  | .0                                    |  |  |
|                  | <ipv4addr< th=""><th>:ipaddr&gt; - IP address</th></ipv4addr<>               | :ipaddr> - IP address                 |  |  |
|                  | <ipv4addr< th=""><th>:netmask&gt; - IP netmask</th></ipv4addr<>              | :netmask> - IP netmask                |  |  |
|                  | PT-7828 (con                                                                 | fig-vlan)# trusted-access             |  |  |
| Error            | Trusted access ip list full                                                  |                                       |  |  |
| messages         | IP: IP-format mask: mask-format does not exist in trusted access IP list     |                                       |  |  |
| Related          | show interface                                                               | mgmt trusted-access                   |  |  |
| commands         |                                                                              |                                       |  |  |

### username

Use the **username** global configuration command on the switch to set the username and password of the local login user. Use the **no** form of this command will clear the password setting of the specified user.

<u>Commands</u> username { admin | user } password password no username { admin | user } password

| Syntax      | username        | Configuration for login account authentication            |
|-------------|-----------------|-----------------------------------------------------------|
| Description | username        | User name                                                 |
|             | privilege       | Privilege for account                                     |
|             | privilege-level | 3 values, "admin" and "user" for account leve, "no login" |
|             |                 | indicates account as non-login user                       |
|             | password        | Specify the password                                      |

|            | password       | Password string (Length of password should be from 4 to 16, |
|------------|----------------|-------------------------------------------------------------|
|            |                | and empty password is no longer allowed)                    |
| Defaults   | There is no pa | ssword for each user                                        |
| Command    | Global configu | ration                                                      |
| Modes      | _              |                                                             |
| Usage      | N/A            |                                                             |
| Guidelines |                |                                                             |
| Examples   | PT-7828 (cor   | nfig)# username admin password 1234                         |
|            | <lf></lf>      |                                                             |
|            | PT-7828 (cor   | nfig)# username user password 5678                          |
|            | <LF $>$        |                                                             |
| Error      | N/A            |                                                             |
| messages   |                |                                                             |
| Related    | show users     |                                                             |
| commands   |                |                                                             |

### version

Use the **version** command in router configuration mode as RIP on the switch to change the version of the current running RIP.

#### <u>Commands</u>

version version

| Syntax      | version            | Set RIP ve  | rsion         |     |        |
|-------------|--------------------|-------------|---------------|-----|--------|
| Description | version 1   2   1c |             |               |     |        |
| Defaults    | Default is 1 (i.e. | RIP version | 1)            |     |        |
| Command     | Router configura   | tion as RIP |               |     |        |
| Modes       |                    |             |               |     |        |
| Usage       | N/A                |             |               |     |        |
| Guidelines  |                    |             |               |     |        |
| Examples    | PT-7828# con       | figure te   | erminal       |     |        |
|             | PT-7828 (conf      | ig)# rout   | er rip        |     |        |
|             | PT-7828 (conf      | ig-rip)#    | version 2     |     |        |
|             | PT-7828 (conf      | ig-rip)#    |               |     |        |
|             | PT-7828# sho       | w ip rip    |               |     |        |
|             | RIP Protocol       | :           | Enable        |     |        |
|             | RIP version        | :           | : V2          |     |        |
|             | Distribution       |             |               |     |        |
|             | Connected          | : Enable    |               |     |        |
|             | Static             | : Disable   | 2             |     |        |
|             | OSPF               | : Disable   | 2             |     |        |
|             | RIP Enable T       | able        |               |     |        |
|             | Interface Na       | me          | TP            | VTD | Enable |
|             |                    |             |               |     |        |
|             |                    |             |               |     |        |
|             | vlan2if            |             | 192.168.102.1 | 2   | Enable |
| Error       | Invalid version    |             |               |     |        |
| messages    |                    |             |               |     |        |
| Related     | N/A                |             |               |     |        |
| commands    |                    |             |               |     |        |

### vlan create

*Use the* **vlan** *create global configuration command on the switch to create a VLAN in the VLAN database. Use the* **no** *form of this command to delete a VLAN.* 

#### <u>Commands</u>

vlan create *vlan-id-list* no vlan create *vlan-id-list* 

| Syntax      | vlan Configure VLAN parameters                                           |                                 |  |  |  |  |  |
|-------------|--------------------------------------------------------------------------|---------------------------------|--|--|--|--|--|
| Description | create                                                                   | configure VLAN parameters       |  |  |  |  |  |
|             | vlan-id-list                                                             | VLAN IDs of the VLANs           |  |  |  |  |  |
| Defaults    | N/A                                                                      |                                 |  |  |  |  |  |
| Command     | Global configu                                                           | ration                          |  |  |  |  |  |
| Modes       | _                                                                        |                                 |  |  |  |  |  |
| Usage       | You can only use this command mode for configuring normal-range VLANs,   |                                 |  |  |  |  |  |
| Guidelines  | that is, VLAN IDs 1 to 4094.                                             |                                 |  |  |  |  |  |
| Examples    | PT-7828 (con                                                             | fig)# vlan create 1,3-5,7       |  |  |  |  |  |
|             | <string:v< th=""><th>lanids&gt; - VLAN IDs of the VLANs</th></string:v<> | lanids> - VLAN IDs of the VLANs |  |  |  |  |  |
| Error       | vlan 4097 is invalid!! should be range from 1 to 4094                    |                                 |  |  |  |  |  |
| messages    | vlan interfaces are full, total vlan interface is 64 !!                  |                                 |  |  |  |  |  |
| Related     | show vlan conf                                                           | ig                              |  |  |  |  |  |
| commands    |                                                                          |                                 |  |  |  |  |  |

## vlan mode

Use the **vlan mode** configuration command on the switch to change current VLAN mode operated on the switch. Use the **no** form of this command to return to the default.

#### <u>Commands</u>

vlan mode { 1qvlan | pvlan | unaware } no vlan mode

| Syntax      | vlan            | Configure VLAN parameters                               |  |  |  |
|-------------|-----------------|---------------------------------------------------------|--|--|--|
| Description | mode            | Set (default) vlan mode                                 |  |  |  |
|             | 1qvlan          | IEEE 802.1Q                                             |  |  |  |
|             | pvlan           | Port-based vlan                                         |  |  |  |
|             | unaware         | Unaware vlan                                            |  |  |  |
| Defaults    | The default mo  | de is 802.1Q mode in the product with 802.1Q supported; |  |  |  |
|             | otherwise is po | ort-based VLAN mode.                                    |  |  |  |
| Command     | Global configu  | ration                                                  |  |  |  |
| Modes       |                 |                                                         |  |  |  |
| Usage       | N/A             |                                                         |  |  |  |
| Guidelines  |                 |                                                         |  |  |  |
| Examples    | PT-7828 (con    | fig)# vlan mode 1qvlan                                  |  |  |  |
|             | lqvlan          | - IEEE 802.1Q                                           |  |  |  |
|             | pvlan           | - Port-based vlan                                       |  |  |  |
|             | unaware         | - Unaware vlan                                          |  |  |  |
| Error       | N/A             |                                                         |  |  |  |
| messages    |                 |                                                         |  |  |  |
| Related     | show vlan       |                                                         |  |  |  |
| commands    |                 |                                                         |  |  |  |

#### vrrp

To configure the Virtual Router Redundancy Protocol (VRRP) on an interface, use the **vrrp** command in VRRP interface configuration mode. To disable the VRRP configuration, use the **no** form of this command

#### **Commands**

vrrp vrrp vrid vrip ip-address no vrrp

| Syntax vrr       | vrrp VRRP interface setting                                       |                                      |  |
|------------------|-------------------------------------------------------------------|--------------------------------------|--|
| Description vrid | d                                                                 | VRRP interface virtual router ID     |  |
| vrip             | р                                                                 | set virtual router ID and virtual IP |  |
| ip-a             | address                                                           | virtual IP(IPv4 address)             |  |
| Defaults VR      | VRRP is not configured                                            |                                      |  |
| Command VR       | VRRP interface configuration                                      |                                      |  |
| Modes            |                                                                   |                                      |  |
| Usage Use        | Use vrrp command in VLAN configuration mode to enable vrrp in the |                                      |  |
| Guidelines VLA   | VLAN interface.                                                   |                                      |  |
| Examples PT-     | -7828 (con                                                        | fig-vlan)# vrrp 1 vrip 1.1.1.1       |  |
|                  |                                                                   |                                      |  |
| PT-              | -7828 (con                                                        | fig-vlan)# no vrrp                   |  |
| Error Ent        | Entry not Found!                                                  |                                      |  |
| messages         |                                                                   |                                      |  |
| Related vrrp     | o preempt                                                         |                                      |  |
| commands vrrp    | o priority                                                        |                                      |  |
| sho              | ow ip vrrp                                                        |                                      |  |

### vrrp preempt

*VRRP preempt is enabled by default. This means that a VRRP router with higher priority than the master VRRP router will take over as master router. To disable this feature, use the* **no** *form of this command.* 

#### <u>Commands</u> vrrp preempt no vrrp preempt

| Svntax      | vrrp                                                                   | VRRP interface setting       |  |
|-------------|------------------------------------------------------------------------|------------------------------|--|
| Description | preempt                                                                | VRRP preemption mode enable  |  |
|             |                                                                        | VRRP preemption mode disable |  |
| Defaults    | VRRP preempt is enable                                                 |                              |  |
| Command     | VRRP interface configuration                                           |                              |  |
| Modes       |                                                                        |                              |  |
| Usage       | Use vrrp command in VLAN configuration mode to enable vrrp in the VLAN |                              |  |
| Guidelines  | interface.                                                             |                              |  |
| Examples    | PT-7828 (con                                                           | fig-vlan)# vrrp preempt      |  |
|             |                                                                        |                              |  |
|             | PT-7828 (con                                                           | nfig-vlan)# no vrrp preempt  |  |
| Error       | Entry not Four                                                         | ld!                          |  |
| messages    |                                                                        |                              |  |
| Related     | vrrp                                                                   |                              |  |
| commands    | vrrp priority                                                          |                              |  |

# vrrp priority

To set the priority of the virtual router, use the **vrrp priority** command in VRRP interface configuration mode. To remove the priority of the virtual router, use the **no** form of this command.

#### Commands

vrrp priority

#### no vrrp priority

| Syntax      | vrrp                                                                   | VRRP interface setting            |  |
|-------------|------------------------------------------------------------------------|-----------------------------------|--|
| Description | priority                                                               | VRRP priority (1 to 254)          |  |
|             | . ,                                                                    | Set VRRP priority to default(100) |  |
| Defaults    | priority 100                                                           |                                   |  |
| Command     | VRRP interface configuration                                           |                                   |  |
| Modes       |                                                                        |                                   |  |
| Usage       | Use vrrp command in VLAN configuration mode to enable vrrp in the VLAN |                                   |  |
| Guidelines  | interface.                                                             |                                   |  |
| Examples    | PT-7828 (cor                                                           | nfig-vlan)# vrrp priority 100     |  |
|             |                                                                        |                                   |  |
|             | PT-7828 (cor                                                           | nfig-vlan)# no vrrp priority      |  |
| Error       | Entry not Found!                                                       |                                   |  |
| messages    | Invalid parame                                                         | eters!                            |  |
| Related     | vrrp                                                                   |                                   |  |
| commands    | vrrp preempt                                                           |                                   |  |

### warning-notification system-event

Use **warning-notification system-event** global configuration commands to enable the system warning events trigger to email, relay, syslog or trap. Use **no** form of this command to disable it.

#### **Commands**

warning-notification system-event { cold-start | warm-start | config-changed | pwr1-transon | pwr2-trans-on | pwr1-trans-off | pwr2-trans-off | auth-fail | password-changed | tacacs-auth-fail | radius-auth-fail | topology-changed | coupling-changed | masterchanged | rstp-admin-changed | rstp-topology-changed | turbo-ring-break | di1-transon|di1-trans-off } {action action-index | severity severity-level | active} no warning-notification system-event { cold-start | warm-start | config-changed | pwr1trans-on | pwr2-trans-on | pwr1-trans-off | pwr2-trans-off | auth-fail | password-changed | tacacs-auth-fail | radius-auth-fail | topology-changed | coupling-changed | masterchanged | rstp-admin-changed | rstp-topology-changed | turbo-ring-break | di1-transon|di1-trans-off } active}

| Syntax<br>Descriptio | warning-notification |
|----------------------|----------------------|
|                      | system-event         |
| 11                   | cold-start           |
|                      | warm-start           |
|                      | config-changed       |
|                      | pwr1-trans-on        |
|                      | pwr2-trans-on        |
|                      | pwr1-trans-off       |
|                      | pwr2-trans-off       |
|                      | auth-fail            |
|                      | password-changed     |
|                      | tacacs-auth-fail     |
|                      | radius-auth-fail     |

|                         | topology-changed                                                                                                    |                                                                                                    |
|-------------------------|----------------------------------------------------------------------------------------------------|----------------------------------------------------------------------------------------------------|
|                         | coupling-changed                                                                                                    |                                                                                                    |
|                         | master-changed                                                                                                    |                                                                                                    |
|                         | rstp-admin-changed                                                                                                    |                                                                                                    |
|                         | rstp-topology-<br>changed                                                                                                    |                                                                                                    |
|                         | turbo-ring-break                                                                                                    |                                                                                                    |
|                         | di1-trans-on                                                                                                    |                                                                                                    |
|                         | di1-trans-off                                                                                                    |                                                                                                    |
|                         | action                                                                                                    |                                                                                                    |
|                         | action-index                                                                                                    |                                                                                                    |
|                         | severity                                                                                                    |                                                                                                    |
|                         | severity-level                                                                                                    |                                                                                                    |
|                         | active                                                                                                    |                                                                                                    |
| Defaults                | N/A                                                                                                    |                                                                                                    |
| Command<br>Modes        | Global configuration                                                                                                    |                                                                                                    |
| Usage<br>Guidelines     | action-index as follow,<br>Trap only(1), Email only(2<br>Trap+Syslog(5), Email+S<br>only(8), Trap+Relay1(9),<br>Syslog+Relay1(12), Trap<br>Email+Syslog+Relay1(14<br>only(16), Trap+Relay2(17),<br>Trap+Email+Relay2(19),<br>Trap+Email+Relay2(21)<br>Trap+Email+Syslog+Relay2(21)<br>Trap+Relay1+Relay2(25)<br>Email+Syslog+Relay1+R<br>Trap+Relay1+Relay2(25)<br>Email+Syslog+Relay1+R<br>Trap+Email+Syslog+Relay<br>Severity-level as follow,<br>Emergency(0), Alert(1), C<br>Information(6), Debug(7) | 2), Trap+Email(3), Syslog only(4),<br>yslog(6), Trap+Email+Syslog(7), Relay1<br>Email+Relay1(10), Trap+Email+Relay1(11),<br>+Syslog+Relay1(13),<br>-), Trap+Email+Syslog+Relay1(15), Relay2<br>7), Email+Relay2(18),<br>Syslog+Relay2(20),<br>, Email+Syslog+Relay2(22),<br>ay2(23), Relay1+Relay2(22),<br>ay2(23), Relay1+Relay2(24),<br>o, Syslog+Relay1+Realy2(28),<br>elay2(30),<br>ay1+Relay2(31), None(0)<br>Critical(2), Error(3), Warning(4), Notice(5), |
| Examples                | EDS-G516E(config)#<br>cold-start action 5<br>EDS-G516E(config)#<br>cold-start severity<br>EDS-G516E(config)#<br>event cold-start ac                                                                                                    | warning-notification system-event<br>warning-notification system-event<br>y 3<br>no warning-notification system-<br>ctive                                                                                                    |
| Error<br>messages       | Invalid action value or no<br>Invalid severity type                                                                                                    | n-support this combination action                                                                                                    |
| Related<br>command<br>s | show relay-warning confi                                                                                                    | g                                                                                                    |

# warning-notification port-event

Use warning-notification port-event interface configuration commands to enable the port warning events trigger to email, relay, syslog or trap. Use **no** form of this command to disable it.

#### **Commands**

warning-notification port-event {event { link-on | link-off | traffic-overload rx-threshold duration} | action action-index |severity severity-level | active} no warning-notification port-event {event { link-on | link-off | traffic-overload} | active}

| Syntax              | warning-notification                                                                                                    |                                                          |
|---------------------|----------------------------------------------------------------------------------------------------|----------------------------------------------------------|
| Description         | port-event                                                                                                    |                                                          |
|                     | event                                                                                                    |                                                          |
|                     | link-on                                                                                                    |                                                          |
|                     | link-off                                                                                                    |                                                          |
|                     | traffic-overload                                                                                                    |                                                          |
|                     | rx-threshold                                                                                                    |                                                          |
|                     | duration                                                                                                    |                                                          |
|                     | action                                                                                                    |                                                          |
|                     | action-index                                                                                                    |                                                          |
|                     | severity                                                                                                    |                                                          |
|                     | severity-level                                                                                                    |                                                          |
|                     | active                                                                                                    |                                                          |
| Defaults            | N/A                                                                                                    |                                                          |
| Command<br>Modes    | Interface configuration                                                                                                    |                                                          |
| Usage<br>Guidelines | action-index as follow,<br>Trap only(1), Email only(2), Trap+Email(3), Syslog only(4),<br>Trap+Syslog(5), Email+Syslog(6), Trap+Email+Syslog(7), Relay1<br>only(8), Trap+Relay1(9), Email+Relay1(10), Trap+Email+Relay1(11),<br>Syslog+Relay1(12), Trap+Syslog+Relay1(13),<br>Email+Syslog+Relay1(14), Trap+Email+Syslog+Relay1(15), Relay2<br>only(16), Trap+Relay2(17), Email+Relay2(18),<br>Trap+Email+Relay2(19), Syslog+Relay2(20),<br>Trap+Syslog+Relay2(21), Email+Syslog+Relay2(22),<br>Trap+Email+Syslog+Relay2(23), Relay1+Relay2(24),<br>Trap+Relay1+Relay2(25), Syslog+Relay1+Relay2(28),<br>Email+Syslog+Relay1+Relay2(30),<br>Trap+Email+Syslog+Relay1+Relay2(31), None(0)<br>severity-level as follow,<br>Emergency(0), Alert(1), Critical(2), Error(3), Warning(4), Notice(5),<br>Information(6), Debug(7) |                                                          |
| Examples            | EDS-G516E(config-i                                                                                                    | f) #warning-notification port-event                      |
|                     | event traffic-over                                                                                                    | <pre>load 30 150 f)# no warning-notification port-</pre> |
|                     | event event link-o                                                                                                    | n                                                        |
| Error               | Invalid action value or no                                                                                                    | on-support this combination action                       |
| messages            | Invalid severity type                                                                                                    |                                                          |

| Related  | show relay-warning config |
|----------|---------------------------|
| commands |                           |